# MAX 200Plus ISP & Telecommuting Configuration Guide

Ascend Communications

Pipeline, MAX, and Multiband Bandwidth-on-Demand are trademarks of Ascend Communications, Inc. Other trademarks and trade names mentioned in this publication belong to their respective owners.

Copyright © 1997, Ascend Communications, Inc. All Rights Reserved.

This document contains information that is the property of Ascend Communications, Inc. This document may not be copied, reproduced, reduced to any electronic medium or machine readable form, or otherwise duplicated, and the information herein may not be used, disseminated or otherwise disclosed, except with the prior written consent of Ascend Communications, Inc.

Part Number 7820-0420-002 July 10, 1997

## **Contacting Ascend Customer Service**

When you contact Ascend Customer Service, make sure you have this information:

- The product name and model
- The software and hardware options
- The software version
- Whether you are routing or bridging with your Ascend product
- The type of computer you are using
- A description of the problem

#### How to contact Ascend Customer Service

If you need Technical Assistance, contact Ascend in one of the following ways:

| Telephone in the United States      | 800-ASCEND-4 (800-272-3634) |
|-------------------------------------|-----------------------------|
| Telephone outside the United States | 510-769-8027 (800-697-4772) |
| - UK                                | (+33) 492 96 5671           |
| - Germany/Austria/Switzerland       | (+33) 492 96 5672           |
| - France                            | (+33) 492 96 5673           |
| - Benelux                           | (+33) 492 96 5674           |
| - Spain/Portugal                    | (+33) 492 96 5675           |
| - Italy                             | (+33) 492 96 5676           |
| - Scandinavia                       | (+33) 492 96 5677           |
| - Middle East and Africa            | (+33) 492 96 5679           |
| E-mail                              | support@ascend.com          |
| E-mail (outside US)                 | EMEAsupport@ascend.com      |
| Facsimile (FAX)                     | 510-814-2312                |
| Customer Support BBS by modem       | 510-814-2302                |

You can also contact the Ascend main office by dialing 510-769-6001, or you can write to Ascend at the following address:

Ascend Communications One Ascend Plaza 1701 Harbor Bay Parkway Alameda, CA 94502-3002

#### Need information on new features and products?

We are committed to constantly improving our products. You can find out about new features and product improvement as follows:

• For the latest information on the Ascend product line, visit our site on the World Wide Web:

http://www.ascend.com/

• For software upgrades, release notes, and addenda to this manual, visit our FTP site: ftp.ascend.com

# Contents

| Chapter 1 | Introduction                                              | 1-1 |
|-----------|-----------------------------------------------------------|-----|
|           | Using the MAX as an ISP or telecommuting hub              | 1-2 |
|           | Using the MAX as an ISP hub                               | 1-2 |
|           | Using the MAX as a telecommuting hub                      | 1-3 |
|           | Overview of MAX configuration                             | 1-3 |
|           | Creating a network diagram                                | 1-3 |
|           | Configuring lines, slots, and ports for WAN access        | 1-4 |
|           | Configuring WAN connections and security                  | 1-4 |
|           | Configuring routing and bridging across the WAN           | 1-5 |
|           | Enabling protocol-independent packet bridging             | 1-5 |
|           | Using IPX routing (NetWare 3.11 or newer)                 | 1-5 |
|           | IP routing                                                | 1-5 |
|           | Virtual private networks                                  | 1-5 |
|           | Overview of management features                           | 1-5 |
|           | Using the terminal server command line                    | 1-6 |
|           | Using status windows to track WAN or Ethernet activity    | 1-6 |
|           | Managing the MAX using SNMP                               | 1-6 |
|           | Using remote management to configure far-end Ascend units | 1-6 |
|           | Flash RAM and software updates                            | 1-6 |
|           | Call Detail Reporting (CDR)                               | 1-7 |
|           | Where to go next                                          | 1-7 |
| Chapter 2 | Configuring the MAX for WAN Access                        | 2-1 |
|           | Introduction to WAN configuration                         | 2-2 |
|           | How the vt100 menus relate to slots and ports             | 2-2 |
|           | Phone number assignments                                  | 2-2 |
|           | Add-on numbers                                            | 2-2 |
|           | Hunt groups                                               | 2-3 |
|           | SPIDS                                                     | 2-3 |
|           | Configuring ISDN BRI lines                                | 2-4 |
|           | Understanding the PC CARD BRI parameters                  | 2-4 |
|           | Example PC CARD BRI configuration                         | 2-5 |
|           | Configuring analog modem lines                            | 2-6 |
|           | Understanding the modem parameters                        |     |
|           | Example PC CARD Modem configuration                       |     |
| Chapter 3 | Configuring WAN Links                                     | 3-1 |
|           | Introduction to WAN links                                 |     |
|           | The Answer profile                                        |     |
|           | Understanding the Answer profile parameters               | 3-3 |
|           | Example Answer profile configuration                      |     |
|           |                                                           |     |

|           | Connection profiles                                 | 3-5  |
|-----------|-----------------------------------------------------|------|
|           | Understanding Connection profile parameters         | 3-6  |
|           | Connection profile session options                  | 3-7  |
|           | Connection profile telco options                    | 3-8  |
|           | Connection profile accounting options               | 3-8  |
|           | Name-Password profiles                              | 3-9  |
|           | Understanding the Name-password profile parameters  |      |
|           | Example Name-Password profile configuration         | 3-10 |
|           | Configuring PPP connections                         | 3-10 |
|           | Configuring single-channel PPP connections          | 3-11 |
|           | Understanding the PPP narameters                    | 3-11 |
|           | Example PPP connection                              | 3-12 |
|           | Configuring MP and BACP connections                 | 3_13 |
|           | Understanding the MP and BACP parameters            |      |
|           | Guidelines for configuring bandwidth criterie       |      |
|           | Example MD connection without DACD                  |      |
|           | Example MP connection with DACP                     |      |
|           | Example MP connection with BACP                     |      |
|           | Configuring Ascend MP+ connections.                 |      |
|           | Understanding the MP+ parameters                    |      |
|           | Example MP+ configuration                           |      |
|           | Configuring an ARA connection                       | 3-20 |
|           | Understanding the ARA parameters                    | 3-20 |
|           | Example ARA configuration that allows IP access     | 3-21 |
|           | Configuring terminal server connections             | 3-22 |
|           | Connection authentication issues                    | 3-23 |
|           | Modem connections                                   | 3-24 |
|           | V.120 terminal adapter connections                  | 3-24 |
|           | TCP-clear connections                               | 3-25 |
|           | Enabling terminal server calls and setting security | 3-26 |
|           | Configuring terminal mode                           | 3-27 |
|           | Understanding the terminal mode parameters          | 3-28 |
|           | Example terminal mode configuration                 | 3-29 |
|           | Configuring immediate mode                          | 3-29 |
|           | Understanding the immediate mode parameters         | 3-29 |
|           | Example immediate mode configuration                | 3-30 |
|           | Configuring menu mode                               | 3-30 |
|           | Understanding the menu mode parameters              | 3-30 |
|           | Example menu mode configuration                     | 3-31 |
|           | Configuring PPP mode                                | 3-31 |
|           | Understanding the PPP mode parameters               |      |
|           | Example PPP configuration                           | 3-32 |
|           | Configuring SLIP mode                               |      |
|           | Understanding the SLIP mode parameters              | 3-32 |
|           | Example SLIP configuration                          | 3-33 |
|           | Configuring dialout options                         | 3-33 |
|           | Understanding the dialout parameters                | 3_33 |
|           | How the modern dialout works                        |      |
|           | How immediate modern works                          |      |
|           | Example dialout configuration                       | 3-34 |
| Chapter 4 | Creating and Applying Packet Filters                | 4-1  |
|           | Introduction to packet filters                      | 1_2  |
|           | Kinds of packet filters                             |      |
|           | Minds of packet fillers                             | 4-2  |

#### Contents

|           | Ways to apply packet filters to an interface            | 4-2         |
|-----------|---------------------------------------------------------|-------------|
|           | Data filters for dropping or forwarding certain packets | 4-2         |
|           | Call filters for managing connections                   | 4-3         |
|           | How filters work                                        | 4-3         |
|           | Defining packet filters                                 |             |
|           | Understanding the packet filter parameters              |             |
|           | Generic filter rules                                    | 4-6         |
|           | IP filter rules                                         | 4-8         |
|           | Example filter specifications                           | 4-10        |
|           | Defining a filter to drop AppleTalk broadcasts          | 4-10        |
|           | Defining a filter to prevent IP address spoofing        | 4-12        |
|           | Defining a filter for more complex IP security issues   | 4-14        |
|           | Applying packet filters                                 |             |
|           | Understanding how filters are applied                   |             |
|           | Example configurations emplying filters                 |             |
|           | Applying a data filter in a Connection profile          |             |
|           | Applying a data filter and resetting the idle timer     |             |
|           | Applying a call filter to the Ethernet interface        |             |
|           | Applying a data filter to the Ethernet interface        |             |
|           | Predefined filters                                      | 4-19        |
|           | IP Call filter                                          | 4-19        |
|           | NetWare Call filter                                     | 4-20        |
|           | AppleTalk Call filter                                   | 4-21        |
| Chapter 5 | Configuring Packet Bridging                             | 5-1         |
|           | Introduction to Ascend bridging                         | 5-2         |
|           | How the MAX establishes a bridged connection            | 5-2         |
|           | What causes the MAX to dial out a bridged connection    | 5-3         |
|           | Broadcast packets and dial on broadcast                 | 5-3         |
|           | Hardware addresses and the bridge table                 | 5-3         |
|           | How the bridge table works                              | <b>5-</b> 4 |
|           | Enabling packet bridging                                | 5-A         |
|           | Configuring bridged connections                         |             |
|           | Understanding the bridging parameters                   |             |
|           | Example bridged connection                              |             |
|           | Example bridged configurations                          |             |
|           | IPA bluged configurations                               |             |
|           | Understanding the IPA bridging parameters               |             |
|           | Example IPX client bridge (local clients)               |             |
|           | Example IPX server bridge (local servers)               |             |
|           |                                                         |             |
| Chapter 6 | Configuring IPX Routing                                 | 6-1         |
|           | Introduction to IPX routing                             |             |
|           | How the MAX uses IPX SAP                                | 6-2         |
|           | How the MAX acquires and maintains IPX routes           | 6-2         |
|           | Support for IPXWAN negotiation                          | 6-3         |
|           | Ascend extensions to standard IPX                       | 6-4         |
|           | Special WAN considerations for NetWare client software  | 6-4         |
|           | Enabling IPX routing in the MAX                         |             |
|           | Understanding the global IPX parameters                 |             |
|           | Example IPX routing configurations                      | 6-6         |
|           | A basic configuration using default values              |             |
|           | A more complex example                                  |             |
|           | r-                                                      |             |

|           | Verifying the router configuration                       | 6-7                                      |
|-----------|----------------------------------------------------------|------------------------------------------|
|           | Configuring IPX routing connections                      | 6-7                                      |
|           | Understanding the IPX connection parameters              | 6-8                                      |
|           | Example IPX routing connections                          | 6-10                                     |
|           | Configuring a dial-in client connection                  | 6-10                                     |
|           | Configuring a connection between two LANs                | 6-11                                     |
|           | Configuring a connection with local servers only         | 6-13                                     |
|           | Creating static IPX routes                               | 6-15                                     |
|           | Why to configure static IPX routes                       | 6-16                                     |
|           | Understanding the static route parameters                | 6-16                                     |
|           | Example static route configuration                       | 6-17                                     |
|           | Creating and applying IPX SAP filters                    | 6-17                                     |
|           | Understanding the SAP filter parameters                  | 6-18                                     |
|           | Example IPX SAP filter configuration                     | 6-19                                     |
|           | Monitoring IPX connections                               | 6-20                                     |
|           | Verifying the transmission path to NetWare stations      | 6-20                                     |
|           | Displaying IPX packet statistics                         | 6-21                                     |
|           | Displaying the IPX service table                         | 6-21                                     |
|           | Displaying the IPX routing table                         | 6-21                                     |
|           |                                                          |                                          |
| Chapter 7 | Configuring IP Routing                                   | 7-1                                      |
|           | Introduction to ID routing and interfaces                | 7.2                                      |
|           | Introduction to if fouring and interfaces                |                                          |
|           | ID routes                                                |                                          |
|           | How the $M\Lambda Y$ uses the routing table              |                                          |
|           | Static and dynamic routes                                |                                          |
|           | Route preferences and metrics                            |                                          |
|           | ID interfaces                                            |                                          |
|           | MAY ID interfaces                                        |                                          |
|           | WAN ID interfaces                                        |                                          |
|           | Numbered interfaces                                      |                                          |
|           | Configuring the local IP network setup                   |                                          |
|           | Understanding the IP network parameters                  | -0-7 ייייייייייייייייייייייייייייייייייי |
|           | Example IP network configurations                        |                                          |
|           | Configuring the MAX IP interface on a subnet             |                                          |
|           | Configuring DNS                                          |                                          |
|           | Setting up address pools with route summarization        |                                          |
|           | Configuring IP routing connections                       |                                          |
|           | Understanding the IP routing connection parameters       |                                          |
|           | Checking remote host requirements                        | -14<br>7-16                              |
|           | Example IP routing connections                           |                                          |
|           | Configuring dynamic address assignment to a dial-in host |                                          |
|           | Configuring a bost connection with a static address      |                                          |
|           | Configuring a router-to-router connection                |                                          |
|           | Configuring a router-to-router connection on a subnet    |                                          |
|           | Configuring a numbered interface                         |                                          |
|           | Configuring IP routes and preferences                    |                                          |
|           | Understanding the static route parameters                |                                          |
|           | Example static route configurations                      |                                          |
|           | Configuring the default route                            |                                          |
|           | Defining a static route to a remote subnet               |                                          |
|           | Example route preferences configuration                  |                                          |
|           | Configuring the MAX for dynamic route undates            |                                          |
|           | configuring the Wrave for dynamic route updates          |                                          |

|           | Understanding the dynamic routing parameters              |      |
|-----------|-----------------------------------------------------------|------|
|           | Example RIP and ICMP configurations                       |      |
|           | Managing IP routes and connections                        |      |
|           | Working with the IP routing table                         |      |
|           | Displaying the routing table                              |      |
|           | Adding an IP route                                        |      |
|           | Deleting an IP route                                      |      |
|           | Displaying route statistics                               |      |
|           | Pinging other IP hosts                                    |      |
|           | Displaying information                                    |      |
|           | Displaying the ARP cache                                  |      |
|           | Displaying ICMP packet statistics                         |      |
|           | Displaying interface statistics                           |      |
|           | Displaying IP statistics and addresses                    |      |
|           | Displaying UDP statistics and listen table                |      |
|           | Displaying TCP statistics and connections                 |      |
|           | Displaying address pool status                            |      |
| Chapter 8 | Setting Up Virtual Private Networks                       | 8-1  |
|           | Introduction to virtual private networks                  | 8-2  |
|           | Configuring ATMP tunnels                                  | 8-2  |
|           | How the MAX creates ATMP tunnels                          | 8-2  |
|           | Router and gateway mode                                   | 8-3  |
|           | Configuring the foreign agent                             | 8-3  |
|           | Understanding the foreign agent parameters and attributes | 8-5  |
|           | Example foreign agent configuration (IP)                  | 8-6  |
|           | Example foreign agent configuration (IPX)                 | 8-8  |
|           | Configuring a home agent in router mode                   | 8-8  |
|           | Understanding the ATMP router mode narameters             | 8-9  |
|           | Notes about routing to the mobile node                    | 8-10 |
|           | Example home agent in router mode (IP)                    | 8-10 |
|           | Example home agent in router mode (IPX)                   | 8-11 |
|           | Configuring a home agent in gateway mode                  | 8-11 |
|           | Understanding the ATMP gateway mode parameters            | 8-13 |
|           | Example home agent in gateway mode (IP)                   |      |
|           | Example home agent in gateway mode (IPX)                  | 8_15 |
|           | Configuring the MAX as an $\Delta$ TMP multi-mode agent   | 8-16 |
|           | Supporting mobile node routers (IP only)                  | 8-19 |
|           | ATMP connections that bypass a foreign agent              |      |
| Chapter 9 | MAX System Administration                                 | 9-1  |
|           | Introduction to MAX administration                        |      |
|           | Where to find additional administrative information       |      |
|           | Activating administrative permissions                     |      |
|           | System and Ethernet profile configurations                |      |
|           | Understanding the administrative parameters               |      |
|           | Example administrative configurations                     |      |
|           | Setting basic system parameters                           |      |
|           | Configuring the MAX to interact with syslog               |      |
|           | Terminal server commands                                  |      |
|           | Displaying terminal-server commands                       |      |

|            | Returning to the vt100 menus                                                                                                    | 9-7                                                                              |
|------------|----------------------------------------------------------------------------------------------------|----------------------------------------------------------------------------------|
|            | Commands for monitoring networks                                                                                                    | 9-7                                                                              |
|            | Commands for use by terminal-server users                                                                                                    | 9-7                                                                              |
|            | SLIP, CSLIP, and PPP commands                                                                                                    | 9-7                                                                              |
|            | Menu command                                                                                                    | 9-8                                                                              |
|            | Telnet command                                                                                                    | 9-8                                                                              |
|            | Rlogin command                                                                                                    | . 9-10                                                                           |
|            | TCP command                                                                                                    | 9-10                                                                             |
|            | Open Resume and Close commands                                                                                                    | 9-11                                                                             |
|            | Administrative commands                                                                                                    | 9-12                                                                             |
|            | Test command                                                                                                    | 9-12                                                                             |
|            | Remote command                                                                                                    | . 9_12<br>9_13                                                                   |
|            | Set command                                                                                                    | . 9 13<br>9_14                                                                   |
|            | Show command                                                                                                    | 015                                                                              |
|            | SNMP administration support                                                                                                    | 0 18                                                                             |
|            | Configuring SNMP access security                                                                                                    | 0 18                                                                             |
|            | Understanding the SNMP options                                                                                                    | 0 19                                                                             |
|            | Example SNMD sequrity configuration                                                                                                    | 0 10                                                                             |
|            | Example SINIAF security configuration                                                                                                    | 0 10                                                                             |
|            | Setting SNMP traps                                                                                                    | 0.20                                                                             |
|            | Understanding the SNMP trap parameters                                                                                                    | . 9-20                                                                           |
|            | Example SNMP trap configuration                                                                                                    | . 9-20                                                                           |
|            | Ascend enterprise traps                                                                                                    | . 9-20                                                                           |
|            | Alarm events                                                                                                    | . 9-20                                                                           |
|            | Port state change events                                                                                                    | . 9-21                                                                           |
|            | Security events                                                                                                    | . 9-22                                                                           |
| Appendix A | Troubleshooting                                                                                                    | A-1                                                                              |
|            | Common problems and their solutions                                                                                                    | A-1                                                                              |
|            | General problems                                                                                                    | A-1                                                                              |
|            | When the list of DO commands appears, most operations are not available                                                                                                    | A-1                                                                              |
|            | Profile configuration problems                                                                                                    | A-1                                                                              |
|            | The ISDN BRI line is in service, but the MAX cannot dial a call.                                                                                                    | A-1                                                                              |
|            | The Line Status menu shows that the MAX is calling multiple channels                                                                                                    |                                                                                  |
|            | simultaneously, but only some of the channels connect.                                                                                                    | A-2                                                                              |
|            | The data appears to be corrupted on 1 Chnl or 2 Chnl calls dialed in the                                                                                                    |                                                                                  |
|            |                                                                                                    |                                                                                  |
|            | U.S. to another country.                                                                                                    | A-2                                                                              |
|            | U.S. to another country                                                                                                    | A-2                                                                              |
|            | U.S. to another country.<br>The first channel of an inverse multiplexing or MP+ call connects, but then<br>the call clears or does not connect on the remaining channels.                                                                                                    | A-2<br>A-2                                                                       |
|            | U.S. to another country.<br>The first channel of an inverse multiplexing or MP+ call connects, but then<br>the call clears or does not connect on the remaining channels.<br>When the MAX tries to place a call, the error message No Channel Avail                                                                                                    | A-2<br>A-2                                                                       |
|            | U.S. to another country                                                                                                    | A-2<br>A-2<br>A-2                                                                |
|            | U.S. to another country.<br>The first channel of an inverse multiplexing or MP+ call connects, but then<br>the call clears or does not connect on the remaining channels.<br>When the MAX tries to place a call, the error message No Channel Avail<br>appears in the Message Log display.<br>Hardware configuration problems                                                                                                    | A-2<br>A-2<br>A-2<br>A-2                                                         |
|            | U.S. to another country.<br>The first channel of an inverse multiplexing or MP+ call connects, but then<br>the call clears or does not connect on the remaining channels.<br>When the MAX tries to place a call, the error message No Channel Avail<br>appears in the Message Log display.<br>Hardware configuration problems<br>No data is displayed on the VT-100                                                                                                    | A-2<br>A-2<br>A-2<br>A-2<br>A-2                                                  |
|            | <ul> <li>U.S. to another country.</li> <li>The first channel of an inverse multiplexing or MP+ call connects, but then the call clears or does not connect on the remaining channels.</li> <li>When the MAX tries to place a call, the error message No Channel Avail appears in the Message Log display.</li> <li>Hardware configuration problems</li> <li>No data is displayed on the VT-100.</li> <li>The FAULT LED is off but no data is displayed on the Control Monitor's</li> </ul>                                                                                                    | A-2<br>A-2<br>A-2<br>A-2<br>A-2                                                  |
|            | <ul> <li>U.S. to another country.</li> <li>The first channel of an inverse multiplexing or MP+ call connects, but then the call clears or does not connect on the remaining channels.</li> <li>When the MAX tries to place a call, the error message No Channel Avail appears in the Message Log display.</li> <li>Hardware configuration problems</li> <li>No data is displayed on the VT-100.</li> <li>The FAULT LED is off, but no data is displayed on the Control Monitor's VT-100 terminal</li> </ul>                                                                                                    | A-2<br>A-2<br>A-2<br>A-2<br>A-2<br>A-2                                           |
|            | <ul> <li>U.S. to another country.</li> <li>The first channel of an inverse multiplexing or MP+ call connects, but then the call clears or does not connect on the remaining channels.</li> <li>When the MAX tries to place a call, the error message No Channel Avail appears in the Message Log display.</li> <li>Hardware configuration problems</li> <li>No data is displayed on the VT-100.</li> <li>The FAULT LED is off, but no data is displayed on the Control Monitor's VT-100 terminal.</li> <li>Random characters appear on the Control Monitor screen</li> </ul>                                                                                                    | A-2<br>A-2<br>A-2<br>A-2<br>A-2<br>A-3                                           |
|            | U.S. to another country.<br>The first channel of an inverse multiplexing or MP+ call connects, but then<br>the call clears or does not connect on the remaining channels.<br>When the MAX tries to place a call, the error message No Channel Avail<br>appears in the Message Log display.<br>Hardware configuration problems<br>No data is displayed on the VT-100.<br>The FAULT LED is off, but no data is displayed on the Control Monitor's<br>VT-100 terminal.<br>Random characters appear on the Control Monitor screen.<br>The start-un display indicates a power-on self test failure                                                                                                    | A-2<br>A-2<br>A-2<br>A-2<br>A-2<br>A-3<br>A-3<br>A-3                             |
|            | U.S. to another country.<br>The first channel of an inverse multiplexing or MP+ call connects, but then<br>the call clears or does not connect on the remaining channels.<br>When the MAX tries to place a call, the error message No Channel Avail<br>appears in the Message Log display.<br>Hardware configuration problems<br>No data is displayed on the VT-100.<br>The FAULT LED is off, but no data is displayed on the Control Monitor's<br>VT-100 terminal.<br>Random characters appear on the Control Monitor screen.<br>The start-up display indicates a power-on self test failure.<br>Problems involving ISDN cause codes                                                                                                    | A-2<br>A-2<br>A-2<br>A-2<br>A-3<br>A-3<br>A-3<br>A-3                             |
|            | U.S. to another country.<br>The first channel of an inverse multiplexing or MP+ call connects, but then<br>the call clears or does not connect on the remaining channels.<br>When the MAX tries to place a call, the error message No Channel Avail<br>appears in the Message Log display.<br>Hardware configuration problems<br>No data is displayed on the VT-100.<br>The FAULT LED is off, but no data is displayed on the Control Monitor's<br>VT-100 terminal.<br>Random characters appear on the Control Monitor screen.<br>The start-up display indicates a power-on self test failure.<br>Problems involving ISDN cause codes.<br>ISDN BRL interface problems                                                                                                    | A-2<br>A-2<br>A-2<br>A-2<br>A-3<br>A-3<br>A-3<br>A-3<br>A-3                      |
|            | U.S. to another country.<br>The first channel of an inverse multiplexing or MP+ call connects, but then<br>the call clears or does not connect on the remaining channels.<br>When the MAX tries to place a call, the error message No Channel Avail<br>appears in the Message Log display.<br>Hardware configuration problems<br>No data is displayed on the VT-100.<br>The FAULT LED is off, but no data is displayed on the Control Monitor's<br>VT-100 terminal.<br>Random characters appear on the Control Monitor screen.<br>The start-up display indicates a power-on self test failure.<br>Problems involving ISDN cause codes.<br>ISDN BRI interface problems.<br>Dialing and answering do not operate reliably                                                                                                    | A-2<br>A-2<br>A-2<br>A-2<br>A-3<br>A-3<br>A-3<br>A-3<br>A-3<br>A-3               |
|            | U.S. to another country.<br>The first channel of an inverse multiplexing or MP+ call connects, but then<br>the call clears or does not connect on the remaining channels.<br>When the MAX tries to place a call, the error message No Channel Avail<br>appears in the Message Log display.<br>Hardware configuration problems<br>No data is displayed on the VT-100.<br>The FAULT LED is off, but no data is displayed on the Control Monitor's<br>VT-100 terminal.<br>Random characters appear on the Control Monitor screen.<br>The start-up display indicates a power-on self test failure.<br>Problems involving ISDN cause codes.<br>ISDN BRI interface problems.<br>Dialing and answering do not operate reliably.<br>After installation dialing and answering on ISDN BRI lines does not operate                                                                                   | A-2<br>A-2<br>A-2<br>A-2<br>A-2<br>A-3<br>A-3<br>A-3<br>A-3<br>A-3<br>A-3<br>A-7 |
|            | U.S. to another country.<br>The first channel of an inverse multiplexing or MP+ call connects, but then<br>the call clears or does not connect on the remaining channels.<br>When the MAX tries to place a call, the error message No Channel Avail<br>appears in the Message Log display.<br>Hardware configuration problems<br>No data is displayed on the VT-100.<br>The FAULT LED is off, but no data is displayed on the Control Monitor's<br>VT-100 terminal.<br>Random characters appear on the Control Monitor screen.<br>The start-up display indicates a power-on self test failure.<br>Problems involving ISDN cause codes.<br>ISDN BRI interface problems.<br>Dialing and answering do not operate reliably.<br>After installation, dialing and answering on ISDN BRI lines does not operate<br>The status of an ISDN BRI line in the Line Status display is No Logical Link. | A-2<br>A-2<br>A-2<br>A-2<br>A-2<br>A-3<br>A-3<br>A-3<br>A-3<br>A-7<br>A-7<br>A-7 |

|            | The Call Status menu immediately indicates a WAN calling error when the M | ЛАХ  |
|------------|---------------------------------------------------------------------------|------|
|            | places a call on a BRI line                                               | A-8  |
|            | ISDN BRI circuit-quality problems                                         | A-8  |
|            | The MAX reports excessive data errors on some calls to serial host ports  | A-8  |
|            | Incoming call routing problems                                            | A-9  |
|            | After the Call Status menu reports ANSWERING and HANDSHAKING,             |      |
|            | it drops back to IDLE.                                                    | A-9  |
|            | When trying to make a dual-port call, the Call Status menu reports        |      |
|            | ANSWERING and HANDSHAKING, and then drops back to IDLE                    | A-9  |
|            | Bridge/router problems                                                    | A-9  |
|            | The quality of the link is questionable                                   | A-9  |
|            | The MAX hangs up after answering an IP call                               | A-10 |
| Appendix B | Upgrading System Software                                                 | B-1  |
|            | Upgrading system software                                                 | B-2  |
|            | What you need for the upgrade                                             | B-2  |
|            | Activating the required Security profile                                  | B-3  |
|            | Saving configured profiles                                                | B-3  |
|            | Using the Save Cfg command                                                | B-3  |
|            | Using TFTP                                                                | B-4  |
|            | Performing the upgrade                                                    | B-4  |
|            | Upgrading to a fat load                                                   | B-4  |
|            | Loading a "fat load aware" system executable using TFTP                   | B-4  |
|            | Loading a thin system that is "fat load aware"                            | B-5  |
|            | Future unsupported loads                                                  | B-6  |
|            | Upgrading using a thin load                                               | B-6  |
|            | Restoring configured profiles                                             | B-7  |
|            | Using the Restore Cfg command                                             | B-7  |
|            | Using TFTP                                                                | B-7  |

# Figures

| Figure 1-1  | Using the MAX as an ISP hub                                       | 1-2  |
|-------------|-------------------------------------------------------------------|------|
| Figure 1-2  | Using the MAX as a telecommuting hub                              | 1-3  |
| Figure 2-1  | Slot and port numbering in the MAX 200Plus                        | 2-2  |
| Figure 3-1  | A PPP connection                                                  | 3-12 |
| Figure 3-2  | Algorithms for weighing bandwidth usage samples                   | 3-15 |
| Figure 3-3  | An MP+ connection                                                 | 3-19 |
| Figure 3-4  | An ARA connection enabling IP access                              | 3-21 |
| Figure 3-5  | Terminal server connection to a local Telnet host                 | 3-23 |
| Figure 4-1  | Data filters can drop or forward certain packets                  | 4-3  |
| Figure 4-2  | Call filters can prevent certain packets from resetting the timer | 4-3  |
| Figure 5-1  | Negotiating a bridge connection (PPP encapsulation)               | 5-2  |
| Figure 5-2  | How the MAX creates a bridging table                              | 5-4  |
| Figure 5-3  | An example connection bridging AppleTalk                          | 5-7  |
| Figure 5-4  | An example IPX client bridged connection                          | 5-10 |
| Figure 5-5  | An example IPX server bridged connection                          | 5-11 |
| Figure 5-6  | An example IP bridged connection                                  | 5-12 |
| Figure 6-1  | A dial-in NetWare client                                          | 6-10 |
| Figure 6-2  | A connection with NetWare servers on both sides                   | 6-11 |
| Figure 6-3  | A dial-in client that belongs to its own IPX network              | 6-14 |
| Figure 7-1  | A class C IP address                                              | 7-2  |
| Figure 7-2  | A 29-bit netmask and number of supported hosts                    | 7-3  |
| Figure 7-3  | Creating a subnet for the MAX                                     | 7-11 |
| Figure 7-4  | Address assigned dynamically from a pool                          | 7-12 |
| Figure 7-5  | A dial-in user requiring dynamic IP address assignment            | 7-17 |
| Figure 7-6  | A dial-in user requiring a static IP address (a host route)       | 7-18 |
| Figure 7-7  | A router-to-router IP connection                                  | 7-19 |
| Figure 7-8  | A connection between local and remote subnets                     | 7-20 |
| Figure 7-9  | Example numbered interface                                        | 7-22 |
| Figure 7-10 | Two-hop connection that requires a static route when RIP is off   | 7-26 |
| Figure 8-1  | ATMP tunnel across the Internet                                   | 8-2  |
| Figure 8-2  | Home agent routing to the home network                            | 8-8  |
| Figure 8-3  | Home agent in gateway mode                                        | 8-12 |
| Figure 8-4  | MAX acting as both home agent and foreign agent                   | 8-16 |

# **Tables**

| Where to go next                                        | 1-7                                                         |
|---------------------------------------------------------|-------------------------------------------------------------|
| IP address classes and default netmasks                 | 7-2                                                         |
| Standard netmasks and Ascend netmask notation           | 7-3                                                         |
| Required RADIUS attributes to reach an IP home network  | 8-5                                                         |
| Required RADIUS attributes to reach an IPX home network | 8-5                                                         |
| Network-specific Show commands                          | 9-15                                                        |
| ISDN cause codes                                        | A-4                                                         |
|                                                         | Where to go next<br>IP address classes and default netmasks |

# Introduction

This chapter covers these topics:

| Using the MAX as an ISP or telecommuting hub | 1-2 |
|----------------------------------------------|-----|
| Overview of MAX configuration                | 1-3 |
| Overview of management features              | 1-5 |
| Where to go next                             | 1-7 |

# Using the MAX as an ISP or telecommuting hub

The MAX is a high-performance WAN router that can be used to concentrate many incoming switched connections to a corporate backbone or to another network, such as the Internet or a frame relay network.

A switched connection is a temporary link between devices, established only for the duration of a call. When you use bandwidth-on-demand, the MAX adds and subtracts bandwidth as necessary, keeping connection costs as low as possible. Of course, the MAX also supports leased connections for those users whose connection times justify a permanent virtual connection to the backbone network.

The most common uses of the MAX are as an ISP (Internet Service Provider) hub, to manage many switched IP connections to the Internet, and as a telecommuting hub, to provide high-speed connections between a corporate backbone and remote locations. Its configuration options provide the flexibility you need to optimize your installation. Management features include a comprehensive set of control and monitoring functions and easy upgrades.

#### Using the MAX as an ISP hub

Individuals subscribe to an Internet Service Provider to get a TCP/IP connection to the Internet. Subscribers dial in to a local Point-of-Presence (POP), typically using an analog modem, an ISDN V.120 terminal adapter (such as a BitSurfer), or an ISDN router such as an Ascend Pipeline. When it is used as an ISP hub, the MAX is configured as an IP router that establishes the dial-in WAN connection with subscribers and routes their data stream to other Internet routers.

Figure 1-1 shows a typical ISP configuration with three POPs. Each POP has at least one MAX on an Ethernet, with another Internet router (such as an Ascend GRF 400) on that LAN.

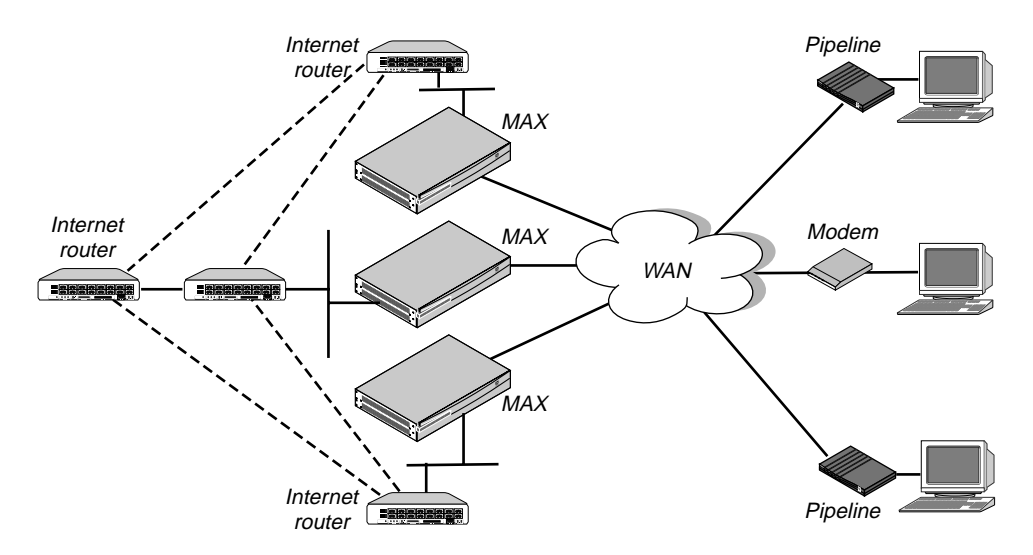

Figure 1-1. Using the MAX as an ISP hub

The MAX has analog lines and BRI lines (using ISDN signaling) to connect to the WAN and handle the incoming switched connections. To connect to Internet routers, the MAX uses the local Ethernet.

The connections between Internet routers can be any high bandwidth connection ,such as frame relay, nailed T1, nailed E1, HSSI, FDDI, or Sonet. Large ISPs often support redundant MAX units and Internet routers on each Ethernet segment.

## Using the MAX as a telecommuting hub

Telecommuters are typically users at branch offices, at home, at customer sites, at vendor sites, and on the road. The MAX enables these remote users to access the corporate backbone just as though they were connected locally. The backbone may be a NetWare LAN, an IP network, or a multi-protocol network. Figure 1-2 shows an example where home users, remote offices, and customer sites access the backbone network.

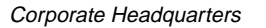

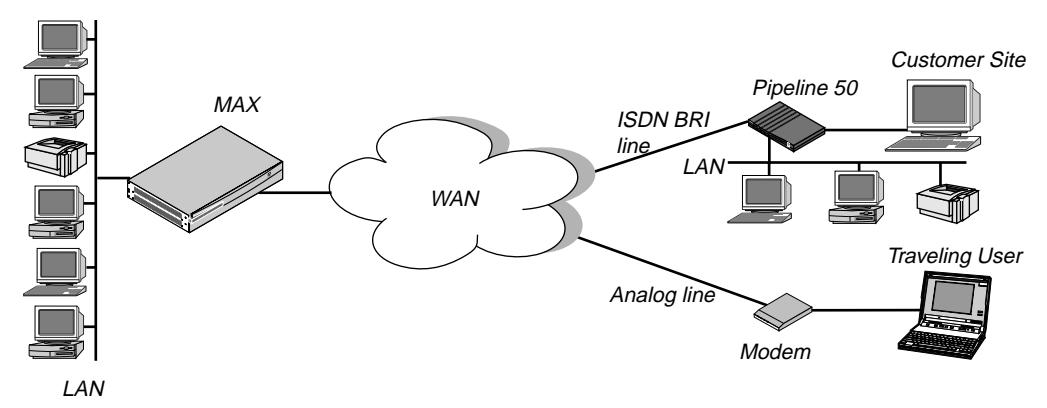

Figure 1-2. Using the MAX as a telecommuting hub

In this example network, a telecommuter in a home office logs into the corporate LAN using a Pipeline 50 with an ISDN BRI connection or an analog modem.

## **Overview of MAX configuration**

This section provides an overview of how to configure the MAX. It covers these topics:

- Configuring the lines, channels, and ports, and how calls are routed between them
- Configuring wide area network connections and security
- Configuring routing and bridging across the WAN
- Configuring virtual private networks

## Creating a network diagram

Ascend strongly recommends that, after you have read this introductory material, you diagram your network and refer to the diagram while configuring the MAX.

Creating a comprehensive network diagram helps prevent problems during installation and configuration, and can help you troubleshoot problems later.

## Configuring lines, slots, and ports for WAN access

The MAX comes with eight PCMCIA slots to support both analog lines and BRI lines. Each BRI line has a variety of configuration options, including telco options and channel-specific parameters. The way you configure each line affects how much bandwidth will be available and whether you can direct outbound calls to use specific channels. The way you configure channels depends on your connectivity needs.

Once you have enabled the lines, slots, and ports for WAN access, you need to configure the manner in which calls will be routed to them (for dial-out access to the WAN) and routed from them to other destinations (such as the local network).

## **Configuring WAN connections and security**

When the MAX receives packets that require establishment of a particular WAN connection, it automatically dials the connection. Software at the both ends of the connection encapsulates each packet before sending it out over the phone lines. Each type of encapsulation supports its own set of options, which can be configured on a per-connection basis to enable the MAX to interact with a wide range of software and devices.

After a connection's link encapsulation method has been negotiated, the MAX typically uses a password to authenticate the call. Authentication and authorization are both described fully in the *MAX 200Plus Security Supplement*. Following are some of the connection security features supported in the MAX:

• Authentication protocols

For PPP connections, the MAX supports both PAP (Password Authentication Protocol) and CHAP (Challenge-Handshake Authentication Protocol). CHAP is more secure than PAP, and is preferred if both sides of the connection support it.

• Callback security

You can specify that the MAX call back any user dialing into it, which ensures that the connection is made with a known location.

• Authentication servers

You can offload the authentication responsibility to a RADIUS or TACACS server on the local network.

• Security-card authentication

The MAX supports hand-held personal security cards, such as those provided by Enigma Logic and Security Dynamics. These cards provide users with a password that changes frequently, usually many times a day. Support for dynamic passwords requires the use of a RADIUS server that has access to an authentication server, such as an Enigma Logic Safe-Word AS or Security Dynamics ACE authentication server.

• Terminal server security

After a dial-in user has passed the initial connection security, another password can be required for access to the MAX terminal services. Within the terminal server, you can restrict which commands are accessible to users, or prevent them from executing any command other than Telnet.

• Filters and firewalls

Filters and firewalls provide a packet-level security mechanism that can provide a very high level of network security.

## Configuring routing and bridging across the WAN

Routing and bridging configurations enable the MAX to forward packets between the local network and the WAN and also between WAN connections.

#### Enabling protocol-independent packet bridging

The MAX can operate as a link-level bridge, forwarding packets from Ethernet to a WAN connection (and vice versa) on the basis of the destination hardware address in each packet. Unlike a router, a bridge does not examine packets at the network layer. It simply forwards packets to another network segment if the address does not reside on the local segment.

#### Using IPX routing (NetWare 3.11 or newer)

The MAX can operate as an IPX router, linking remote NetWare LANs with the local NetWare LAN on Ethernet. IPX routing has its own set of concerns related to the client-server model and user logins. For example, uses should remain logged in for some period even if the connection has been brought down to save connection costs.

#### **IP** routing

IP routing is the most widespread use of the MAX, and it has a wide variety of configurable options. Most sites create static IP routes to enable the MAX to reliably bring up a connection to certain destinations or to change global metrics or preferences settings.

#### Virtual private networks

Many sites use the Internet to connect corporate sites or to enable mobile nodes to log into a corporate backbone. Such virtual private networks use cross-Internet tunneling to maintain security or to enable the Internet to transport protocols that it would otherwise drop, such as IPX. To implement virtual private networks, the MAX supports ATMP, an Ascend-proprietary tunneling mechanism.

ATMP enables the MAX to create and tear down a tunnel to another Ascend unit. In effect, the tunnel collapses the Internet cloud and provides what looks like direct access to a home network. Packets received through the tunnel must be routed, so ATMP applies only to IP or IPX networks at this time.

## **Overview of management features**

This section describes management functions that use features built into the MAX, including:

- Using the terminal server command line
- Using status windows to track WAN or Ethernet activity
- Managing the MAX using SNMP
- Using remote management to configure far end Ascend units
- Updating software in the MAX unit's flash RAM
- Using Call Detail Reporting

The MAX provides up to nine security levels to control which management and configuration functions are accessible to users. These security profiles are described in detail in the MAX 200Plus Security Supplement.

#### Using the terminal server command line

To invoke the terminal server command-line interface, you must have administrative privileges. Once you have activated a Security profile that enables these privileges, you can invoke the command line by selecting Term Serv in the Sys Diag menu. To close the command-line, use the Quit command at the command-line prompt. The command-line interface closes and the cursor is returned to the vt100 menus.

## Using status windows to track WAN or Ethernet activity

Eight status windows are displayed on the right side of the screen in the MAX configuration menus. The windows provide a great deal of read-only information about what is currently happening in the MAX. If you want to focus on the activity of a particular slot card, you can change the default contents of the windows to show what is currently going on in that slot.

## Managing the MAX using SNMP

Many sites use Simple Network Management Protocol (SNMP) applications to obtain information about the MAX and make use of it to enhance security, set alarms for certain conditions, and perform simple configuration tasks.

The MAX supports the Ascend Enterprise MIB, MIB II, and some ancillary SNMP features. The MAX can send management information to an SNMP manager without being polled. SNMP security uses a community name sent with each request. The MAX supports two community names, one with read-only access, and the other with read/write access to the MIB.

## Using remote management to configure far-end Ascend units

When you have an MP+ or AIM connection to another Ascend unit, you can use the management subchannel established by those protocols to control, configure, and obtain statistical and diagnostic information about that Ascend unit. Multi-level password security ensures that unauthorized personnel do not have access to remote management functions.

#### Flash RAM and software updates

Flash RAM technology enables you to perform software upgrades in the field without opening the unit or changing memory chips. You can upgrade the MAX through its serial port by accessing it either locally or through a dial-in modem. You cannot perform remote software upgrades over the WAN interface because of a conflict between running the WAN and reprogramming the software.

## Call Detail Reporting (CDR)

Call Detail Reporting (CDR) is a feature that provides a database of information about each call, including date, time, duration, called number, calling number, call direction, service type, associated inverse multiplexing session, and port. Because the network carrier bills for bandwidth on an as-used basis, and bills each connection in an inverse multiplexed call separately, you may want to use CDR to understand and manage bandwidth usage and the cost of each inverse multiplexed session.

You can arrange the information to create a wide variety of reports, which can be based on individual call costs, inverse multiplexed WAN session costs, costs on an application-by-application basis, bandwidth usage patterns over specified time periods, and so on. With the resulting better understanding of your bandwidth usage patterns, you can make any necessary adjustments to the ratio of switched to nailed bandwidth between network sites.

## Where to go next

When you have planned your network, you are ready to configure the MAX. The flexibility of the MAX and its ever-increasing number of configurations means there is no set order for configuration. You can perform configuration tasks in any order you want. Table 1-1 shows you where to look for the information you need.

| To do this:                       | Go to this chapter or document:                   |
|-----------------------------------|---------------------------------------------------|
| Configure slots, lines, and ports | Chapter 2, "Configuring the MAX for WAN Access."  |
| Configure WAN connections         | Chapter 3, "Configuring WAN Links."               |
| Set up packet bridging            | Chapter 5, "Configuring Packet Bridging."         |
| Set up IPX routing                | Chapter 6, "Configuring IPX Routing."             |
| Set up IP routing                 | Chapter 7, "Configuring IP Routing."              |
| Set up virtual private networks   | Chapter 8, "Setting Up Virtual Private Networks." |
| Set up SNMP access and traps      | Chapter 9, "MAX System Administration."           |
| Manage the system                 | Chapter 9, "MAX System Administration."           |
| Work with status windows          | MAX 200Plus Reference Guide                       |
| Set up security                   | MAX 200Plus Security Supplement                   |
| Set up RADIUS                     | MAX RADIUS Configuration Guide                    |

Table 1-1. Where to go next

# 2

# **Configuring the MAX for WAN Access**

This chapter covers these topics:

| Introduction to WAN configuration | 2-2 |
|-----------------------------------|-----|
| Configuring ISDN BRI lines        | 2-4 |
| Configuring analog modem lines    | 2-6 |

# Introduction to WAN configuration

The MAX comes with eight PCMCIA slots to use for WAN access. The MAX supports Ascend BRI PCMCIA cards and a variety of PCMCIA modem cards to allow both ISDN and analog WAN access.

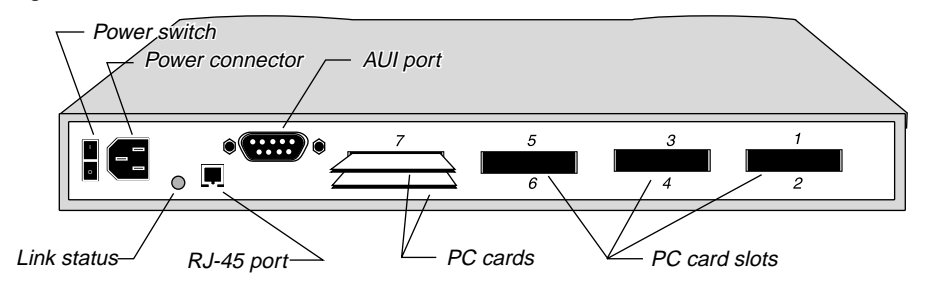

Figure 2-1. Slot and port numbering in the MAX 200Plus

#### How the vt100 menus relate to slots and ports

The numbers in the vt100 menus relate to slot numbers in the MAX unit, which may be an actual expansion slot or a "virtual" slot on the unit's motherboard.

• The system itself is assigned slot number 0 (menu 00-000).

The System menu contains these profiles and submenus, which are all related to systemwide configuration and maintenance:

00-000 System 00-100 Sys Config 00-200 Sys Diag 00-300 Security

- The eight expansion slots are slots 1 through 8 (menus 10-000 and 80-000), with the numbering shown in Figure 2-1.
- The Ethernet is slot 9 (menu 90-000). The Ethernet menu contains submenus and profiles related to the local network, routing and bridging, and WAN connections.

#### Phone number assignments

The MAX receives calls on phone numbers that have been assigned to its BRI channels or its analog lines. This section describes important issues related to assigning those phone numbers.

In the MAX configuration, phone numbers are limited to 24 characters, which can include the following characters:

```
1234567890()[]!z-*#|
```

#### Add-on numbers

A multi-channel call begins as a single-channel connection to one phone number. The calling unit then requests additional phone numbers it can dial to connect those channels, and stores the add-on numbers it receives from the answering unit. The calling unit must integrate the add-on numbers with the phone number it dialed initially to add channels to the call. **Note:** The most common reason multi-channel calls fail to connect beyond the initial connection is that the answering unit sends the calling unit add-on numbers it cannot use to dial the other channels. The first rule to follow to avoid this problem is to make sure that the add-on numbers you assign have the same number of digits. If the calling unit receives an add-on number that is the same length as the phone number that established the base channel of the call, the entire add-on number is used. (For example, if 6532 is the add-on number, and 6588 is the initially dialed number, the derived phone number is 6532.)

If the calling unit receives an add-on number that is longer than the number it initially dialed, it discards extra digits it receives for add-on numbers starting with the leftmost digit. It the add-on number is shorter than the dialed number, the calling unit adds on the rightmost digits of the initially dialed number. (For example, if 6532 is the add-on number, and 9-555-6588 is the initially dialed number, the derived phone number is 9-555-6532.)

For example, if each channel of four BRI lines is assigned a different phone number, you have 8 phone number assignments. Typically, those numbers have leading digits in common, for example:

- 212-555-8760
- 212-555-8761
- 212-555-8762
- 212-555-8780
- 212-555-8781
- ... (and so forth)

All these phone numbers have the digits "(212) 555-87" in common. Only the two rightmost digits are needed to distinguish one phone number from another. Those are the digits you should specify when assigning phone numbers in the line's channel configuration.

#### Hunt groups

A group of channels that has the same phone number is called a hunt group. When a call comes in on that number, the MAX uses the first available channel to which the number was assigned. Because channels in a hunt group share a common phone number, the add-on numbers in the profile are the same.

**Note:** If all of a line's channels are assigned the same add-on number, you can leave the phone number assignment blank.

#### SPIDS

The SPIDs assigned to a BRI line operating in multipoint mode are numbers used at the central switch to identify services provisioned for your ISDN line. A SPID is derived from a telephone number and should be supplied by your carrier.

**Note:** Not all telephone companies include a suffix on their SPIDs. When receiving SPIDs from your telephone company, ask them to verify whether or not suffixes are included. The SPID formats described in the next sections have been agreed upon by most telephone companies.

For example, for an AT&T switch in multipoint mode, SPIDs have one of these formats:

01*nnnnnn*0 01*nnnnnn*00 In the AT&T SPID formats, *nnnnn* is the 7-digit phone number (not including the area code). For example, if the phone number is 555-1212, the SPID will be 0155512120 or 01555121200. For a Northern Telecom switch, SPIDs have one of these formats:

```
aaannnnnnnSS
aaannnnnnnSS00
```

In the Northern Telecom SPID formats, *aaannnnnn* is the 10-digit phone number (including the area code). SS is an optional suffix—if specified it is a one or two-digit number differentiating the channels. For example, if the phone numbers are 212-555-1212 and 212-555-1213, the SPIDs may be:

```
21255512121
21255512132
or:
212555121201
212555121302
```

or one of the above formats followed by 00 (for example, 21255512130200).

# **Configuring ISDN BRI lines**

ISDN BRI (Basic Rate Interface) lines provide lower-cost connections to some sites that do not require or have access to the higher-bandwidth T1 or E1 lines. These are the BRI network configuration parameters.

```
PC CARD BRI
Line Config
Name=bri-net
Switch Type=AT&T
Line N...
Enabled=Yes
Link Type=P_T_P
B1 Usage=Switched
B2 Prt/Grp=1
B2 Usage=Switched
B2 Prt/Grp=2
Pri Num=555-1212
Pri SPID=01555121200
Sec Num=555-1213
Sec SPID=01555121300
```

For details on these parameters, see the MAX Reference Guide.

#### **Understanding the PC CARD BRI parameters**

This section provides some background information on the PC CARD BRI parameters.

• Assigning a profile name You can configure several profiles and activate a profile when it is needed.

- Carrier switch type and how it operates
   The Switch Type is the central network switch that provides ISDN service to the MAX.
   For details on supported switch types, see the *MAX Reference Guide*.
   The Link Type specifies whether the switch operates in point-to-point or multi-point mode. In point-to-point mode, MAX requires one phone number and no SPIDs (Service profile Identifiers). In multi-point mode, the MAX requires two phone numbers and two SPIDs. All international switch types except DBP Telecom and all domestic (U.S.A.) switch types except AT&T 5ESS operate in multipoint mode.
- Using the BRI line for switched connections Each BRI line has two B channels for user data and one D channel for signaling. The B1 and B2 Usage parameters specify how the B channels are used: Switched (the default) or Unused (not available for use).
- Phone number and SPID (Service Profile Identifier) assignments Pri Num is the primary add-on number for the Net BRI line. If the line is configured for point-to-point service, it is the only number associated with the line. Sec Num is the secondary add-on number for the Net BRI line. If the line is configured for point-to-point service, it is not applicable.

Pri SPID and Sec SPID are the SPIDs associated with the Primary and Secondary numbers, respectively. See "SPIDS" on page 2-3.

## **Example PC CARD BRI configuration**

In this example configuration, the BRI lines are configured in multipoint mode with an NI-1 switch. The lines are configured for switched incoming connections.

- 1 Open PC CARD BRI>Line Config.
- 2 Assign a name to the profile and specify the carrier's switch type.

```
PC CARD BRI
Line Config
Name=bri-net
Switch Type=NI-1
```

**3** Open Line 1, enable the line, and specify multipoint mode.

```
Line 1...
Enabled=Yes
Link Type=P_T_P
```

4 Configure the B channels for switched usage, and for routing to the local network.

```
B1 Usage=Switched
B2 Prt/Grp=0
B2 Usage=Switched
B2 Prt/Grp=0
B2 Trnk Grp=
```

5 Specify the primary and secondary add-on numbers and their associated SPIDs.

```
Pri Num=555-1212
Pri SPID=01555121200
Sec Num=555-1213
Sec SPID=01555121300
```

- 6 Close the Line 1 subprofile and proceed to configure the other 7 lines.
- 7 Close the PC CARD BRI profile.

# **Configuring analog modem lines**

These are the modem configuration parameters:

```
PC CARD Modem
Mod Config
Name=Multi-Tech
Product=MT2834LT
Speaker=On
Strings=Default
Init=N/A
Speaker Off=N/A
Hangup=N/A
Dial=N/A
Baud Rate=N/A
```

For details on these parameters, see the MAX Reference Guide.

## Understanding the modem parameters

This section provides some backgound information on the PC CARD Modem parameters.

Name and Product

The values for these parameters is automatically retrieved from the PCMCIA modem you have installed. This information cannot be edited.

• Speaker

You can enable or disable the modem speaker with this parameter.

• Initialization strings

Each modem can be configured by modifying its Initialization (Init) string. Most modems ship with a suggested "Default" Init string and this string is used when you set the Strings parameter=Default.

If you want to use a custom Init string, set Strings=Custom, and you'll be able to create your own Init string.

**Note:** In most circumstances, the Default Init string should be used. Use caution when choosing to customize the modem's Init strings.

## **Example PC CARD Modem configuration**

To configure modems:

- $1 \quad Open \ PC \ CARD \ Modem > Mod \ Config.$
- 2 Validate that the name and product parameters are displayed accurately for the installed modem. If there is a problem, contact either the modem manufacturer or Ascend Technical Support for assistance.
- **3** Unless you require customized modem Init strings, set Strings=Default. If you set Strings=Custom, consult your modem documentation for assistance on modifying its Init strings.
- 4 Close the Modem profile.

# **Configuring WAN Links**

3

This chapter covers these topics:

| Introduction to WAN links               | 3-2  |
|-----------------------------------------|------|
| Configuring PPP connections             | 3-10 |
| Configuring an ARA connection           | 3-20 |
| Configuring terminal server connections | 3-22 |

# **Introduction to WAN links**

This chapter describes how to configure various types of links across the WAN. It focuses on the encapsulation issues for these types of connections:

• PPP (Point-to-Point Protocol)

PPP and its multilink variants (MP and MP+) enable dial-in connections from modems or ISDN devices, using one or more channels. The remote devices must have PPP software.

• ARA (AppleTalk Remote Access)

ARA enables a Macintosh user to access AppleTalk devices or IP hosts via modem. The remote Mac must have ARA client software and (if applicable) TCP/IP software.

Terminal server connections

Asynchronous calls from modems, ISDN modems (V.120 terminal adapters), or raw TCP are processed by the MAX terminal server. Those calls may be logged into the terminal server interface or, if they contain PPP, passed to the router.

**Note:** IP routing, IPX routing, and bridging all require both connection-specific and more general system configuration. Those topics are handled in their own chapters later in this guide.

This chapter does not describe RADIUS user profiles, which serve the same function as resident Connection profiles. If you are using a RADIUS authentication server, see the *MAX RADIUS Configuration Guide*. For details about WAN connection security, see the *MAX Security Supplement*.

#### The Answer profile

The Answer profile determines whether an incoming call is answered or dropped. If the call doesn't comply with the Answer profile, the MAX drops the call before answering it.

Most administrators set up the Answer profile to reject calls for which no configured profile is found. When a call has a configured profile, the related encapsulation and session options in the Answer profile are not used—the MAX relies on the connection-specific settings instead. However, if the configured profile is a Name-password profile, the MAX may use the settings in the Answer profile to build the session. The Answer profile contains these parameters:

```
Ethernet
Answer
Use Answer as Default=No
Force 56=No
Profile Reqd=Yes
Id Auth=None
Assign Adrs=No
Encaps...
MPP=Yes
MP=Yes
PPP=Yes
V.120=Yes
X.75=Yes
TCP-CLEAR=Yes
ARA=Yes
```

```
IP options...
  Metric=7
PPP options...
   Route IP=Yes
   Route IPX=Yes
  Bridge=Yes
  Recv Auth=Either
  MRU=1524
  LOM=No
  LQM Min=600
  LQM Max=600
  VJ Comp=Yes
  BACP=No
  Dyn Alg=Quadratic
   Sec History=15
   Add Pers=5
   Sub Pers=10
  Min Ch Count=1
  Max Ch Count=1
   Target Util=70
   Idle Pct=0
   Disc on Auth Timeout=Yes
V.120 options...
   Frame Length=260
X.75 options...
  K Window Size=7
  N2 Retran Count=10
   T1 Retran Timer=1000
   Frame Length=2048
Session options...
  RIP=Off
  Data Filter=5
  Call Filter=3
  Filter Persistence=No
  Idle=120
  TS Idle Mode=N/A
  TS Idle=N/A
  Preempt=N/A
   IPX SAP Filter=1
```

#### Understanding the Answer profile parameters

This section provides some background information on the Answer profile. For details on each parameter, see the *MAX Reference Guide*.

- Use Answer profile settings as the defaults for externally authenticated calls Use Answer as Default indicates whether the Answer Profile should override the factory defauls when the MAX validates an incoming call using RADIUS or TACACS.
- Forcing 56k data service

Force 56 tells the MAX to use only the 56-kbps portion of a channel, even when all 64 kbps appear to be available. It is useful for answering calls from European or Pacific Rim countries from within North America, when the complete path cannot distinguish between the Switched-56 and Switched-64 data services. It is not needed for calls within North America.

• Requiring a configured profile to answer a call

If you don't require a configured profile for all callers, the MAX builds a temporary profile for unknown callers. Many sites consider this a security breach. Note that setting Profile Reqd to Yes disables Guest access for ARA connections.

• Called number and caller-ID authentication

The called number (typically the number dialed by the far end) and CLID (the far-end device's number) may be presented by the phone company as part of the call information and used in a first-level authentication process that occurs before a call is answered. See "Understanding Connection profile parameters" on page 3-6 for details. See the *MAX Security Supplement* for background information about authentication.

• Enabling types of encapsulation

The Encaps subprofile contains settings for each type of link encapsulation that may be supported. If an encapsulation type is set to No in this menu, the MAX will not accept calls of that type.

• IP options

In the Answer Profile, the Metric parameter determines the virtual hop count of the IP link when the MAX validates an incoming call using RADIUS or TACACS and Use Answer as Default is enabled.

Setting encapsulation-specific options

See the sections on configuring connections later in this chapter for details on the PPP, MP, and other encapsulation options. They are used in the Answer profile only when corresponding options are not set in the caller's configured profile.

• X.75 options

The X.75 options enable dial-in access to the terminal server using the X.75 protocol. Full technical specifications for X.75 can be found in the CCITT Blue Book Recommendation X series 1988.

• Session options

In the Answer profile, session options set default filters and timers to build connections that use RADIUS (if Use Answer as Defaults is enabled) or Names/Passwords profiles.

#### **Example Answer profile configuration**

To set up a basic Answer profile:

- 1 Open the Answer profile and set Profile Reqd to Yes.
- 2 Set up CLID (Calling Line ID) or Called Number authentication, if required.
- 3 Enable dynamic assignment of IP addresses to callers, if appropriate.

```
Ethernet
Answer
Profile Reqd=Yes
Id Auth=None
Assign Adrs=No
```

4 Make sure that the encapsulation types you intend to support are enabled. For example:

```
Encaps...
MPP=Yes
MP=Yes
PPP=Yes
V.120=Yes
X.75=Yes
```

```
TCP-CLEAR=Yes
ARA=Yes
```

**5** Enable routing and bridging and specify authentication requirements, as appropriate. For example:

```
PPP options...
Route IP=Yes
Route IPX=Yes
Bridge=Yes
Recv Auth=Either
```

6 Close the Answer profile.

## **Connection profiles**

Connection profiles define individual connections. For a given encapsulation type, the Connection profile contains many of the same options as the Answer profile.

Note: Settings in a Connecton profile always override similar settings in the Answer profile.

Connection profiles contain these parameters:

```
Ethernet
  Connections
     Station=device-name
      Active=Yes
     Encaps=encapsulation-protocol
     Dial #=555-1212
     Route IP=Yes
     Route IPX=No
      Bridge=No
      Dial brdcast=N/A
      Encaps options...
         depends on selected encapsulation-protocol
      IP options...
        LAN Adrs=0.0.0/0
         WAN Alias=0.0.0/0
         IF Adrs=0.0.0/0
         Preference=100
        Metric=7
        Private=No
        RIP=Off
         Pool=0
         Client Pri DNS=0.0.0.0
         Client Sec DNS=0.0.0.0
        Client Assign DNS=Yes
        Client Gateway=0.0.0.0
      IPX options...
         Peer=Router
         IPX RIP=None
         IPX SAP=Send
        Dial Query=No
         IPX Net#=cfff0003
         IPX Alias#=00000000
        Handle IPX=None
         Netware t/o=30
```

```
Session options...
  Data Filter=5
   Call Filter=3
  Filter Persistence=No
   Idle=120
   TS Idle Mode=N/A
   TS Idle=N/A
   Preempt=N/A
   IPX SAP Filter=0
  BackUp=
   Secondary=
  ATMP Gateway=N/A
Telco options...
  AnsOrig=Both
   Callback=Yes
  Exp Callback=No
   Call Type=Switched
  Data Svc=56KR
  Force 56=N/A
   Bill #=555-1212
  Dialout OK=No
Accounting...
  Acct Type=None
   Acct Host=N/A
   Acct Port=N/A
  Acct Timeout=N/A
  Acct Key=N/A
   Acct-ID Base=N/A
```

**Note:** After you have selected an encapsulation method in the Encaps option, the Encaps Options subprofile contains settings related to the selected type.

For information on IP, IPX, and bridging configurations, see the appropriate chapter in this guide. For details on each parameter, see the *MAX Reference Guide*.

#### **Understanding Connection profile parameters**

This section provides some background information on Connection profile parameters.

• The remote device's station name

The station name is the name of the remote device. Make sure the name matches the remote device name exactly, including case changes.

• The dial number

Dial # is the phone number used to dial out this connection. It can contain up to 24 characters, which may include a dialing prefix that directs the connection to use a trunk group or dial plan; for example: 6-1-212-555-1212. For more details, see Chapter 2, "Configuring the MAX for WAN Access."

Encaps and encaps options

An encapsulation protocol must be specified for each connection, and its accompanying options configured in the Encaps Options subprofile. These are described in separate sections in this chapter.
• Routing configurations

Each connection may be configured for IP routing or IPX routing. Each of these routing setups has a separate subprofile within a Connection profile. See the appropriate chapters later in this guide.

• Bridging

Link-level bridging forwards packets to and from remote networks based on the hardwarelevel address, not a logical network address. Bridge and Dial Brdcast are related parameters. See the chapter on packet bridging later in this guide.

#### **Connection profile session options**

These are the Session Options parameters in a Connection profile:

```
Ethernet
Connections
Session options...
Data Filter=5
Call Filter=3
Filter Persistence=No
Idle=120
TS Idle Mode=N/A
TS Idle=N/A
Preempt=N/A
IPX SAP Filter=0
BackUp=
Secondary=
ATMP Gateway=N/A
```

This section provides a brief overview. For details, see the later chapters in this guide and the *MAX Reference Guide*.

• Applying data or call filters to a session

Ascend filters define packet conditions. Data filters drop specific packets, and are often used for security purposes. Call filters monitor inactive sessions and bring them down to avoid unnecessary connection costs. When a filter is in use, the MAX examines every packet in the packet stream and takes action if the defined filter conditions are present. The action the MAX takes depends both on the conditions specified within the filter and how the filter is applied. See Chapter 4, "Creating and Applying Packet Filters."

Timing inactive sessions

The Idle timer specifies how long the connection may remain idle before the MAX drops it. TS Idle Mode parameter specifies whether the MAX uses the terminal server idle timer and, if so, whether it monitors traffic in one or both directions to determine when the session is idle. TS Idle specifies how long the terminal server session can remain idle before the MAX logs out the user and terminates the connection.

- Allowing bandwidth to be preempted Preempt specifies the number of idle seconds the MAX waits before it can use one of the channels of an idle link for a new call.
- Specifying a backup connection when a nailed connection fails Backup specifies the name of a Connection profile to use when a nailed connection goes down. For example, if a nailed connection to corporate net #1 is out of service, a backup switched connection to corporate net #2 may be used. This parameter cannot be used to provide alternative lines to a single destination.

### **Connection profile telco options**

These are the Telco Options parameters in a Connection profile:

```
Ethernet
Connections
Telco options...
AnsOrig=Both
Callback=Yes
Exp Callback=No
Call Type=Switched
Data Svc=56KR
Force 56=N/A
Bill #=555-1212
Dialout OK=No
```

For details on each parameter, see the *MAX Reference Guide*. This section provides a brief overview.

• Enabling both dial-in and dial-out on this connection

The AnsOrig parameter specifies whether the unit can answer incoming calls, dial out, or both.

• Setting callback security

When Callback is set to Yes, the MAX hangs up on the caller and dials back immediately using the dial number in this profile. When Expect Callback is set to Yes, the MAX expects the far end to hang up and dial back (recommended when CLID is required on the far end unit and PING or TELNET are in use).

• Switched and Permanent Switched Call types

The Call Type is Switched by default. The other option is Permanent Switched.

A permanent switched connection is an outbound switched call that attempts to remain up at all times. If the unit or central switch resets or if the link is terminated, the permanent switched connection attempts to restore the link at 10-second intervals, which is similar to the way a nailed connection is maintained. A permanent switch connection conserves connection attempts but causes a long connection time, which may be cost effective for some customers. See the *MAX Reference Guide* for details.

• Data service

Data Svc specifies the type of data service the link uses, such as 56K or modem.

• Billing numbers

Bill # can specify a billing number for charges incurred on the line. If appropriate, your carrier can provide a billing number that can be used to sort your bill. For example, each department may require its own billing number. The billing number can contain up to 24 characters.

Dialout OK

This specifies whether the Connection profile may be used for dialing out on one of the MAX unit's modems. Only if Dialout OK is set to Yes will the local user be allowed access to the immediate modem feature.

### **Connection profile accounting options**

These are the accounting parameters in a Connection profile:

```
Ethernet
Connections
Accounting...
Acct Type=None
Acct Host=N/A
Acct Port=N/A
Acct Timeout=N/A
Acct Key=N/A
Acct Key=N/A
```

For details on each parameter, see the *MAX Reference Guide*. This section provides a brief overview.

• Accounting type

You can specify whether this connection uses the default accounting setup (specified in the Ethernet profile), no accounting at all, or the user-specific setup specified here. The MAX supports both RADIUS and TACACS+ accounting.

• Accounting host and port

These specify the IP address of a connection-specific accounting server to use for information related to this link, and the UDP port number to use in accounting requests.

• Accounting timeout and key

The accounting key is a shared secret (a password shared with the accounting server). The Acct Timeout parameter specifies how long to wait for a response to a RADIUS accounting request. TACACS+ has its own timeout method.

Accounting ID base

This specifies the numeric base (base 10 or base 16) for the session ID.

### **Name-Password profiles**

Name-password profiles provide simple name/password authentication for incoming calls. They are used only if authentication is required in the Answer profile (Recv Auth). The MAX prompts dial-in users for a name and password, matches the input to a Name-password profile, accepts the call, and uses the settings in the Answer profile or a specified Connection profile to build the connection.

**Note:** If Recv Auth is set to None in the Answer profile, Name-password profiles are not used.

Name-password profiles contain these parameters:

```
Ethernet
Names / Passwords
Name=Brian
Active=Yes
Recv PW=brianpw
Template Connection #=0
```

#### Understanding the Name-password profile parameters

This section provides some background information on Name-password profiles.

Name

The name must exactly match the name specified by a dial-in user, including case changes. We recommend that you do not specify a name that is already in use in a Connection profile. The name can be up to 31 characters.

Active

To enable a Name-password profile for use, set Active to Yes. If you are using a "template" Connection profile to build the session, that profile must also be active.

Password

The password must exactly match the password specified by a dial-in user, including case changes. The password can be up to 20 characters.

Template connection

To use a "template" Connection profile rather than the Answer profile settings to build the session for this Name-password profile, specify the unique portion of the profile's number here. The default zero instructs the MAX to use the Answer profile settings. Any other number denotes a Connection profile. The specified Connection profile must be active. Template connections may be used to enable or disable group logins. For example, you can specify a Connection profile for the Sales group to use when dialing in, then configure

a Name-password profile for each individual salesperson. You can prevent a single salesperson from dialing in by setting Active to No in the Name-password profile, or you can prevent the entire group from logging in by setting Active to No in the Connection profile.

#### **Example Name-Password profile configuration**

To configure a Name-Password profile that uses the Answer profile settings:

- 1 Open a Name-Password profile.
- 2 Specify the user's name and password, and then activate the profile.

```
Ethernet
Names / Passwords
Name=Brian
Active=Yes
Recv PW=brianpw
Template Connection #=0
```

- 3 Leave the Template Connection # set to 0 to use Answer profile settings.
- 4 Close the profile.

# **Configuring PPP connections**

This section describes how to configure PPP-encapsulated connections. A PPP connection may be one of the following types:

- PPP—a single-channel connection to any remote device running PPP software.
- MP (Multilink PPP)—a multilink connection to an MP-compliant device from any vendor.
- MP with BACP (MP with Bandwidth Allocation Control Protocol)—an MP call that uses BACP to increase or decrease bandwidth on demand.
- MP+ (Multilink PPP with Ascend extensions)—a multilink connection to another Ascend unit, which uses Ascend dynamic bandwidth allocation to increase or decrease bandwidth on demand.

A multilink connection begins by authenticating a base channel. If the connection allows additional bandwidth, the local or remote unit dials another link. For example, if a dial-in Pipeline unit has a single-channel session at 56 Kbps or 64 Kbps and multilink PPP is configured, a second call can combine the first B channel with the second for a transmission rate of 112 Kbps or 128 Kbps.

MAX units can be "stacked" to distribute the bandwidth required for connections across multiple units. See "Configuring an ARA connection" on page 3-20.

**Note:** If a connection configured for multilink PPP fails to establish multiple channels, it falls back to a single-channel PPP session. In each case, the PPP parameters are used as part of the connection negotiation. MP, BACP, and MP+ settings are used *in addition to* the single-channel PPP settings.

### **Configuring single-channel PPP connections**

This section describes how to the parameter used for PPP negotiation to establish a singlechannel PPP call and to establish the base channel of multilink PPP calls. These are the related parameters:

```
Ethernet
   Answer
      Encaps...
         PPP=Yes
      PPP options ...
         Route IP=Yes
         Route IPX=Yes
         Bridge=Yes
         Recv Auth=Either
         MRU=1524
         LQM=No
         LQM Min=600
         LQM Max=600
         VJ Comp=Yes
Ethernet
   Connections
      Encaps=PPP
      Encaps options ...
         Send Auth=None
         Send PW=N/A
         Recv PW=
         MRU=1524
         LOM=No
         LQM Min=600
         LQM Max=600
         VJ Comp=Yes
```

For details on each parameter, see the MAX Reference Guide.

#### Understanding the PPP parameters

This section provides some background information about the PPP parameters.

• Enabling routing and bridging in the Answer profile

You must enable routing or bridging in the Answer profile for the MAX to pass the data stream from an answered call to its internal bridge/router software. See the appropriate chapter on routing or bridging later in this guide for more information.

• Authentication method used for passwords received from the far end

The Recv Auth parameter specifies which protocol to use for authenticating the password sent by the far end during PPP negotiation. You can specify None, PAP (Password Authentication Protocol), CHAP (Challenge Handshake Authentication Protocol), or Either, which includes PAP, CHAP and MS-CHAP (Microsoft Challenge Handshake Authentication Protocol format supported by Windows NT systems). The far end must also support the specified protocol.

- Authentication method used for passwords sent to the far end The Send Auth parameter specifies which protocol to use for the password sent to the far end during PPP negotiation.
- Passwords to send to and receive from the far end

The Send PW is the password sent to the remote device. It must match the password expected from the MAX. The Recv PW is the password sent to the MAX from the remote device. It is used to match up the caller to a profile when IP routing is not in use.

• Maximum receive units (MRU)

MRU specifies the maximum number of bytes the MAX can receive in a single packet on a PPP link. Usually the default 1524 is the right setting, unless the far end device requires a lower number.

• Link quality monitoring (LQM)

The LQM parameters specify whether the MAX monitors the quality of the link. If LQM is set to Yes, you can specify the minimum and maximum duration between reports, measured in tenths of a second.

LQM counts the number of packets sent across the link and periodically asks the remote end how many packets it has received. Discrepancies are evidence of packet loss and indicate link quality problems.

VJ Header compression

VJ Comp applies only to packets in TCP applications, such as Telnet. When you turn it on, the MAX applies TCP/IP header compression for both ends of the link.

#### **Example PPP connection**

Figure 3-1 shows the MAX with a PPP connection with a remote user who is running Windows 95 with the TCP/IP stack and PPP dialup software. The dial-in user has a modem, so the call is asynchronous and uses only one channel.

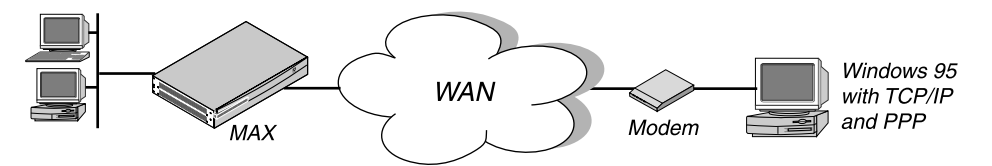

Figure 3-1. A PPP connection

To configure this PPP connection:

1 Make sure the Answer profile enables PPP encapsulation and sets the appropriate routing, bridging, and authentication values. For example:

```
Ethernet
Answer
Encaps...
PPP=Yes
PPP options...
Route IP=Yes
Route IPX=Yes
Bridge=Yes
Recv Auth=Either
```

- 2 Close the Answer profile.
- **3** Open a Connection profile.
- 4 Specify the name of the remote device and activate the profile. For example:

```
Ethernet
Connections
Station=tommy
Active=Yes
```

**Note:** Make sure that you specify the Station name exactly, including case changes.

5 Select PPP encapsulation and set the appropriate PPP options. For example:

```
Encaps=PPP
Encaps options...
Send Auth=CHAP
Send PW=remotepw/A
Recv PW=localpw
```

The Send Auth parameter should be set to CHAP or PAP. Both sides of the connection must support the selected authentication protocol and the selected compression methods.

6 Close the Connection profile.

### **Configuring MP and BACP connections**

Multilink PPP (MP) uses the encapsulation defined in RFC 1990. MP enables the MAX to interact with MP-compliant equipment from other vendors to use multiple channels for a call. Both sides of the connection must support MP. In addition to the PPP parameters described in "Understanding the PPP parameters" on page 3-11, these are the parameters related to MP connections without BACP:

```
Ethernet
Answer
Encaps...
MP=Yes
PPP=Yes
PPP options...
Min Ch Count=1
Max Ch Count=1
Ethernet
Connections
Encaps=MP
Encaps options...
Base Ch Count=1
```

If the Bandwidth Allocation Control Protocol (BACP) is enabled, MP connections use that protocol to manage dynamic bandwidth on demand. Both sides of the connection must support

BACP. In addition to the PPP parameters, these are the parameters for MP connections with BACP:

```
Ethernet
   Answer
      Encaps...
         MP=Yes
         PPP=Yes
      PPP options ...
         BACP=Yes
         Dyn Alg=Quadratic
         Sec History=15
         Add Pers=5
         Sub Pers=10
         Min Ch Count=1
         Max Ch Count=1
         Target Util=70
Ethernet
   Connections
      Encaps=MP
      Encaps options...
         BACP=Yes
         Base Ch Count=1
         Min Ch Count=1
         Max Ch Count=2
         Inc Ch Count=1
         Dec Ch Count=1
         Dyn Alg=Quadratic
         Sec History=15
         Add Pers=5
         Sub Pers=10
         Target Util=70
```

For details on each parameter, see the MAX Reference Guide.

### Understanding the MP and BACP parameters

This section provides some background information on MP and BACP configuration.

• MP without BACP

For MP connections without BACP, you can specify the base channel count, which must be greater than or equal to the minimum count and less than or equal to the maximum count specified in the Answer profile. The base channel count specifies the number of channels to use to establish the connection, and this number of channels remains fixed for the whole session.

• Enabling BACP for MP connections

You can enable BACP to use that protocol to increase or decrease bandwidth on demand for MP connections. Both sides of the connection must support BACP.

• Specifying channel counts

The base channel count specifies the number of channels to use to establish the call. After the base channel or channels have been established, another link must be dialed to add channels. Inc Ch Count and Dec Ch Count specify the number of channels it can add and subtract at one time, respectively. You can also specify a maximum and minimum number of channels that can be allocated to the call. See also Parallel Dial in the System profile. • Dynamic algorithm for calculating bandwidth requirements

Dyn Alg specifies an algorithm for calculating average line utilization (ALU) over a certain number of seconds (Sec History). Figure 3-2 shows how the algorithms weight usage samples.

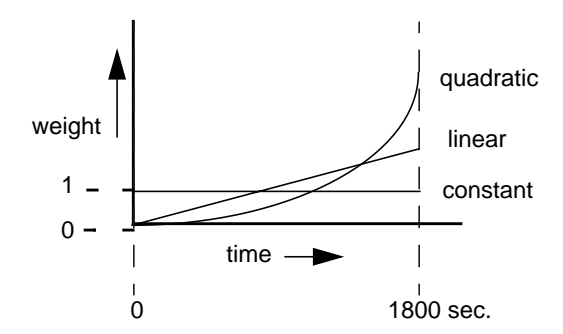

Figure 3-2. Algorithms for weighing bandwidth usage samples

- Quadratic (the default) gives more weight to recent samples of bandwidth usage than to older samples taken over the specified number of seconds. The weighting grows at a quadratic rate.
- Linear gives more weight to recent samples of bandwidth usage than to older samples taken over the specified number of seconds. The weighting grows at a linear rate.
- Constant gives equal weight to all samples taken over the specified number of seconds.
- Time period for calculating average line utilization
   Sec History specifies a number of seconds to use as the basis for calculating average line utilization (ALU).
- Comparing the average utilization to a target utilization Target Util specifies a percentage of line utilization (default 70%) to use as a threshold when determining when to add or subtract bandwidth.
- How long the condition should persist before adding or dropping links

Add Pers specifies a number of seconds for which the ALU must persist beyond the Target Util threshold before the MAX adds bandwidth. Sub Pers specifies a number of seconds for which the ALU must persist below the Target Util threshold before the MAX subtracts bandwidth. When adding bandwidth, the MAX adds the number of channels specified in the Inc Ch Count parameter. When subtracting bandwidth, it subtracts the number of channels specified in the Dec Ch Count parameter, dropping the newest channels first.

### Guidelines for configuring bandwidth criteria

When configuring dynamic bandwidth allocation, keep these guidelines in mind:

- The values for the Sec History, Add Pers, and Sub Pers parameters should smooth out spikes in bandwidth utilization that last for a shorter time than it takes to add capacity.
- Over ISDN lines, the MAX can add bandwidth in less than five seconds.
- Once the MAX adds bandwidth, there is typically a minimum usage charge; thereafter, billing is time sensitive. The Sub Pers value should be at least equal to the minimum duration charge plus one or two billing time increments. Typically, billing is done to the next multiple of six seconds, with a minimum charge for the first thirty seconds. Your carrier representative can help you understand the billing structure of their switched tariffs.

Avoid adding or subtracting channels too quickly (less than 10-20 seconds apart).
 Adding or subtracting channels very quickly leads to many short duration calls, each of which incur the carrier's minimum charge. In addition, adding or subtracting channels too quickly can affect link efficiency, since the devices on either end have to retransmit data when the link speed changes.

### **Example MP connection without BACP**

To configure an MP connection without BACP:

- 1 Open the Answer profile.
- 2 Enable PPP and MP encapsulation and specify the appropriate routing, bridging, and authentication values. For example:

```
Ethernet
Answer
Encaps...
PPP=Yes
MP=Yes
PPP options...
Route IP=Yes
Route IPX=Yes
Bridge=Yes
Recv Auth=Either
```

- **3** Close the Answer profile.
- 4 Open a Connection profile, specify the name of the remote device, and activate the profile. For example:

```
Ethernet
Connections
Station=ted
Active=Yes
```

- 5 Select MP encapsulation and open the Encaps Options subprofile.
- 6 Configure PPP authentication.

```
Encaps=MP
Encaps options...
Send Auth=PAP
Send PW=remotepw
Aux Send PW=N/A
Recv PW=localpw
```

7 Set the base channel count. For example, to use two channels for this call:

```
Base Ch Count=2
```

**Note:** Both sides of the connection should specify the same number of channels.

8 Close the Connection profile.

#### Example MP connection with BACP

To configure an MP connection using BACP:

- **1** Open the Answer profile.
- 2 Enable PPP and MP encapsulation and specify the appropriate routing, bridging, and authentication values. For example:

```
Ethernet
Answer
Encaps...
MP=Yes
PPP=Yes
PPP options...
Route IP=Yes
Route IPX=Yes
Bridge=Yes
Recv Auth=Either
```

3 Enable BACP to monitor bandwidth requirements based on received packets.

BACP=Yes

- 4 Close the Answer profile.
- **5** Open a Connection profile, specify the name of the remote device, and activate the profile. For example:

```
Ethernet
Connections
Station=clara
Active=Yes
```

6 Select MP encapsulation and set the MP authentication options. For example:

```
Encaps=MP
Encaps options...
Send Auth=PAP
Send PW=remotepw
Aux Send PW=N/A
Recv PW=localpw
```

7 Enable BACP to monitor bandwidth requirements on packets transmitted on this connection, and configure the Ascend criteria for bandwidth management.

```
BACP=Yes
Base Ch Count=1
Min Ch Count=1
Max Ch Count=2
Inc Ch Count=1
Dec Ch Count=1
Dyn Alg=Quadratic
Sec History=15
Add Pers=5
Sub Pers=10
Target Util=70
```

**Note:** For optimum performance, both sides of a connection must set the channel count parameters to the same values.

8 Close the Connection profile.

### **Configuring Ascend MP+ connections**

MP+ (Multilink PPP Plus) uses PPP encapsulation with Ascend extensions. MP+ enables the MAX to connect to another Ascend unit using multiple channels. BACP is not required, because the Ascend criteria for adding or dropping a link are part of the MP+ extensions. In addition to the PPP and MP parameters described earlier, these are the parameters for MP+ connections:

```
Ethernet
   Answer
      Encaps...
         PPP=Yes
         MP=Yes
         MPP=Yes
      PPP options...
         Dyn Alg=Quadratic
         Sec History=15
         Add Pers=5
         Sub Pers=10
         Min Ch Count=1
         Max Ch Count=1
         Target Util=70
         Idle Pct=0
Ethernet
   Connections
      Encaps=MPP
      Encaps options...
         Aux Send PW=aux-passwd
         DBA Monitor=Transmit
         Base Ch Count=1
         Min Ch Count=1
         Max Ch Count=2
         Inc Ch Count=1
         Dec Ch Count=1
         Dyn Alg=Quadratic
         Sec History=15
         Add Pers=5
         Sub Pers=10
         Target Util=70
         Idle Pct=0
```

For details on each parameter, see the MAX Reference Guide.

### **Understanding the MP+ parameters**

This section provides some background information on MP+ connections.

• Channel counts and bandwidth allocation parameters

BACP and MP+ use the same criteria for increasing or decreasing bandwidth for a connection. For details on the bandwidth allocation parameters, see "Understanding the MP and BACP parameters" on page 3-14 and "Guidelines for configuring bandwidth criteria" on page 3-15.

• Sending an auxiliary password for added channels

The Aux Send PW parameter can specify another password for authenticating subsequent links as they are dialed. See the *MAX Security Supplement* for details.

• Monitoring traffic in one or both directions

DBA Monitor specifies whether bandwidth criteria for adding or dropping links are applied to traffic received across the link, transmitted across the link, or both. If both sides of the link have DBA Monitor set to None, bandwidth on demand is disabled. Idle percent

Idle Pct specifies a percentage of utilization below which all channels including the base channel are dropped. Bandwidth utilization must fall below this percentage on *both sides* of the connection before the link is dropped. If the device at the remote end of the link enters an Idle Pct setting lower than the value you specify, the MAX does not clear the call until bandwidth utilization falls below the lower percentage. The default value for Idle Pct is 0, which causes the MAX to ignore bandwidth utilization when determining whether to clear a call and use the Idle timer instead.

### **Example MP+ configuration**

Figure 3-1 shows the MAX connected to a remote Pipeline unit with an MP+ connection.

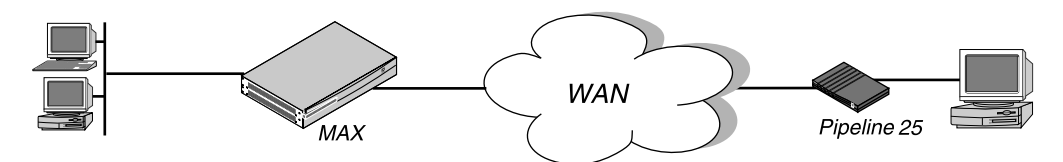

Figure 3-3. An MP+ connection

To configure an MP+ connection with a remote Ascend unit:

- **1** Open the Answer profile.
- 2 Make PPP and MP+ encapsulation are enabled and the appropriate routing, bridging, and authentication values are specified. For example:

```
Ethernet
Answer
Encaps...
MPP=Yes
PPP=Yes
PPP options...
Route IP=Yes
Route IPX=Yes
Bridge=Yes
Recv Auth=Either
```

- **3** Close the Answer profile.
- 4 Open a Connection profile, specify the name of the remote device, and activate the profile. For example:

```
Ethernet
Connections
Station=richard
Active=Yes
```

5 Select MPP encapsulation and set the MP+ authentication options. For example:

```
Encaps=MPP
Encaps options...
Send Auth=PAP
Send PW=remotepw
Aux Send PW=secondpw
Recv PW=localpw
```

**6** Configure the DBA Monitor and the Ascend criteria for bandwidth management. For example:

```
Encaps options...

DBA Monitor=Transmit-Recv

Base Ch Count=1

Min Ch Count=1

Max Ch Count=5

Inc Ch Count=1

Dec Ch Count=1

Dyn Alg=Quadratic

Sec History=15

Add Pers=5

Sub Pers=10

Target Util=70

Idle Pct=0
```

**Note:** For optimum performance, both sides of a connection must set the Base Ch Count, Min Ch Count, and Max Ch Count parameters to the same values.

7 Close the Connection profile.

## **Configuring an ARA connection**

ARA (AppleTalk Remote Access) uses V42 Alternate Procedure as its data link, so it can be used only over asynchronous modem connections.

These are the parameters related to ARA connections:

```
Ethernet
   Mod Config
      Appletalk=Yes
      AppleTalk...
         Zone Name=*
Ethernet
   Answer
      Profile Reqd=Yes
      Encaps...
         ARA=Yes
Ethernet
   Connections
      Encaps=ARA
      Encaps options...
         Password=*SECURE*
         Max. Time (min)=0
```

For details on each parameter, see the MAX Reference Guide.

### **Understanding the ARA parameters**

This section provides some background information on ARA parameters.

• AppleTalk and zone name

The AppleTalk parameter in the Ethernet profile enables the AppleTalk stack in the MAX. If the local Ethernet supports an AppleTalk router with configured zones, the Zone Name parameter should specify the zone in which the MAX unit resides.

• Turning off ARA Guest access

When Profile Reqd=Yes in the Answer profile, ARA Guest access is disabled.

- A password required from ARA clients The Password parameter specifies the password sent to the MAX from the ARA client.
- Setting the maximum number of minutes for an ARA session

Max Time specifies the maximum number of minutes an ARA session can remain connected. If it is set to zero (the default), the timer is disabled. The maximum connect time for an ARA connection has nothing to do with the MAX Idle Timer. If a connection is configured with maximum connect time, the MAX initiates an ARA disconnect when that time is up. The ARA link goes down cleanly, but remote users are not notified. Users will find out the ARA link is gone only when they try to access a device.

### **Example ARA configuration that allows IP access**

This section shows an example ARA configuration that enables a Macintosh with an internal modem dialing into the MAX using the ARA Client software to communicate with an IP host on the Ethernet. A connection that does not require IP access would be a subset of this example. The sample network looks like this:

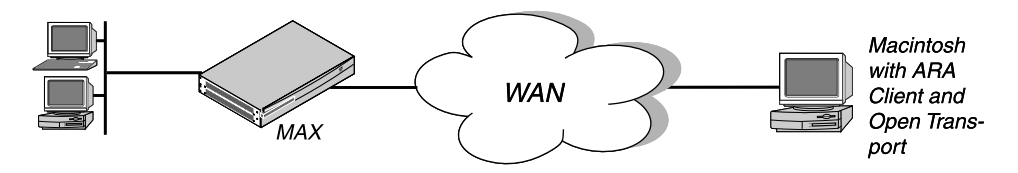

Figure 3-4. An ARA connection enabling IP access

**Note:** If IP access is not required, the Connection profile does not need IP routing and the Macintosh client does not need a TCP/IP configuration. For ARA connections that support IP access, the MAX receives IP packets encapsulated in AppleTalk's DDP protocol. It removes the DDP headers and routes the IP packets normally.

The Macintosh ARA Client software must be configured as follows:

- Set the appropriate modem parameters in the ARA Client software to enable the user's async modem to establish a connection with the MAX.
- Specify the right dial-in number in the ARA Client software.

The Macintosh TCP/IP software must be configured as follows:

• Open Transport

The TCP/IP Control Panel has an option to connect by using MacIP. MacIP is required for DDP-IP encapsulation. This Control Panel also has an option to configure its IP address manually, via BOOTP, via DHCP, or via RARP. If the Macintosh will be assigned a permanent IP address, choose Manually. If the MAX will assign an address to the Macintosh from a pool of allocated addresses, choose BOOTP.

• MacTCP

The MacTCP Control Panel should have an icon for ARA. That icon must be selected for DDP-IP encapsulation. This Control Panel also has an option to configure its IP address manually or from a Server. If the Macintosh will be assigned a permanent IP address, choose Manually. If the MAX will assign an address to the Macintosh from a pool of allo-

cated addresses, choose Server. *Do not choose "Dynamically" in the MacTCP Control Panel.* That option is not supported in the MAX.

**Note:** The MAX must be configured as an IP router. At a minimum, the MAX unit's Ethernet interface should be configured with an IP address and a DNS server address. If the ARA client will obtain an IP address from the server, you must also configure the MAX for dynamic IP address assignment. See Chapter 7, "Configuring IP Routing."

If the MAX is configured for IP routing (Ethernet profile) you can configure an ARA connection that enabled IP access as follows:

- 1 Open the Ethernet profile and set AppleTalk to Yes.
- 2 If applicable, specify the AppleTalk zone in which the MAX resides.

```
Ethernet
Mod Config
Appletalk=Yes
AppleTalk...
Zone Name=Engineering
```

- **3** Close the Ethernet profile.
- 4 Open a Connection profile, specify the dial-in user's name, and activate the profile.

```
Ethernet
Connections
Station=mac
Active=Yes
```

5 Select ARA encapsulation and configure the ARA options.

```
Encaps=ARA
Encaps options...
Password=localpw
Max. Time (min)=0
```

6 Configure the connection for IP routing.

For example, if the Macintosh software has a hard-coded IP address (Manual):

```
Route IP=Yes
IP options...
LAN Adrs=10.2.3.4/24
```

Or, if the Macintosh software expects a dynamic IP address assignment:

```
Route IP=Yes
IP options...
LAN Adrs=0.0.0.0/0
Pool=1
```

7 Close the Connection profile.

# Configuring terminal server connections

Terminal server connections are host-to-host connections that use an analog modem, ISDN modem (such as a V.120 terminal adapter), or raw TCP. If a call is initiated by one of these methods but contains PPP encapsulation, the terminal server forwards the call to the MAX router. These are asynchronous PPP calls, and aside from the initial processing, they are handled like regular PPP sessions. (See "Configuring PPP connections" on page 3-10.)

Figure 3-5 shows a user dialing in via analog modem using dial-up software that does not include PPP. It is forwarded automatically to the terminal server.

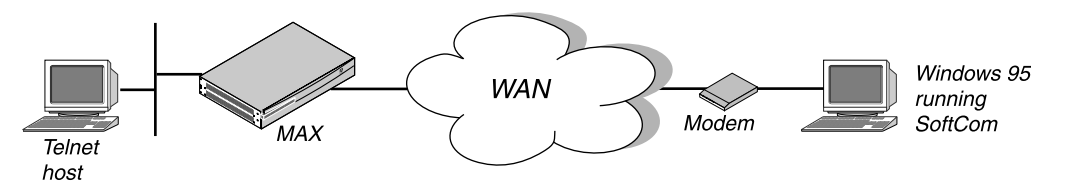

Figure 3-5. Terminal server connection to a local Telnet host

Terminal server connections can be authenticated via Connection or Name-password profiles, or through a third-party authentication server such as RADIUS.

**Note:** Like PPP connections, terminal server connections rely on the Answer profile for default settings and enabling of the encapsulation type. See "Introduction to WAN links" on page 3-2 for information about the telco options in a Connection profile, which apply equally to PPP or terminal server calls.

### **Connection authentication issues**

When a call has been received and forwarded to the terminal server, the terminal server waits briefly to receive a PPP packet. If it times out waiting for PPP, it sends its Login prompt. When it receives a name and password, it authenticates them against the Connection profile.

If the terminal server receives a PPP packet, instead of sending a Login prompt it responds with a PPP packet and LCP negotiation begins, including PAP or CHAP authentication. The connection is then established as a regular PPP session.

These are some recommended settings for callers with modems and terminal adapters:

• Analog modems and async PPP connections

If the Connection profile specifies PAP or CHAP authentication, the caller's PPP software should not be configured with any expect-send scripts, because the software must start negotiating PPP when the modems have connected.

If the Connection profile does not specify PAP or CHAP authentication, the caller's PPP software should be configured with an expect-send script (expect >"Login:" send <\$user-name> expect "Password:" send <\$password:>). When the connection has been authenticated, the software starts sending PPP packets.

• V.120 terminal adapters and PPP connections

If the V.120 terminal adapter is configured to run the PPP protocol, it handles PAP or CHAP authentication and whatever other PPP or MP features the terminal adapter supports. Typically, the Connection profile requires PAP or CHAP.

• V.120 terminal adapters with PPP turned off

If the V.120 terminal adapter is configured to run without PPP, it does not support PAP or CHAP authentication. If the Connection profile requires PAP or CHAP authentication, the connection will fail.

### **Modem connections**

This section shows sample Connection profiles for a terminal server connections established via analog modem. For example, this profile uses only the required parameters for authenticating a terminal server modem connection:

```
Ethernet
Connections
Station=uttam
Active=Yes
Encaps=PPP
Encaps options...
Recv PW=localpw
```

For details on these parameters, see "Understanding the PPP parameters" on page 3-11.

The next profile shows optional parameters for bringing down the terminal server connection after a specified amount of idle time:

```
Ethernet
Connections
Station=uttam
Active=Yes
Encaps=PPP
Encaps options...
Recv PW=localpw
Session options...
TS Idle Mode=Input/Output
TS Idle=60
```

See "Connection profile session options" on page 3-7 and "Configuring single-channel PPP connections" on page 3-11.

### V.120 terminal adapter connections

V.120 terminal adapters (also known as ISDN modems) are asynchronous devices that use CCITT V.120 encapsulation. These are the values that appear to work best for V.120 operation:

- Maximum information field size for send and receive packets = 260 bytes
- Maximum number of retransmissions (N200) = 3
- Logical link ID (LLI) = 256
- Idle timer (T203) = 30 seconds
- Maximum number of outstanding frames = 7
- Modulo = 128
- Retransmission timer (T200) = 1.5 seconds
- Types of frames accepted = UI, I. (I-type frames are recommended.)
- Call placement: The MAX can receive V.120 calls, but cannot place them.

**Note:** If the connection uses PAP or CHAP authentication, the ISDN terminal adapter should be configured for async-to-sync conversion. In this case, V.120 encapsulation is not required in the Connection profile. See "Connection authentication issues" on page 3-23.

The V.120 device must be correctly configured to place calls to the MAX. The settings required for compatible operation of a V.120 device and the MAX are listed below. Refer to the manual for the V.120 device for information on how to enter these settings.

- V.120 maximum transmit frame size = 260 bytes
- V.120 maximum receive frame size = 260 bytes
- Logical link ID = 256
- Modulo = 128
- Line channel speed = Select 56K if the MAX accepts calls from the V.120 device on a BRI line, or if you are not sure that you have 64-kbps channel speed end-to-end.

After checking the configuration of the V.120 device, make sure that V.120 calls are enabled in the Answer profile:

```
Ethernet
Answer
Encaps...
V.120=Yes
V.120 options...
Frame Length=260
```

To configure a connection that uses a V.120 terminal adapter, create a Connection profile such as this:

```
Ethernet
Connections
Station=tommy
Active=Yes
Encaps=PPP
Encaps options...
Recv PW=localpw
Session options...
TS Idle Mode=Input
TS Idle=60
```

See "Connection profile session options" on page 3-7 and "Configuring single-channel PPP connections" on page 3-11.

### **TCP-clear connections**

In most cases, TCP-clear is used to transport custom-encapsulated data understood by the host and the caller. For example, you could use TCP-Clear to "tunnel" a proprietary encapsulation method in raw TCP/IP packets.

**Note:** A TCP-clear connection is host-to-host: as soon as the connection is authenticated, a TCP connection is established to the host specified in the Connection profile.

First, make sure that TCP-clear calls are enabled in the Answer profile:

Ethernet Answer Encaps... TCP-CLEAR=Yes

To configure a TCP-clear connection:

```
Ethernet
Connections
Station=richard
Active=Yes
Encaps=TCP-CLEAR
Encaps options...
Recv PW=localpw
Login Host=techpubs
Login Port=23
Session options...
TS Idle Mode=Input
TS Idle=60
```

If DNS is configured, you can enter a hostname for the Login host (such as the "techpubs" example above). Otherwise, specify the host's IP address. The port number is the TCP port on the host to use for the connection. A port number of zero means "any port."

See also "Connection profile session options" on page 3-7.

### Enabling terminal server calls and setting security

The terminal server can provide a command-line interface or a menu of Telnet hosts that dialin users can log into. Or, you can configure an "immediate mode" to automatically present the user with a login prompt to a host, bypassing the terminal server interface altogether.

Terminal mode

Users who have access to the command-line can see information about your network by using administrative terminal server commands. You can also allow them to initiate their own Telnet, Rlogin, or TCP connections to hosts.

Immediate mode

In immediate mode, the terminal server initiates a Telnet, Rlogin, or TCP connection to one specified host without every giving the dial-in user with a choice. The login and password entered by the user will be those required by the host, not by the terminal server.

Menu mode

The menu interface lists up to four local hosts. Users select a hostname to initiate a Telnet session to that host. The menu interface with four hosts looks like this:

```
Up to 16 lines of up to 80 characters each
will be accepted. Long lines will be
truncated.
Additional lines will be ignored
1. host1.abc.com
2. host2.abc.com
3. host3.abc.com
4. host4.abc.com
Enter Selection (1-4, q)
```

To configure the terminal server mode:

1 Open Ethernet>Mod Config>TServ Options.

2 Enable incoming terminal server calls.

```
Ethernet
Mod Config
TServ options...
TS Enabled=Yes
```

**3** Password-protect terminal mode.

Passwd=tspassword Security=Partial

4 Close the Ethernet profile.

The terminal server security mode can be none, partial, or full. The setting determines whether users are prompted for a login name and password before entering the terminal server. Its meaning is partly dependent on whether users log into menu mode or terminal mode, and whether they are allowed to toggle between these two modes.

- If security mode is set to none, users are not prompted for a login name and password.
- If it is set to partial, they are prompted for a name and password only when entering terminal mode, not for menu mode.
- If set to full, users are prompted for a name and password upon initial login, no matter what interface will be displayed.

### **Configuring terminal mode**

When a user communicates with the terminal server itself (rather than a host in immediate mode), a session is established between the remote user's PC and the terminal server. To affect how that session is established and what commands are available to the user, you can set these parameters:

```
Ethernet
   Mod Config
      TServ options...
         Silent=No
         Clr Scrn=Yes
         Passwd=
         Banner=** Ascend Terminal Server **
         Login Prompt=Login:
         Prompt Format=Yes
         Passwd Prompt=Password:
         Prompt = ascend%
         Term Type= vt100
         Login Timeout= 60
         . . .
         Telnet=Yes
         Rlogin=No
         Def Telnet=Yes
         Clear Call=No
         Telnet mode=ASCII
         Local Echo=No
         Buffer Chars=Yes
         . . .
         3rd Prompt=
         3rd Prompt Seq=N/A
         IP Addr Msg=N/A
```

#### Understanding the terminal mode parameters

This section provides background information on the terminal mode configuration parameters.

• Controlling how the screen appears to users while the connection is set up

Silent determines whether status messages will be displayed or suppressed while the connection is being established. Clr Scrn can be set to clear the screen when a connection has been established.

• Setting the terminal mode password

Passwd specifies a password up to 15 characters. This is the password terminal server users will be prompted for when establishing a connection to the terminal server itself.

• Setting the login banner and prompts

When the terminal server session is established, the system displays the banner "\*\*Ascend Terminal Server \*\*" or a different banner you have configured.

Login Prompt and Password Prompt specify what the user sees while logging in, by default:

Login:

Password:

The Login prompt can be up to 80 characters and consist of more than one line if Prompt Format is set to Yes. To specify a multi-line prompt, set Prompt Format to Yes and use "\n" to represent a carriage return/line feed and "\t" to represent a tab.

• Specifying the command-line prompt

Prompt specifies the command-line prompt, which by default is:

ascend%

Be sure to include a trailing space if desired.

• Another login prompt for RADIUS-authenticated logins

The 3rd Prompt is another login prompt, and 3rd Prompt Seq specifies whether the third prompt is displayed before or after the regular terminal server login prompts. For RADIUS-authenticated logins, some servers require the third prompt and that is

appears last in the login sequence. This is the default setting.

Some ISPs use a terminal server that follows a login sequence different from that used by Ascend, for example, that includes a menu selection prior to login. Administrators at those sites can configure 3rd prompt to be displayed First to mimic that terminal server and retain compatibility with client software in use by subscribers. See the *MAX Reference Guide* for more details.

• Affecting Telnet and Rlogin session defaults

You can enable or disable the use of the RLOGIN, and TELNET commands at the terminal server command-line. When they are enabled, you can set parameters to affect session defaults. (Users can modify some of these default values on the command line.)

Term Type specifies a default terminal type, such as the vt100.

Clear Call specifies whether when the user terminates a Telnet or Rlogin session, the connection is terminated as well.

Buffer Chars determines whether the terminal server buffers input characters for 100 milliseconds before forwarding them to the host, or sends the characters as received.

Telnet Mode specifies whether binary, ascii, or transparent mode is the default for Telnet sessions. Def Telnet instructs the terminal server to interpret unknown command strings

as the name of a host for a Telnet session. Local Echo sets a global default for echoing characters locally, which can be changed for an individual session within Telnet.

Displaying a message when informing users of their address

The terminal server displays "Your IP address is ..." (followed by the assigned address). You can change that default message.

• Specifying a login timeout

Users will be disconnected if they have not completed logging in when the number of seconds set in the Login Timeout field has elapsed. A user has the total number of seconds indicated in the Login Timeout field to attempt a successful login. This means that the timer begins when the login prompt appears on the terminal server screen, and continues (is not reset) when the user makes unsuccessful login attempts.

#### Example terminal mode configuration

This example configures the password and makes the Rlogin option available to dial-in users. Note that the Telnet option is enabled by default.

- 1 Open Ethernet>Mod Config>TServ Options.
- 2 Specify the terminal server password.
- 3 Configure a multi-line login prompt.

```
Ethernet

Mod Config

TServ options...

Login Prompt=Welcome to Ascend Remote Server\nEnter your

name:

Prompt Format=Yes
```

4 Enable the use of the Rlogin command in terminal mode.

```
Passwd=tspasswd
Rlogin=Yes
```

5 Close the Ethernet profile.

### Configuring immediate mode

When dial-in calls are directed immediately to a host, a session is established between the remote user's PC and that host via Rlogin, Telnet, or TCP. To affect how that session is established, you can set these parameters:

```
Mod Config
TServ options...
Immed Service=None
Immed Host=N/A
Immed Port=N/A
Telnet Host Auth=No
```

#### Understanding the immediate mode parameters

This section provides background information on the immediate mode configuration parameters.

Specifying the type of immediate service

Immed Service enables a particular type of service for establishing an immediate host connection for dial-in users. You can specify Telnet, Raw-TCP, or Rlogin. For Telnet service, you can set the Telnet Host Auth parameter to bypass the terminal server authentication and go right to a Telnet login prompt.

• The host and the port on which the connection is made

Specify the hostname or address to which users will be connected in terminal server immediate mode. You can also specify a TCP port number to use for the connections.

#### Example immediate mode configuration

This example configures immediate Telnet service that relies on the Telnet host for authentication.

- 1 Open Ethernet>Mod Config>TServ Options.
- 2 Set the Immed Service parameter to Telnet.
- **3** Specify the name or IP address of the Telnet host.
- 4 If appropriate, specify the TCP port to use on the Telnet host.
- 5 Set the Telnet Host Auth parameter to Yes.

```
Ethernet

Mod Config

TServ options...

Immed Service=Telnet

Immed Host=host1.abc.com

Immed Port=23

Telnet Host Auth=Yes
```

6 Close the Ethernet profile.

### Configuring menu mode

You can set up the terminal server to display a menu of up to four Telnet hosts that dial-in users can select for logging in. You can set up menu mode with these parameters:

```
Ethernet

Mod Config

TServ options...

Initial Scrn=Cmd

Toggle Scrn=No

Remote Conf=No

Host #1 Addr=0.0.0.0

Host #1 Text=

Host #2 Addr=0.0.0.0

Host #3 Addr=0.0.0.0

Host #3 Text=

Host #4 Addr=0.0.0.0

Host #4 Text=
```

#### Understanding the menu mode parameters

This section provides background information on the menu mode configuration parameters.

• Specifying menu mode as the initial interface

Initial Scrn determines whether the terminal server will bring up a menu interface first for interactive users initiating connections. Depending on the Toggle Scrn setting, users may be able to switch to the command-line interface from menu mode by pressing the zero key.

The Security setting determines whether a login and password will be required when entering the menu interface.

• Obtaining the menu from RADIUS

Remote Conf specifies that the terminal server menu and list of hosts will be obtained from a RADIUS server.

• Specifying the hostnames and addresses of up to four Telnet hosts

The Host and Text parameters expect an IP address and hostname, respectively, for up to four Telnet hosts.

#### Example menu mode configuration

This example specifies that users will be presented with the menu at login, will not be allowed to enter the command-line, and specifies four local hosts.

- 1 Open Ethernet>Mod Config>TServ Options.
- 2 Specify that dial-in users will be in menu mode initially.

```
Ethernet
Mod Config
TServ options...
Initial Scrn=Menu
```

3 Specify the IP addresses and hostnames of up to four hosts that will appear in the menu.

```
Ethernet
```

```
Mod Config
TServ options...
Host #1 Addr=10.2.3.4
Host #1 Text=host1.abc.com
Host #2 Addr=10.2.3.57
Host #2 Text=host2.abc.com
Host #3 Addr=10.2.3.121
Host #3 Text=host3.abc.com
Host #4 Addr=10.2.3.224
Host #4 Text=host4.abc.com
```

See "Enabling terminal server calls and setting security" on page 3-26 for an example menu. Dial-in users will be able to Telnet to these hosts by selecting the hostname or IP address.

4 Close the Ethernet profile.

### **Configuring PPP mode**

Users who are logged into the terminal server in terminal mode can invoke an async PPP session by using the PPP command, initiating PPP mode. Or, even if users do not have access to the command line, they can begin an async PPP session from an application such as Netscape Navigator or Microsoft Explorer. For example, if a user initiates a session from Windows 95, which has a resident TCP/IP stack, the async PPP session can begin immediately without entering the terminal server interface. These parameters configure PPP mode:

```
Ethernet
Mod Config
TServ options...
PPP=No
...
PPP Delay=5
```

PPP Direct=No PPP Info=mode

#### Understanding the PPP mode parameters

This section provides background information on the PPP mode configuration parameters.

Enabling PPP mode

You can prevent users from initiating PPP sessions by setting PPP to No.

PPP delay

PPP Delay specifies the number of seconds the terminal server waits before transitioning to packet-mode processing.

PPP direct

PPP Direct specifies whether to start PPP negotiation immediately after a user enters the PPP command in the terminal server interface, or to wait to receive a PPP packet from an application. (Some applications expect to receive a packet first.)

• The message informing users they are in PPP mode

You can specify that no message is displayed, or choose between "PPP Mode" and "PPP Session".

#### **Example PPP configuration**

This example enables PPP direct mode:

- 1 Open Ethernet>Mod Config>TServ Options.
- 2 Enable the use of the PPP command in terminal mode.
- **3** Enable PPP direct negotiation.

```
Ethernet
Mod Config
TServ options...
PPP=Yes
PPP Direct=Yes
```

4 Close the Ethernet profile.

### **Configuring SLIP mode**

If SLIP mode is enabled in the terminal server, users can initiate a SLIP session and then run an application such as FTP in that session. SLIP mode configuration uses these parameters.

```
Ethernet
Mod Config
TServ options...
SLIP=No
SLIP BOOTP=N/A
```

#### Understanding the SLIP mode parameters

This section provides background information on the SLIP mode configuration parameters.

Enabling SLIP (Serial Line IP) sessions

You can disable or enable SLIP sessions by using the SLIP parameter.

• Allowing users to obtain an IP address from a BOOTP server

SLIP BOOTP enables the terminal server to respond to BOOTP within SLIP sessions. If it is enabled, a user who initiates a SLIP session can get an IP address from the designated IP address pool via BOOTP. If it is disabled, the terminal server does not run BOOTP; instead, the user is prompted to accept an IP address at the start of the SLIP session

#### **Example SLIP configuration**

This example enables SLIP sessions and specifies that the terminal server will respond to BOOTP in SLIP sessions:

- 1 Open Ethernet>Mod Config>TServ Options.
- 2 Enable the use of the SLIP command in terminal mode.
- **3** Enable the use BOOTP in SLIP sessions.

```
Ethernet
Mod Config
TServ options...
SLIP=Yes
SLIP BOOTP=Yes
```

4 Close the Ethernet profile.

### **Configuring dialout options**

The terminal server has access to any installed PCMCIA modems, and can be used to enable users on the local network to dialout using those modems. You can enable local dialout using these parameters:

```
Ethernet
Mod Config
TServ options...
Modem dialout=No
Immediate Modem=N/A
Imm. Modem port=N/A
Imm. Modem Pwd=N/A
```

#### Understanding the dialout parameters

This section provides background information on the dialout configuration parameters.

Enabling dialout

If Modem dialout is enabled, local users can connect to the terminal server via Telnet and then issue AT commands to the modem as if connected locally to the modem's asynchronous port.

Enabling direct access dialout

If Immediate Modem service is enabled, users Telnet to a particular port on the MAX and are provided Immediate Modem dialout service. The port number configured for Immediate Modem dialout tells the MAX that all Telnet sessions initiated with that port number want modem access. Immediate Modem service has its own password (up to 64 characters. If the Imm. Modem Pwd is non-null, users will be prompted for a password before being allowed access to a modem.

#### How the modem dialout works

If you enable dialout (not Immediate Modem), users can access a modem as follows:

- 1 Telnet to the MAX from a workstation. For example: Telnet max01
- 2 Invoke the terminal server command-line interface (System>Sys Diag>Term Serv). Users will see the terminal server prompt, for example:

ascend%

3 Enter the terminal server Open command.

ascend% **open** 

Without an argument, the Open command sets up a virtual connection to the first available modem. Alternatively, the user can specify a particular modem by including its slot and item number as an argument to the command; for example:

ascend% open 7:1

4 Use the standard Rockwell AT commands to dial out on the modem, just as if using a modem connected directly to a workstation. For example:

ATDT 1V1 ^M

5 To suspend a virtual connection to a modem and return to the terminal server prompt, press Ctrl-C three times.

^C^C^C

6 To resume the suspended virtual connection:

ascend% **resume** 

7 To terminate a virtual connection:

ascend% **close** 

#### How immediate modem works

Immediate Modem enables users to access a modem directly by Telneting to the specified port. For example, users can access a modem as follows:

1 Telnet to the MAX from a workstation, specifying the immediate modem port number on the command line. For example:

Telnet max01 5000

Where "max01" is the system name of the MAX and "5000" is the Immediate Modem Port.

2 Use the standard Rockwell AT commands to dial out on the modem, just as if using a modem connected directly to a workstation. For example:

ATDT 1V1 ^M

**3** Press Ctrl-C to terminate the connection.

### **Example dialout configuration**

This example enables direct access on port 5000:

- 1 Open Ethernet>Mod Config>TServ Options.
- 2 Enable the use of the modem dialout.
- **3** Enable the direct access (immediate modem) feature.

```
Ethernet
Mod Config
TServ options...
Modem dialout=Yes
Immediate Modem=Yes
```

- 4 Specify on which port the immediate modem feature will function.
- 5 Specify a password for modem access.

```
Ethernet
Mod Config
TServ options...
Imm. Modem port=5000
Imm. Modem Pwd=dialoutpwd
```

**6** Close the Ethernet profile.

# **Creating and Applying Packet Filters**

This chapter covers these topics:

| Introduction to packet filters | 4-2    |
|--------------------------------|--------|
| Defining packet filters        | 4-4    |
| Applying packet filters        | . 4-16 |
| Predefined filters             | . 4-19 |

# Introduction to packet filters

A packet filter contains rules describing packets and what to do when those packets are encountered. When a packet filter is applied to an interface, the MAX monitors the data stream on that interface and takes a specified action when packet contents match the filter rules. Depending on how the filter is defined, it may apply to inbound or outbound packets, or both. In addition, filter rules are flexible enough to take an action (such as forward or drop) on those packets that match the rules, or all packets *except* those that match the rules.

**Note:** The MAX ships with three predefined filters. Many sites use these filters as is or add rules pertinent to their networks. See "Predefined filters" on page 4-19.

### Kinds of packet filters

The MAX supports two types of "static" packet filters:

- Generic filters, which examine the byte- or bit-level contents of any packet. Generic filters focus on certain bytes or bits in a packet and compare the contents of that
  - location with a value defined in the filter. To use generic filters effectively, you need to know the contents of certain bytes in the packets you wish to filter. Protocol specifications are usually the best source of such information.
- IP filters, which examine higher-level fields specific to IP packets.

IP filters focus on known fields in IP packets, such as source or destination address, protocol number, and so forth. They operate on logical information, which is relatively easy to obtain.

The MAX also supports Secure Access, which provides "dynamic" firewalls. Firewalls differ from filters in that they alter their behavior as traffic passes through them, where filters remain unchanged through their lifetimes. Unlike the static packet filters, which have a limited number of rules, router memory is the only limitation in Secure Access firewalls.

If your MAX unit has Secure Access support installed, see the *Ascend Secure Access User's Guide* (part number 7820-0429-001) for complete instructions on creating and applying firewalls.

### Ways to apply packet filters to an interface

After you have defined a packet filter, you apply it to an interface to monitor packets crossing that interface. You can apply the filter as one of the following:

- A data filter, to define which packets can or cannot cross the interface
- A call filter, to define which packets can or cannot bring up a connection or reset the idletimer for an established connection (WAN interfaces only)

Packets can pass through both a data filter and call filter on a WAN interface. If both a data and call filter are applied, the data filter comes first.

### Data filters for dropping or forwarding certain packets

Data filters are commonly used for security, but they can apply to any purpose that requires the MAX to drop or forward only specific packets. For example, you can use data filters to drop

packets addressed to particular hosts or to prevent broadcasts from going across the WAN. You can also use data filters to allow users to access only specific devices across the WAN.

When you apply a data filter, its forwarding action (forward or drop) affects the actual data stream by preventing certain packets from reaching the Ethernet from the WAN, or vice versa. Data filters do not affect the idle timer, and a data filter applied to a Connection profile does not affect the answering process.

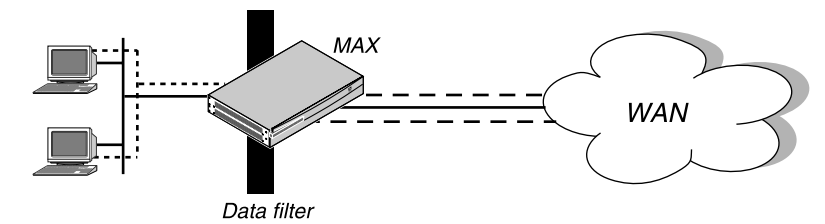

Figure 4-1. Data filters can drop or forward certain packets

#### Call filters for managing connections

Call filters prevent unnecessary connections and help the MAX distinguish active traffic from "noise." By default, any traffic to a remote site triggers a call, and any traffic across an active connection resets the connection's idle timer.

When you apply a call filter, its forwarding action (forward or drop) does not affect which packets are sent across an active connection. The forwarding action of a call filter determines which packets can either initiate a connection or reset a session's timer. When a session's idle-timer expires, the session is terminated. The idle timer is set to 120 seconds by default, so if a connection is inactive for two minutes, the MAX terminates the connection.

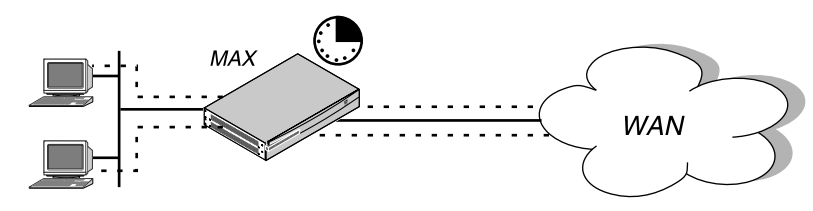

Figure 4-2. Call filters can prevent certain packets from resetting the timer

### How filters work

The details of how a filter matches a value in a packet are described in "Understanding the packet filter parameters" on page 4-5. This section provides an overview.

A Filter profile can contain up to 12 input and output filter specifications (rules). Each rule has its own forwarding action—forward or drop. A match occurs at the first successful comparison between a filter and the packet being examined. When a comparison succeeds, the filtering process stops and the forward action in that rule is applied to the packet.

If no comparisons succeed, the packet does not match this filter. However, this does not mean that the packet is forwarded. When no filter is in use, the MAX forwards all packets, but once you apply a filter to an interface, this default is *reversed*. For security purposes, the MAX does not automatically forward non-matching packets. It requires a rule that explicitly allows those

packets to pass. For an example of an input filter that forwards all packets that did not match a previous rule, see "Defining a filter to prevent IP address spoofing" on page 4-12.

**Note:** For a call filter to prevent an interface from remaining active unnecessarily, you must define rules for both input and output packets. Otherwise, if only input rules are defined, output packets will keep a connection active, or vice versa.

In a generic filter, all parameter settings in a rule work together to specify a location in a packet and a number to be compared to that location. The Compare parameter specifies whether a comparison succeeds when the contents of the packet equal or do not equal that number.

In an IP filter, a set of distinct comparisons are made in order. When a comparison fails, the packet is allowed to go on to the next comparison. When a comparison succeeds, the filtering process stops and the forward action in that rule is applied to the packet. The IP filter tests proceed in this order:

- 1 Compare source address parameters to the source address of the packet. If they are not equal, the comparison fails.
- 2 Compare destination address parameters to the destination address in the packet. If they are not equal, the comparison fails.
- **3** If the protocol parameter is zero (which matches any protocol), the comparison succeeds. If it is non-zero and not equal to the protocol field in the packet, the comparison fails.
- 4 If the Src Port Cmp parameter is not set to none, compare the source port parameter to the source port of the packet. If they do not match as specified in the Src-Port-Cmp parameter, the comparison fails.
- 5 If the Dst Port Cmp parameter is not set to none, compare the destination port parameter to the destination port of the packet. If they do not match as specified in the Dst-Port-Cmp parameter, the comparison fails.
- 6 If TCP Estab is Yes and the protocol number is 6, the comparison succeeds.

# **Defining packet filters**

Filter profiles provide rules for defining which packets will be affected. The rules are the same for Input or Output filters. These are the filter parameters:

```
Ethernet
   Filters
      Name=filter-name
      Input filters...
         In filter 01-12
            Valid=Yes
            Type=GENERIC
            Generic...
               Forward=No
               Offset=14
               Length=8
               Mask=ffffffffffffff
               Value=aaaa030000080f3
               Compare=Equals
               More=No
            Ip...
               Forward=No
```

```
Src Mask=255.255.255.192
         Src Adrs=192.100.50.128
        Dst Mask=0.0.0.0
        Dst Adrs=0.0.0.0
         Protocol=0
         Src Port Cmp=None
         Src Port #=N/A
        Dst Port Cmp=None
        Dst Port #=N/A
        TCP Estab=N/A
Output filters...
  Out filter 01-12
     Valid=Yes
     Type=GENERIC
     Generic...
        Forward=No
        Offset=14
        Length=8
        Mask=fffffffffffff
         Value=aaaa030000080f3
        Compare=Equals
        More=No
      Ip...
        Forward=No
        Src Mask=255.255.255.192
        Src Adrs=192.100.50.128
        Dst Mask=0.0.0.0
        Dst Adrs=0.0.0.0
        Protocol=0
        Src Port Cmp=None
         Src Port #=N/A
        Dst Port Cmp=None
        Dst Port #=N/A
        TCP Estab=N/A
```

Note that the parameters for defining the actual packet conditions are identical for Input and Output filters. For details on each parameter, see the *MAX Reference Guide*.

### Understanding the packet filter parameters

This section provides some background information on configuring packet filters.

• Assigning a name to the Filter profile

Each filter must be assigned a name so it can be referenced from other profiles. The names of defined filters will appear in the main Filters menu.

• Input and Output filters

Each filter can contain up to 12 Input filters and Output filters, which are defined individually and applied in order (1-12) to the packet stream. Input filters are applied to inbound packets. Output filters are applied to outbound packets.

- Enabling a specific In or Out filter Valid enables or disables the current In or Out filter. When a filter is deactivated, all of its parameters are not applicable. (You cannot configure the filter until it is enabled.)
- Specifying a generic or IP filter type

Type can be set to GENERIC or IP. Only the parameters in the corresponding subprofile (Generic or Ip) are applicable.

#### **Generic filter rules**

Generic filters can affect any packet, regardless of its protocol type or header fields. They use these parameters:

```
Generic...
Forward=No
Offset=14
Length=8
Mask=fffffffffffffff
Value=aaaa030000080f3
Compare=Equals
More=No
```

This section provides some background information on how these parameters work together.

• Defining the action to take when a packet matches the filter

Forward specifies whether the MAX discards or forwards packets that match the filter specification. When no filters are in use, the MAX forwards all packets by default. When a filter is in use, the default is to discard matching packets (Forward=No).

• Specifying an offset to the bytes in a packet to be examined

Offset specifies a byte-offset from the start of a frame to the data in the packet to be tested against this filter. For example, with this filter specification:

```
Generic...
Forward=No
Offset=2
Length=8
Mask=0F FF FF FF 00 00 00 F0
Value=07 FE 45 70 00 00 00 90
Compare=Equals
More=No
```

and the following packet contents:

2A 31 97 FE 45 70 12 22 33 99 B4 80 75

The first two byes in the packet (2A and 31) are ignored due to the two-byte offset.

**Note:** If the current filter is linked to the previous one (if More=Yes in the previous filter), the offset starts at the endpoint of the previous segment.

• Specifying the number of bytes to test

Length specifies the number of bytes to test in a frame, starting at the specified Offset. The MAX compares the contents of those bytes to the value specified in the filter's Value parameter. For example, with this specification:

```
Generic...
Forward=No
Offset=2
Length=8
Mask=0F FF FF FF 00 00 00 F0
Value=07 FE 45 70 00 00 00 90
Compare=Equals
More=No
```

and the following packet contents:
2A 31 97 FE 45 70 12 22 33 99 B4 80 75 The filter applies the mask only to the eight bytes following the

- The filter applies the mask only to the eight bytes following the two-byte offset.
- Masking the value before comparison

Mask is a 16-bit mask to apply to the Value before comparing it to the packet contents at the specified offset. You can use it to fine-tune exactly which bits you want to compare. The MAX applies the mask to the specified value using a logical AND after the mask and value are both translated into binary format. The mask hides the bits that appear behind each binary 0 (zero) in the mask. A mask of all ones (FF FF FF FF FF FF FF FF FF) masks no bits, so the full Compare To value must match the packet contents. For example, with this filter specification:

```
Generic...
Forward=No
Offset=2
Length=8
Mask=0F FF FF FF 00 00 00 F0
Value=07 FE 45 70 00 00 00 90
Compare=Equals
More=No
```

and the following packet contents:

2A 31 97 FE 45 70 12 22 33 99 B4 80 75 The mask is applied as shown below, resulting in a value that matches the Value.

|                  | 2-byte Byte C | yte Byte Offset |               |               | 8-byte Comparison |    |    |    |         |    |    |    |
|------------------|---------------|-----------------|---------------|---------------|-------------------|----|----|----|---------|----|----|----|
|                  | 2A 31         | 97              | FE            | 45            | 70                | 12 | 22 | 33 | 1<br>99 | В4 | 80 | 75 |
| Mask •••••       |               | 0F              | $\mathbf{FF}$ | $\mathbf{FF}$ | $\mathbf{FF}$     | 00 | 00 | 00 | FO      |    |    |    |
| Result of mask   |               | 07              | FE            | 45            | 70                | 00 | 00 | 00 | 90      |    |    |    |
| Value to test •• |               | 07              | FE            | 45            | 70                | 00 | 00 | 00 | 90      |    |    |    |

The packet matches this filter. Because the Filter Action is "Discard", the packet will be dropped. The byte comparison works as follows:

- 2A and 31 are ignored due to the two-byte offset.
- 9 in the lower half of the third byte is ignored, because the mask has a 0 in its place.
   The 7 in the third byte matches the value parameter's 7 in the upper half of that byte.
- F and E in the fourth byte match the value parameter for that byte.
- 4 and 5 in the fifth byte match the value parameter for that byte.
- 7 and 0 in the sixth byte match the value parameter for that byte.
- 12 and 22 and 33 in the seventh, eighth and ninth bytes are ignored because the mask has a 0 in those places.
- 9 in the tenth byte equals the matches the value parameter's 9 in the lower half of that byte. The second 9 in the upper-half of the packet's tenth byte is ignored because the mask has a 0 in its place.
- The value to match up in the packet contents Value specifies a hexadecimal number to be compared to specific bits contained in packets after the Offset, Length, and Mask calculations have been applied.
- The type of comparison to be performed when matching the packet

Compare specifies the type of comparison to make between the specified value and the packet's contents: less than, equal, greater than, or not equal.

• Linking the filter to the next In filter or Out filter in sequence

More specifies whether the MAX includes the next filter condition before determining whether the frame matches the filter. If checked, the current filter condition is linked to the one immediately following it, so the filter can examine multiple non-contiguous bytes within a packet. In effect, this parameter "marries" the current filter to the next one, so that the next filter is applied before the forwarding decision is made. The match occurs only if *both* non-contiguous bytes contain the specified values. The next filter must be enabled; otherwise, the MAX ignores the filter.

#### **IP filter rules**

IP filter rules affect only IP and related packets. IP filters use these parameters:

```
Ip...
Forward=No
Src Mask=255.255.255.192
Src Adrs=192.100.50.128
Dst Mask=0.0.0.0
Dst Adrs=0.0.0.0
Protocol=0
Src Port Cmp=None
Src Port #=N/A
Dst Port Cmp=None
Dst Port #=N/A
TCP Estab=N/A
```

This section provides some background information on how these parameters work.

• Defining what action to take when a packet matches the filter

Forward specifies whether the MAX discards or forwards packets that match the filter specification. When no filters are in use, the MAX forwards all packets by default. When a filter is in use, the default is to discard matching packets.

• Specifying which part of the source IP address to use for comparison Src Mask specifies a mask to apply to the Src Adrs value before comparing it to the source address in a packet. You can use it to mask out the host portion of an address, for example, or the host and subnet portion.

The MAX applies the mask to the address using a logical AND after the mask and address are both translated into binary format. The mask hides the portion of the address that appears behind each binary 0 (zero) in the mask. A mask of all zeros (the default) masks all bits, so all source addresses are matched. A mask of all ones (255.255.255.255) masks no bits, so the full source address from a single host is matched.

- Filtering on the packet's source IP address This parameter specifies a source IP address. After this value has been modified by applying the specified Src Mask, it is compared to a packet's source address.
- Specifying which part of the destination IP address to use for comparison Dst Mask specifies a mask to apply to the Dst Adrs before comparing it to the destination address in a packet. You can use it to mask out the host portion of an address, for example, or the host and subnet portion. The MAX applies the mask to the address using a logical AND after the mask and address are both translated into binary format. The mask hides the portion of the address that appears behind each binary 0 (zero) in the mask. A mask of

all zeros (the default) masks all bits, so all destination addresses are matched. A mask of all ones (255.255.255.255) masks no bits, so the full destination address to a single host is matched.

• Filtering on the packet's destination IP address

Dst Adrs specifies a destination IP address. After this value has been modified by applying the specified Mask, it is compared to a packet's destination address.

Filtering on the protocol number field in IP packets

If you specify a protocol number, the MAX compares it to the protocol number field in packets to match them to this filter. The default protocol number of zero matches all protocols. Common protocols are listed below, but protocol numbers are not limited to this list. For a complete list, see the section on Well-Known Port Numbers in RFC 1700, *Assigned Numbers*, by Reynolds, J. and Postel, J., October 1994.

- 1: ICMP
- 5: STREAM
- 8: EGP
- 6: TCP
- 9: Any private interior gateway protocol (such as Cisco's IGRP)
- 11: Network Voice Protocol
- 17: UDP
- 20: Host Monitoring Protocol
- 22: XNS IDP
- 27: Reliable Data Protocol
- 28: Internet Reliable Transport Protocol
- 29: ISO Transport Protocol Class 4
- 30: Bulk Data Transfer Protocol
- 61: Any Host Internal Protocol
- 89: OSPF
- Filtering on source port numbers

Src Port # specifies a value to compare with the source port number in a packet. The default setting (zero) indicates that the MAX disregards the source port in this filter. Port 25 is reserved for SMTP; that socket is dedicated to receiving mail messages. Port 20 is reserved for FTP data messages, port 21 for FTP control sessions, and port 23 for telnet. The Src Port Cmp parameter specifies the type of comparison to be made.

• Filtering on destination port numbers

Dst Port # specifies a value to compare with the destination port number in a packet. The default setting (zero) indicates that the MAX disregards the destination port in this filter. Port 25 is reserved for SMTP; that socket is dedicated to receiving mail messages. Port 20 is reserved for FTP data messages, port 21 for FTP control sessions, and port 23 for telnet. The Dst Port Cmp parameter specifies the type of comparison to be made.

Filtering based only on established TCP sessions.
 TCP Estab can be used to restrict the filter to packets in an establish

TCP Estab can be used to restrict the filter to packets in an established TCP session. You can only use it if the Protocol number has been set to 6 (TCP). Otherwise, it is not applicable.

#### **Example filter specifications**

This section shows some example generic and IP filter specifications.

#### Defining a filter to drop AppleTalk broadcasts

This example shows a generic filter whose purpose is to prevent local AppleTalk AEP and NBP traffic from going across the WAN. It is supposed to drop packets, so it will be applied as a data filter. The filter first defines packets that should be forwarded across the WAN: AARP (AppleTalk Address Resolution Protocol) packets, AppleTalk packets that are not addressed to the AppleTalk multicast address (such as regular traffic related to an actual AppleTalk File Server connection), and all non-AppleTalk traffic.

The filter then specifies that AEP (AppleTalk Echo Protocol) and NBP (Name Binding Protocol) packets should be dropped. To define this filter:

**1** Open a Filter profile and assign it a name. For example:

```
Ethernet
Filters
Name=AppleTalk Broadcasts
```

- 2 Open Output Filters>Out filter 01.
- **3** Set Valid to Yes and Type to GENERIC.

```
Output filters...
Out filter 01
Valid=Yes
Type=GENERIC
```

4 Open the Generic subprofile and specify the following rules:

```
Generic...
Forward=Yes
Offset=14
Length=8
Mask=ffffffffffffff
Value=aaaa0300000080f3
Compare=Equals
More=No
```

These rules define the bytes in AARP packets that contain the protocol type number (0x80f3). The Value setting specifies the same value (0x80f3), so AARP packets will match these rules.

5 Close this filter. Then open Out filter 02, and set Valid to Yes and Type to GENERIC.

```
Output filters...
Out filter 02
Valid=Yes
Type=GENERIC
```

**6** Open the Generic subprofile and specify the following rules:

```
Generic...
Forward=Yes
Offset=32
Length=6
Mask=fffffffffff0000
Value=090007ffffff0000
```

```
Compare=NotEquals
More=No
```

These rules specify the multicast address used by AppleTalk broadcasts. The MAX will forward any AppleTalk packet that does not match the specified rules.

7 Close this filter. Then open Out filter 03, and set Valid to Yes and Type to GENERIC.

```
Output filters...
Out filter 03
Valid=Yes
Type=GENERIC
```

8 Open the Generic subprofile and specify the following rules:

```
Generic...
Forward=Yes
Offset=14
Length=8
Mask=ffffffffffffff
Value=aaaa03080007809b
Compare=NotEquals
More=No
```

These rules define the bytes in AppleTalk packets that specifies the protocol type number (0x809b). These rules define non-AppleTalk traffic (packets that do not contain that value in the specified location). The MAX will forward non-AppleTalk outbound packets.

9 Close this filter. Then open Out filter 04, and set Valid to Yes and Type to GENERIC.

```
Output filters...
Out filter 04
Valid=Yes
Type=GENERIC
```

10 Open the Generic subprofile and specify the following rules:

```
Generic...
Forward=No
Offset=32
Length=3
Mask=ffffffffffffffff
Value=040404000000000
Compare=Equals
More=No
```

These rules specify AEP packets. For details, see Inside AppleTalk (Addison Wesley, Inc.)

11 Close this filter. Then open Out filter 05, and set Valid to Yes and Type to GENERIC.

```
Output filters...
Out filter 05
Valid=Yes
Type=GENERIC
```

12 Open the Generic subprofile and specify the following rules:

```
Generic...
Forward=No
Offset=32
Length=4
Mask=ff00fff000000000
Value=020002200000000
Compare=Equals
More=Yes
```

Notice that More is set to Yes, linking Out filter 05 with the Out filter 06. Together, these two Out filters specify NBP lookup packets with a wildcard entity name.

13 Close this filter. Then open Out filter 06, and set Valid to Yes and Type to GENERIC.

```
Output filters...
Out filter 06
Valid=Yes
Type=GENERIC
```

14 Open the Generic subprofile and specify the following rules:

```
Generic...
Forward=No
Offset=42
Length=2
Mask=ffff00000000000
Value=013d00000000000
Compare=Equals
More=No
```

- 15 Close this filter.
- 16 Close the Filter profile.

#### Defining a filter to prevent IP address spoofing

IP address spoofing occurs when a remote device illegally acquires a local address to break through a firewall. This example filter first defines input filters that drop packets whose source address is on the local IP network or the loopback address (127.0.0.0). In effect, these filters say: "If you see an inbound packet with one of these source addresses, drop the packet." The third input filter defines every other source address (0.0.0.0) and specifies "Forward everything else to the local network."

**Note:** If you apply this filter to the Ethernet interface, the MAX will drop IP packets it receives from local LAN and you will not be able to Telnet to the unit.

This example filter then defines an output filter that specifies: "If an outbound packet has a source address on the local network, forward it; otherwise, drop it." The MAX drops all outbound packets with a non-local source address. This filter uses a local IP network address of 192.100.50.128, with a subnet mask of 255.255.255.192. These addresses are just examples. To define this IP filter:

1 Open a Filter profile and assign it a name. For example:

```
Ethernet
Filters
Name=IP Spoofing
```

- **2** Open Input Filters>In filter 01.
- 3 Set Valid to Yes and Type to IP.

```
Input filters...
In filter 01
Valid=Yes
Type=IP
```

4 Open the IP subprofile and specify the following rules:

```
Ip...
Forward=No
Src Mask=255.255.255.192
```

```
Src Adrs=192.100.50.128
Dst Mask=0.0.0.0
Dst Adrs=0.0.0.0
Protocol=0
Src Port Cmp=None
Src Port #=N/A
Dst Port Cmp=None
Dst Port #=N/A
TCP Estab=N/A
```

The Src Mask parameter specifies the local netmask The Src Adrs parameter specifies the local IP address. If an incoming packet has the local address, the MAX does not forward it onto the Ethernet.

5 Close this filter. Then open In filter 02, and set Valid to Yes and Type to IP.

```
Input filters...
In filter 02
Valid=Yes
Type=IP
```

6 Open the IP subprofile and specify the following rules:

```
Ip...
Forward=No
Src Mask=255.0.0.0
Src Adrs=127.0.0.0
Dst Mask=0.0.0.0
Dst Adrs=0.0.0.0
Protocol=0
Src Port Cmp=None
Src Port #=N/A
Dst Port Cmp=None
Dst Port #=N/A
TCP Estab=N/A
```

These rules specify the loopback address in the Src Mask and Src Adrs fields. If an incoming packet has this address, the MAX does not forward it onto the Ethernet.

7 Close this filter. Then open In filter 03, and set Valid to Yes and Type to IP.

```
Input filters...
In filter 03
Valid=Yes
Type=IP
```

8 Open the IP subprofile and specify the following rules:

```
Ip...
Forward=Yes
Src Mask=0.0.0.0
Src Adrs=0.0.0.0
Dst Mask=0.0.0.0
Dst Adrs=0.0.0.0
Protocol=0
Src Port Cmp=None
Src Port #=N/A
Dst Port Cmp=None
Dst Port #=N/A
TCP Estab=N/A
```

These rules specify every other source address (0.0.0.0) If an incoming packet has any non-local source address, the MAX forwards it onto the Ethernet.

- **9** Close this In filter and the Input filters subprofile. Then, open the Output filters subprofile and select the first Out filter in the list (01).
- **10** Set Valid to Yes and Type to IP.

```
Output filters...
Out filter 01
Valid=Yes
Type=IP
```

**11** Open the IP subprofile and specify the following rules:

```
Ip...
Forward=Yes
Src Mask=255.255.255.192
Src Adrs=192.100.40.128
Dst Mask=0.0.0.0
Dst Adrs=0.0.0.0
Protocol=0
Src Port Cmp=None
Src Port Tmp=None
Src Port #=N/A
Dst Port Cmp=None
Dst Port #=N/A
TCP Estab=N/A
```

The Src Mask parameter specifies the local netmask The Src Adrs parameter specifies the local IP address. If an outgoing packet has a local source address, the MAX forwards it.

**12** Close the Filter profile.

#### Defining a filter for more complex IP security issues

This example illustrates some of the issues you may need to consider when writing your own IP filters. The sample filter presented here does not address the fine points of network security. You may want to use this sample filter as a starting point and augment it to address your security requirements. See the *MAX Security Supplement* for details.

In this example, the local network supports a Web server and the administrator needs to carry out these tasks:

- Provide dial-in access to the server's IP address.
- Restrict dial-in traffic to all other hosts on the local network.

However, many local IP hosts need to dial out to the Internet and use IP-based applications such as Telnet or FTP; therefore, their response packets need to be directed appropriately to the originating host. In this example, the Web server's IP address is 192.9.250.5. This filter will be applied in Connection profiles as a data filter.

To define this filter:

**1** Open a Filter profile and assign it a name.

```
Ethernet
Filters
Name=Web Safe
```

- **2** Open Input Filters>In filter 01.
- 3 Set Valid to Yes and Type to IP.

```
Input filters...
In filter 01
```

```
Valid=Yes
Type=IP
```

4 Open the IP subprofile and specify the following rules:

```
Ip...
Forward=Yes
Src Mask=0.0.0.0
Src Adrs==0.0.0.0
Dst Mask=255.255.255.255
Dst Adrs=192.9.250.5
Protocol=6
Src Port Cmp=None
Src Port #=N/A
Dst Port Cmp=Eql
Dst Port #=80
TCP Estab=No
```

This input filter specifies the Web server's IP address as the destination and sets IP forward to Yes. The MAX forwards all IP packets received with that destination address.

5 Close this filter. Then open In filter 02, and set Valid to Yes and Type to IP.

```
Input filters...
In filter 02
Valid=Yes
Type=IP
```

**6** Open the IP subprofile and specify the following rules:

```
Ip...
Forward=Yes
Src Mask=0.0.0.0
Src Adrs=0.0.0.0
Dst Mask=0.0.0.0
Dst Adrs=0.0.0.0
Protocol=6
Src Port Cmp=None
Src Port #=N/A
Dst Port Cmp=Gtr
Dst Port #=1023
TCP Estab=No
```

These rules specify TCP packets (Protocol=6) *from* any address and *to* any address. The filter forwards them if the destination port is greater than the source port. For example, Telnet requests go out on port 23 and responses come back on some random port greater than port 1023. So, this filter defines packets coming back to respond to a user's request to Telnet to a remote host.

7 Close this filter. Then open In filter 03, and set Valid to Yes and Type to IP.

```
Input filters...
In filter 03
Valid=Yes
Type=IP
```

8 Open the IP subprofile and specify the following rules:

```
Ip...
Forward=Yes
Src Mask=0.0.0.0
Src Adrs=0.0.0.0
Dst Mask=0.0.0.0
Dst Adrs=0.0.0.0
```

```
Protocol=17
Src Port Cmp=None
Src Port #=N/A
Dst Port Cmp=Gtr
Dst Port #=1023
TCP Estab=No
```

These rules specify UDP packets (Protocol=17) *from* any address and *to* any address. The filter forwards them if the destination port is greater than the source port. For example, suppose a RIP packet goes out as a UDP packet to destination port 520. The response to this request goes to a random destination port greater than 1023.

9 Close this filter. Then open In filter 04, and set Valid to Yes and Type to IP.

```
Input filters...
In filter 04
Valid=Yes
Type=IP
```

**10** Open the IP subprofile and specify the following rules:

```
Ip...
Forward=Yes
Src Mask=0.0.0.0
Src Adrs=0.0.0.0
Dst Mask=0.0.0.0
Dst Adrs=0.0.0.0
Protocol=1
Src Port Cmp=None
Src Port #=N/A
Dst Port Cmp=None
Dst Port #=N/A
TCP Estab=No
```

These rules specify unrestricted pings and traceroutes. ICMP does not use ports like TCP and UDP, so a port comparison is unnecessary.

**11** Close the Filter profile.

## Applying packet filters

Filters must be applied to an interface to examine packets passed across that interface in the MAX. They can be applied as a data filter, to forward or drop certain packets, or as a call filter, to affect which packets reset the Idle timer. See "Introduction to packet filters" on page 4-2 for background information on these two applications. These are the relevant parameters:

```
Ethernet
Answer
Session options...
Data Filter=0
Call Filter=0
Filter Persistence=No
Ethernet
Connections
Session options...
Data Filter=5
Call Filter=0
Filter Persistence=No
```

```
Ethernet
Mod Config
Ether options...
Filter=1
```

For details on each parameter, see the MAX Reference Guide.

#### Understanding how filters are applied

This section provides some background information about the parameters for applying filters to a local or WAN interface.

• Applying filters in the Answer profile

Filters applied in the Answer profile are not used if the caller has a Connection profile. They are only used if configured profiles are not required for callers, or if the caller is authenticated using a Name profile. If the Answer profile filters are used, they have the same effect as those ordinarily specified in a Connection profile, described next.

• Specifying a data filter

A data filter affects the actual data stream on the WAN interface, forwarding or dropping packets according to its rules. See "Data filters for dropping or forwarding certain packets" on page 4-2. When you apply a filter to a WAN interface, it takes effect when a connection is brought up on that interface.

• Specifying a call filter

A call filter does not forward or drop packets. When the filter rules specify "forward", the call filter lets matching packets initiate the connection or reset the idle time if the connection is active. See "Call filters for managing connections" on page 4-3.

If both a data filter and call filter are applied, the data filter comes first. This means that only those packets that pass the data filter reach the call filter.

• Filter persistence

Before Secure Access was supported, the MAX simply constructed a filter on a WAN interface when the connection was established and destroyed the filter when the connection was brought down, even if the connection just timed out momentarily. This works fine for static packet filters, but does not accommodate Secure Access firewalls. Filter Persistence is needed to allow firewalls to persist across connection state changes, but it is not needed for filters. If you do set it for a static packet filter, the filter persists across connection state changes. See the *MAX Security Supplement* for details.

• Applying a data filter on Ethernet

Call filters do not apply to the local network interface, so only one Filter parameter is needed in the Ethernet profile. This is a data filter that affects which packets are allowed to reach the Ethernet or leave the Ethernet for another interface.

A filter applied to the Ethernet interface takes effect immediately. If you change the Filter profile definition, the changes apply as soon as you save the Filter profile.

**Note:** Use caution when applying a filter to the Ethernet interface. You could inadvertently render the MAX inaccessible from the local LAN.

#### **Example configurations applying filters**

After you have created a filter, as described in "Defining packet filters" on page 4-4, you can apply it as a data filter or call filter. This section shows some example configurations.

#### Applying a data filter in a Connection profile

To apply a data filter in a Connection profile:

- **1** Open the Session Options subprofile of the Connection profile.
- 2 Specify the filter's number in the Data Filter parameter. For example:

```
Ethernet
Connections
Session options...
Data Filter=5
Call Filter=0
Filter Persistence=No
```

Specify the unique portion of the number preceding the filter's name in the Filters menu.

**3** Close the Connection profile.

#### Applying a call filter and resetting the idle timer

When you apply a call filter in a Connection profile, it determines which packets will reset the idle timer for a connection. In this example, the idle timer is reset to 20 seconds, so if no packets pass the call filter for 20 seconds, the connection will be torn down.

To apply a call filter and reset the idle timer in a Connection profile:

- 1 Open Connections>Session Options.
- 2 Specify the filter's number in the Call Filter parameter.

The filter's number is the unique portion of the number preceding the filter's name in the Filters menu.

**3** Specify 20 seconds in the Idle parameter.

```
Ethernet
Connections
Session options...
Data Filter=0
Call Filter=2
Filter Persistence=No
Idle=20
```

Or, if the profile specifies a terminal server call, use the TS Idle Mode and TS Idle parameters instead; for example:

```
Ethernet
Connections
Session options...
Data Filter=0
Call Filter=2
Filter Persistence=No
Idle=0
TS Idle Mode=Input/Output
TS Idle=20
```

4 Close the Connection profile.

#### Applying a data filter to the Ethernet interface

To apply a data filter to the local network interface:

- 1 Open the Ethernet>Mod Config>Ether Options.
- 2 Specify the filter's number in the Filter parameter. For example:

```
Ethernet
Mod Config
Ether options...
Filter=1
```

(Call filters are not applicable to the local network interface.)

**3** Close the Ethernet profile.

### **Predefined filters**

The MAX ships with three predefined Filter profiles, one for each commonly used protocol suite. Some sites modify the predefined call filters to make them more full-featured for the types of packets commonly seen at that site. As shipped, they provide a base that you can build on to fine-tune how the MAX handles routine traffic on your network. They are intended for use as call filters, to help keep connectivity costs down. These are the predefined filters:

- IP Call (for managing connectivity on IP connections)
- NetWare Call (for managing connectivity on IPX connections)
- AppleTalk Call (for managing connectivity on bridged AppleTalk connections)

#### **IP Call filter**

The predefined IP Call filter prevents inbound packets from resetting the Idle Timer. It does not prevent any type of outbound packets from resetting the timer or placing a call. This is how it is defined:

```
Ethernet
  Filters
     IP Call...
       Name=IP Call
       Input filters...
          In filter 01
            Valid=Yes
            Type=GENERIC
            Generic...
               Forward=No
               Offset=0
               Length=0
               Compare=None
               More=No
       Output filters...
          Out filter 01
            Valid=Yes
            Type=GENERIC
            Generic...
```

```
Forward=Yes
Offset=0
Length=0
Mask=000000000000000000
Value=000000000000000000000
Compare=None
More=No
```

The IP Call filter contains one input filter, which defines all inbound packets, and one output filter, which defines all outbound packets (all outbound packets destined for the remote network).

#### **NetWare Call filter**

The predefined NetWare Call filter is designed to prevent SAP (Service Advertising Protocol) packets originating on the local IPX network from resetting the Idle Timer or initiating a call. NetWare servers broadcast SAP packets every 60 seconds to make sure that all routers and bridges know about available services. To prevent these packets from keeping a connection up unnecessarily, apply the predefined NetWare Call filter in the Session Options subprofile of Connection profiles in which IPX routing is configured.

The predefined NetWare Call filter contains six output filters, which identify outbound SAP packets and prevent them from resetting the Idle Timer or initiating a call. This is how it is defined:

```
Ethernet
   Filters
      NetWare Call...
         Name=NetWare Call
         Output filters...
            Out filter 01
               Valid=Yes
               Type=GENERIC
               Generic...
                  Forward=No
                  Offset=14
                  Length=3
                  Mask=fffff000000000000
                  Value=e0e003000000000
                  Compare=Eqls
                  More=Yes
            Out filter 02
               Valid=Yes
               Type=GENERIC
               Generic...
                  Forward=No
                  Offset=27
                  Length=8
                  Mask=fffffffffffff
                  Value=fffffffffff0452
                  More=Yes
            Out filter 03
               Valid=Yes
               Type=GENERIC
               Generic...
                  Forward=No
```

```
Offset=47
     Length=2
     Mask=ffff000000000000
     Value=0002000000000000
     More=No
Out filter 04
  Valid=Yes
  Type=GENERIC
  Generic...
     Forward=No
     Offset=12
     Length=4
     Mask=fc00ffff0000000
     Value=0000ffff0000000
     More=Yes
Out filter 05
  Valid=Yes
  Type=GENERIC
  Generic...
     Forward=No
     Offset=24
     Length=8
     Mask=fffffffffffff
     Value=ffffffffff0452
     More=Yes
Out filter 06
  Valid=Yes
  Type=GENERIC
  Generic...
     Forward=No
     Offset=44
     Length=2
     Mask=ffff000000000000
     Value=0002000000000000
     More=No
```

#### AppleTalk Call filter

The AppleTalk Call filter instructs the MAX to place a call and reset the Idle Timer based on AppleTalk activity on the LAN, but to prevent inbound packets or AppleTalk Echo (AEP) packets from resetting the timer or initiating a call. It includes one input and five output filters.

The input filter prevents inbound packets from resetting the timer or initiating a call. The output filters identify the AppleTalk Phase II and Phase I AEP protocols. The last filter allows all other outbound packets to reset the timer or initiate a call.

```
Ethernet

Filters

AppleTalk Call...

Name=AppleTalk Call

Input filters...

In filter 01

Valid=Yes

Type=GENERIC

Generic...

Forward=No
```

Offset=0 Length=0 Value=0000000000000000 More=No Output filters... Out filter 01 Valid=Yes Type=GENERIC Generic... Forward=No Offset=14 Length=8 Mask=fffff000000ffff Value=aaaa0300000809b More=Yes Out filter 02 Valid=Yes Type=GENERIC Generic... Forward=No Offset=32 Length=3 Mask=fffff000000000 Value=0404040000000000 More=No Out filter 03 Valid=Yes Type=GENERIC Generic... Forward=No Offset=12 Length=2 Mask=ffff000000000000 Value=809b000000000000 More=Yes Out filter 04 Valid=Yes Type=GENERIC Generic... Forward=No Offset=24 Length=3 Mask=fffff000000000 Value=0404040000000000 More=No Out filter 05 Valid=Yes Type=GENERIC Generic... Forward=Yes Offset=0 Length=0 Mask=00000000000000000 Value=00000000000000000 More=No

# **Configuring Packet Bridging**

5

This chapter covers these topics:

| Introduction to Ascend bridging | 5-2 |
|---------------------------------|-----|
| Enabling packet bridging        | 5-4 |
| Configuring bridged connections | 5-5 |

# Introduction to Ascend bridging

Packet bridging can be configured on any kind of WAN link (PPP, Multilink PPP, Combinet, frame relay, etc.). When you enable packet bridging, the MAX operates in bridging mode for all packets that are not routed (IP packets and IPX packets using the specified frame type). Usually, bridging is not used when routing is available, but the MAX can operate in bridging mode to join two segments of any network at the link layer, including IP or IPX networks.

In bridging mode, the MAX acts as if the far end of the connection is another segment of the local Ethernet network. It forwards packets to that remote network segment if the hardware address of the addressee does not reside on the local segment. It does not care what protocols are in use, so bridging is often used to provide connectivity for non-routed protocols.

Routers have better performance than bridges, because bridges examine *all* packets on the LAN (the Ethernet controller runs in promiscuous mode") so they incur greater processor and memory overhead than routers. On heavily loaded networks, this increased overhead can result in noticeably slower performance.

Routers examine packets at the network layer (instead of the link layer), so they can filter on logical addresses for security purposes. In addition, routers support multiple transmission paths to a given destination, providing faster and more reliable packet delivery.

Another important difference between bridging and routing is that routers usually ignore broadcast packets, but bridges forward them across the link. So, bridges are also used to support protocols that depend on broadcasts to function, such as BOOTP.

#### How the MAX establishes a bridged connection

Because the MAX does not examine logical network addresses when it is operating in bridging mode, it uses the station name and password to find the matching Connection profile for a bridged connection. This is shown in Figure 5-1.

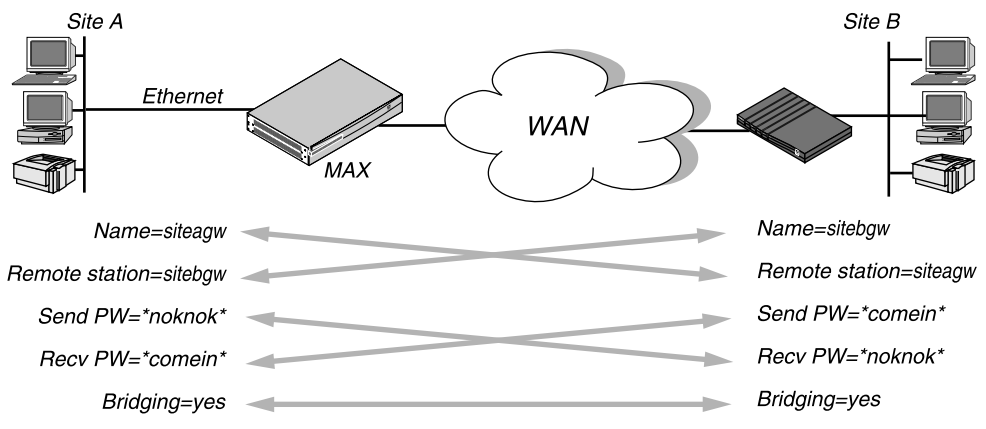

Figure 5-1. Negotiating a bridge connection (PPP encapsulation)

**Note:** The information exchange shown in Figure 5-1 differs slightly for Combinet bridging, where the bridges' MAC addresses are exchanged instead of station names, and passwords may be configured as optional. Otherwise, the way in which a Combinet bridge connection is established across the WAN is very similar to the PPP bridged connection shown above. For more information about Combinet, see Chapter 3, "Configuring WAN Links."

The system name assigned to the MAX in the Name parameter of System>Sys Config must *exactly* match the device name specified in the Connection profile on the remote bridge, including case changes. Similarly, the name assigned to the remote bridge must exactly match the name specified in the Station parameter of that Connection profile, including case changes.

**Note:** The most common cause of trouble when initially setting up a PPP bridged connection is that the wrong name is specified for the MAX or the remote device. Often case changes are not specified, or a dash, space, or underscore is not entered.

#### What causes the MAX to dial out a bridged connection

In bridging mode, the MAX accepts all packets on the Ethernet. The packets that are forwarded across WAN lines are either broadcast packets or unicast packets with a hardware address that is not on the local Ethernet segment (the segment to which the MAX is connected).

Because the MAX does not examine network addresses for bridging, it needs a way to determine where to forward bridged packets. These are the methods it supports:

- Dial on broadcast (bring up all connections that enable the dial-on-broadcast feature whenever a broadcast packet is received).
- Bridge table entries (bring up the specified connection when a packet with the specified hardware address is received).

#### Broadcast packets and dial on broadcast

A broadcast address is recognized by multiple nodes on a network; for example, the Ethernet broadcast address at the physical level is:

FFFFFFFFFFFF

All devices on the same network receive packets with that destination address. As a router, the MAX discards broadcast packets. In bridging mode, however, it forwards packets with the broadcast address across all active sessions that have bridging enabled ,and dials a link for all Connection profiles in which the Dial Brdcast parameter is set to Yes.

The dial broadcast method of bringing up bridged connections is easy to configure but inefficient if a large number of connections support bridging. Whenever the MAX receives broadcast packets, it brings up *all* connections that have dial broadcast enabled.

If Dial Brdcast is turned off in a Connection profile, the MAX does not initiate dialing for that connection based on broadcast requests. Instead, it relies on its bridge table to recognize which Connection profile to use. If you turn off Dial Brdcast and the MAX does not have a bridge table entry for a destination address, the MAX will not bring up that connection.

#### Hardware addresses and the bridge table

A physical address, or Media Access Control (MAC) address, is a unique hardware-level address associated with a specific network controller. On Ethernet, the physical address is a six-byte hexadecimal number assigned by the Ethernet hardware manufacturer, for example:

0000D801CFF2

If the MAX receives a packet whose destination MAC address is not on the local network, it first checks its internal bridge table. If it finds the packet's destination MAC address in its

bridge table, the MAX dials the connection and bridges the packet. If the address is *not* specified in its bridge table, the MAX checks for active sessions that have bridging enabled. If there is one or more active bridging links, the MAX forwards the packet across *all* active sessions that have bridging enabled.

**Note:** The MAX does not dial a connection for packets that are not on the local network and not specified in its bridge table, because it has no way of finding the proper Connection profile.

#### How the bridge table works

The MAX is a transparent bridge (also called a learning bridge). That means it builds a bridge table dynamically by keeping track of the source addresses passed across a bridged connection. It also adds the entries defined in its Bridge profiles, described in "Understanding the bridging parameters" on page 5-5. Bridge profiles are analogous to static routes in a routing environment.

The bridge table associates end nodes with a particular connection. For example, Figure 5-2 shows the physical addresses of some end nodes on the local Ethernet and at a remote site. The MAX at site A is operating in bridging mode on this connection.

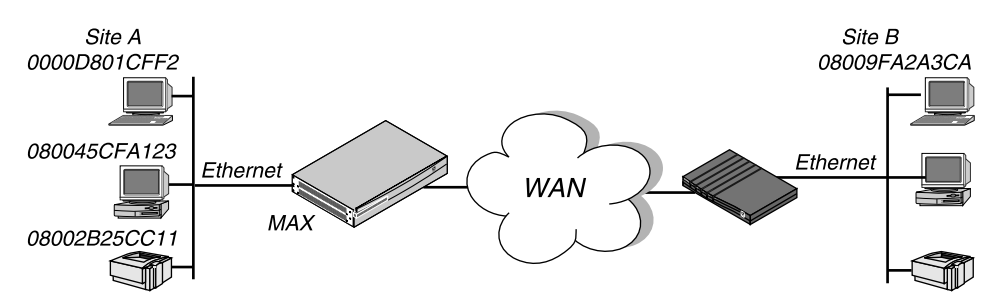

Figure 5-2. How the MAX creates a bridging table

The MAX at site A gradually learns the addresses on both networks by looking at each packet's source address, and it develops a bridge table like this:

| 0000D801CFF2 | SITEA |             |         |     |
|--------------|-------|-------------|---------|-----|
| 080045CFA123 | SITEA |             |         |     |
| 08002B25CC11 | SITEA |             |         |     |
| 08009FA2A3CA | SITEB | (Connection | profile | #5) |

A Connection profile may be associated with a bridging link either because it was used to dial the link or because it matched an incoming call. Entries in the MAX unit's bridge table must be relearned within a fixed aging time limit, or they are removed from the table.

## Enabling packet bridging

You enable packet bridging by opening Ethernet>Mod Config and setting the Bridging parameter to Yes:

```
Ethernet
Mod Config
Bridging=Yes
```

The Bridging parameter causes the MAX unit's Ethernet controller to run in promiscuous mode. In promiscuous mode, the Ethernet driver accepts all packets regardless of address or packet type and passes them up the protocol stack for a higher-layer decision on whether to route, bridge, or reject the packets.

**Note:** Running in promiscuous mode incurs greater processor and memory overhead than the standard mode of operation for the Ethernet controller. On heavily loaded networks, this increased overhead can result in slower performance, even if no packets are actually bridged.

## **Configuring bridged connections**

Bridged connections require both Answer and Connection (or Name) profiles settings. They also require a method of recognizing when to dial the connection, which may be the dial-on-broadcast feature or a Bridge profile (Ethernet>Bridge Adrs). If a connection has an associated Bridge profile, it does not need dial-on-broadcast. You can define up to 100 Bridge profiles.

These are the bridging parameters with example values:

```
Ethernet
   Answer
      PPP options...
         Bridge=Yes
         Recv Auth=Either
Ethernet
   Connections
      Station=farend
      Bridge=Yes
      Dial Brdcast=No
      IPX options...
         NetWare t/o=N/A
         Handle IPX=Client
Ethernet
  Names / Passwords
     Name=Brian
      Active=yes
     Recv PW=brianpw
Ethernet
   Bridge Adrs
      Enet Adrs=CFD012367
      Net Adrs=10.1.1.12
      Connection #=7
```

For details on each parameter, see the MAX Reference Guide.

#### Understanding the bridging parameters

This section provides some background information on the bridging parameters.

• Bridging in the Answer profile Both the Bridge parameter and a form of password authentication must be enabled for the MAX to accept inbound bridged connections. **Note:** Bridge is N/A in the Answer profile if the packet bridging has not already been enabled in the Ethernet profile. See "Enabling packet bridging" on page 5-4.

Station name and password

Name and password authentication is required, as described in "How the MAX establishes a bridged connection" on page 5-2.

· Bridging and dial broadcast in a Connection profile

Bridge specifies that the Connection will bridge packets at the link level, provided that a method of bringing up the connection exists. Either the Connection profile must be specified in a static bridge table entry or Dial Brdcast must be turned on. See "What causes the MAX to dial out a bridged connection" on page 5-3.

- IPX bridging options See "IPX bridged configurations" on page 5-8.
- Names and passwords

The MAX uses station names and passwords to sync up a bridged connection. These may be provided in a Connection profile, a Name profile, or an external authentication profile.

• Bridge profile parameters

If a Connection profile does not use dial broadcast, it must have a bridge table entry for the MAX to be able to bring up the connection on demand. The Bridge profile defines a bridge table entry by specifying three parameters:

- Ethernet address

Each bridge table entry specifies an Ethernet (node) address that is not on the local segment. See "Hardware addresses and the bridge table" on page 5-3 for details on Ethernet addresses.

Network address

If you are bridging between two segments *of the same IP network*, you can use the Net Adrs parameter in a Bridge profile to enable the MAX to respond to ARP requests while bringing up the bridged connection. See "Example bridge connection with ARP" on page 5-12.

Connection number

Bridge profiles are associated with one Connection profile, which the MAX uses to bring up the connection to the specified node address. You specify a Connection profile by the unique portion of its number in the Connections menu.

#### **Example bridged connection**

An AppleTalk connection at the link level requires a bridge at either end of the connection. This is unlike a dial-in connection using AppleTalk Remote Access (ARA) encapsulation, in which the MAX acts as an ARA server negotiating a session with ARA client software on the dial-in Macintosh.

Figure 5-3 shows an example bridged connection between a branch office at site B, which supports Macintosh systems and printers, and a corporate network at site A. Both site A and site B support CHAP and require passwords for entry.

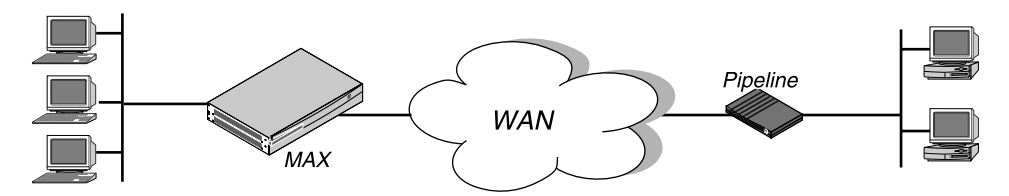

Figure 5-3. An example connection bridging AppleTalk

The most common cause of trouble when initially setting up a bridged connection is that the wrong name is specified for the MAX or the remote device. Often case changes are not specified correctly, or a dash or underscore is entered incorrectly. Make sure you type the name exactly as it appears in the remote device.

**Note:** In this example, Dial Brdcast is turned off in the Connection profiles and a Bridge profile is specified. This is not required. You can turn on Dial Brdcast and omit the Bridge profile if you prefer.

To configure the site A MAX for a bridged connection:

- 1 If necessary, assign the MAX a station name in System>Sys Config. This example uses the name SITEAGW for the MAX.
- 2 Turn on bridging and specify an authentication protocol in Ethernet>Answer>PPP Options.

```
Ethernet
Answer
PPP options...
Bridge=Yes
Recv Auth=Either
```

**3** Open Connection profile #5 and set these parameters:

```
Ethernet
Connections
profile #5...
Station=SITEBGW
Active=Yes
Encaps=PPP
Bridge=Yes
Dial Brdcast=No
```

Note: Dial Brdcast is not needed because of the Bridge profile, configured next.

```
Encaps options...
Send Auth=CHAP
Recv PW=localpw
Send PW=remotepw
```

- **5** Close Connection profile #5.
- 6 Open Ethernet>Bridge Adrs.
- 7 Specify a node's Ethernet address on the remote network, and the number of the Connection profile to bring up a link to that network.

```
Ethernet
Bridge Adrs
Enet Adrs=0080AD12CF9B
```

Net Adrs=0.0.0.0 Connection #=5

8 Close the Bridge profile.

To configure the site B Pipeline unit for the bridged connection:

- 1 If necessary, assign the remote Pipeline unit a station name in its System profile. This example uses the name SITEBGW for the remote unit.
- 2 Turn on bridging and specify an authentication protocol in the Pipeline unit's Answer profile.

```
Ethernet
Answer
PPP options...
Bridge=Yes
Recv Auth=Either
```

**3** Open Connection profile #2 on the Pipeline and set these parameters:

```
Ethernet
Connections
profile #2...
Station=SITEAGW
Active=Yes
Encaps=PPP
Bridge=Yes
Dial Brdcast=No
```

Note: Dial Brdcast is not needed because of the Bridge profile, configured next.

4 Configure password authentication.

```
Encaps options...
Send Auth=CHAP
Recv PW=remotepw
Send PW=localpw
```

- **5** Close Connection profile #2.
- 6 Open a Bridge profile.
- 7 Specify a node's Ethernet address on the remote network, and the number of the Connection profile to bring up a link to that network.

```
Ethernet
Bridge Adrs
Enet Adrs=0CFF1238FFFF
Net Adrs=0.0.0.0
Connection #=2
```

8 Close the Bridge profile.

#### **IPX bridged configurations**

For NetWare WANs in which NetWare servers reside only on one side of the connection, you can configure an IPX bridged connection. IPX bridging has special requirements for facilitating NetWare client-server logins across the WAN and preventing IPX RIP and SAP broadcasts from keeping a bridged connection up indefinitely. These options vary depending on whether the local network supports NetWare servers, NetWare clients, or both.

#### Understanding the IPX bridging parameters

This section does not describe the general bridging parameters explained earlier, although those parameters do apply to an IPX bridging connection. It focuses only on IPX issues.

These are the related parameters:

```
Ethernet

Mod Config

Ether options...

IPX Frame=802.2

Ethernet

Connections

Route IPX=No

IPX options...

Handle IPX=Client

NetWare t/o=N/A
```

Here is some background information about these parameters:

IPX frame type

The Handle IPX parameter is set to N/A if an IPX frame type is not specified in the Ethernet profile. For more information about IPX frame types and how they affect routing and bridging connections, see Chapter 6, "Configuring IPX Routing,"

Route IPX

If Route IPX is set to Yes in the Connection profile, the Handle IPX parameter is set to N/ A, but acts as if set to Server.

• How IPX bridged packets are handled

Handle IPX can be set to Server (IPX server bridging) or Client (IPX client bridging). IPX server bridging is used when the local Ethernet supports NetWare servers (or a combination of clients and servers) and the remote network supports NetWare clients only.

IPX client bridging is used when the local Ethernet supports NetWare clients but no servers. In an IPX client bridging configuration, you want the local clients to be able to bring up the WAN connection by querying (broadcasting) for a NetWare server on a remote network. You also want to filter IPX RIP and SAP updates, so the connections do not remain up permanently.

**Note:** If NetWare servers are supported on both sides of the WAN connection, we strongly recommend that you use an IPX routing configuration instead of bridging IPX. If you bridge IPX in that type of environment, client-server logins will be lost when the MAX brings down an inactive WAN connection.

Netware t/o ("watchdog spoofing")

NetWare servers send out NCP watchdog packets to monitor client connections. Only clients that respond to watchdog packets remain logged into the server.

In an IPX server bridging configuration, you want the MAX to respond to NCP watchdog requests for remote clients, but to bring down inactive connections whenever possible. To enable this, set the Netware t/o timer. The timer begins counting down as soon as the link goes down. At the end of the specified time, the MAX stops responding to watchdog packets and the client-server connections may be released by the server. If there is a reconnection of the WAN session before the end of the selected time, the timer is reset.

**Note:** The MAX performs watchdog spoofing only for packets encapsulated in the IPX frame type specified in the Ethernet profile. For example, if IPX Frame=802.3, only logins to servers using that packet frame type will be spoofed.

#### Example IPX client bridge (local clients)

In this example, the local Ethernet supports NetWare clients, and the remote network supports both NetWare servers and clients, so IPX client bridging is required. When Handle IPX=Client, the MAX applies a data filter that discards RIP and SAP periodic broadcasts at its WAN interface, but forwards RIP and SAP queries. That way, local clients can locate a NetWare server across the WAN, but routine broadcasts do not keep the connection up unnecessarily.

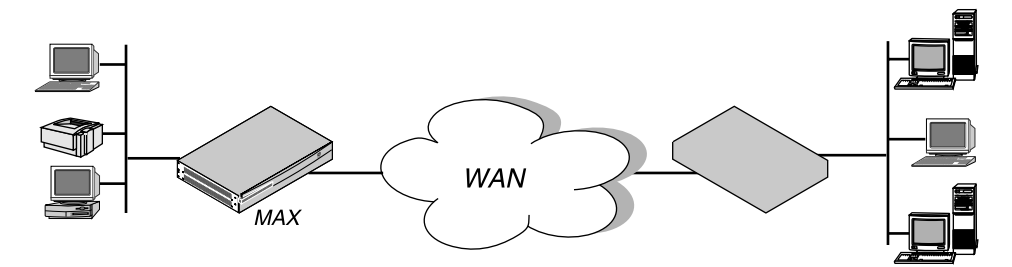

Figure 5-4. An example IPX client bridged connection

To configure the site A MAX in this example:

- 1 If necessary, assign the MAX a station name in the System profile. This example uses the name SITEAGW for the MAX.
- 2 Set the IPX frame type in the Ethernet profile.

```
Ethernet
Mod Config
Ether options...
IPX Frame=802.3
```

3 Turn on bridging and specify an authentication protocol in the Answer profile.

```
Ethernet
Answer
PPP options...
Bridge=Yes
Recv Auth=Either
```

4 Open a Connection profile and set these parameters:

```
Ethernet
```

```
Connections
Station=SITEBGW
Active=Yes
Encaps=PPP
Route IPX=No
Bridge=Yes
Dial Brdcast=Yes
```

Note: Dial Brdcast is enabled to allow service queries to bring up the connection.

```
Encaps options...
Send Auth=CHAP
```

```
Recv PW=localpw
Send PW=remotepw
```

6 Specify IPX client bridging.

```
IPX options...
Handle IPX=Client
```

7 Close the Connection profile.

#### Example IPX server bridge (local servers)

In this example, the local network supports a combination of NetWare clients and servers, and the remote network supports clients only, so IPX server bridging is required. When Handle IPX=Server, the MAX applies a data filter that discards RIP and SAP broadcasts at its WAN interface, but forwards RIP and SAP queries. It also uses the value specified in the "NetWare t/ o" parameter as the time limit for responding to NCP watchdog requests on behalf of clients on the other side of the bridge, a process called "watchdog spoofing."

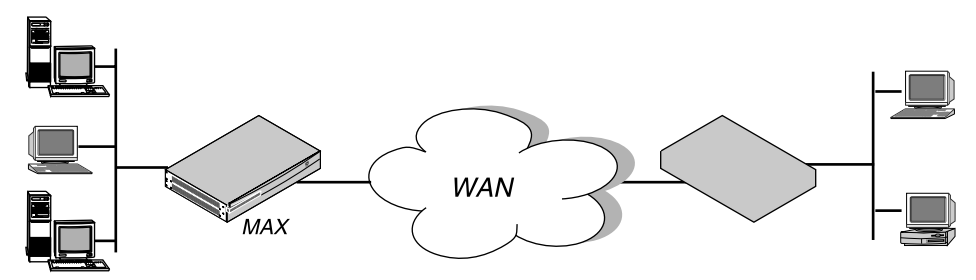

Figure 5-5. An example IPX server bridged connection

To configure the site A MAX in this example:

- 1 If necessary, assign the MAX a station name in the System profile. This example uses the name SITEAGW for the MAX.
- 2 Set the IPX frame type in the Ethernet profile.

```
Ethernet
Mod Config
Ether options...
IPX Frame=802.3
```

3 Turn on bridging and specify an authentication protocol in the Answer profile.

```
Ethernet
Answer
PPP options...
Bridge=Yes
Recv Auth=Either
```

4 Open a Connection profile and set these parameters:

```
Ethernet
Connections
Station=SITEBGW
Active=Yes
Encaps=PPP
Route IPX=No
Bridge=Yes
Dial Brdcast=Yes
```

Encaps options... Send Auth=CHAP Recv PW=localpw Send PW=remotepw

6 Specify IPX server bridging and configure the timer for watchdog spoofing when an inactive connection has been brought down.

```
IPX options...
Handle IPX=Server
Netware t/o=30
```

7 Close the Connection profile.

#### Example bridge connection with ARP

If you are bridging between two segments of the same IP network, you can use the Net Adrs parameter in a Bridge profile to enable the MAX to respond to ARP requests while bringing up the bridged connection. If an ARP packet contains an IP address that matches the Net Adrs parameter of a Bridge profile, the MAX responds to the ARP request with the Ethernet (physical) address specified in the Bridge profile and brings up the specified connection. In effect, the MAX as a proxy for the node that actually has that address. In this example, two segments of an IP network are connected across the WAN.

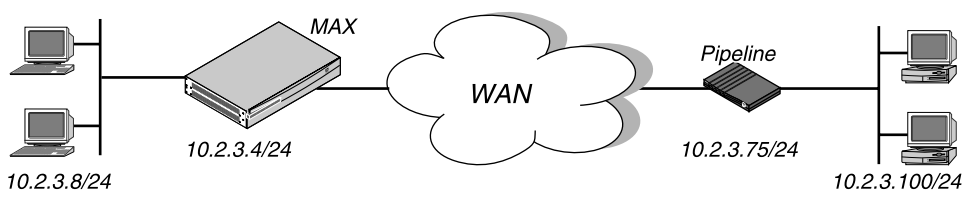

Figure 5-6. An example IP bridged connection

To configure the site A MAX in this example:

- 1 If necessary, assign the MAX a system name System>Sys Config. This example uses the name SITEAGW for the MAX.
- 2 Turn on bridging and specify an authentication protocol in Ethernet>Answer>PPP Options.

```
Ethernet
Answer
PPP options...
Bridge=Yes
Recv Auth=Either
```

**3** Open Connection profile #11 (for example) and set these parameters:

```
Ethernet
Connections
Station=SITEBGW
Active=Yes
Encaps=PPP
Route IP=No
Bridge=Yes
Dial Brdcast=No
```

```
Encaps options...
Send Auth=CHAP
Recv PW=localpw
Send PW=remotepw
```

- **5** Close Connection profile #11.
- 6 Open Ethernet>Bridge Adrs.
- 7 Specify a node's Ethernet address on the remote network, the node's IP address, and the number of the Connection profile to bring up a link to that network.

```
Ethernet
Bridge Adrs
Enet Adrs=0CFF1238FFFF
Net Adrs=10.2.3.100/24
Connection #=11
```

8 Close the Bridge profile.

# **Configuring IPX Routing**

# 6

This chapter covers these topics:

| ntroduction to IPX routing            | 6-2  |
|---------------------------------------|------|
| Enabling IPX routing in the MAX       | 6-5  |
| Configuring IPX routing connections   | 6-7  |
| Creating static IPX routes            | 5-15 |
| Creating and applying IPX SAP filters | 5-17 |
| Monitoring IPX connections            | 5-20 |

# Introduction to IPX routing

This chapter explains how to set up the MAX as an IPX router to integrate diverse NetWare LANs into an interconnected wide-area network and enable dial-in NetWare clients to access local NetWare services. IPX routing in the MAX requires that sites run Novell NetWare version 3.11 or newer.

This introduction describes Ascend's implementation and issues related to scaling LAN protocols to the WAN. It includes these topics:

- IPX SAP (Service Advertising Protocol)
- IPX RIP (Routing Information Protocol)
- Ascend extensions to standard IPX
- WAN issues for NetWare client software

#### How the MAX uses IPX SAP

The MAX follows standard IPX SAP behavior for routers when connecting to non-Ascend units across the WAN. However, when connecting to another Ascend unit configured for IPX routing, both ends of the connection exchange their entire SAP tables, so all remote services are immediately added to the MAX unit's SAP table and vice versa.

NetWare servers broadcast SAP packets every 60 seconds to make sure that routers know about their services, and routers build a SAP table with an entry for each service advertised by each known server. When a router stops receiving SAP broadcasts from a server, it ages that entry in its SAP table and eventually removes it from the table.

Routers use SAP tables to respond to client queries. When a NetWare client sends a SAP request to locate a service, the MAX consults its SAP table and replies with its own hardware address and the internal address of the requested server. This is analogous to proxy ARP in an IP environment. The client can then transmit packets whose destination address is the internal address of the server. When the MAX receives those packets, it consults its RIP table. If it finds an entry for that destination address, it brings up the connection or forwards the packet across the active connection.

#### How the MAX acquires and maintains IPX routes

The MAX follows standard IPX RIP behavior for routers when connecting to non-Ascend units. However, when connecting to another Ascend unit configured for IPX routing, both ends of the connection immediately exchange their entire RIP tables. In addition, the MAX maintains those RIP entries as static until the unit is reset or power-cycled.

IPX RIP is similar to the routing information protocol in the TCP/IP protocol suite, but it is a different protocol. In this chapter, RIP always refers to IPX RIP.

The destination of an IPX route is the internal network of a server. For example, NetWare file servers are assigned an internal IPX network number by the network administrator and typically use the default node address of 00000000001. This is the destination network address for file read/write requests. (If you are not familiar with internal network numbers, see your NetWare documentation for details.)

IPX routers broadcast RIP updates periodically and when a WAN connection is established. The MAX receives RIP broadcasts from a remote device, adds 1 to the hop count of each advertised route, updates its own RIP table, and broadcasts updated RIP packets on connected networks in a split-horizon fashion.

The MAX recognizes network number -2 (0xFFFFFE) as the IPX RIP default route. When it receives a packet for an unknown destination, it forwards the packet to the IPX router advertising the default route. If more than one IPX router is advertising the default route, a routing decision is made based on Hop and Tick count. For example, if the MAX receives an IPX packet destined for network 77777777 and it does not have a RIP table entry for that destination, the MAX forwards the packet towards network number FFFFFFE, if available, instead of simply dropping the packet.

#### Support for IPXWAN negotiation

The MAX supports the IPXWAN protocol, which is essential for communicating with Novell software that supports dial-in connections, such as NetWare Connect2, and the Multi-Protocol Router. For full specifications of the IPXWAN protocol, see RFC 1634 and *NetWare Link Services Protocol Specification—IPX WAN Version 2*.

IPX routing connections are established after IPX NCP has been negotiated successfully. IPXWAN negotiation begins when IPX NCP has reached the OPEN state. The negotiation process differs based on the type of device communicating with the MAX.

- For connections with the Multi-Protocol Router or other Novell software that supports dial-ins, IPXWAN options supersede those negotiated by IPXCP.
- Connections that use Novell software operating over PPP do not negotiate options during the IPXCP phase, so all options are negotiated during the IPXWAN phase of link establishment.
- When an IPX connection is brought up between two Ascend units, all options are negotiated during the IPXCP phase. IPXWAN negotiation never takes place between two Ascend units, because neither unit initiates the negotiation process by sending out an IPX-WAN Timer\_Request packet.

IPXWAN negotiation is triggered in the MAX when the far-end device sends an IPXWAN Timer\_Request packet. The devices compare internal network numbers and assign the slave role to the unit with the lower number. The other unit becomes the master of this link for the duration of the IPXWAN negotiation. The slave unit returns an IPXWAN Timer\_Response packet, and the master unit initiates an exchange of information about the final router configuration. The MAX supports the following routing options:

- Ascend Routing (Unnumbered RIP/SAP without aging).
- Novell Routing (Unnumbered RIP/SAP with aging).
- None (The peer is a Dialin Client. No RIP/SAP except on request and we may assign Net and Node Numbers.)

Header compression is rejected as a routing option. After IPXWAN negotiation is completed, transmission of IPX packets begins, using the negotiated routing option.

#### Ascend extensions to standard IPX

NetWare uses dynamic routing and service location, so clients expect to be able to locate a server dynamically, regardless of where it is physically located. This scheme was designed to work in a LAN environment and not for WAN operations, and Ascend provides these extensions to standard IPX for enhancing WAN functionality:

• Routing to dial-in NetWare clients using PPP software

Dial-in clients can be assigned a network from a "virtual" IPX network defined in the MAX unit's Ethernet profile. To enable routing to a client, the Peer option must be set to Dialin in the client's Connection profile. See "Understanding the IPX connection parameters" on page 6-8.

- Controlling RIP and SAP transmissions
   You can configure IPX RIP and SAP to transmit information, receive it, both, or neither for any IPX routing connection.
- Dial Query

You can specify that a connection will be brought up in response to service queries.

• Watchdog spoofing

To allow NetWare clients to remain logged into a server even while their connection has been brought down due to inactivity, the MAX responds to NCP watchdog packets from the server for a specified number of minutes. This process of responding as proxy for the remote clients is called watchdog spoofing.

• IPX Route profiles

Even though the MAX learns its routes via RIP, it clears the entire RIP table when it is reset or powered down. Some sites choose to configure at least one static IPX route to enable it to download a RIP table from another location when it is powered up. See "Creating static IPX routes" on page 6-15

• IPX SAP filters

The table of all available services can become very large if SAP entries are added from all remote sites. IPX SAP filters let you manage the service table and explicitly include or exclude services. See "Creating and applying IPX SAP filters" on page 6-17.

#### Special WAN considerations for NetWare client software

NetWare clients on a wide-area network do not need special configuration in most cases. These are some issues that sometimes affect NetWare clients in an IPX routing environment:

Preferred servers

If the local IPX network supports NetWare servers, configure NetWare clients with a preferred server on the local network, not at a remote site. If the local Ethernet does not support NetWare servers, configure local clients with a preferred server on the network that requires the least expensive connection costs. See your NetWare documentation for more information.

- Local copy of LOGIN.EXE
   Due to possible performance issues, executing programs remotely is not recommended.
   We recommend that you put LOGIN.EXE on each client's local drive.
- Packet Burst (NetWare 3.11)
   Packet Burst lets servers send a data stream across the WAN before a client sends an acknowledgment. It is included automatically in server and client software for NetWare

3.12 or later. If local servers are running NetWare 3.11, the servers should have PBURST.NLM loaded. See your NetWare documentation for more information.

Macintosh or UNIX clients

Both Macintosh and UNIX clients can use IPX to communicate with servers. However, both types of clients also support native support using AppleTalk (Macintosh) or TCP/IP (UNIX). If Macintosh clients must access NetWare servers across the WAN by using AppleTalk software (rather than MacIPX), the WAN link must support bridging. Otherwise, AppleTalk packets will not make it across the connection.

If UNIX clients will access NetWare servers via TCP/IP (rather than UNIXWare), the MAX must also be configured as a bridge or IP router. Otherwise, TCP/IP packets will not make it across the connection.

## Enabling IPX routing in the MAX

The Ethernet profile configures system-global parameters that affect all IP interfaces in the MAX. These are the related parameters:

```
Ethernet

Mod Config

IPX Routing=Yes

Ether options...

IPX Frame=802.2

IPX Enet #=00000000

IPX Pool #=CCCC1234
```

For details on each parameter, see the MAX Reference Guide.

#### Understanding the global IPX parameters

This section provides some background information about IPX routing in the Ethernet profile.

Enabling IPX routing

IPX Routing enables IPX routing mode. When you turn on IPX routing in the MAX and close the Ethernet profile, the MAX comes up in IPX routing mode, uses the default frame type 802.2 (which is the suggested frame type for NetWare 3.12 or later), and listens on the Ethernet to acquire its IPX network number from other IPX routers on that segment.

• Specifying which frame type to route and spoof

The MAX routes and spoofs only one IPX frame type (IEEE 802.2 by default), which is specified in the IPX Frame parameter. If some NetWare software transmits IPX in a frame type other than the type specified here, the MAX drops those packets, or if bridging is enabled, it bridges them. If you are not familiar with the concept of packet frames, see the Novell documentation.

Setting or "learning" the proper IPX network number IPX Enet specifies the IPX network number for the Ethernet interface of the MAX. The easiest way to ensure that the number is correct is to leave the default null address. This causes the MAX to listen for its network number and acquire it from another router on that interface. If you enter a number other than zero, the MAX becomes a "seeding" router and other routers can learn their IPX network number from the MAX. For details about seeding routers, see the Novell documentation. • Defining a virtual IPX network for dial-in clients

Dial-in clients do not belong to an IPX network, so they must be assigned an IPX network number to establish a routing connection with the MAX. The MAX advertises the route to this virtual network and assigns it as the network address for dial-in clients. If the client does not have a unique node address, the MAX assigns the node address as well.

#### **Example IPX routing configurations**

This section shows the simple configuration, where the MAX uses the default frame type and learns its network number from other routers on the Ethernet. It also shows a more complex router configuration, where these values are entered explicitly.

#### A basic configuration using default values

In this example, the MAX will route IPX packets in 802.2 frames and will learn its IPX network number from other routers on the Ethernet. It does not define a virtual network for dial-in clients. To configure the MAX Ethernet profile:

- **1** Open the Ethernet profile.
- 2 Set IPX Routing to Yes.

Ethernet Mod Config IPX Routing=Yes

**3** Close the Ethernet profile.

When you close the Ethernet profile, the MAX comes up in IPX routing mode, uses the default frame type 802.2, and acquires its IPX network number from other routers.

#### A more complex example

In this example, the MAX will route IPX packets in 802.3 frames (other frame types will be bridged), and uses the IPX network number CF0123FF. It also supports a virtual IPX network for assignment to dial-in clients.

To verify that the MAX should use 802.3 frames, go to the NetWare server's console and type LOAD INSTALL to view the AUTOEXEC.NCF file. Look for lines similar to these:

```
internal network 1234
Bind ipx ipx-card net=CF0123FF
Load 3c509 name=ipx-card frame=ETHERNET_8023
```

The last line specifies the 802.3 frame type. To verify that the IPX network number you assign to the MAX Ethernet interface is compatible with other servers and routers on that interface, check the BIND line in the AUTOEXEC.NCF file. The second line in the example shown above specifies the number CF0123FF.

**Note:** IPX network numbers on each network segment and internal network within a server on the *entire WAN* must have a unique network number. So, you should know both the external and internal network numbers in use at all sites.

To configure the Ethernet profile:
1 Open Ethernet>Mod Config and set IPX Routing to Yes.

```
Ethernet
Mod Config
IPX Routing=Yes
```

- **2** Open the Ether Options subprofile.
- 3 Specify the 802.3 frame type and set the IPX network number for the Ethernet interface.

```
Ether options...
IPX Frame=802.2
IPX Enet #=00000000
```

4 Assign a network number for assignment to dial-in clients.

```
IPX Pool #=CCCC1234
```

**Note:** The most common configuration mistake on NetWare internetworks is in assigning duplicate network numbers. Make sure that the network number you specify in the IPX Pool# field is unique within the entire IPX routing domain of the MAX unit.

5 If more than one frame type needs to cross the WAN, make sure that Bridging is enabled. See Chapter 6, "Configuring Packet Bridging."

Bridging=Yes

**6** Close the Ethernet profile.

#### Verifying the router configuration

You can IPXPING a NetWare server or client from the MAX to verify that it is up and running on the IPX network. To do so:

- **1** Invoke the terminal server command-line interface.
- 2 Enter the IPXPING command with the advertised name of a NetWare server. For example: ascend% ipxping server-1
- **3** Terminate IPXPING at any time by typing Ctrl-C.

## **Configuring IPX routing connections**

This section describes how to configure IPX routing connections. These are the related Answer and Connection parameters:

```
Ethernet
Answer
PPP options...
Route IPX
Recv Auth=Either
Session options...
IPX SAP Filter=1
Ethernet
Connections
Station=device-name
Route IPX=Yes
Encaps options...
Recv PW=localpw
```

```
IPX options...

Peer=Router

IPX RIP=None

IPX SAP=Send

Dial Query=No

IPX Net#=cfff0003

IPX Alias#=00000000

Handle IPX=None

Netware t/o=30

Sessions options...

IPX SAP Filter=1
```

For details on each parameter, see the MAX Reference Guide.

#### Understanding the IPX connection parameters

This section provides some background information about IPX connections.

- Enabling IPX routing in the Answer profile You must enable IPX routing in the Answer profile for the MAX to pass IPX packets to the bridge/router software.
- Authentication method used for passwords received from the far end The Recv Auth parameter specifies which protocol to use for authenticating the password sent by the far end during PPP negotiation. This is required for IPX connections, because the MAX cannot verify Connection profiles by address as it does for IP connections.
- Applying IPX SAP filters

You can apply an IPX SAP filter to exclude or explicitly include certain remote services from the MAX SAP table. If you apply a SAP filter in a Connection profile, you can exclude or explicitly include services in both directions. See "Creating and applying IPX SAP filters" on page 6-17.

- Specifying the station name and password in a Connection profile Name and password authentication is required for IPX connections, because the MAX cannot verify Connection profiles by address as it does for IP connections.
- Peer dialin for routing to NetWare clients

Dial-in NetWare clients do not have an IPX network address. To allow those clients an IPX routing connection to the local network, the clients must dial in using PPP software and the Connection profile must specify Peer=Dialin. In addition, the MAX must have a virtual IPX network defined for assignment to these clients (see "Understanding the global IPX parameters" on page 6-5).

Peer=Dialin causes the MAX to assign the virtual IPX network number to the dial-in client during PPP negotiation. If the client does not provide its own unique node number, the MAX assigns a unique node number to the client as well. It does not send RIP and SAP advertisements across the connection and ignores RIP and SAP advertisements received from the far end. However, it does respond to RIP and SAP queries received from dial-in clients. See "An example dial-in client connection" on page 7-18.

 Controlling RIP and SAP transmissions across the WAN connection IPX RIP and IPX SAP in a Connection profile define how RIP and SAP packets are handled across this WAN connection. IPX RIP is set to Both by default, indicating that RIP broadcasts will be exchanged in both directions. You can disable the exchange of RIP broadcasts across a WAN connection, or specify that the MAX will only send or only receive RIP broadcasts on that connection. IPX SAP is also set to Both by default, indicating that SAP broadcasts will be exchanged in both directions. If SAP is enabled to both send and receive broadcasts on the WAN interface, the MAX broadcasts its entire SAP table to the remote network and listens for SAP table updates from that network. Eventually, both networks have a full table of all services on the WAN. To control which services are advertised and where, you can disable the exchange of SAP broadcasts across a WAN connection, or specify that the MAX will only send or only receive SAP broadcasts on that connection.

• Dial query for bringing up a connection based on service queries

Dial Query configures the MAX to bring up a connection when it receives a SAP query for service type 0004 (File Server) and that service type is not present in the MAX SAP table. If the MAX has no SAP table entry for service type 0004, it brings up every connection that has Dial Query set. If 20 Connection profiles have Dial Query set, the MAX brings up all 20 connections in response to the query.

**Note:** If the MAX unit has a static IPX route for even one remote server, it will choose to bring up that connection as opposed to the more costly solution of bringing up every connection that has Dial Query set.

• IPX network and alias

IPX Net # specifies the IPX network number of the remote-end router. It is rarely needed, and is provided only for those remote-end routers that require the MAX to know that router's network number before connecting. The IPX Alias is a second IPX network number, to be used only when connecting to non-Ascend routers that use numbered interfaces.

• IPX client or server bridging

Handle IPX defines how bridged connections are handled. It is N/A when IPX routing is enabled for a connection. See Chapter 5, "Configuring Packet Bridging."

• Watchdog spoofing

Netware t/o defines the number of minutes the MAX will enable clients to remain logged in even though their connection has been torn down.

NetWare servers send out NCP watchdog packets to monitor which logins are active and logout inactive clients. Only clients that respond to watchdog packets remain logged in. Repeated watchdog packets would cause a WAN connection to stay up, but if the MAX simply filtered those packets, client logins would be dropped by the remote server. To prevent repeated client logouts while allowing WAN connections to be brought down in times of inactivity, the MAX responds to NCP watchdog requests as a proxy for clients on the other side of an offline IPX routing or IPX bridging connection. Responding to these requests is commonly called watchdog spoofing.

To the server, a spoofed connection looks like a normal, active client login session, so it does not log the client out. The timer begins counting down as soon as the link goes down. At the end of the selected time, the MAX stops responding to watchdog packets and the client-server connections may be released by the server. If there is a reconnection of the WAN session before the end of the selected time, the timer is reset.

**Note:** The MAX filters watchdog packets automatically on all IPX routing connections and all IPX bridging connections that have watchdog spoofing enabled. The MAX applies a call filter implicitly, which prevents the Idle timer from resetting when IPX watchdog packets are sent or received. This filter is applied after the standard data and call filters.

## **Example IPX routing connections**

This section shows example WAN connections using IPX routing. If the MAX has not yet been configured for IPX routing, see "Enabling IPX routing in the MAX" on page 6-5.

#### Configuring a dial-in client connection

In this example, a NetWare client dials in to a corporate IPX network using PPP dial-in software. The corporate network supports both NetWare servers and clients, as shown in Figure 7-3.

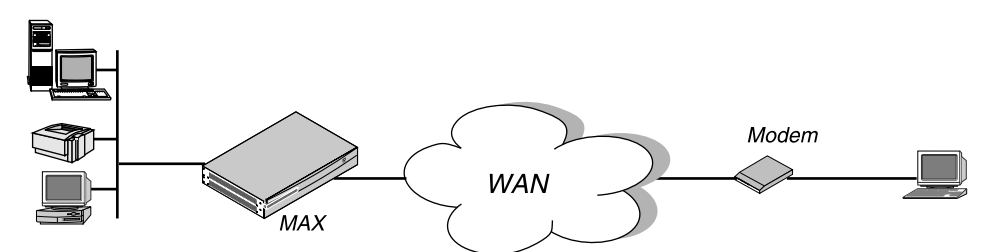

Figure 6-1. A dial-in NetWare client

To configure an IPX routing connection for this client:

1 Open Ethernet>Mod Config>Ether Options and verify that the IPX Pool assignment has been made. For example:

```
Ethernet
Mod Config
Ether options...
IPX Pool #=CCCC1234
```

- 2 Close the Ethernet profile.
- **3** Open Answer>PPP Options.
- 4 Turn on IPX routing and PAP/CHAP authentication.

```
Ethernet
Answer
PPP options...
Route IPX
Recv Auth=Either
```

- 5 Close the Answer profile.
- 6 Open the Connection profile for the dial-in user.
- 7 Specify the dial-in client's login name and activate the profile.

```
Ethernet
```

8

```
Connections
Station=scottpc
Active=Yes
```

Turn on IPX routing.

Route IPX=Yes

9 Select PPP encapsulation and configure the dial-in client's password.

```
Encaps=PPP
Encaps options...
Recv PW=scottpw
```

10 Open the IPX Options subprofile and specify a dial-in client.

IPX options... Peer=Dialin IPX RIP=None

**11** Close the Connection profile.

#### Configuring a connection between two LANs

In this example, the MAX is connected to an IPX network that supports both servers and clients and will connect with a remote site that also supports both servers and clients.

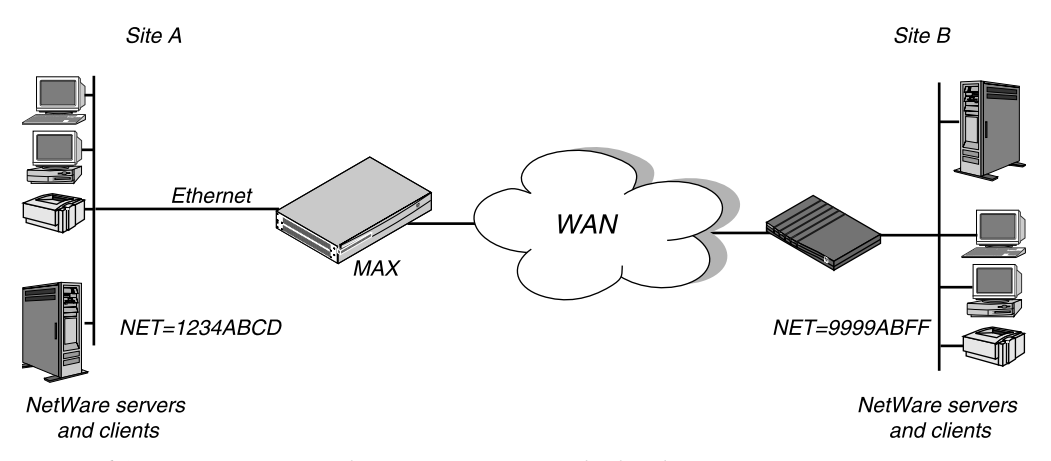

Figure 6-2. A connection with NetWare servers on both sides

In this example, site A and site B are both existing Novell LANs that support NetWare 3.12 and NetWare 4 servers, NetWare clients, and a MAX. The NetWare server at site A is configured with this information:

```
Name=SERVER-1
internal net CFC12345
Load 3c509 name=ipx-card frame=ETHERNET_8023
Bind ipx ipx-card net=1234ABCD
```

The NetWare server at site B is configured this information:

```
Name=SERVER-2
internal net 013DE888
Load 3c509 name=net-card frame=ETHERNET_8023
Bind ipx net-card net=9999ABFF
```

To configure the MAX at site A:

- 1 Make sure the MAX has been assigned a system name in the System profile. This example uses the name SITEAGW.
- 2 If you haven't done so already, configure the Ethernet profile. (See "Enabling IPX routing in the MAX" on page 6-5.)
- **3** In Answer>PPP Options, turn on IPX routing and PAP/CHAP authentication, and then close the Answer profile.

```
Ethernet
Answer
PPP options...
```

Route IPX Recv Auth=Either

(If the MAX needs to support multiple IPX frame types, you must also enable bridging in the Answer profile.)

4 Open the Connection profile for site B.

In this example, the Connection profile for site B is profile #5. A profile's number is the unique part of the number it is assigned in the Connections menu. For example, the Connection profile defined as 90-105 is #5.

5 Set up the Connection profile like this:

```
Ethernet
   Connections
      profile 5...
         Station=SITEBGW
         Active=Yes
         Encaps=MPP
         PRI # Type=National
         Dial #=555-1212
         Route IPX=Yes
         Encaps options...
            Send Auth=CHAP
            Recv PW=*SECURE*
            Send PW=*SECURE*
         IPX options...
            IPX RIP=None
            IPX SAP=Both
            NetWare t/o=30
```

- 6 Close Connection profile #5.
- 7 Open an IPX Route profile.

Because IPX RIP is set to None in the Connection profile, you must configure a static route to the remote server.

8 Set up a route to the remote NetWare server (SERVER-2) using these settings:

```
Ethernet

IPX Routes

Server Name=SERVER-2

Active=Yes

Network=013DE888

Node=00000000001

Socket=0451

Server Type=0004

Connection #=5
```

**Note:** The Connection # parameter in the IPX Route profile must match the number of the Connection profile you configured to that site. The Network must specify the internal network number of the specified server.

9 Close the IPX Route profile.

To configure the Ascend unit at site B:

- 1 Make sure the Ascend unit at site B has been assigned a system name in the System profile. This example uses the name SITEBGW.
- 2 Verify that the site B unit's Ethernet interface is configured for IPX routing. (See "Enabling IPX routing in the MAX" on page 6-5.)

- **3** Verify that the site B unit's Answer profile enables IPX routing and PAP/CHAP authentication.
- 4 Open the Connection profile for site A.

In this example, the Connection profile for site A is profile #2. A profile's number is the unique part of the number it is assigned in the Connections menu. For example, the Connection profile defined as 90-102 is #2.

5 Set up the Connection profile like this:

```
Ethernet
   Connections
      profile 2...
         Station=SITEAGW
         Active=Yes
         Encaps=MPP
         PRI # Type=National
         Dial #=555-1213
         Route IPX=Yes
         Encaps options...
            Send Auth=CHAP
            Recv PW=*SECURE*
            Send PW=*SECURE*
         IPX options...
            IPX RIP=None
            IPX SAP=Both
            NetWare t/o=30
```

- **6** Close Connection profile #2.
- 7 Open an IPX Route profile.

Because IPX RIP is set to None in the Connection profile, you must configure a static route to the remote server.

8 Set up a route to the remote NetWare server (SERVER-1) using these settings:

```
Ethernet
```

```
IPX Routes
Server Name=SERVER-1
Active=Yes
Network=CFC12345
Node=00000000001
Socket=0451
Server Type=0004
Connection #=2
```

**Note:** The Connection # parameter in the IPX Route profile must match the number of the Connection profile you configured to that site. The Network must specify the internal network number of the specified server.

9 Close the IPX Route profile.

#### Configuring a connection with local servers only

In this example, the MAX is connected to a local IPX network that supports both servers and clients, and will connect to a geographically remote network that supports one or more NetWare clients. Figure 7-3 shows the example setup.

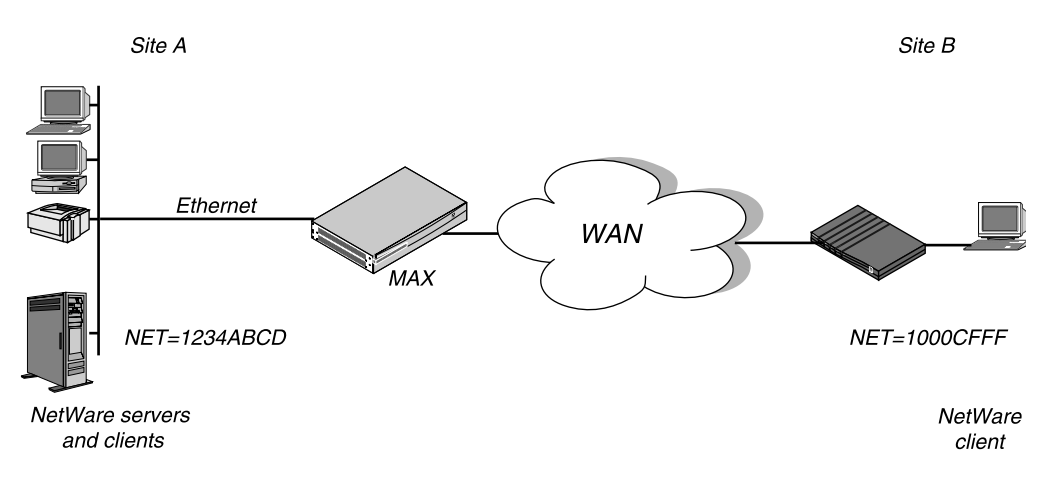

Figure 6-3. A dial-in client that belongs to its own IPX network

In this example, site A supports NetWare 3.12 servers, NetWare clients, and a MAX. The NetWare server at site A is configured with this information:

```
Name=SERVER-1
internal net CFC12345
Load 3c509 name=ipx-card frame=ETHERNET_8023
Bind ipx ipx-card net=1234ABCD
```

Site B is a home office that consists of one PC and an Ascend unit. It is not an existing Novell LAN, so the Ascend unit configuration creates a new IPX network (e.g., 1000CFFF).

**Note:** The new IPX network number assigned to site B in this example cannot be in use *any*-*where* on the entire IPX wide-area network. (It cannot be in use at site A or any network to which site A connects.)

This example assumes that the Ethernet profile and Answer profile have already been set up to enable IPX routing. Because no static routes are used, the initial connection between the two Ascend units should be manually dialed (using the DO menu).

To configure the MAX at site A:

- 1 Make sure the MAX has been assigned a system name in the System profile. This example uses the name SITEAGW.
- 2 Open the Connection profile for site B.
- **3** Set up the Connection profile like this:

```
Ethernet
Connections
Station=SITEBGW
Active=Yes
Encaps=MPP
PRI # Type=National
Dial #=555-1212
Route IPX=Yes
Encaps options...
Send Auth=CHAP
Recv PW=*SECURE*
```

```
Send PW=*SECURE*
IPX options...
IPX RIP=Both
IPX SAP=Both
NetWare t/o=30
```

4 Close the Connection profile.

To configure the site B Ascend unit:

- 1 Make sure the Ascend unit at site B has been assigned a system name in the System profile. This example uses the name SITEBGW.
- 2 Open the Connection profile for site A.
- 3 Set up the Connection profile like this:

```
Ethernet
   Connections
      Station=SITEAGW
      Active=Yes
      Encaps=MPP
      PRI # Type=National
      Dial #=555-1213
      Route IPX=Yes
      Encaps options...
         Send Auth=CHAP
         Recv PW=*SECURE*
         Send PW=*SECURE*
      IPX options...
         IPX RIP=Both
         IPX SAP=Both
         NetWare t/o=30
```

4 Close the Connection profile.

## **Creating static IPX routes**

Most sites configure only a few static IPX routes and rely on RIP for most other connections. Static IPX routes are defined in IPX Route profiles. Each static route contains the information needed to reach one NetWare server.

These are the related parameters:

```
Ethernet

IPX Routes

Server Name=server-name

Active=Yes

Network=CC1234FF

Node=00000000001

Socket=0000

Server Type=0004

Hop Count=2

Tick Count=12

Connection #=0
```

For details on each parameter, see the MAX Reference Guide.

## Why to configure static IPX routes

When the MAX is reset or power cycled, its RIP and SAP tables are cleared. Static routes create entries in new RIP and SAP tables as the unit initializes. The static routes enable the MAX to reach at least one NetWare server and download more complete tables from there.

In the case where a MAX is connecting to another Ascend unit, you may choose not to configure any static routes. However, that means that after a power-cycle or reset, you must dial the initial IPX routing connection manually (DO DIAL). After that initial connection is established, the MAX downloads the RIP table from the other Ascend unit and maintains the routes as static until its next power-cycle or reset.

The disadvantage of static routes is that they require manual updating whenever the specified server is removed or has an address change. Their advantages are that they ensure that the MAX can bring up that connection in response to clients' SAP requests, and they help to prevent timeouts when a client takes a long time to locate a server on the WAN.

Note: You do not need to create IPX routes to servers that are on the local Ethernet.

### Understanding the static route parameters

This section provides some background information on static route configurations.

- Specifying the server's name
   Each IPX Route profile contains the information needed to reach one NetWare server on a remote network. Server Name is the remote server's name.
- Entering the route in the internal RIP table Active must be set to Yes for the MAX to read this route into its internal IPX RIP table.
- Specifying the server's internal network and node numbers

The network number to enter here is the internal network number of the server. If you are not familiar with internal network numbers, see the Novell documentation. The default 000000000001 is typically the node number for NetWare file servers.

• The server socket

Typically, Novell file servers use socket 0451. The number you specify must be a wellknown socket number. Services that use dynamic socket numbers may use a different socket each time they load and will not work with IPX Route profiles. To bring up a connection to a remote service that uses a dynamic socket number, specify a "master" server on that network that uses a well-known socket number.

• Server type

SAP advertises services by a type number. For example, NetWare file servers are SAP Service type 0004.

• Hop and tick counts to the server

Usually the default hop count of 2 and tick count of 12 are appropriate, but you may need to increase these value for very distant servers. Ticks are IBM PC clock ticks (1/18 second). Note that best routes are calculated based on tick count, not hop count.

 Identifying the Connection profile needed to reach the server
 When the MAX receives a query for the specified server or a packet addressed to that server, it finds the referenced Connection profile and dials the connection. Identify a Connection profile by the unique part of its number in the Connection menu.

## Example static route configuration

This example shows a static route configuration to a remote NetWare server. Remember that static IPX routes are manually administered, so they must be updated if there is a change to the remote server. To define an IPX Route profile:

- 1 Open an IPX Route profile.
- 2 Specify the name of the remote NetWare server and activate the route.

```
Ethernet
IPX Routes
Server Name=SERVER-1
Active=Yes
```

3 Specify the server's internal network, node, socket, and service type; for example:

```
Network=CC1234FF
Node=000000000001
Socket=0451
Server Type=0004
```

4 Specify the distance to the server in hops and IBM PC clock ticks. (The default values are appropriate unless the server is very distant.)

Hop Count=2 Tick Count=12

5 Specify the number of the Connection profile; for example:

Connection #=2

6 Close the IPX Route profile.

## **Creating and applying IPX SAP filters**

IPX SAP filters include or exclude services from the MAX service table or from being sent across the WAN to be made visible to remote sites. You can also prevent the MAX from sending its SAP table or receiving a remote site's SAP table by turning off IPX SAP in a Connection profile. See "Understanding the IPX connection parameters" on page 6-8.

These are the parameters related to IPX SAP filters:

```
Ethernet
   IPX SAP Filters
      Name=optional
      Input SAP filters...
         In SAP filter 01-08
            Valid=Yes
            Type=Exclude
            Server Type=0004
            Server Name=SERVER-1
      Output SAP filters
         Out SAP filter 01-08
            Valid=Yes
            Type=Exclude
            Server Type=0004
            Server Name=SERVER-1
Ethernet
   Mod Config
```

```
Ether options...
IPX SAP Filter=1
Ethernet
Answer
Session options...
IPX SAP Filter=2
Ethernet
Connections
Session options...
IPX SAP Filter=2
```

For details on each parameter, see the MAX Reference Guide.

## **Understanding the SAP filter parameters**

This section provides some background information on SAP filters.

• Input and Output filters

Each filter contains up to 8 Input filters and Output filters, which are defined individually and applied in order (1-8) to the packet stream. Input filters are applied to all SAP packets received by the MAX. They screen advertised services and exclude (or include) them from the MAX service table as specified by the filter conditions.

Output filters are applied to SAP response packets transmitted by the MAX. If the MAX receives a SAP request packet, it applies Output filters before transmitting the SAP response, and excludes (or includes) services from the response packet as specified by the Output filters.

- Activating the current Input or Output filter Valid enables the filter for use.
- The type of action to take (include or exclude)

Type specifies whether this filter will include the service or exclude it.

• Specifying the name of a NetWare server

Server Name can be a local or remote NetWare server name.

If the server is on the local network and this is an Output filter, the Type parameter specifies whether to include or exclude advertisements for this server in SAP response packets. If the server is on the remote IPX network and this is an Input filter, the Type parameter specifies whether to include or exclude this server in the MAX service table.

• Specifying a service type

Server Type specifies a hexadecimal number representing a type of NetWare service; for example, the number for file services is 0004.

In an Output filter, the Type parameter specifies whether to include or exclude advertisements for this service type in SAP response packets.

In an Input filter, the Type parameter specifies whether to include or exclude remote services of this type in the MAX service table.

• Applying SAP filters

You can apply an IPX SAP filter to the local Ethernet or to WAN interfaces, or both.

 When applied in the Ethernet profile, a SAP filter includes or excludes specific servers or services from the MAX unit's SAP table. If directory services is not supported, servers or services that are not in the MAX table will be inaccessible to clients across the WAN. A filter applied to the Ethernet interface takes effect immediately.

- When applied in the Answer profile, a SAP filter screens service advertisements from across the WAN.
- When applied in a Connection profile, a SAP filter screens service advertisements to and from a specific WAN connection.

## **Example IPX SAP filter configuration**

This example shows how to create an IPX SAP filter that prevents local NetWare users from having access to a remote NetWare server, and how to apply that filter to the Answer profile and the Connection profile used to reach the server's remote network.

To define an IPX SAP filter that excludes a remote file server from the MAX SAP table:

**1** Open IPX SAP Filter profile #1 (for this example) and then open the list of Input filters.

```
Ethernet

IPX SAP Filters

profile #1...

Name=NOSERVER-1

Input SAP filters...

In SAP filter 01

In SAP filter 02

In SAP filter 03

In SAP filter 04

In SAP filter 05

In SAP filter 05

In SAP filter 07

In SAP filter 08
```

- 2 Open Input SAP filter 01, activate it, and set Type to Exclude.
- 3 Specify the NetWare server's name and service type (for a file server, 0004).

```
In SAP filter 01
Valid=Yes
Type=Exclude
Server Type=0004
Server Name=SERVER-1
```

4 Close the IPX SAP Filter profile.

To apply the IPX SAP Filter in the Answer profile and in a Connection profile:

- 5 Open Answer>Session Options.
- 6 Specify IPX SAP Filter profile #1, and then close the Answer profile.

```
Ethernet
Answer
Session options...
IPX SAP Filter=1
```

7 Repeat the same assignment in Connections>Session Options.

```
Ethernet
Connections
Session options...
IPX SAP Filter=1
```

**8** Close the Connection profile.

## **Monitoring IPX connections**

The terminal server command-line interface supports Show commands for monitoring IPX connections in the MAX. To use these commands, invoke the terminal server interface (System>Sys Diag>Term Serv).

## Verifying the transmission path to NetWare stations

The IPXping command enables you to verify the transmission path to NetWare stations at the network layer. It works on the same LAN as the MAX or across a WAN connection that has IPX Routing enabled. It uses this format:

```
ipxping [-c <count>] [-i <delay>] [-s <packetsize>] <hostname>
```

The arguments to the IPXping command are:

- <hostname>: The IPX address of the host, or if the host is a NetWare server, its hostname.
- [-c <count>](Optional ): Stop the test after sending and receiving the number of packets specified by count.
- [-i <delay>](Optional ): Wait the number of seconds specified by wait before sending the next packet. The default is one second.
- [-s <packet-size>](Optional): Send the number of data bytes specified by packet-size.

where <hostname> is either the IPX address of the NetWare workstation or the advertised name of a server. The IPX address consists of the IPX network and node numbers for a station; for example:

ascend% ipxping CFFF1234:00000000001

If you are using IPXping to verify connectivity with an advertised NetWare server, you can simply enter the symbolic name of the server; for example:

ascend% ipxping server-1

You can terminate the IPXping at any time by typing Ctrl-C.

During the IPXping exchange, the MAX calculates and reports this information:

```
PING server-1 (EE000001:0000000001): 12 data bytes
52 bytes from (EE000001:00000000001): ping_id=0 time=0ms
52 bytes from (EE000001:00000000001): ping_id=1 time=0ms
52 bytes from (EE000001:00000000001): ping_id=2 time=0ms
?
--- novll Ping statistics ---
3 packets transmitted, 3 packets received, 0% packet loss
round-trip min/avg/max = 0/0/0 ms
```

These statistics include the following information:

- The IPX address of the source and destination nodes.
- The byte counts of the request and response packets.
- The ping ID of the command. (The ping Request # replied to by target host.)
- The number of milliseconds required to send the IPXping and receive a response.
- The number of packets transmitted and received.

- Duplicate or damaged packets, if applicable.
- Average round-trip times for the ping request and reply. In some cases, round-trip times cannot be calculated.

To display statistics related to the IPXping command, type:

ascend% show netware pings

InPing Requests/OutPing Replies OutPing Requests/InPing Replies

The output shows how many NetWare stations have pinged the MAX (InPing requests and replies) and how many times the IPXping command has been executed in the MAX.

## **Displaying IPX packet statistics**

To display IPX packet statistics, enter this command:

ascend% show netware stats
27162 packets received.
25392 packets forwarded.
0 packets dropped exceeding maximum hop count.
0 outbound packets with no route.

The MAX drops packets that exceed the maximum hop count (that have already passed through too many routers).

### Displaying the IPX service table

To display the IPX service table, enter this command:

| ascend% show netware servers |      |             |
|------------------------------|------|-------------|
| IPX address                  | type | server name |
| ee000001:00000000001:0040    | 0451 | server-1    |

The output contains these fields:

- IPX address: The IPX address of the server. The address uses this format: <network number>:<node number>:<socket number>
- type: The type of service available (in hexadecimal format). For example, 0451 designates a file server.
- server name: The first 35 characters of the server name.

### **Displaying the IPX routing table**

To display the IPX routing table, enter this command:

ascend% show netware networks

| network  | next router | hops | ticks | origin   |   |
|----------|-------------|------|-------|----------|---|
| CFFF0001 | 0000000000  | 0    | 1     | Ethernet | S |

The output contains these fields:

- network: The IPX network number.
- next router: The address of the next router, or 0 (zero) for a direct or WAN connection.

- hops: The hop count to the network.
- ticks: The tick count to the network.
- origin: The name of the profile used to reach the network.

**Note:** An S or an H flag can appear next to the origin. S indicates a static route. H indicates a hidden static route. Hidden static routes occur when the router learns of a better route.

# **Configuring IP Routing**

This chapter covers these topics:

| Introduction to IP routing and interfaces     | 7-2  |
|-----------------------------------------------|------|
| Configuring the local IP network setup        | 7-6  |
| Configuring IP routing connections            | 7-14 |
| Configuring IP routes and preferences7        | 7-23 |
| Configuring the MAX for dynamic route updates | 7-26 |
| Managing IP routes and connections            | 7-28 |

## Introduction to IP routing and interfaces

This chapter describes the following areas of IP routing configuration:

• Local IP network setup

The Ethernet profile defines the MAX unit's Ethernet IP interface, as well as network services such as DNS, dynamic address assignment for PPP callers, and routing policies. See "Configuring the local IP network setup" on page 7-6.

• WAN IP interfaces

Connection profiles (or similar profiles on an external authentication server) define a destination across a WAN interface and add a route to the routing table.

• IP routing table

The IP routing table determines where IP packets are forwarded and which connections are brought up. See "Configuring IP routes and preferences" on page 7-23 for details.

## IP addresses and netmasks

In the MAX, IP addresses are specified in dotted decimal format (not hexadecimal). If no netmask is specified, the MAX assumes a default netmask based on address "class".

| Class   | Address range               | Network bits |
|---------|-----------------------------|--------------|
| Class A | 0.0.0.0 - 127.255.255.255   | 8            |
| Class B | 128.0.0.0 - 191.255.255.255 | 16           |
| Class C | 192.0.0.0 — 223.255.255.255 | 24           |

Table 7-1. IP address classes and default netmasks

For example, a class C address such as 198.5.248.40 has 24 network bits, which leaves 8 bits for the host portion of the address. So, up to 253 hosts can be supported on one class C network.

11111111111111111111111111111110000000

Default 24 bits

Figure 7-1. A class C IP address

To specify a netmask, the MAX includes a netmask modifier that specifies the total number of network bits in the address. For example:

ip-address = 198.5.248.40/29

In the example address shown above, the /29 specification indicates that 29 bits of the address will be used to specify the network. This is commonly referred to as a 29-bit subnet. The three remaining bits are used to specify unique hosts.

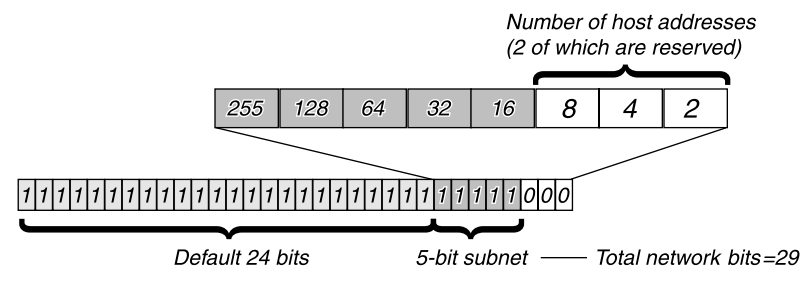

Figure 7-2. A 29-bit netmask and number of supported hosts

Eight bit-combinations are possible in 3 bits. Of those 8 possible host addresses, 2 are reserved:

000 — Reserved for the network (base address) 001 010 100 110 101 011 111 — Reserved for the broadcast address of the subnet

**Note:** Early implementations of TCP/IP did not allow zero subnets. That is, subnets could have the same base address that a class A, B, or C network would have. For example, the subnet 192.168.8.0/30 was illegal because it had the same base address as the class C network 192.168.8.0/24, while 192.168.8.4/30 was legal. (192.168.8.0/30 is called a zero subnet, because like a class C base address, its last octet is zero.) Modern implementations of TCP/IP allow subnets to have base addresses that might be identical to the class A, B, or C base addresses. Ascend's implementations of RIP 2 treats these so-called zero subnetworks the same as any other network. However, it is important that you treat zero subnets consistently throughout your network. Otherwise, you will encounter routing problems!

Table 7-2 shows how the standard subnet address format relates to Ascend notation for a class C network number.

| Netmask         | Number of host addresses                | Ascend notation |
|-----------------|-----------------------------------------|-----------------|
| 255.255.255.0   | 254 hosts + 1 broadcast, 1 network base | /24             |
| 255.255.255.128 | 126 hosts + 1 broadcast, 1 network base | /25             |
| 255.255.255.192 | 62 hosts + 1 broadcast, 1 network base  | /26             |
| 255.255.255.224 | 30 hosts + 1 broadcast, 1 network base  | /27             |
| 255.255.255.240 | 14 hosts + 1 broadcast, 1 network base  | /28             |
| 255.255.255.248 | 6 hosts + 1 broadcast, 1 network base   | /29             |
| 255.255.255.252 | 2 hosts + 1 broadcast, 1 network base   | /30             |
| 255.255.255.254 | invalid netmask (no hosts)              | /31             |
| 255.255.255.255 | 1 host — a host route                   | /32             |

Table 7-2. Standard netmasks and Ascend netmask notation

The broadcast address of any subnet is specified by setting the host portion of the IP address to all ones. The network address (or base address) represents the network itself, because the host portion of the IP address is all zeros. For example, if the MAX configuration assigns this address to a remote router:

```
198.5.248.120/29
```

The Ethernet attached to that router has the following address range:

198.5.248.120 - 198.5.248.127

**Note:** A host route is a special case IP address with a subnet mask of /32; for example, 198.5.248.40/32. Host routes are required for a dial-in host.

#### **IP** routes

At system startup, the MAX builds an IP routing table that contains configured routes. When the system is up, it may use RIP to learn additional routes dynamically.

For each route, the Destination field specifies a destination network address that may appear in IP packets, and the Gateway field specifies the address of the next-hop router to reach that destination.

#### How the MAX uses the routing table

The MAX relies on the routing table to forward IP packets.

- If the MAX finds a routing table entry whose Destination field matches the destination address in a packet, it routes the packet to the specified next-hop router, bringing up a WAN connection if necessary.
- If the MAX does not find a matching entry, it looks for the Default route, which is indicated in the routing table with a destination 0.0.0.0. If that route has a specified next-hop router, it forwards the packet to that router.
- If the MAX does not find a matching entry or does not have a valid Default route, it drops the packet.

#### Static and dynamic routes

A static route is a manually configured path from one network to another, which specifies the destination network and the gateway (router) to use to get to that network.

- Each Static Rtes profile specifies one static route. If a path to a destination must be reliable, the administrator often configures more than one path (a secondary route), in which case the MAX chooses the route based on assigned metrics and availability.
- The Ethernet>Mod Config profile specifies a static connected route, which states "to reach system-A, send packets out this interface to system-A." Connected routes are low cost, because no remote connection is involved.
- Each IP-routing Connection profile specifies a static route that states "to reach system-A, send packets out this interface to system-B," where system-B is another router.

A dynamic route is a path to another network that is "learned" dynamically rather than configured in a profile. Routers that use RIP broadcast their entire routing table every 30 seconds, updating other routers about which routes are usable. Hosts that run ICMP can also send ICMP Redirects to offer a better path to a destination network. Routing protocols such as RIP and OSPF all use some mechanism to propagate routing information and changes to the routing environment.

#### **Route preferences and metrics**

RIP is a distance-vector protocol, which uses a virtual hop count to select the shortest route to a destination network. Because you may want to further differentiate very similar routes, the MAX supports route preferences.

When choosing which routes should be put in the routing table, the router first compares preference values, preferring the lower number. If the preference values are equal, then the router compares the metric field, using the route with the lower metric.

- Connected routes have a default preference of 0
- ICMP redirects have a default preference of 30
- RIP routes have a default preference of 100
- Static routes have a default preference of 100
- ATMP routes have a default preference of 100

### **IP** interfaces

The MAX must have at least one system-based IP interface (on Ethernet) to support IP routing. It also creates several internal interfaces at system startup.

#### **MAX IP interfaces**

At system startup, the MAX creates its Ethernet and internal IP interfaces. When the system is up, it adds IP interfaces as they are created. For each IP interface that is not configured as a private route, the MAX also adds a route to the routing table at system startup.

- The Ethernet IP interface is always active, because it is always connected. The Ethernet interface label is ie0. Its IP address is assigned in Ethernet>Mod Config>Ether Options.
- The loopback (lo0) interface is always up. The loopback address is 127.0.0.1/32.
- The reject (rj0) interface is always up. The reject address is 127.0.0.2. Packets routed to this interface are sent back to the source address with an ICMP "host unreachable" message.
- The black-hole (bh0) interface is always up. The black-hole address is 127.0.0.3. Packets routed to this interface are discarded silently.
- The inactive interface is where all routes point when their WAN connections are down. The inactive interface label is wanidle0.

#### **WAN IP interfaces**

WAN interfaces are created as they are brought up. WAN interfaces are labeled wanN, where N is a number assigned in the order in which the interfaces become active. The WAN IP address may be a local address assigned dynamically when the caller logs in, an address on a subnet of the local network, or a unique IP network address for a remote device.

#### **Numbered interfaces**

The MAX can operate as a both a system-based router and interface-based router. Some applications require numbered interfaces, and some sites use them for trouble-shooting leased point-to-point connections and forcing routing decisions between two links going to the same final destination. More generally, interface-based routing allows the MAX to operate more nearly the way a multi-homed Internet host behaves.

Interface-based routing means that in addition to the system-wide IP configuration, the MAX and the far end of the link have link-specific IP addresses, which are specified in these parameters:

- Connections>IP Options>IF Adrs (the link-specific address for the MAX)
- Connections>IP Options>WAN Alias (the far end link-specific address)

It is also permissible to omit the remote side's system-based IP address from the Connection profile and use interface-based routing exclusively. This is an appropriate mechanism, for example, if the remote system is on a backbone net which may be periodically reconfigured by its administrators, and you want to refer to the remote system only by its mutually agreed-upon interface address. In this case, the link-specific IP addresses are specified in these parameters:

- Connections>IP Options>IF Adrs (the near end numbered interface)
- Connections>IP Options>LAN Adrs (the far end numbered interface)

Note that LAN Adrs must always be filled in, so if the only known address is the interface address, it must be placed in the Lan Adrs parameter rather than the WAN Alias parameter. In this case, a host route is created to the LAN Adrs (interface) address, a net route is created to the subnet of the remote interface, and incoming calls must report their IP addresses as the LAN Adrs address.

It is also possible, although not recommended, to specify the local numbered interface (IF Adrs) and use the far end device's system-wide IP address (LAN Adrs). In this case, the remote interface must have an address on the same subnet as the local, numbered interface.

If a MAX is using a numbered interface, the following differences in operation should be noted, compared to unnumbered (system-based) routing:

- IP packets generated in the MAX and sent to the remote address will have an IP source address corresponding to the numbered interface, not the system-wide (Ethernet) address.
- During authentication of an outbound call using a numbered interface, the MAX reports the address of the interface as its IP address.
- The MAX adds all numbered interfaces to its routing table as host routes.
- The MAX accepts IP packets addressed to the a numbered interface, considering them to be destined for the MAX itself. (The packet may actually arrive over any interface, and the numbered interface corresponding to the packet's destination address need not be active.)

## Configuring the local IP network setup

The Ethernet profile configures system-global parameters that affect all IP interfaces in the MAX. These are the related parameters:

Ethernet Mod Config

```
Ether options ...
   IP Adrs=10.2.3.1/24
   2nd Adrs=0.0.0.0/0
   RIP=Off
   Ignore Def Rt=Yes
   Proxy Mode=Off
WAN options...
   Pool#1 start=100.1.2.3
   Pool#1 count=128
   Pool#2 start=0.0.0.0
   Pool#2 count=0
   Pool#3 start=10.2.3.4
   Pool#3 count=254
   Pool#4 start=0.0.0.0
   Pool#4 count=0
   Pool#5 start=0.0.0.0
   Pool#5 count=0
   Pool#6 start=0.0.0.0
  Pool#6 count=0
   Pool#7 start=0.0.0.0
   Pool#7 count=0
   Pool#8 start=0.0.0.0
   Pool#8 count=0
   Pool#9 start=0.0.0.0
   Pool#9 count=0
   Pool#A start=0.0.0.0
   Pool#A count=0
  Pool only=No
   Pool Summary=No
Shared Prof=No
Telnet PW=Ascend
DNS...
  Domain Name=abc.com
   Sec Domain Name=
  Pri DNS=10.65.212.10
  Sec DNS=12.20 7.23.51
  Allow As Client DNS=Yes
   Pri WINS=0.0.0.0
   Sec WINS=0.0.0.0
  List Attempt=No
   List Size=N/A
   Client Pri DNS=0.0.0.0
   Client Sec DNS=0.0.0.0
UDP Cksum=No
Adv Dialout Routes=Always
```

For details on each parameter, see the MAX Reference Guide.

### Understanding the IP network parameters

This section provides some background information on the IP network configuration. These parameters are divided into areas of functionality in the subsections below.

• The MAX unit's local IP address

The IP Adrs parameter specifies the MAX unit's IP address on the local Ethernet. It may be a subnet or network (class) address. This is a required setting for the MAX to operate as an IP router.

• A second IP address for the Ethernet interface

The MAX can assign two unique IP addresses to its single physical Ethernet port and route between them—a feature referred to as "dual IP." This gives the MAX a logical interface on two networks or subnets on the same backbone.

Usually, devices connected to the same physical wire all belong to the same IP network. With dual IP, a single wire can support two separate IP networks, with devices on the wire assigned to one network or the other and communicating by routing through the MAX.

Dual IP is also used to distribute the load of routing traffic to a large subnet by assigning IP addresses on that subnet to two or more routers on the backbone. When the routers have a direct connection to the subnet as well as to the backbone network, they route packets to that subnet and include the route in their routing table updates.

Dual IP also allows you to make a smooth transition when changing IP addresses. That is, a second IP address can act as a placeholder while you are making the transition in other network equipment.

• Enabling RIP on the Ethernet interface

You can configure an IP interface to send RIP updates (informing other local routers of its routes), receive RIP updates (learning about networks that can be reached via other routers on the Ethernet), or both.

**Note:** Ascend recommends that you run RIP version 2 (RIP-v2) if possible. Ascend does not recommend running RIP-v2 and RIP-v1 on the same network in such a way that the routers receive each other's advertisements. RIP-v1 does not propagate subnet mask information, and the default class network mask is assumed, while RIP-v2 handles subnet masks explicitly. Running the two versions on the same network can result in RIP-v1 "guesses" overriding accurate subnet information obtained via RIP-v2.

• Ignoring the default route

You can configure the MAX to ignore default routes advertised by routing protocols. This configuration is recommended, because you typically do not want the default route to be changed by a RIP update. The default route specifies a static route to another IP router, which is often a local router such as a Cisco router or another kind of LAN router. When the MAX is configured to ignore the default route, RIP updates will not modify the default route in the MAX routing table.

• Proxy ARP and inverse ARP

The MAX can be configured to respond to ARP requests for remote devices that have been assigned an address dynamically. It responds to the ARP request with its own MAC address while bringing up the connection to the remote device. This feature is referred to as Proxy ARP (see "Understanding the IP network parameters" on page 7-7).

• Specifying address pools

You can define up to 10 address pools in the Ethernet profile, with each pool supporting up to 254 addresses. The Pool#N start parameter specifies the first address in a block of contiguous addresses on the local network or subnet. The Pool#N count parameter specifies how many addresses are in the pool (up to 255). Addresses in a pool do not accept a netmask modifier, because they are advertised as host routes. If you allocate IP addresses on a separate IP network or subnet, make sure you inform other IP routers about the route to that network or subnet, either by statically configuring those routes or configuring the MAX to dynamically send updates.

• Forcing callers configured for a pool address to accept the dynamic assignment

During PPP negotiation, a caller may reject the IP address offered by the MAX and present its own IP address for consideration. Connection profiles compare IP addresses as part of authentication, so the MAX would automatically reject such a request if the caller has a Connection profile. However, Name-password profiles have no such authentication mechanism, and could potentially allow a caller to spoof a local address. The Pool Only parameter instructs the MAX to hang up if a caller rejects the dynamic assignment.

• Summarizing host routes in routing table advertisements

IP addresses assigned dynamically from a pool are added to the routing table as individual host routes. You can summarize this network (the entire pool), cutting down significantly on route flappage and the size of routing table advertisements.

Pool Summary indicates the route summarization is in use; that is, a series of host routes will be summarized into a network route advertisement. Packets destined for a valid host address on that network are routed to the host, and packets destined for an invalid host address are rejected with an ICMP "host unreachable" message.

To use the pool summary feature, create a network-aligned pool and set the Pool Summary parameter to Yes. To be network-aligned, the Pool Start address must be the first host address. Subtract one from the Pool Start address to determine the network address (the zero address on the subnet). Since the first and last address of a subnet are reserved, you must set the Pool Count to a value that is 2 less than a power of 2. For example, you may use values 2, 6, 14, 30, 62, 126 or 253. The netmask will be deduced from a value that is 2 greater than Pool Count. For example, with this configuration:

```
Pool Summary=Yes
Pool#1 start=10.12.253.1
Pool#1 count=126
```

The network alignment address is Pool Start address –1: 10.12.253.0 and the netmask is Pool Count +2 addresses: 255.255.128. The resulting address pool network is:

10.12.253.0/25

For an example configuration that shows route summarization, see "Configuring DNS" on page 7-12.

Sharing Connection profiles

The Shared Prof parameter specifies whether the MAX will allow more than one incoming call to share the same Connection profile. This feature is related to IP routing because sharing profiles cannot result in two IP addresses reached through the same profile.

In low-security situations, more than one dial-in user can share a name and password for accessing the local network. This would require sharing a single Connection profile that specifies bridging only, or dynamic IP address assignment. Each call would be a separate connection. The name and password would be shared, and a separate IP address would be assigned dynamically to each caller.

If a shared profile uses an IP address, it must be assigned dynamically, because multiple hosts cannot share a single IP address.

Telnet password

The Telnet password is required from all users attempting to access the MAX unit via Telnet. Users are allowed three tries to enter the correct password, after which the connection attempt fails.

• Local domain name

The Domain Name is used for DNS lookups. When the MAX is given a hostname to look up, it tries various combinations including appending the configured domain name. The

secondary domain name (Sec Domain Name) can specify another domain name that the MAX can search using DNS. The MAX searches the secondary domain only after the domain specified in the Domain Name parameter.

DNS or WINS name servers

When the MAX is informed about DNS (or WINS), Telnet and Rlogin users can specify hostnames instead of IP addresses. If you configure a primary and secondary name server, the secondary server is accessed only if the primary one is inaccessible.

DNS lists

DNS can return multiple addresses for a hostname in response to a DNS query, but it does not include information about availability of those hosts. Users typically attempt to access the first address in the list. If that host is unavailable, the user must try the next host, and so forth. However, if the access attempt occurs automatically as part of immediate services, the physical connection is torn down when the initial connection fails. To avoid tearing down physical links when a host is unavailable, you can use the List Attempt parameter to enable the user to try one entry in the DNS list of hosts, and if that connection fails, to try the next entry, and so on, without losing the WAN session. The List Size parameter specifies the maximum number of hosts listed (up to 35).

Client DNS

Client DNS configurations define DNS server addresses that will be presented to WAN connections during IPCP negotiation. They provide a way to protect your local DNS information from WAN users. Client DNS has two levels: a global configuration that applies to all PPP connections (defined in the Ethernet profile), and a connection-specific configuration that applies only to the WAN connection defined in the Connection profile. The global client addresses are used only if none are specified in the Connection profile.

UDP checksums

If data integrity is of the highest concern for your network and having redundant checks is important, you can turn on UDP checksums to generate a checksum whenever a UDP packet is transmitted. UDP packets are transmitted for queries and responses related to ATMP, SYSLOG, DNS, ECHOSERV, RADIUS, TACACS, RIP, and TFTP.

**Note:** Setting UDP checksums to Yes could cause a slight decrease in performance, but in most environments the decrease is not noticeable.

• Poisoning dialout routes in a redundant configuration

If you have another Ascend unit backing up the MAX in a redundant configuration on the same network, you can use the Adv Dialout Routes parameter to instruct the MAX to stop advertising IP routes that use dial services if its trunks are in the alarm condition. Otherwise, it continues to advertise its dialout routes, which prevents the redundant unit from taking over the routing responsibility.

## **Example IP network configurations**

This section shows some example Ethernet profile IP configurations. For a more complete example that shows an Ethernet profile, Route profile, and Connection profile configuration that work together, see "Configuring DNS" on page 7-12.

#### Configuring the MAX IP interface on a subnet

On a large corporate backbone, many sites configure subnets to increase the network address space, segment a complex network, and control routing in the local environment. For example, suppose the main backbone IP network is 10.0.0.0, and supports a Cisco router at 10.0.0.17.

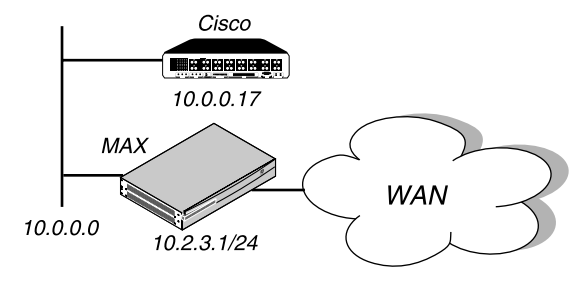

Figure 7-3. Creating a subnet for the MAX

You can place the MAX on a subnet of that network by entering a subnet mask in its IP address specification, for example:

- 1 Open Ethernet>Mod Config>Ether Options.
- 2 Specify the IP subnet address for the MAX on Ethernet. For example:

```
Ethernet
Mod Config
Ether options...
IP Adrs=10.2.3.1/24
```

3 Configure the MAX to receive RIP updates from the local Cisco router (optional).

RIP=Recv=v2

4 Close the Ethernet profile.

With this subnet address, the MAX requires a static route to the backbone router on the main network; otherwise, it can only communicate with devices on the subnets to which it is directly connected. To create the static route and make the backbone router the default route:

- 1 Open the Default IP Route profile.
- 2 Specify the IP address of a backbone router in the Gateway parameter. For example:

```
Ethernet
Static Rtes
Name=Default
Active=Yes
Dest=0.0.0.0/0
Gateway=10.0.0.17
Metric=1
Preference=100
Private=Yes
```

**3** Close the Default IP Route profile.

See "Configuring IP routes and preferences" on page 7-23 for more information about IP Route profiles. To verify that the MAX is up on the local network, invoke the terminal server interface and enter the Ping command to a local IP address or hostname. For example:

```
ascend% ping 10.1.2.3
```

You can terminate the Ping exchange at any time by typing Ctrl-C.

### **Configuring DNS**

The DNS configuration enables the MAX to use local DNS or WINS servers for lookups. In this example DNS configuration, client DNS is not in use. Note that you can protect your DNS servers from callers by defining connection-specific ("client") DNS servers and specifying that Connection profiles use those client servers. To configure the local DNS service:

- 1 Open Ethernet>Mod Config>DNS.
- 2 Specify the local domain name.
- 3 If appropriate, specify a secondary domain name.
- 4 Specify the IP addresses of a primary and secondary DNS server, and turn on the DNS list attempt feature.

```
Ethernet

Mod Config

DNS...

Domain Name=abc.com

Sec Domain Name=

Pri DNS=10.65.212.10

Sec DNS=12.20 7.23.51

Allow As Client DNS=Yes

Pri WINS=0.0.0.0

Sec WINS=0.0.0.0

List Attempt=Yes

List Size=35

Client Pri DNS=0.0.0.0

Client Sec DNS=0.0.0.0
```

**5** Close the Ethernet profile.

## Setting up address pools with route summarization

The address pool parameters enable the MAX to assign an IP address to incoming calls that are configured for dynamic assignment. These addresses are assigned on a first-come first-served basis. After a connection has been terminated, its address is freed up and returned to the pool for reassignment to another connection. Figure 7-4 shows a host using PPP dial-in software to connect to the MAX.

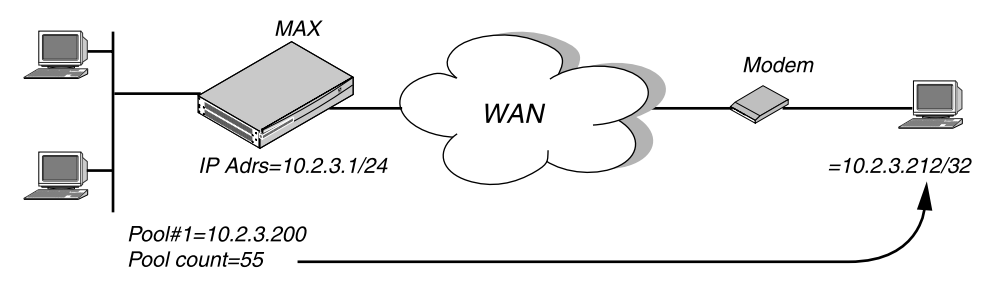

Figure 7-4. Address assigned dynamically from a pool

This example shows how to set up network-aligned address pools and use route summarization. It also shows how to enter a static route for the pool subnet and make Connection profile route private, which are requirements when using route summarization.

These are the rules for network-aligned address pools:

- The Pool Count must be two less than the total number of addresses in the pool. Add two to Pool Count for the total number of addresses in the subnet, and calculate the netmask for the subnet based on this total.
- The Pool Start address must be the first host address.

Subtract 1 from the Pool Start address for the base address for the subnet.

For example, the following configuration is network aligned:

```
Ethernet
Mod Config
WAN options...
Pool#1 start=10.12.253.1
Pool#1 count=62
Pool Summary=Yes
```

Pool Start is set to 10.12.253.1. When you subtract one from this address, you get 10.12.253.0, which is a valid base address for the 255.255.255.192 netmask. Note that 10.12.253.64, 10.12.253.128, and 10.12.253.192 are also valid zero addresses for the same netmask. The resulting address pool network is 10.12.253.0/26.

Pool Count is set to 62. When you add two to the Pool Count, you get 64. The netmask for 64 addresses is 255.255.255.192 (256-64 = 192). The Ascend subnet notation for a 255.255.255.192 netmask is /26.

After verifying that *every one* of the configured address pools is network-aligned, you must enter a static route for them. These static routes handle all IP address that have not been given to users by routing them to the reject interface or the blackhole interface. (See "MAX IP interfaces" on page 7-5.)

**Note:** The MAX creates a host route for every assigned address from the pools and host routes override subnet routes. So, packets whose destination matches an assigned IP address from the pool are properly routed and not discarded or bounced. Because the MAX advertises the entire pool as a route, and only privately knows which IP addresses in the pool are active, a remote network might improperly send the MAX a packet to an inactive IP address. Depending on the static route specification, these packets are either bounced with an ICMP unreachable or silently discarded.

For example, the following static route specifies the blackhole interface, so it silently discards all packets whose destination falls in the pool's subnet. In addition to the Dest and Gateway parameters that define the pool, be sure you have set the Metric, Preference, Cost, and Private parameters as shown.

```
Ethernet
Static Rtes
Name=pool-net
Active=Yes
Dest=10.12.253.0/26
Gateway=127.0.0.3
Metric=0
Preference=0
Cost=0
Private=No
```

The routing table will contain the following lines:

| Destination G | lateway | IF | Flg | Pref | Met | Use | Age |
|---------------|---------|----|-----|------|-----|-----|-----|
|---------------|---------|----|-----|------|-----|-----|-----|

| 10.12.253.0/26 | _ | bh0 | С  | 0 | 0 |   | 0   | 172162 |
|----------------|---|-----|----|---|---|---|-----|--------|
| 127.0.0.1/32   | - | 100 | CP | 0 | 0 |   | 0   | 172163 |
| 127.0.0.2/32   | - | rj0 | CP | 0 | 0 |   | 0   | 172163 |
| 127.0.0.3/32   | - | bh0 | CP | 0 | 0 | 0 | 172 | 2163   |

When you configure Connection profiles that assign IP addresses from the pool, make sure the Private parameter is set to Yes. For example:

```
Ethernet
Connections
Ip options...
LAN Adrs=0.0.0.0/0
WAN Alias=0.0.0.0
IF Adrs=0.0.0.0/0
Preference=100
Cost=0
Private=Yes
RIP=Off
Pool=1
```

## **Configuring IP routing connections**

When IP routing is enabled and addresses are specified in a Connection profile, it defines an IP WAN interface. These are the related options:

```
Ethernet
   Answer
      Assign Adrs=Yes
      PPP options...
        Route IP=Yes
      Session options...
         RIP=Off
Ethernet
   Connections
      Station=remote-device
      Route IP=Yes
      IP options...
         LAN Adrs=0.0.0/0
         WAN Alias=0.0.0.0/0
         IF Adrs=0.0.0.0/0
         Metric=7
         Preference=100
         Private=No
         RIP=Off
         Pool=0
```

For details on each parameter, see the MAX Reference Guide.

### Understanding the IP routing connection parameters

This section provides some background information about enabling IP routing in the Answer profile and Connection profiles.

• Enabling dynamic address assignment for answered calls

Assign Adrs must be set to Yes in the Answer profile to enable the MAX to allocate IP addresses dynamically from a pool of designated addresses on the local network. The caller's PPP software must be configured to accept an address dynamically. If the Pools Only parameter is set to Yes in the Ethernet profile, the MAX terminates connections that reject the assigned address during PPP negotiation. See "Configuring dynamic address assignment to a dial-in host" on page 7-17 for related information.

• Enabling IP routing for WAN connections

Route IP in Answer>PPP Options must be set to Yes to enable the MAX to negotiate a routing connection.

• Enabling IP routing for a WAN interface

To enable IP packets to be routed for this connection, set the Route IP parameter to Yes in the Connection profile. When IP routing is enabled, IP packets are always routed, they are never bridged.

• Configuring the remote IP address

The LAN parameter specifies the IP address of the remote device. Before accepting a call from the far end, the MAX matches this address to the source IP address presented by the calling device. It may be one of the following values:

- IP address of a router

If the remote device is an IP router, specify its address including its netmask modifier. (See "IP addresses and netmasks" on page 7-2 for background information.) If you omit the netmask, the MAX inserts a default netmask which makes the entire far-end network accessible.

- IP address of a dial-in host

If the remote device is a dial-in host running PPP software, specify its address including a netmask modifier of /32; for example, 10.2.3.4/32.

- The null address (0.0.0.0)

If the remote device is a dial-in host that will accept dynamic address assignment, leave the remote-address parameter blank.

**Note:** The most common cause of trouble in initially establishing an IP connection is incorrect configuration of the IP address or subnet specification for the remote host or calling device.

A WAN alias

This is another IP address for the remote device, used for numbered interface routing. The WAN Alias will be listed in the routing table as a gateway (next hop) to the Lan Adrs. The caller must be using a numbered interface, and its interface address must agree with the WAN Alias setting.

• Specifying a local IP interface address

This is another local IP interface address, to be used as the local numbered interface instead of the default (the Ethernet IP Adrs).

• Metrics and preferences

Connection profiles often represent switched connections, which have an initial cost that can be avoided if a nailed-up link to the same destination can be used. To favor nailed-up links, you can assign a higher metric to switched connections than any of the nailed-up links that can go to the same place.

Each connection represents a static route, which has a default preference of 100. (See "Route preferences and metrics" on page 7-5.) For each connection, you can fine-tune the route preference and assign a different preference.

Private routes

The Private parameter specifies whether the MAX will disclose the existence of this route when queried by RIP or another routing protocol. Private routes are used internally but are not advertised.

• Assigning the IP address dynamically

The Pool parameter specifies an IP address pool from which the caller will be assigned an IP address. If the Pool parameter is null but all other configuration settings enable dynamic assignment, the MAX gets IP addresses from the first defined address pool. See "Configuring DNS" on page 7-12.

• Configuring RIP on this interface

You can configure an IP interface to send RIP updates (informing other routers on that interface of its routes), receive RIP updates (learning about distant networks from other routers on that interface), or both.

Ascend recommends that you run RIP version 2 (RIP-v2) if possible. Ascend does not recommend running RIP-v2 and RIP-v1 on the same network in such a way that the routers receive each other's advertisements. RIP-v1 does not propagate subnet mask information, and the default class network mask is assumed, while RIP-v2 handles subnet masks explicitly. Running the two versions on the same network can result in RIP-v1 "guesses" overriding accurate subnet information obtained via RIP-v2.

## **Checking remote host requirements**

IP hosts, such as UNIX systems, Windows or OS/2 PCs, or Macintosh systems, must have appropriately configured TCP/IP software. A remote host calling into the local IP network must also have PPP software.

• UNIX

UNIX systems typically include a TCP/IP stack, DNS software, and other software, files, and utilities used for Internet communication. UNIX network administration documentation describes how to configure these programs and files.

PC-compatibles

PCs running Windows or OS/2 need the TCP/IP networking software. The software is included with Windows 95, but the user may need to purchase and install it separately if the computer has a previous version of Windows or OS/2.

Macintosh

Macintosh computers need MacTCP or Open Transport software for TCP/IP connectivity. MacTCP is included with all Apple system software including and after Version 7.1. To see if a Macintosh has the software, the user should open the Control Panels folder and look for MacTCP or MacTCP Admin.

For any platform, the TCP/IP software must be configured with the host's IP address and subnet mask. If the host will obtain its IP address dynamically from the MAX, the TCP/IP software must be configured to allow dynamic allocation. If a DNS server is supported on your local network, you should also configure the host software with the DNS server's address.

Typically, the host software is configured with the MAX as its default router.

## **Example IP routing connections**

This section provides example Connection profile configurations for IP routing. These examples all presume that the Ethernet profile has been configured correctly, as described in "Configuring the local IP network setup" on page 7-6.

#### Configuring dynamic address assignment to a dial-in host

In this example, the dial-in host is a PC that will accept an IP address assignment from the MAX dynamically. Figure 7-5 shows an example network.

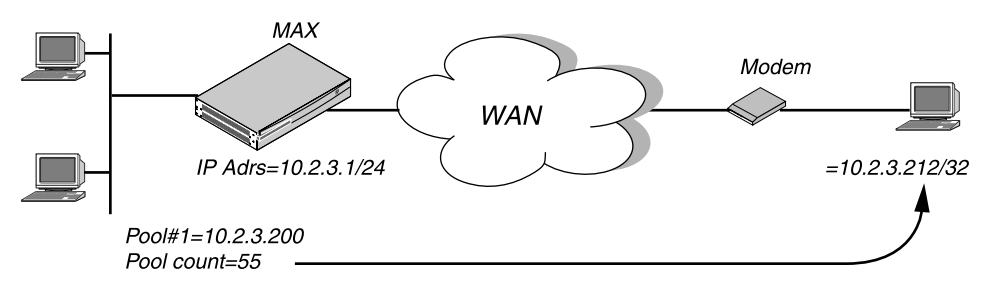

Figure 7-5. A dial-in user requiring dynamic IP address assignment

In this example, site A is a backbone network and site B is a single dial-in host with a modem, TCP/IP stack, and PPP software. The PPP software running on the PC at site B must be configured to acquire its IP address dynamically. For example, this example software configuration presumes that the PC has a modem connection to the MAX:

```
Username=victor
Accept Assigned IP=Yes
IP address=Dynamic (or Assigned or N/A)
Netmask=255.255.255.255 (or None or N/A)
Default Gateway=None or N/A
Name Server=10.2.3.55
Domain suffix=abc.com
Baud rate=38400
Hardware handshaking ON
VAN Jacobsen compression ON
```

To configure the MAX to accept dial-in connections from site B and assign an IP address:

- 1 Open Ethernet>Mod Config>WAN Options.
- **2** Type the start address of the pool and the number of contiguous addresses it includes. For example:

```
Ethernet

Mod Config

WAN options...

Pool Summary=Yes

Pool#1 start=10.12.253.1

Pool#1 count=126

Pool only=Yes
```

**3** Open the Ether Options subprofile and turn on Proxy Mode.

```
Ether options…
Proxy Mode=Yes
```

4 Close the Ethernet profile.

5 Open the Answer profile and enable both IP routing and dynamic address assignment.

```
Ethernet
Answer
Assign Adrs=Yes
PPP options...
Route IP=Yes
```

- 6 Close the Answer profile.
- 7 Open a Connection profile for the dial-in user.
- 8 Specify the user's name, activate the profile, and set encapsulation options.

Ethernet Connections Station=victor Active=Yes Encaps=PPP Encaps options... Send Auth=CHAP Recv PW=\*SECURE\*

9 Configure IP routing and address assignment.

```
Route IP=Yes
IP options...
LAN Adrs=0.0.0.0/0
RIP=Off
Pool=1
```

**10** Close the Connection profile.

#### Configuring a host connection with a static address

This type of connection enables the dial-in host to keep its own IP address when logging into the MAX IP network. For example, if a PC user telecommutes to one IP network and uses an ISP on another IP network, one of those connections can assign an IP address dynamically and the other can configure a host route to the PC. This example shows how to configure a host connection with a static address. See "IP addresses and netmasks" on page 7-2 for details on the /32 netmask.

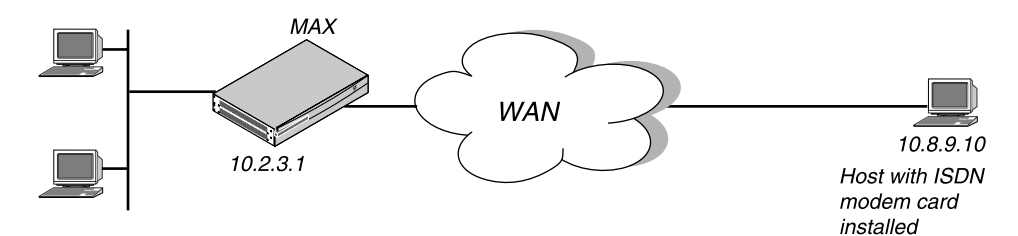

Figure 7-6. A dial-in user requiring a static IP address (a host route)

In this example, the PC at site B is running PPP software that includes settings like these:

```
Username=patti
Accept Assigned IP=N/A (or No)
IP address=10.8.9.10
Netmask=255.255.255
Default Gateway=N/A (or None)
Name Server=10.7.7.1
```

```
Domain suffix=abc.com
VAN Jacobsen compression ON
```

To configure the MAX to accept dial-in connections from site B:

1 Open the Answer profile and enable IP routing.

```
Ethernet
Answer
PPP options...
Route IP=Yes
```

- 2 Close the Answer profile.
- **3** Open a Connection profile for the dial-in user.
- 4 Specify the user's name, activate the profile, and set encapsulation options.

```
Ethernet
Connections
Station=patti
Active=Yes
Encaps=PPP
Encaps options...
Send Auth=CHAP
```

- Recv PW=\*SECURE\*
- 5 Configure IP routing.

```
Route IP=Yes
IP options...
LAN Adrs=10.8.9.10/32
RIP=Off
```

6 Close the Connection profile.

#### Configuring a router-to-router connection

In this example, the MAX is connected to a corporate IP network and needs a switched connection to another company that has its own IP configuration. Figure 7-7 shows an example network diagram.

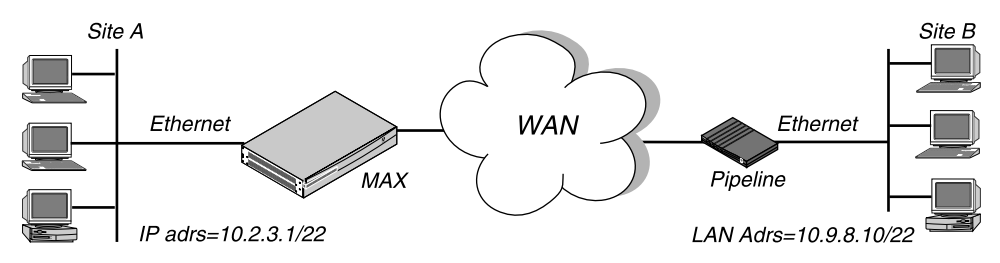

Figure 7-7. A router-to-router IP connection

This example assumes that the Answer profile in both devices enable IP routing. To configure the site A MAX for a connection to site B:

- 1 Open a Connection profile for the site B device.
- 2 Specify the remote device's name, activate the profile, and set encapsulation options.

```
Ethernet
Connections
Station=PipelineB
```

```
Active=Yes
Encaps=MPP
Encaps options...
Send Auth=CHAP
Recv PW=localpw
Send PW=remotepw
```

3 Configure IP routing.

```
Route IP=Yes
IP options...
LAN Adrs=10.9.8.10/22
RIP=Off
```

**4** Close the Connection profile.

To configure the site B Pipeline:

- **5** Open the Connection profile for the site A MAX.
- 6 Specify the site A MAX unit's name, activate the profile, and set encapsulation options.

```
Ethernet
```

```
Connections
Station=MAXA
Active=Yes
Encaps=MPP
Encaps options...
Send Auth=CHAP
Recv PW=localpw
Send PW=remotepw
```

7 Configure IP routing.

```
Route IP=Yes
IP options...
LAN Adrs=10.2.3.1/22
RIP=Off
```

8 Close the Connection profile.

#### Configuring a router-to-router connection on a subnet

In this example network, the MAX is used to connect telecommuters with their own Ethernet networks to the corporate backbone. The MAX is on a subnet, and assigns subnet addresses to the telecommuters' networks.

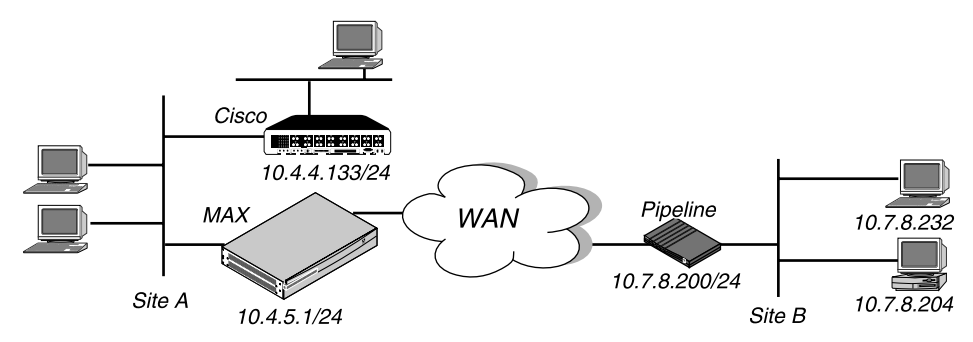

Figure 7-8. A connection between local and remote subnets
This example assumes that the Answer profile in both devices enables IP routing. Because the MAX specifies a netmask as part of its own IP address, the MAX must use other routers to reach IP addresses outside that subnet. To forward packets to other parts of the corporate network, the MAX must either have a default route configuration to a router in its own subnet (such as the Cisco router in Figure 5-12) or it must enable RIP on Ethernet.

To configure the MAX at site A with an IP routing connection to site B:

- 1 Open a Connection profile for the site B device.
- 2 Specify the remote device's name, activate the profile, and set encapsulation options.

```
Ethernet
Connections
Station=PipelineB
Active=Yes
Encaps=MPP
Encaps options...
Send Auth=CHAP
Recv PW=localpw
Send PW=remotepw
```

3 Configure IP routing.

```
Route IP=Yes
IP options...
LAN Adrs=10.7.8.200/24
RIP=Off
```

4 Close the Connection profile.

To specify the local Cisco router as the MAX unit's default route:

- 5 Open the Default IP Route profile.
- 6 Specify the Cisco router's address as the gateway address.

```
Ethernet
Static Rtes
Name=Default
Active=Yes
Dest=0.0.0/0
Gateway=10.4.4.133
Metric=1
Preference=10
Private=Yes
```

7 Close the IP Route profile.

To configure the site B Pipeline unit for a connection to site A:

- 8 Open the Connection profile in the Pipeline unit for the site A MAX.
- 9 Specify the site A MAX unit's name, activate the profile, and set encapsulation options.

```
Ethernet
Connections
Station=MAXA
Active=Yes
Encaps=MPP
Encaps options...
Send Auth=CHAP
Recv PW=localpw
Send PW=remotepw
```

10 Configure IP routing.

```
Route IP=Yes
IP options...
LAN Adrs=10.4.5.1/24
RIP=Off
```

To make the MAX the default route for the site B Pipeline unit:

- 11 Open the Default IP Route profile in the site B Pipeline.
- 12 Specify the MAX unit at the far end of the WAN connection as the gateway address.

```
Ethernet
Static Rtes
Name=Default
Active=Yes
Dest=0.0.0/0
Gateway=10.4.5.1
Metric=1
Preference=100
Private=Yes
```

13 Close the IP Route profile.

## Configuring a numbered interface

If you are not familiar with numbered interfaces, see "Numbered interfaces" on page 7-6. In the following example, the MAX is a system-based router but supports a numbered interface for one of its connections. The arrow in Figure 7-9 indicates the numbered interfaces for this connection:

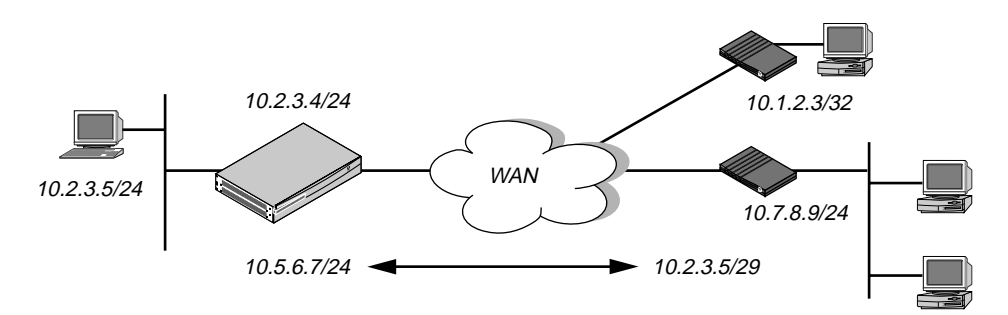

Figure 7-9. Example numbered interface

The numbered interface addresses are:

- IF Adrs=10.5.6.7/24
- WAN Alias=10.7.8.9/24

An unnumbered interface is also shown in Figure 7-9. The 10.1.2.3/32 connection uses a single system-based address for both the MAX itself and the dial-in user. To configure the numbered interface:

**1** Open Ethernet>Mod Config>Ether Options and verify that the IP Adrs parameter is set correctly.

```
Ethernet
Mod Config
```

```
Ether options...
IP Adrs=10.2.3.4/24
```

- 2 Close the Ethernet profile.
- **3** Open the Connection profile and configure the required parameters, then open the IP Options subprofile.
- 4 Specify the IP address of the remote device in the LAN Adrs parameter.

```
Ethernet
Connections
IP options...
LAN Adrs=10.3.4.5/24
```

5 Specify the numbered interface address for the remote device in the WAN Alias parameter.

```
IP options...
WAN Alias=10.7.8.9/24
```

6 Specify the numbered interface address for the 38 in the IF Adrs parameter.

```
IP options...
IF Adrs=10.5.6.7/24
```

7 Close the Connection profile.

# **Configuring IP routes and preferences**

The IP routing table contains routes that are configured (static routes) and routes that are learned dynamically from routing protocols such as RIP. These are the parameters for configuring static routes:

```
Ethernet
   Static Rtes
     Name=route-name
      Active=Yes
      Dest=10.2.3.0/24
      Gateway=10.2.3.4
      Metric=2
      Preference=100
      Private=No
Ethernet
   Connections
      Route IP=Yes
      IP options...
         LAN Adrs=10.2.3.4/24
         WAN Alias=10.5.6.7/24
         IF Adrs=10.7.8.9/24
         Metric=7
         Preference=100
         Private=No
Ethernet
   Mod Config
      Ether options ...
         IP Adrs=10.2.3.1/24
         2nd Adrs=0.0.0.0/0
         RIP=Off
```

```
Route Pref...
Static Preference=100
Rip Preference-100
```

For details on each parameter, see the MAX Reference Guide.

# Understanding the static route parameters

This section provides some background information on static routes.

• Route names

IP Route profiles are indexed by name. You can assign any name less than 31 characters.

Activating a route

A route must be active to affect packet routing. An inactive route is ignored.

• The route's destination address

The destination address of a route is the target network—the destination address in a packet. Packets destined for that host will use this static route to bring up the right connection. The zero address 0.0.0.0 represents the default route (the destination to which packets are forwarded when there is no route to the packet's destination).

• The route's gateway address

The gateway-address parameter specifies the IP address of the router or interface to use to reach the target network.

• Metrics, costs, and preferences

The metric parameter is a hop count for this route (a number between 1 to 15). When RIP was originally developed, the hop count was a number that showed how many routers needed to be crossed to reach the destination. For example, a destination with a hop count of 10 meant that to get a packet there requires crossing 10 routers. A route with a shorter hop count to a destination is more desirable than one with a larger hop count, since it most likely is a shorter, faster route.

The hop count can also be manually configured to give a route a "virtual" hop count. In this way you can manually configure which routes are more desirable than others in your environment. The higher the metric, the less likely that the MAX will use a route.

The preference parameter specifies a route preference. Zero is the default for connected routes (such as the Ethernet). When choosing which route to use, the router first compares the preference values, preferring the lower number. If the preference values are equal, the router compares the metric values, using the route with the lower metric. The value of 255 means "Don't use this route." See "Route preferences and metrics" on page 7-5.

• Type-1 or type-2 metrics for routes learned from RIP

The rip-ase-type parameter can be set to 1 or 2. Type-1 is a metric expressed in the same units as the link-state metric (the same units as interface cost). Type-2 is considered larger than any link-state path. It assumes that routing between autonomous systems is the major cost of routing a packet, and eliminates the need for conversion of external costs to internal link-state metrics.

• Making a route private

Private routes are used internally but are not advertised.

• Routes for Connection profile interfaces

When an IP routing connection is brought up, the MAX activates the route for that WAN interface. The Destination for the route is the remote device's address (LAN Adrs), and

the metric and preference values are specified in the Connection profile. If the profile uses numbered interface, an additional route is created for that interface.

• A connected route for the Ethernet IP interface

The IP Adrs parameter specifies the MAX unit's IP address on the local Ethernet. The MAX creates a route for this address at system startup.

• Static route preferences

By default, static routes and RIP routes have the same preference, so they compete equally. ICMP redirects take precedence over both. If a dynamic route's preference is lower than that of the static route, the dynamic route can overwrite or "hide" a static route to the same network. This can be seen in the IP routing table: there will be two routes to the same destination. The static route has an "h" flag, indicating that it is hidden and inactive. The active, dynamically learned route is also in the routing table. However, dynamic routes age and if no updates are received, they eventually expire. In that case, the hidden static route reappears in the routing table.

## Example static route configurations

For example Connection profile configurations, see "Configuring IP routing connections" on page 7-14. Each of these results in a static route. For an example of the Ethernet profile configuration of the MAX unit's local IP interface, see "Configuring the MAX IP interface on a subnet" on page 7-11.

### Configuring the default route

If no routes exist for the destination address of a packet, the MAX forwards the packet to the default route. Most sites use the default route to specify a local IP router (such as a Cisco router or a UNIX host running the route daemon) to offload routing tasks to other devices.

Note: If the MAX does not have a default route, it drops packets for which it has no route.

The name of the default IP Route profile is always Default, and its destination is always 0.0.0.0. To configure the default route:

1 Open the first IP Route profile (the route named Default) and activate it.

```
Ethernet
Static Rtes
Name=Default
Active=Yes
Dest=0.0.0.0/0
```

**Note:** The name of the first IP Route profile is always Default, and its destination is always 0.0.0.0 (you cannot change these values).

2 Specify the router to use for packets with unknown destinations; for example:

```
Gateway=10.9.8.10
```

**3** Specify a metric for this route, the route's preference, and whether the route is private. For example:

```
Metric=1
Preference=100
Private=Yes
```

4 Close the IP Route profile.

## Defining a static route to a remote subnet

If the connection does not enable RIP, the MAX does not learn about other networks or subnets that are reachable through the remote device, such as the remote network shown in Figure 7-10.

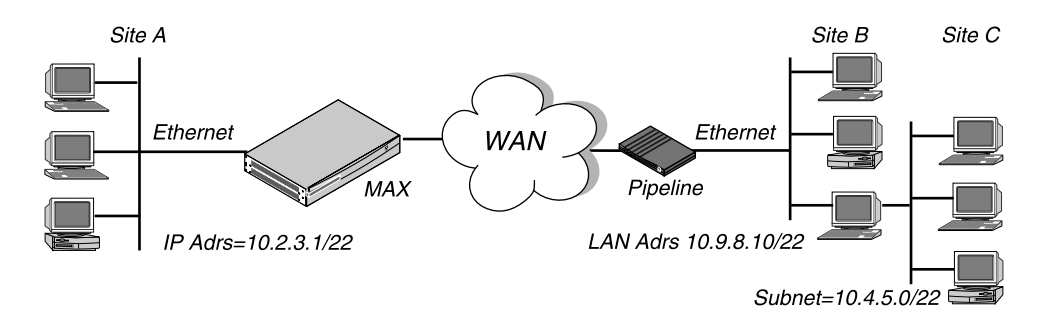

Figure 7-10. Two-hop connection that requires a static route when RIP is off

To enable the MAX to route to site C without using RIP, you must configure an IP Route profile like this:

```
Ethernet
Static Rtes
Name=SITEBGW
Active=Yes
Dest=10.4.5.0/22
Gateway=10.9.8.10
Metric=2
Preference=100
Private=Yes
```

## Example route preferences configuration

This example increases the preference value of RIP routes, instructing the router to use static routes first if one exists.

- 1 Open Ethernet>Mod Config>Route Pref.
- 2 Set Rip Preference to 150.

```
Ethernet
Mod Config
Route Pref...
Rip Preference=150
```

**3** Close the Ethernet profile.

# Configuring the MAX for dynamic route updates

Each active interface may be configured to send or receive RIP updates. The Ethernet interface can also be configured to accept or ignore ICMP redirects. All of these routing mechanisms modify the IP routing table dynamically.

These are the parameters that enable the MAX to receive updates from RIP or ICMP.

```
Ethernet
   Mod Config
      Ether options ...
         RIP=On
         Ignore Def Rt=Yes
      RIP Policy=Poison Rvrs
      RIP Summary=Yes
      ICMP Redirects=Accept
Ethernet
   Answer
      Session options...
         RIP=On
Ethernet
   Connections
      IP options...
         Private=No
         RTP=On
```

# Understanding the dynamic routing parameters

This section provides some background information about the dynamic routing options.

• RIP (Routing Information Protocol)

You can configure the router to send or receive RIP updates (or both ) on the Ethernet interface and on each WAN interface. The Answer profile setting applies to Name profiles and profiles retrieved from RADIUS. You can also choose between RIP-v1 and RIP-v2 on any interface. Many sites turn off RIP on WAN connections to keep their routing tables from becoming very large.

**Note:** The IETF has voted to move RIP-v1 into the "historic" category and its use is no longer recommended. Ascend recommends that you upgrade all routers and hosts to RIP-v2. If you must maintain RIP-v1, Ascend recommends that you create a separate subnet and place all RIP-v1 routers and hosts on that subnet.

• Ignoring the default route

You can configure the MAX to ignore default routes advertised by routing protocols. This configuration is recommended, because you typically do not want the default route to be changed by a RIP update. The default route specifies a static route to another IP router, which is often a local router such as a Cisco router or another kind of LAN router. When the MAX is configured to ignore the default route, RIP updates will not modify the default route in the MAX routing table.

RIP policy and RIP summary

The RIP Policy and RIP Summary parameters have no effect on RIP-v2.

If the MAX is running RIP-v1, the RIP Policy parameter specifies a split horizon or poison reverse policy to handle update packets that include routes that were received on the same interface on which the update is sent. Split-horizon means that the MAX does not propagate routes back to the subnet from which they were received. Poison-reverse means that it propagates routes back to the subnet from which they were received with a metric of 16.

The RIP Summary parameter specifies whether to summarize subnet information when advertising routes. If the MAX summarizes RIP routes, it advertises a route to all the subnets in a network of the same class; for example, the route to 200.5.8.13/28 (a class C address subnetted to 28 bits) would be advertised as a route to 200.5.8.0. When the MAX

does not summarize information, it advertises each route in its routing table "as-is;" in our example, the MAX advertises a route only to 200.5.8.13.

• Ignoring ICMP redirects

ICMP was designed to dynamically find the most efficient IP route to a destination. ICMP redirect packets are one of the oldest route discovery methods on the Internet and one of the least secure, because it is possible to counterfeit ICMP redirects and change the way a device routes packets.

Private routes

If you configure a profile with Private=Yes, the router will not disclose its route in response to queries from routing protocols.

# **Example RIP and ICMP configurations**

This example configuration instructs the router to ignore ICMP redirect packets, to receive (but not send) RIP updates on Ethernet, and to send (but not receive) RIP updates on a WAN connection.

- 1 Open Ethernet>Mod Config>Ether Options.
- 2 Configure the router to receive (but not send) RIP updates on Ethernet.

```
Ethernet
Mod Config
Ether options...
RIP=Recv-v2
```

Receiving RIP updates on Ethernet means that the router will learn about networks that are reachable via other local routers. However, it will not propagate information about all of its remote connections to the local routers.

- 3 Close the Ether Options subprofile, and set ICMP Redirects to Ignore.
  - ICMP Redirects=Ignore
- 4 Close the Ethernet profile.
- 5 Open Connections>IP Options, and configure the router to send (but not receive) RIP updates on this link.

```
Ethernet
Connections
IP options...
RIP=Send-v2
```

Sending RIP on a WAN connection means that the remote devices will be able to access networks that are reachable via other local routers. However, the MAX will not receive information about networks that are reachable through the remote router.

6 Close the Connection profile.

# Managing IP routes and connections

This section describes how to monitor TCP/IP/UDP and related information in the terminal server command-line interface. To invoke the terminal-server interface, select System>Sys Diag>Term Serv and press Enter.

# Working with the IP routing table

The terminal-server IProute commands display the routing table and enable you to add or delete routes. The changes you make to the routing table using the IProute command last only until the MAX unit resets. To view the IProute commands:

ascend% iproute ?

| iproute | ?      | Display help information                                                                      |
|---------|--------|-----------------------------------------------------------------------------------------------|
| iproute | add    | <pre>iproute add <destination size=""> <gateway> [pref] [metric</gateway></destination></pre> |
| iproute | delete | <pre>iproute delete <destination size=""> <gateway> [proto]</gateway></destination></pre>     |
| iproute | show   | displays IP routes (same as "show ip routes" command)                                         |

## Displaying the routing table

Note that the IProute Show command and the Show IP Routes command have identical output. To view the IP routing table:

| ascend% | iproute | show |
|---------|---------|------|
|         |         |      |

| Destination        | Gateway     | IF       | Flg | Pref | Met | Use . | Age   |
|--------------------|-------------|----------|-----|------|-----|-------|-------|
| 0.0.0/0            | 10.0.0.100  | wan0     | SG  | 1    | 1   | 0     | 20887 |
| 10.207.76.0/24     | 10.207.76.1 | wanidle0 | SG  | 100  | 7   | 0     | 20887 |
| 10.207.77.0/24     | 10.207.76.1 | wanidle0 | SG  | 100  | 8   | 0     | 20887 |
| 127.0.0.1/32       | -           | 100      | CP  | 0    | 0   | 0     | 20887 |
| 10.0.0/24          | 10.0.0.100  | wan0     | SG  | 100  | 1   | 21387 | 20887 |
| 10.1.2.0/24        | -           | ie0      | С   | 0    | 0   | 19775 | 20887 |
| 10.1.2.1/32        | -           | 100      | CP  | 0    | 0   | 389   | 20887 |
| 255.255.255.255/32 | -           | ie0      | CP  | 0    | 0   | 0     | 20887 |

The columns in the table display the following information:

Destination

The Destination column indicates the target address of a route. To send a packet to this address, the MAX will use this route. Note that the router will use the most specific route (having the largest netmask) that matches a given destination.

Gateway

The Gateway column specifies the address of the next hop router that can forward packets to the given destination. Direct routes (without a gateway) no longer show a gateway address in the gateway column.

• IF

The Interface column shows the name of the interface through which a packet addressed to this destination will be sent.

ie0 is the Ethernet interface

lo0 is the loopback interface

wanN specifies each of the active WAN interfaces

wanidle0 is the inactive interface (the special interface for any route whose WAN connection is down).

• Flg

The Flg column can contain the following flag values:

- C (A directly connected route such as Ethernet)
- I (ICMP Redirect dynamic route)
- N (Placed in the table via SNMP MIB II)

- R (A route learned from RIP)
- r (A RADIUS route)
- S (A static route)
- ? (A route of unknown origin, which indicates an error)
- G (An indirect route via a gateway)
- P (A private route)
- T (A temporary route)
- \* (A hidden route that will not be used unless another better route to the same destination goes down)
- Pref

The Preference column contains the preference value of the route. Note that all routes that come from RIP will have a preference value of 100, while the preference value of each individual static route may be set independently.

• Metric

The Metric column shows the RIP-style metric for the route, with a valid range of 0-16.

• Use

This is a count of the number of times the route was referenced since it was created. (Many of these references are internal, so this is not a count of the number of packets sent using this route.)

• Age

This is the age of the route in seconds. It is used for troubleshooting, to determine when routes are changing rapidly or flapping.

The first route in the default route (destination 0.0.0/0), which is pointing through the active Connection profile.

0.0.0.0/0 10.0.100 wan0 SG 1 1 0 20887

In this example, the IP Route profile for the default route specifies a Preference of 1, so this route is preferred over dynamically learned routes. The next route is specified in a Connection profile that is inactive.

10.207.76.0/24 10.207.76.1 wanidle0 SG 100 7 0 20887

The next route in the table is a static route that points through an inactive gateway:

| 10.207.77.0/24 | 10.207.76.1 | wanidle0 | SG | 100 | 8 | 0 |
|----------------|-------------|----------|----|-----|---|---|
| 20887          |             |          |    |     |   |   |

The static route is followed by the loopback route:

| 127.0.0.1/32 - | 100 | CP | 0 | 0 | 0 | 20887 |
|----------------|-----|----|---|---|---|-------|
|----------------|-----|----|---|---|---|-------|

The loopback route says that packets sent to this special address will be handled internally. The C flag indicates a Connected route, while the P flag indicates that the router will not advertise this route.

The next route is specified in a Connection profile that is currently active:

| 10.0.0/24 | 10.0.0.100 | wan0 | SG | 100 | 1 | 21387 |
|-----------|------------|------|----|-----|---|-------|
| 20887     |            |      |    |     |   |       |

These are followed by the connection to the Ethernet interface. It is directly connected, with a Preference and Metric of zero.

| 10.1.2.0/24 - | ie0 | С | 0 | 0 | 19775 | 20887 |
|---------------|-----|---|---|---|-------|-------|
|---------------|-----|---|---|---|-------|-------|

The last two routes are a private loopback route, and a private route to the broadcast address:

| 10.1.2.1/32        | - | 100 | CP | 0 | 0 | 389 | 20887 |
|--------------------|---|-----|----|---|---|-----|-------|
| 255.255.255.255/32 | - | ie0 | CP | 0 | 0 | 0   |       |
| 20887              |   |     |    |   |   |     |       |

The private loopback route is a host route with our Ethernet address. It is private, so it will not be advertised. The private route to the broadcast address is used in cases where the router will want to broadcast a packet but is otherwise unconfigured. It is typically used when trying to locate a server on a client machine to handle challenges for a token security card.

### Adding an IP route

To add a static route to the MAX unit's routing table that will be lost when the MAX resets, use the IProute Add command in this format:

iproute add <destination> <gateway> [<metric>]

where <destination> is the destination network address, <gateway> is the IP address of the router that can forward packets to that network, and <metric> is the virtual hop count to the destination network (default 8). For example:

ascend% iproute add 10.1.2.0/24 10.0.0.3 1

The command shown immediately above adds a route to the 10.1.2.0/24 network and all of its subnets through the IP router located at 10.0.0.3. The metric to the route is 1 (it is one hop away).

If you try to add a route to a destination that already exists in the routing table, the MAX replaces the existing route, but only if the existing route has a higher metric. If you get the message "Warning: a better route appears to exist", the MAX rejected your attempt to add a route because the routing table already contained the same route with a lower metric. Note that RIP updates can change the metric for the route.

#### **Deleting an IP route**

To remove a route from the MAX unit's routing table, enter the IProute Delete command in this format:

iproute delete <destination> <gateway>

For example:

ascend% iproute delete 10.1.2.0/24 10.0.0.3

**Note:** RIP updates can add back any route you remove with IProute Delete. Also, the MAX restores all routes listed in the Static Route profile after a system reset.

# **Displaying route statistics**

The Traceroute command is useful for locating slow routers or diagnosing IP routing problems. It traces the route an IP packet follows by launching UDP probe packets with a low

TTL (Time-To-Live) value and then listening for an ICMP "time exceeded" reply from a router. Its syntax is:

```
traceroute [ -n ] [ -v ] [ -m max_ttl ] [ -p port ] [ -q nqueries ]
[ -w waittime ] host [ datasize ]
```

All flags are optional. The only required parameter is the destination hostname or IP address.

• -n

Prints hop addresses numerically rather than symbolically and numerically (this eliminates a name server address-to-name lookup for each gateway found on the path).

• -v

Verbose output. Received ICMP packets other than Time Exceeded and ICMP Port Unreachable are listed.

• -m <max\_ttl>

This sets the maximum time-to-live (maximum number of hops) used in outgoing probe packets. The default is 30 hops.

• -p <port>

Sets the base UDP port number used in probes. Traceroute hopes that nothing is listening on any of the UDP ports from the source to the destination host (so an ICMP Port Unreachable message will be returned to terminate the route tracing). If something is listening on a port in the default range, this option can be used to pick an unused port range. The default is 33434.

-q <nqueries>

Sets the maximum number of queries for each hop. The default is 3.

-w <waittime>

Sets the time to wait for a response to a query. The default is 3 seconds.

host

The destination host by name or IP address.

datasize

Sets the size of the data field of the UDP probe datagram sent by Traceroute. The default is 0. This results in a datagram size of 38 bytes (a UDP packet carrying no data).

For example, to trace the route to the host "techpubs":

ascend% traceroute techpubs

```
traceroute to techpubs (10.65.212.19), 30 hops max, 0 byte packets 1 techpubs.eng.ascend.com (10.65.212.19) 0 ms 0 ms 0 ms
```

Probes start with a TTL of one and increase by one until of the following conditions occurs:

• The MAX receives an ICMP "port unreachable" message.

The UDP port in the probe packets is set to an unlikely value, such as 33434, because the target host is not intended to process the packets. A "port unreachable" message indicates that the packets reached the target host and were rejected.

• The TTL value reaches the maximum value.

By default, the maximum TTL is set to 30. You can specify a different TTL by using the –m option; for example:

ascend% traceroute -m 60 techpubs

traceroute to techpubs (10.65.212.19), 60 hops max, 0 byte packets 1 techpubs.eng.abc.com (10.65.212.19) 0 ms 0 ms

Three probes are sent at each TTL setting. The second line of command output shows the address of the router and round trip time of each probe. If the probe answers come from different gateways, the address of each responding system will be printed. If there is no response within a 3 second timeout interval, the command output is an asterisk. The following annotations may be included after the time field in a response:

- !H (Host reached.)
- !N (Network unreachable.)
- !P (Protocol unreachable.)
- !S (Source route failed. This may indicate a problem with the associated device. )
- !F (Fragmentation needed. This may indicate a problem with the associated device. )
- !h (Communication with the host is prohibited by filtering.)
- !n (Communication with the network is prohibited by filtering.)
- !c (Communication is otherwise prohibited by filtering.)
- !? (Indicates an ICMP sub-code. This should not occur. )
- !?? (Reply received with inappropriate type. This should not occur.

## **Pinging other IP hosts**

The terminal-server Ping command is useful for verifying that the transmission path is open between the MAX and another station. It sends an ICMP echo\_request packet to the specified station. It the station receives the packet, it returns an ICMP echo\_response packet. For example, to ping the host "techpubs":

#### ascend% ping techpubs

```
PING techpubs (10.65.212.19): 56 data bytes
64 bytes from 10.65.212.19: icmp_seq=0 ttl=255 time=0 ms
64 bytes from 10.65.212.19: icmp_seq=3 ttl=255 time=0 ms
^C
--- techpubs ping statistics ---
2 packets transmitted, 2 packets received, 0% packet loss
round-trip min/avg/max = 0/0/0 ms
```

You can terminate the Ping exchange at any time by typing Ctrl-C. When you press Ctrl-C, the command reports the number of packets sent and received, the percentage of packet loss, duplicate or damaged echo\_response packets (if any), and round-trip statistics. In some cases, round-trip times cannot be calculated.

During the Ping exchange, the MAX displays information about the packet exchange, including the TTL (Time-To-Live) of each ICMP echo\_response packet.

**Note:** The maximum TTL for ICMP Ping is 255 and the maximum TTL for TCP is often 60 or lower, so you might be able to ping a host but not be able to run a TCP application (such as Telnet or FTP) to that station. If you Ping a host running a version of Berkeley UNIX before 4.3BSD-Tahoe, the TTL report is 255 minus the number of routers in the round-trip path. If you Ping a host running the current version of Berkeley UNIX, the TTL report is 255 minus the number of routers in the path from the remote system to the station performing the Ping.

The Ping command sends an ICMP mandatory echo\_request datagram, which asks the remote station "Are you there?" If the echo\_request reaches the remote station, the station sends back

an ICMP echo\_response datagram, which tells the sender "Yes, I am alive." This exchange verifies that the transmission path is open between the MAX and a remote station.

# **Displaying information**

The following Show commands are useful for monitoring IP routing and related protocols:

```
show arpDisplay the Arp Cacheshow icmpDisplay ICMP informationshow ifDisplay Interface info. Type 'show if ?' for help.show ipDisplay IP information. Type 'show ip ?' for help.show udpDisplay UDP information. Type 'show udp ?' for help.show tcpDisplay TCP information. Type 'show tcp ?' for helshow poolsDisplay the assign address pools.
```

## **Displaying the ARP cache**

To view the ARP cache:

ascend% **show arp** 

| entry | typ | ip address    | ether addr   | if | rtr | pkt | insert |
|-------|-----|---------------|--------------|----|-----|-----|--------|
| 0     | DYN | 10.65.212.199 | 00C07B605C07 | 0  | 0   | 0   | 857783 |
| 1     | DYN | 10.65.212.91  | 0080C7C4CB80 | 0  | 0   | 0   | 857866 |
| 2     | DYN | 10.65.212.22  | 080020792B4C | 0  | 0   | 0   | 857937 |
| 3     | DYN | 10.65.212.3   | 0000813DF048 | 0  | 0   | 0   | 857566 |
| 4     | DYN | 10.65.212.250 | 0020AFF80F1D | 0  | 0   | 0   | 857883 |
| 5     | DYN | 10.65.212.16  | 0020AFEC0AFB | 0  | 0   | 0   | 857861 |
| б     | DYN | 10.65.212.227 | 00C07B5F14B6 | 0  | 0   | 0   | 857479 |
| 7     | DYN | 10.65.212.36  | 00C07B5E9AA5 | 0  | 0   | 0   | 857602 |
| 8     | DYN | 10.65.212.71  | 0080C730041F | 0  | 0   | 0   | 857721 |
| 9     | DYN | 10.65.212.5   | 0003C6010512 | 0  | 0   | 0   | 857602 |
| 10    | DYN | 10.65.212.241 | 0080C72ED212 | 0  | 0   | 0   | 857781 |
| 11    | DYN | 10.65.212.120 | 0080C7152582 | 0  | 0   | 0   | 857604 |
| 12    | DYN | 10.65.212.156 | 0080A30ECE6D | 0  | 0   | 0   | 857901 |
| 13    | DYN | 10.65.212.100 | 00C07B60E28D | 0  | 0   | 0   | 857934 |
| 14    | DYN | 10.65.212.1   | 00000C065D27 | 0  | 0   | 0   | 857854 |
| 15    | DYN | 10.65.212.102 | 08000716C449 | 0  | 0   | 0   | 857724 |
| 16    | DYN | 10.65.212.33  | 00A024AA0283 | 0  | 0   | 0   | 857699 |
| 17    | DYN | 10.65.212.96  | 0080C7301792 | 0  | 0   | 0   | 857757 |
| 18    | DYN | 10.65.212.121 | 0080C79BF681 | 0  | 0   | 0   | 857848 |
| 19    | DYN | 10.65.212.89  | 00A024A9FB99 | 0  | 0   | 0   | 857790 |
| 20    | DYN | 10.65.212.26  | 00A024A8122C | 0  | 0   | 0   | 857861 |
| 21    | DYN | 10.65.212.6   | 0800207956A2 | 0  | 0   | 0   | 857918 |
| 22    | DYN | 10.65.212.191 | 0080C75BE778 | 0  | 0   | 0   | 857918 |
| 23    | DYN | 10.65.212.116 | 0080C72F66CC | 0  | 0   | 0   | 857416 |
| 24    | DYN | 10.65.212.87  | 0000813606A0 | 0  | 0   | 0   | 857666 |
| 25    | DYN | 10.65.212.235 | 00C07B76D119 | 0  | 0   | 0   | 857708 |
| 26    | DYN | 10 65 212 19  | 08002075806B | 0  | 0   | 0   | 857929 |

The ARP table displays this information:

- entry: A unique identifier for each ARP table entry.
- typ: How the address was learned, dynamically (DYN) or statically (STAT).
- ip address: The address contained in ARP requests.
- ether addr: The MAC address of the host with that IP address.

- if: The interface on which the MAX received the ARP request.
- rtr: The next-hop router on the specified interface.

## **Displaying ICMP packet statistics**

To view the number of ICMP packets received intact, received with errors, and transmitted:

```
ascend% show icmp
3857661 packet received.
20 packets received with errors.
Input histogram: 15070
2758129 packets transmitted.
0 packets transmitted due to lack of resources.
Output histogram: 15218
```

The Input and Output histograms show the number of ICMP packets received and transmitted in each category.

## **Displaying interface statistics**

To see the supported commands:

| ascend% | show | if | ? |  |
|---------|------|----|---|--|
|         |      |    |   |  |

| show | if | ?      | Display | help info | matior | 1      |
|------|----|--------|---------|-----------|--------|--------|
| show | if | stats  | Display | Interface | Statis | stics  |
| show | if | totals | Display | Interface | Total  | counts |

To display the status and packet count of each active WAN link as well as local and loopback interfaces:

#### ascend% show if stats

| Interface<br>packet | Name     | Status | Туре | Speed    | MTU  | InPackets | Out-  |
|---------------------|----------|--------|------|----------|------|-----------|-------|
| ie0                 | ethernet | Up     | 6    | 10000000 | 1500 | 107385    | 85384 |
| wan0                |          | Down   | 1    | 0        | 1500 | 0         | 0     |
| wanl                |          | Down   | 1    | 0        | 1500 | 0         | 0     |
| wan2                |          | Down   | 1    | 0        | 1500 | 0         | 0     |
| wanidle0            |          | Up     | б    | 10000000 | 1500 | 0         | 0     |
| 100                 | loopback | Up     | 24   | 10000000 | 1500 | 0         | 0     |

The output contains these fields:

- Interface: The interface name (see Chapter 7, "Configuring IP Routing.")
- Name: The name of the profile or a text name for the interface
- Status: Up (the interface is functional) or Down.
- Type: The type of application being used on the interface, as specified in RFC 1213 (MIB-2). For example, 23 indicates PPP and 28 indicates SLIP.
- Speed: The data rate in bits per second.
- MTU: The maximum packet size allowed on the interface. MTU stands for Maximum Transmission Unit.
- InPackets: The number of packets the interface has received.
- OutPackets: The number of packets the interface has transmitted.

To display the packet count at each interface broken down by type of packet:

```
ascend% show if totals
```

| Name  |      | Octets    | -Ucast | -NonUcast- | Discard | -Error- | Unknown | -Same | IF- |
|-------|------|-----------|--------|------------|---------|---------|---------|-------|-----|
| ie0   | i:   | 7813606   | 85121  | 22383      | 0       | 0       | 0       |       | 0   |
|       | 0:   | 101529978 | 85306  | 149        | 0       | 0       | 0       |       | 0   |
| wan0  | i:   | C         | 0      | 0          | 0       | 0       | 0       |       | 0   |
|       | 0:   | C         | 0      | 0          | 0       | 0       | 0       |       | 0   |
| wan1  | i:   | C         | 0      | 0          | 0       | 0       | 0       |       | 0   |
|       | 0:   | C         | 0      | 0          | 0       | 0       | 0       |       | 0   |
| wan2  | i:   | C         | 0      | 0          | 0       | 0       | 0       |       | 0   |
|       | 0:   | C         | 0      | 0          | 0       | 0       | 0       |       | 0   |
| wanic | lle0 | i: (      | 0      | 0          | 0       | 0       | 0       |       | 0   |
|       |      | o: (      | 0      | 0          | 0       | 0       | 0       |       | 0   |
| 100   | i:   | C         | 0      | 0          | 0       | 0       | 0       |       | 0   |
|       | 0:   | C         | 0      | 0          | 0       | 0       | 0       |       | 0   |

The output contains these fields:

- Name: The interface name (see Chapter 7, "Configuring IP Routing.")
- Octets: The total number of bytes processed by the interface.
- Ucast: Packets with a unicast destination address.
- NonUcast: Packets with a multicast address or a broadcast address.
- Discard: The number of packets that the interface could not process.
- Error: The number of packets with CRC errors, header errors, or collisions.
- Unknown: The number of packets the MAX forwarded across all bridged interfaces because of unknown or unlearned destinations.
- Same IF: The number of bridged packets whose destination is the same as the source.

#### **Displaying IP statistics and addresses**

To see the supported commands:

```
ascend% show ip ?

show ip ? Display help information

show ip stats Display IP Statistics

show ip address Display IP Address Assignments

show ip routes Display IP Routes
```

**Note:** For information on the Show IP Routes command, see "Working with the IP routing table" on page 7-29.

To display statistics on IP activity, including the number of IP packets the MAX has received and transmitted:

```
ascend% show ip stats
107408 packets received.
    0 packets received with header errors.
    0 packets received with address errors.
    0 packets forwarded.
    0 packets received with unknown protocols.
    0 inbound packets discarded.
107408 packets delivered to upper layers.
```

- 85421 transmit requests.
  - 0 discarded transmit packets.
  - 1 outbound packets with no route.
  - 0 reassembly timeouts.
  - 0 reassemblies required.
  - $\ensuremath{\texttt{0}}$  reassemblies that went OK.
  - 0 reassemblies that Failed.
  - 0 packets fragmented OK.
  - 0 fragmentations that failed.
  - 0 fragment packets created.
  - 0 route discards due to lack of memory.
  - 64 default ttl.

To view IP interface address information:

#### ascend% show ip address

| Interface | IP Address | Dest Address | Netmask I       | MTU Sta- |
|-----------|------------|--------------|-----------------|----------|
| tus       |            |              |                 |          |
| ie0       | 10.2.3.4   | N/A          | 255.255.255.224 | 1500     |
| Up        |            |              |                 |          |
| wan0      | 0.0.0.0    | N/A          | 0.0.0.0         | 1500     |
| Down      |            |              |                 |          |
| wanl      | 13.1.2.0   | 13.1.2.128   | 255.255.255.248 | 1500     |
| Down      |            |              |                 |          |
| wan2      | 0.0.0.0    | N/A          | 0.0.0.0         | 1500     |
| Down      |            |              |                 |          |
| wan3      | 0.0.0.0    | N/A          | 0.0.0.0         | 1500     |
| Down      |            |              |                 |          |
| 100       | 127.0.0.1  | N/A          | 255.255.255.255 | 1500     |
| Up        |            |              |                 |          |
| rj0       | 127.0.0.2  | N/A          | 255.255.255.255 | 1500     |
| Up        |            |              |                 |          |
| bh0       | 127.0.0.3  | N/A          | 255.255.255.255 | 1500     |
| Up        |            |              |                 |          |

#### **Displaying UDP statistics and listen table**

To see the supported commands:

| ascend% <b>show udp ?</b> |                          |  |  |  |  |
|---------------------------|--------------------------|--|--|--|--|
| show udp ?                | Display help information |  |  |  |  |
| show udp stats            | Display UDP Statistics   |  |  |  |  |
| show udp listen           | Display UDP Listen Table |  |  |  |  |

To display the number of UDP packets received and transmitted:

| ascend% show udp stats |         |          |      |     |       |    |
|------------------------|---------|----------|------|-----|-------|----|
| 22386                  | packets | received | •    |     |       |    |
| 0                      | packets | received | with | no  | ports | з. |
| 0                      | packets | received | with | err | cors. |    |
| 0                      | packets | dropped  |      |     |       |    |
| 9 packets transmitted. |         |          |      |     |       |    |

To view information about the socket number, UDP port number and the number of packets queued for each UDP port on which the MAX is currently listening:

```
ascend% show udp listen
```

| Socket | Local Port | InQLen |
|--------|------------|--------|
| 0      | 520        | 0      |
| 1      | 7          | 0      |
| 2      | 123        | 0      |
| 3      | 514        | 0      |
| 4      | 161        | 0      |
| 5      | 162        | 0      |

# **Displaying TCP statistics and connections**

To see the supported commands:

ascend% **show tcp ?** show tcp ? Display help information show tcp stats Display TCP Statistics show tcp connection Display TCP Connection Table

To display the number of TCP packets received and transmitted:

ascend% show tcp stats

| 0     | active opens.                      |  |  |  |  |
|-------|------------------------------------|--|--|--|--|
| 11    | passive opens.                     |  |  |  |  |
| 1     | connect attempts failed.           |  |  |  |  |
| 1     | connections were reset.            |  |  |  |  |
| 3     | connections currently established. |  |  |  |  |
| 85262 | segments received.                 |  |  |  |  |
| 85598 | segments transmitted.              |  |  |  |  |
| 559   | segments re-transmitted.           |  |  |  |  |
|       |                                    |  |  |  |  |

An active open is a TCP session that the MAX initiated, and a passive open is a TCP session that the MAX did not initiate.

To display current TCP sessions:

| ascend% | show tcp connection |                    |             |
|---------|---------------------|--------------------|-------------|
| Socket  | Local               | Remote             | State       |
| 0       | *.23                | *.*                | LISTEN      |
| 1       | 10.2.3.23           | 15.5.248.121.15003 | ESTABLISHED |

## **Displaying address pool status**

To view the status of the MAX unit's IP address pool:

ascend% **show pools** 

| Poo | l #    |    | Base      | Count     |            | InUse |
|-----|--------|----|-----------|-----------|------------|-------|
| 1   |        |    | 10.98.1.  | 2 55      |            | 27    |
| 2   |        |    | 10.5.6.1  | 128       |            | 0     |
|     | Number | of | remaining | allocated | addresses: | 156   |

# **Setting Up Virtual Private Networks**

8

This chapter covers these topics:

| Introduction to virtual private networks | . 8-2 |
|------------------------------------------|-------|
| Configuring ATMP tunnels                 | . 8-2 |

# Introduction to virtual private networks

Virtual private networks provide low-cost remote access to private LANs via the Internet. The tunnel to the private corporate network may be from an ISP, enabling mobile nodes to dial-in to a corporate network, or between two corporate networks that use a low-cost Internet connection to access each other. The MAX 200Plus currently supports this virtual private networking scheme:

Ascend Tunnel Management Protocol (ATMP)

An ATMP session occurs between two MAX units via UDP/IP. All packets passing through the tunnel are encapsulated in standard GRE (Generic Routing Encapsulation) as described in RFC 1701. ATMP creates and tears down a cross-Internet tunnel between the two MAX units. In effect, the tunnel collapses the Internet cloud and provides what looks like direct access to a home network. Bridging is not supported through the tunnels. All packets must be routed using IP or IPX.

# **Configuring ATMP tunnels**

This section describes how ATMP tunnels work between two MAX units. One of the units acts as a "foreign" agent (typically a local ISP) and one as a "home" agent (which can access the home network). A mobile node dials into the foreign agent, which establishes a cross-Internet IP connection to the home agent. The foreign agent then requests an ATMP tunnel on top of the IP connection. The foreign agent must use RADIUS to authenticate mobile nodes dial-ins.

The home agent is the terminating part of the tunnel, where most of the ATMP intelligence takes place. It must be able to communicate with the home network (the destination network for mobile nodes) through a direct connection, another router, or across a nailed connection.

For example, in Figure 8-1, the mobile node might be a sales person who logs into an ISP to access his or her home network. The ISP is the foreign agent. The home agent has access to the home network.

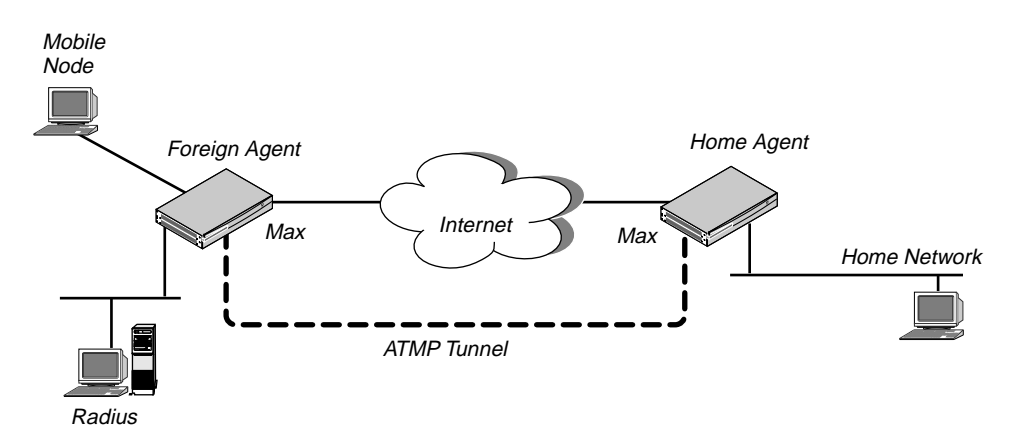

Figure 8-1. ATMP tunnel across the Internet

# How the MAX creates ATMP tunnels

This is how an ATMP tunnel connection is established:

- 1 A mobile node dials a connection to the foreign agent.
- 2 The foreign agent authenticates the mobile node using a RADIUS profile. RADIUS authentication of the mobile node is required, because the required attributes are supported only in RADIUS.
- 3 The foreign agent uses the Ascend-Home-Agent-IP-Addr attribute in the mobile node's RADIUS profile to locate a Connection profile (or RADIUS profile) for the home agent.
- 4 The foreign agent dials the home agent, and an IP connection is authenticated and established in the usual way.
- 5 The foreign agent informs the home agent that the mobile node is connected, and requests a tunnel. It sends up to 10 RegisterRequest messages at 2-second intervals, timing out and logging a message if it receives no response to those requests.
- 6 The home agent requests a password before it creates the tunnel.
- 7 The foreign agent returns an encrypted version of the Ascend-Home-Agent-Password found in the mobile node's RADIUS profile. This password must match the home agent's Password parameter in the ATMP configuration in the Ethernet Profile.
- 8 The home agent returns a RegisterReply with a number that identifies the tunnel. If registration fails, a message is logged and the foreign agent disconnects the mobile node. If registration succeeds, the tunnel is created between the foreign agent and the home agent.
- **9** When the mobile node disconnects from the foreign agent, the foreign agent sends a DeregisterRequest to the home agent to close down the tunnel.

The foreign agent can send its request a maximum of ten times, or until it receives a DeregisterReply. If the foreign agent receives packets for a mobile node whose connection has been terminated, the foreign agent silently discards the packets.

## Router and gateway mode

The home agent may communicate with the home network through a direct connection, another router, or across a nailed connection. When it relies on packet routing to reach the home network, it operates in router mode. It is in gateway mode when it has a nailed connection to the home network.

# Configuring the foreign agent

These are the parameters related to foreign agent configuration:

```
Ethernet
Mod Config
ATMP options...
ATMP Mode=Foreign
Type=N/A
Password=N/A
SAP Reply=N/A
UDP Port=5150
```

For the IP routing connection to the home agent:

```
Ethernet
Mod Config
Ether options...
IP Adrs=10.65.212.226/24
```

Ethernet Connections Station=home-agent Active=Yes Dial #=555-1212 Route IP=Yes IP options... LAN Adrs=10.1.2.3/24

To use RADIUS for authentication:

```
Ethernet
  Mod Config
     Auth...
        Auth=RADIUS
         Auth Host #1=10.23.45.11/24
         Auth Host #2=0.0.0.0/0
        Auth Host #3=0.0.0/0
        Auth Port=1645
        Auth Timeout=1
         Auth Key-=[]
         Auth Pool=No
        Auth Reg=Yes
         Password Server=No
         Password Port=N/A
         Local Profile First=No
         Sess Timer=0
         Auth Src Port=0
         Auth Send Attr 6,7=Yes
```

RADIUS user profiles for mobile nodes running TCP/IP:

```
nodel Password="top-secret"
Ascend-Metric=2,
Framed-Protocol=PPP,
Ascend-IP-Route=Route-IP-Yes,
Framed-Address=200.1.1.2,
Framed-Netmask=255.255.255.0,
Ascend-Primary-Home-Agent=10.1.2.3,
Ascend-Home-Agent-Password="private"
Ascend-Home-Agent-UDP-Port = 5150
```

RADIUS user profiles for mobile nodes running NetWare:

```
node2 Password="ipx-unit"
User-Service=Framed-User,
Ascend-Route-IPX=Route-IPX-Yes,
Framed-Protocol=PPP,
Ascend-IPX-Peer-Mode=IPX-Peer-Dialin,
Framed-IPX-Network=40000000,
Ascend-IPX-Node-Addr=123456789012,
Ascend-Primary-Home-Agent=10.1.2.3,
Ascend-Home-Agent-Password="private"
```

For details on the parameters, see the *MAX Reference Guide*. For details on attributes and configuring external authentication, see the *MAX RADIUS Configuration Guide*.

## Understanding the foreign agent parameters and attributes

This section provides some background information on configuring a foreign agent to initiate an ATMP request to the home agent MAX.

• ATMP mode

For the foreign agent, the mode is Foreign, which makes the type, password, and SAP Reply fields not applicable.

UDP port

ATMP uses UDP port 5150 for ATMP messages between the foreign and home agents. If you specify a different UDP port number, make sure that the entire ATMP configuration agrees.

• IP configuration and Connection profile

The cross-Internet connection to the home agent is an IP routing connection, which is authenticated and established in the usual way. For details, see Chapter 7, "Configuring IP Routing."

- Configuring the foreign agent to authenticate using RADIUS The foreign agent must use RADIUS to authenticate mobile nodes, and the RADIUS server must be running a version of the daemon that includes the ATMP attributes. For details, see the *MAX RADIUS Configuration Guide*.
- Creating a RADIUS user profile for a mobile node running TCP/IP The RADIUS user profiles for mobile nodes must set ATMP attributes. The required attributes differ slightly depending on whether the mobile node and home network run IP or IPX and whether the home agent MAX operates in router mode or gateway mode. These are required attributes when the mobile node and home network are routing IP:

| Home agent in router mode  | Home agent in gateway mode |
|----------------------------|----------------------------|
| Ascend-Primary-Home-Agent  | Ascend-Primary-Home-Agent  |
| Ascend-Home-Agent-Password | Ascend-Home-Agent-Password |
| Ascend-Home-Agent-UDP-Port | Ascend-Home-Agent-UDP-Port |
|                            | Ascend-Home-Network-Name   |

 Table 8-1.
 Required RADIUS attributes to reach an IP home network

These are required attributes when the mobile node and home network are routing IPX:

Table 8-2. Required RADIUS attributes to reach an IPX home network

| Home agent in router mode  | Home agent in gateway mode |  |
|----------------------------|----------------------------|--|
| Ascend-IPX-Peer-Mode       | Ascend-IPX-Peer-Mode       |  |
| Framed-IPX-Network         | Framed-IPX-Network         |  |
| Ascend-IPX-Node-Addr       | Ascend-IPX-Node-Addr       |  |
| Ascend-Primary-Home-Agent  | Ascend-Primary-Home-Agent  |  |
| Ascend-Home-Agent-Password | Ascend-Home-Agent-Password |  |
| Ascend-Home-Agent-UDP-Port | Ascend-Home-Agent-UDP-Port |  |
|                            | Ascend-Home-Network-Name   |  |

- Ascend-Primary-Home-Agent

This is the IP address of the home agent, used to locate the Connection profile (or RADIUS profile) for the IP connection to the home agent.

- Ascend-Home-Agent-Password

This is the password used to authenticate the ATMP tunnel itself, which must match the password specified in the home agent's Ethernet>Mod Config>ATMP Options. All mobile nodes use the *same* ATMP-Home-Agent-Password.

Ascend-Home-Agent-UDP-Port

This must match the UDP port configuration in Ethernet>Mod Config>ATMP Options. It is required only for a port number other than the default 5150.

- Ascend-Home-Network-Name

This is the name of the home agent's local Connection profile to the home network. It is required only when the home agent is operating in gateway mode (when it has a nailed WAN link to the home network). See "Configuring a home agent in gateway mode" on page 8-11.

Ascend-IPX-Peer-Mode

Dial-in NetWare clients must specify IPX-Peer-Dialin. This enables the foreign agent to handle RIP and SAP advertisements and assign the mobile node a virtual IPX network number.

Framed-IPX-Network

This is a virtual IPX network number. It is assigned to dial-in NetWare clients (mobile nodes) to enable the home agent to route back to the mobile node.

This IPX network number must be represented in decimal, not hexadecimal, and it must be unique in the IPX routing domain. (Note that IPX network numbers are typically specified in hexadecimal.) All mobile nodes logging into an IPX home network through the same foreign agent typically use the same virtual IPX network number.

- Ascend-IPX-Node-Addr

This is a node address to represent the mobile node on the virtual IPX network. The node address is represented as a 12-digit string, which must be enclosed in double-quotes.

## Example foreign agent configuration (IP)

To configure the foreign agent and create a mobile node profile to access a home IP network:

1 Open Ethernet>Mod Config>Ether Options and verify that the LAN interface has an IP address. For example:

```
Ethernet
Mod Config
Ether options...
IP Adrs=10.65.212.226/24
```

2 Open the ATMP Options subprofile and set ATMP Mode to Foreign.

```
ATMP options...
ATMP Mode=Foreign
Type=N/A
Password=N/A
SAP Reply=N/A
UDP Port=5150
```

**3** Open the Auth subprofile and configure the foreign agent to authenticate using RADIUS. For example:

```
Auth...
  Auth=RADIUS
  Auth Host #1=10.23.45.11/24
  Auth Host #2=0.0.0.0/0
  Auth Host #3=0.0.0/0
  Auth Port=1645
   Auth Timeout=1
  Auth Key-=[]
  Auth Pool=No
  Auth Req=Yes
   Password Server=No
   Password Port=N/A
   Local Profile First=No
   Sess Timer=0
  Auth Src Port=0
   Auth Send Attr 6,7=Yes
```

For details, see the MAX RADIUS Configuration Guide.

- 4 Close the Ethernet profile.
- **5** Open a Connection profile and configure an IP routing connection to the home agent. For example:

```
Ethernet
```

```
Connections
Station=home-agent
Active=Yes
Encaps=MPP
Dial #=555-1212
Route IP=Yes
Encaps options...
Send Auth=CHAP
Recv PW=home-pw
Send PW=foreign-pw
IP options...
LAN Adrs=10.1.2.3/24
```

- 6 Close the Connection profile.
- 7 On the RADIUS server, open the RADIUS user profile and create an entry for a mobile node. For example:

```
nodel Password="top-secret"
Ascend-Metric=2,
Framed-Protocol=PPP,
Ascend-IP-Route=Route-IP-Yes,
Framed-Address=200.1.1.2,
Framed-Netmask=255.255.255.0,
Ascend-Primary-Home-Agent=10.1.2.3,
Ascend-Home-Agent-Password="private"
Ascend-Home-Agent-UDP-Port = 5150
```

8 Close the user profile.

When the mobile node logs into the foreign agent with the password "top-secret", the foreign agent authenticates the mobile node using RADIUS. It then looks for a profile with an IP address that matches the Ascend-Home-Agent-IP-Addr value, so it can bring up an IP connection to the home agent.

## Example foreign agent configuration (IPX)

The foreign agent configuration to support IPX connections via ATMP is the same as the one shown in the previous section. The only difference is in the mobile node's user profile. For example:

```
node2 Password="ipx-unit"
User-Service=Framed-User,
Ascend-Route-IPX=Route-IPX-Yes,
Framed-Protocol=PPP,
Ascend-IPX-Peer-Mode=IPX-Peer-Dialin,
Framed-IPX-Network=40000000,
Ascend-IPX-Node-Addr=123456789012,
Ascend-Primary-Home-Agent=10.1.2.3,
Ascend-Home-Agent-Password="private"
```

When the mobile node logs into the foreign agent with the password "ipx-unit", the foreign agent authenticates the mobile node using RADIUS. It then looks for a profile with an IP address that matches the Ascend-Home-Agent-IP-Addr value, so it can bring up an IP connection to the home agent.

# Configuring a home agent in router mode

When the ATMP tunnel has been established between the home agent and foreign agent, the home agent in router mode receives IP packets through the tunnel, removes the GRE encapsulation, and passes the packets to its bridge/router software. It also adds a host route to the mobile node to its routing table.

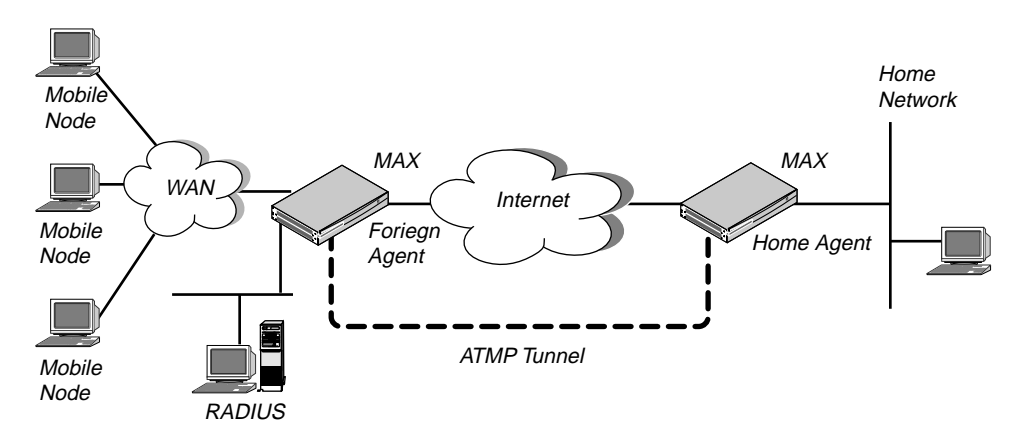

Figure 8-2. Home agent routing to the home network

The IPX routing parameters in the Ethernet profile are required only if the MAX is routing IPX. These are the parameters for configuring a home agent in router mode:

```
Ethernet

Mod Config

IPX Routing=Yes

Ether options...

IP Adrs=10.1.2.3/24

IPX Frame=802.2

IPX Enet #=0000000
```

```
ATMP options...
ATMP Mode=Home
Type=Router
Password=private
SAP Reply=No
UDP Port=5150
```

For the IP routing connection to the foreign agent:

```
Ethernet
Connections
Station=foreign-agent
Active=Yes
Encaps=MPP
Dial #=555-1213
Route IP=Yes
Encaps options...
Send Auth=CHAP
Recv PW=foreign-pw
Send PW=home-pw
IP options...
LAN Adrs=10.65.212.226/24
```

For details on each of these parameters, see the MAX Reference Guide.

## Understanding the ATMP router mode parameters

This section provides some background information on configuring a home agent in router mode:

• ATMP mode and type

For the home agent, the mode is Home. When the ATMP Type is set to Router, the home agent relies on routing (not a WAN connection) to pass packets received through the tunnel to the home network.

Password

This is the password used to authenticate the ATMP tunnel itself, which must match the password specified in the Ascend-Home-Agent-Password attribute of mobile nodes' RADIUS profiles. (All mobile nodes use the same password for that attribute.)

SAP Reply

This enables a home agent to reply to the mobile node's IPX Nearest Server Query if it knows about a server on the home network. If set to No, the home agent simply tunnels the mobile node's request to the home network.

• UDP port

ATMP uses UDP port 5150 for ATMP messages between the foreign and home agents. If you specify a different UDP port number, make sure that the entire ATMP configuration agrees.

• IP configuration and Connection profile

The cross-Internet connection to the foreign agent is an IP routing connection, which is authenticated and established in the usual way. For details, see Chapter 7, "Configuring IP Routing."

## Notes about routing to the mobile node

When the home agent receives IP packets through the ATMP tunnel, it adds a host route for the mobile node to its IP routing table. It then handles routing in the usual way. When the home agent receives IPX packets through the tunnel, it adds a route to the mobile node based on the virtual IPX network number assigned in the RADIUS user profile.

For IP routes, you can enable RIP on the home agent's Ethernet to enable other hosts and networks to route to the mobile node. Enabling RIP is particularly useful if the home network is one or more hops away from the home agent's Ethernet. If RIP is turned off, other routers require static routes that specify the home agent as the route to the mobile node.

**Note:** If the home agent's Ethernet is the home network (a direct connection), you should turn on proxy ARP in the home agent to enable local hosts to ARP for the mobile node.

For details on IP routes, see "Configuring IP Routing" on page 7-1. For information about IPX routes, see "Configuring IPX Routing" on page 6-1.

## Example home agent in router mode (IP)

To configure the home agent in router mode to reach an IP home network:

1 Open Ethernet>Mod Config>Ether Options and verify that the LAN interface has an IP address. You may also set routing options, for example:

```
Ethernet
Mod Config
Ether options...
IP Adrs=10.1.2.3/24
RIP=On
```

- 2 Open the ATMP Options subprofile, set ATMP Mode to Home, and ATMP Type to Router.
- 3 Specify the password used to authenticate the tunnel (Ascend-Home-Agent-Password).

```
ATMP options...
ATMP Mode=Home
Type=Router
Password=private
SAP Reply=No
UDP Port=5150
```

- 4 Close the Ethernet profile.
- **5** Open a Connection profile and configure an IP routing connection to the foreign agent. For example:

```
Ethernet
Connections
```

```
Station=foreign-agent
Active=Yes
Encaps=MPP
Dial #=555-1213
Route IP=Yes
Encaps options...
Send Auth=CHAP
Recv PW=foreign-pw
Send PW=home-pw
```

```
IP options...
LAN Adrs=10.65.212.226/24
```

**6** Close the Connection profile.

### Example home agent in router mode (IPX)

To configure the home agent in router mode to reach an IPX network:

1 Open Ethernet>Mod Config>Ether Options and verify that the LAN interface has an IP address (needed to communicate with the foreign agent) and can route IPX.

```
Ethernet

Mod Config

IPX Routing=Yes

Ether options...

IP Adrs=10.1.2.3/24

IPX Frame=802.2

IPX Enet #=00000000
```

For details, see Chapter 6, "Configuring IPX Routing."

- 2 Open the ATMP Options subprofile and set ATMP Mode to Home and Type to Router.
- 3 Specify the password used to authenticate the tunnel (Ascend-Home-Agent-Password).
- 4 Set SAP Reply to Yes.

```
ATMP options...
ATMP Mode=Home
Type=Gateway
Password=private
SAP Reply=Yes
UDP Port=5150
```

- 5 Close the Ethernet profile.
- **6** Open a Connection profile and configure an IP routing connection to the foreign agent. For example:

```
Ethernet
Connections
Station=foreign-agent
Active=Yes
Encaps=MPP
Dial #=555-1213
Route IP=Yes
Encaps options...
Send Auth=CHAP
Recv PW=foreign-pw
Send PW=home-pw
IP options...
LAN Adrs=10.65.212.226/24
```

7 Close the Connection profile.

## Configuring a home agent in gateway mode

When the home agent is configured in gateway mode, it receives GRE-encapsulated IP packets from the foreign agent, strips off the encapsulation, and passes the packets across a nailed WAN connection to the home network.

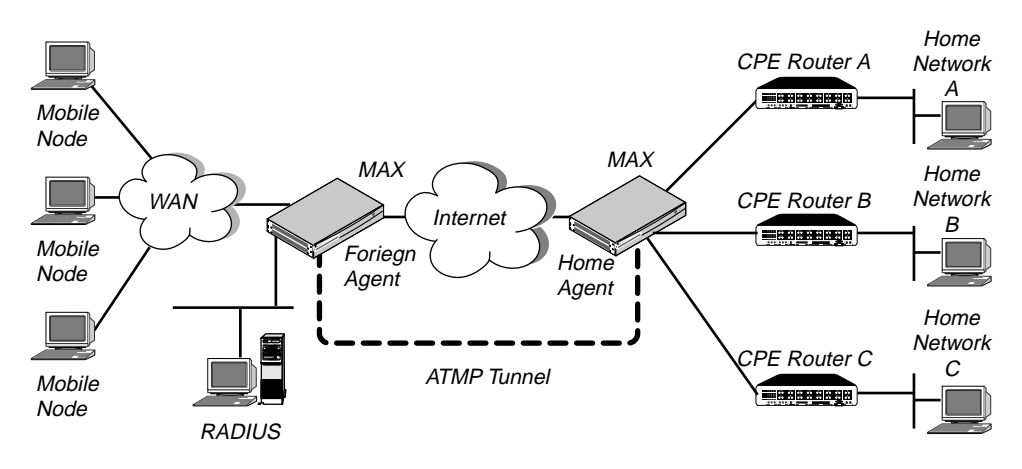

Figure 8-3. Home agent in gateway mode

**Note:** To enable hosts and routers on the home network to reach the mobile node, you must configure a static route in the CPE (customer premise equipment) router on the home network (not in the home agent). The static route must specify the home agent as the route to the mobile node; that is, the route's destination address specifies the Framed-Address of the mobile node, and its gateway address specifies the IP address of the home agent.

These are the parameters for configuring a home agent in gateway mode:

```
Ethernet

Mod Config

IPX Routing=Yes

Ether options...

IP Adrs=10.1.2.3/24

IPX Frame=802.2

IPX Enet #=00000000

ATMP options...

ATMP Mode=Home

Type=Gateway

Password=private

SAP Reply=No

UDP Port=5150
```

For the IP routing connection to the foreign agent:

```
Ethernet
Connections
Station=foreign-agent
Active=Yes
Encaps=MPP
Dial #=555-1213
Route IP=Yes
Encaps options...
Send Auth=CHAP
Recv PW=foreign-pw
Send PW=home-pw
IP options...
LAN Adrs=10.65.212.226/24
```

For the nailed connection to the home network:

```
Ethernet
   Connections
      Station=homenet
      Active=Yes
      Encaps=MPP
      Dial #=N/A
      Calling #=N/A
      Route IP=Yes
      Route IPX=Yes
      IP options...
         LAN Adrs=5.9.8.2/24
      Telco options...
         Call Type=Nailed
         Group=1,2
      Session options...
         ATMP Gateway=Yes
```

The IPX routing parameters are required only if the MAX is routing IPX. For details on each of these and the other parameters listed above, see the *MAX Reference Guide*.

## Understanding the ATMP gateway mode parameters

This section provides some background information on configuring a home agent in gateway mode.

• ATMP mode and type

For the home agent, the mode is Home. When the ATMP Type is set to Gateway, the home agent forwards packets received through the tunnel to the home network across a nailed WAN connection.

Password

This is the password used to authenticate the ATMP tunnel itself, which must match the password specified in the Ascend-Home-Agent-Password attribute of mobile nodes' RADIUS profiles. (All mobile nodes use the same password for that attribute.)

SAP Reply

This enables a home agent to reply to the mobile node's IPX Nearest Server Query if it knows about a server on the home network. If set to No, the home agent simply tunnels the mobile node's request to the home network.

• UDP port

ATMP uses UDP port 5150 for ATMP messages between the foreign and home agents. If you specify a different UDP port number, make sure that the entire ATMP configuration agrees.

• IP configuration and Connection profile

The cross-Internet connection to the foreign agent is an IP routing connection, which is authenticated and established in the usual way. For details, see Chapter 7, "Configuring IP Routing."

• Connection profile to the home network

The Connection profile to the home network must be a local profile, it cannot be specified in RADIUS. The name of this Connection profile must match the name in the Ascend-Home-Network-Name attribute in the mobile node's RADIUS profile. In addition, the Connection profile to the home network must specify these values:

Nailed call type

The home agent must have a nailed connection to the home network, because it will not dial the WAN connection based on packets received through the tunnel.

ATMP Gateway session option

The ATMP Gateway parameter must be set to Yes. This parameter instructs the home agent to send data it receives back from the home network on this connection to the mobile node.

## Example home agent in gateway mode (IP)

To configure the home agent in gateway mode to reach an IP home network:

1 Open Ethernet>Mod Config>Ether Options and verify that the LAN interface has an IP address. For example:

```
Ethernet
Mod Config
Ether options...
IP Adrs=10.1.2.3/24
```

- 2 Open the ATMP Options subprofile and set ATMP Mode to Home and Type to Gateway.
- **3** Specify the password used to authenticate the tunnel. This must match the Ascend-Home-Agent-Password attribute of mobile nodes' RADIUS profiles.

```
ATMP options...
ATMP Mode=Home
Type=Gateway
Password=private
SAP Reply=No
UDP Port=5150
```

- 4 Close the Ethernet profile.
- **5** Open a Connection profile and configure an IP routing connection to the foreign agent. For example:

```
Ethernet
Connections
Station=foreign-agent
Active=Yes
Encaps=MPP
Dial #=555-1213
Route IP=Yes
Encaps options...
Send Auth=CHAP
Recv PW=foreign-pw
Send PW=home-pw
IP options...
LAN Adrs=10.65.212.226/24
```

6 Open a Connection profile and configure a nailed WAN link to the home network.

```
Ethernet
```

```
Connections
Station=homenet
Active=Yes
Encaps=MPP
Dial #=N/A
```

```
Calling #=N/A
Route IP=Yes
IP options...
LAN Adrs=5.9.8.2/24
Telco options...
Call Type=Nailed
Group=1,2
Session options...
ATMP Gateway=Yes
```

7 Close the Connection profile.

## Example home agent in gateway mode (IPX)

To configure the home agent in gateway mode to reach an IPX home network:

1 Open Ethernet>Mod Config>Ether Options and verify that the LAN interface has an IP address (required to communicate with the foreign agent) and can route IPX. For example:

```
Ethernet
Mod Config
IPX Routing=Yes
Ether options...
IP Adrs=10.1.2.3/24
IPX Frame=802.2
IPX Enet #=00000000
```

For details, see Chapter 6, "Configuring IPX Routing."

- 2 Open the ATMP Options subprofile and set ATMP Mode to Home and Type to Gateway.
- **3** Specify the password used to authenticate the tunnel. This must match the Ascend-Home-Agent-Password attribute of mobile nodes' RADIUS profiles.
- 4 Set SAP Reply to Yes.

```
ATMP options...
ATMP Mode=Home
Type=Gateway
Password=private
SAP Reply=Yes
UDP Port=5150
```

- 5 Close the Ethernet profile.
- **6** Open a Connection profile and configure an IP routing connection to the foreign agent. For example:

```
Ethernet
Connections
Station=foreign-agent
Active=Yes
Encaps=MPP
Dial #=555-1213
Route IP=Yes
Encaps options...
Send Auth=CHAP
Recv PW=foreign-pw
Send PW=home-pw
IP options...
LAN Adrs=10.65.212.226/24
```

7 Open a Connection profile and configure a nailed WAN link that routes IPX to the home network.

```
Ethernet
   Connections
      profile 5...
         Station=homenet
         Active=Yes
         Encaps=MPP
         Dial #=555-1212
         Route IPX=Yes
         Encaps options...
            Send Auth=CHAP
            Recv PW=homenet-pw
            Send PW=my-pw
         IPX options ...
            IPX RIP=None
            IPX SAP=Both
            NetWare t/o=30
         Telco options...
            Call Type=Nailed
            Group=1,2
         Session options...
            ATMP Gateway=Yes
```

8 Close the Connection profile.

# Configuring the MAX as an ATMP multi-mode agent

You can configure the MAX to act as both a home agent and foreign agent on a tunnel-bytunnel basis. Figure 8-4 shows an example network topology with a MAX acting as a home agent for Network B and a foreign agent for Network A.

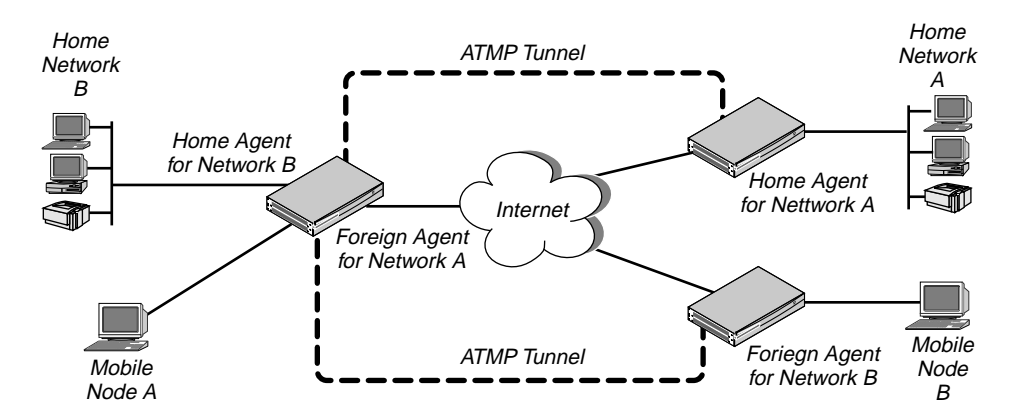

Figure 8-4. MAX acting as both home agent and foreign agent

To configure the MAX as a multi-mode agent, set ATMP Mode to Both and complete both the foreign and home agent requirements. Setting ATMP Mode to Both indicates that the MAX will function as both a home agent and foreign agent on a tunnel-by-tunnel basis.

For example, to configure the MAX to operate as both a home agent and foreign agent:

1 Open Ethernet>Mod Config>Ether Options and verify that the LAN interface has an IP address. For example:

```
Ethernet
Mod Config
Ether options...
IP Adrs=10.65.212.226/24
```

- 2 Open the ATMP Options subprofile and set ATMP Mode to Both.
- **3** Configure the other home-agent settings as appropriate; for example, to use Gateway mode and a password of "private":

```
ATMP options...
ATMP Mode=Both
Type=Gateway
Password=private
SAP Reply=No
UDP Port=5150
```

To configure the foreign-agent aspect of the multi-mode configuration:

4 Open the Auth subprofile and configure RADIUS authentication. For example:

```
Auth...
   Auth=RADIUS
  Auth Host #1=10.23.45.11/24
  Auth Host #2=0.0.0.0/0
  Auth Host #3=0.0.0/0
  Auth Port=1645
  Auth Timeout=1
  Auth Key-=[]
  Auth Pool=No
  Auth Reg=Yes
  Password Server=No
  Password Port=N/A
  Local Profile First=No
   Sess Timer=0
   Auth Src Port=0
   Auth Send Attr 6,7=Yes
```

For details, see the MAX RADIUS Configuration Guide.

- **5** Close the Ethernet profile.
- 6 On the RADIUS server, open the RADIUS user profile and create an entry for a mobile node. For example:

```
nodel Password="top-secret"
Ascend-Metric=2,
Framed-Protocol=PPP,
Ascend-IP-Route=Route-IP-Yes,
Framed-Address=200.1.1.2,
Framed-Netmask=255.255.255.0,
Ascend-Primary-Home-Agent=10.1.2.3,
Ascend-Home-Agent-Password="private"
Ascend-Home-Agent-UDP-Port = 5150
Ascend-Home-Network-Name=home-agent
```

- 7 Close the user profile.
- **8** Open a Connection profile and configure an IP routing connection to the Network A home agent. For example:

```
Ethernet
Connections
Station=home-agent
Active=Yes
Encaps=MPP
Dial #=555-1212
Route IP=Yes
Encaps options...
Send Auth=CHAP
Recv PW=home-pw
Send PW=foreign-pw
IP options...
LAN Adrs=10.1.2.3/24
```

9 Close the Connection profile.

To configure the home-agent aspect of the multi-mode configuration:

**10** Open a Connection profile and configure an IP routing connection to the Network B foreign agent. For example:

```
Ethernet
Connections
Station=foreign-agent
Active=Yes
Encaps=MPP
Dial #=555-1213
Route IP=Yes
Encaps options...
Send Auth=CHAP
Recv PW=foreign-pw
Send PW=home-pw
IP options...
LAN Adrs=10.65.212.226/24
```

**11** Open a Connection profile and configure a nailed WAN link to the Network B home network.

```
Ethernet
Connections
Station=homenet
Active=Yes
Encaps=MPP
Dial #=N/A
Calling #=N/A
Route IP=Yes
IP options...
LAN Adrs=5.9.8.2/24
Telco options...
Call Type=Nailed
Group=1,2
Session options...
ATMP Gateway=Yes
```

**12** Close the Connection profile.
# Supporting mobile node routers (IP only)

To enable an IP router to connect as a mobile node, the foreign agent's RADIUS entry for the mobile node must specify *the same netmask as the home network*. For example, to connect to a home network whose router has this address:

10.1.2.3/28

The foreign agent's RADIUS entry for the remote router would contain lines like this:

```
nodel Password="top-secret"
Ascend-Metric=2,
Framed-Protocol=PPP,
Ascend-IP-Route=Route-IP-Yes,
Framed-Address=10.168.6.21,
Framed-Netmask=255.255.255.240,
Ascend-Primary-Home-Agent=10.1.2.3,
Ascend-Home-Agent-Password="private"
```

With this Framed-Address for the mobile node router (10.168.6.21/28), the connecting LAN can support up to 14 hosts.

• 10.168.6.16

The network address (or base address) for this subnet is 10.168.6.16. This address represents the network itself, because the host portion of the IP address is all zeros.

• 10.168.6.31

The broadcast address for this subnet is 10.168.6.31. The broadcast address of any subnet is specified by setting the host portion of the IP address to all ones.

• 10.168.6.17—10.168.6.30

This is the valid host address range (14 host addresses) for the LAN.

Routes to and from the mobile node's LAN are handled differently, depending on whether the home agent is configured in router mode or gateway mode.

• Home agent in router mode

If the home agent is directly connected to the home network, it should be configured to respond to ARP requests for the mobile node by setting Proxy ARP=Always.

If the home agent is not directly connected to the home network, the situation is the same as for any remote network: routes to the mobile node's LAN must either be learned dynamically from a routing protocol or configured statically.

The mobile node always requires static routes to the home agent as well as to other networks reached through the home agent. (It cannot learn routes from the home agent.)

• Home agent in gateway mode

If the home agent forwards packets from the mobile node across a nailed WAN link to the home IP network, the answering unit on the home network must have a static route to the mobile node's LAN.

In addition, because no routing information is passed on the connection between the mobile node and the home agent, the mobile node's LAN can only support local subnets that fall within the network specified in the RADIUS entry.

For example, using the example RADIUS entry shown above, the mobile node could support two subnets with a netmask of 255.255.255.248: one on the 10.168.6.16 subnet and the other on the 10.168.6.24 subnet. The answering unit on the home network would have only one route to the router itself (10.168.6.21/28).

# ATMP connections that bypass a foreign agent

If a home agent MAX has the appropriate RADIUS entry for a mobile node, the mobile node can connect directly to the home agent. An ATMP-based RADIUS entry that is local to the home agent enables the mobile node to bypass a foreign agent connection, but it does not preclude a foreign agent. If both the home agent and the foreign agent have local RADIUS entries for the mobile node, the node can choose between a direct connection or a tunneled connection through the foreign agent.

For example, the following RADIUS entry authenticates a mobile NetWare client that will connect directly to the home agent. In this example, the home agent is configured in gateway mode (it forwards packets from the mobile node across a nailed WAN link to the home IPX network):

```
mobile-ipx Password = "unit"
User-Service = Framed-User,
Ascend-Route-IPX = Route-IPX-Yes,
Framed-Protocol = PPP,
Ascend-IPX-Peer-Mode = IPX-Peer-Dialin,
Framed-IPX-Network = 40000000,
Ascend-IPX-Node-Addr = 12345678,
Ascend-Home-Agent-IP-Addr = 192.168.6.18,
Ascend-Home-Network-Name = "homenet",
Ascend-Home-Agent-Password = "pipeline"
```

**Note:** If the home agent is configured in router mode (in which it forwards packets from the mobile node to its internal routing module), the Ascend-Home-Network-Name line is not included in the user entry. The Ascend-Home-Network-Name attribute specifies the name of the answering unit across the WAN on the home IPX network.

# **MAX System Administration**

9

This chapter covers these topics:

| Introduction to MAX administration         | 9-2  |
|--------------------------------------------|------|
| System and Ethernet profile configurations | 9-3  |
| Terminal server commands                   | 9-5  |
| SNMP administration support                | €-18 |

# Introduction to MAX administration

This chapter describes the following administration tasks:

• Administrative configurations

Some system- or network-wide configurations are related to the unit itself. These are described in "System and Ethernet profile configurations" on page 13-3.

Administrative commands

The terminal server provides commands related to managing the system, its networks, and its calls. This chapter focuses on those related to the system itself, and tells you where to find information about the network and connection-oriented commands.

SNMP administration

MAX configurations control which classes of events will generate traps to be sent to an SNMP manager, which SNMP managers may access the unit, and community strings to protect that access. This chapter shows you how to set up the unit to work with SNMP.

**Note:** You can manage the MAX from your workstation by establishing a Telnet session and logging in with sufficient administrative privileges. You can also use Telnet to manage remote Ascend units, such as Pipeline or MAX units.

# Where to find additional administrative information

The following administrative topics are documented in a separate guide or supplement.

- Security profiles For details on Security profiles, see the *MAX Security Supplement*.
- RADIUS authentication and accounting For details, see the *MAX RADIUS Configuration Guide*.
- Sys Diag and Line Diag commands

The Sys Diag commands enable you to reset the device, save or restore configuration information, and perform other administrative functions. The Line Diag commands enable loopbacks and other diagnostics on WAN lines. For details, see the *MAX Reference Guide*.

DO commands

Pressing Ctrl-D in the vt100 interface displays the DO menu, which contains commands for changing security levels in the MAX, or manually dialing or clearing a call. For details, see the *MAX Reference Guide*.

Status windows

The status windows in the vt100 interface provide information about what is currently happening in the MAX. You can also perform DO commands, for example, clear an active connection, using the status windows. For details, see the *MAX Reference Guide*.

• Troubleshooting For troubleshooting tips, see Appendix A, "Troubleshooting."

# Activating administrative permissions

Before you can use the administrative commands and profiles, you must login as super-user by activating a Security profile that has sufficient permissions, such as the Full Access profile. To do so:

1 Press Ctrl-D to open the DO menu, and then press P (or select P=Password).

```
00-300 Security
DO...
>0=ESC
P=Password
```

2 In the list of Security profiles that opens, select Full Access. The MAX prompts you for the Full Access password:

```
00-300 Security
Enter Password:
[]
```

```
Press > to accept
```

**3** Type the password assigned to the profile and press Enter.

When you enter the correct password, the MAX displays a message informing you that the password was accepted and that the MAX is using the new security level.

```
Message #119
Password accepted.
Using new security level.
If the password you enter is incorrect, the MAX prompts you again for the password.
```

**Note:** The default password for the Full Access login is "Ascend." The first task you should perform after logging in as the super-user is to assign a new password to the profile. See the *MAX Security Supplement* for details.

# System and Ethernet profile configurations

This section describes the following system administration configurations:

```
System
   Sys Config
     Name=gateway-1
      Location=east-bay
      Contact=thf
      Date=2/20/97
      Time=10:00:29
      Remote Mgmt=Yes
      Sub-Adr=None
      Auto Logout=No
      Idle Logout=0
Ethernet
   Mod Config
      Log...
         Syslog=Yes
         Log Host=10.65.212.12
         Log Port=514
         Log Facility=Local0
         Log CallInfo=None
```

For details on these parameters, see the *MAX Reference Guide*. For background information on additional parameters that appear in the System profile, see Chapter 2, "Configuring the MAX for WAN Access."

# Understanding the administrative parameters

This section provides some background information on the administration options.

• The system name

The system name can contain up to 16 characters. It's a good idea to keep the name simple (don't include special characters), because it is used in negotiating bridged PPP, AIM, and BONDING connections.

- Specifying who to contact about problems and the location of the unit The contact and location fields are SNMP readable and settable, and should indicate the person to contact about this unit, and its location. You can enter up to 80 characters.
- Setting the system date and time

The date and time parameters set the system date and time. If you are using SNTP (Simple Network Time Protocol), the MAX can maintain its date and time by accessing the SNTP server. See Chapter 7, "Configuring IP Routing."

- Allowing remote management
   You can set Remote Mgmt to Yes to enable management of the MAX from a WAN link.
- ISDN Subaddressing

Sub-Adr specifies how the MAX supports incoming calls based on whether they convey an ISDN subaddress.

• Logging out the console port

The Auto Logout parameter specifies whether to log out and go back to default privileges on loss of DTR from the serial port. Idle Logout specifies the number of minutes an administrative login can remain inactive before the MAX logs out and hangs up.

• Interacting with the syslog daemon to save ASCII log files

The sylog-enabled, host, and facility parameters are related to sending log messages to syslogd running on a UNIX host. To maintain a permanent log of MAX system events and send Call Detail Reporting (CDR) reports to a host that can record and process them, configure the MAX to report events to a syslog host on the local IP network. The host running a syslog daemon is typically a UNIX host, but it may also be a Windows system. If the log host is not on the same subnet as the MAX, the MAX must have a route to that host, either via RIP or a static route.

**Note:** Do not configure the MAX to send reports to a syslog host that can only be reached by a dial-up connection. That would cause the MAX to dial the log host for every logged action, including hang ups.

The facility parameter is used to flag messages from the MAX. After you set a log facility number, you need to configure the syslog daemon to write all messages containing that facility number to a particular log file. (That will be the MAX log file.)

# Example administrative configurations

This section shows some sample configurations.

#### Setting basic system parameters

To configure the system name and other basic parameters in the System profile:

1 Open the System profile.

2 Specify a system name up to 16 characters long, enter the physical location of the MAX unit, and indicate a person to contact in case of problems.

```
System
Sys Config
Name=gateway-1
Location=east-bay
Contact=thf
```

3 If necessary, set the system date and time.

Date=2/20/97 Time=10:00:29

4 Close the System profile.

#### Configuring the MAX to interact with syslog

To maintain a permanent log of MAX system events and send Call Detail Reporting (CDR) reports to a host that can record and process them, configure the MAX to report events to a syslog host on the local IP network. Note that syslog reports are only sent out through the Ethernet interface. To configure the MAX to send messages to a Syslog daemon:

- 1 Open Ethernet>Mod Config>Log.
- 2 Turn on Syslog.
- 3 Specify the IP address and the UDP port of the host running the Syslog daemon.
- 4 Set the log facility level.
- 5

```
Ethernet
Mod Config
Log...
Syslog=Yes
Log Host=10.65.212.12
Log Port=1
Log Facility=Local0
```

**6** Close the Ethernet profile.

To configure the Syslog daemon, you need to modify /etc/syslog.conf on the log host. This file specifies which action the daemon will perform when it receives messages from a particular log facility number (which represents the MAX). For example, if you set Log Facility to Local5 in the MAX, and you want to log its messages in /var/log/MAX, add this line to /etc/ syslog.conf:

```
local5.info<tab>/var/log/MAX
```

Note: The Syslog daemon must reread /etc/syslog.conf after it has been changed.

# **Terminal server commands**

This section describes the commands that are available in the terminal server command-line interface. To invoke the terminal server command-line interface, you must have administrative privileges. See "Activating administrative permissions" on page 9-2.

You can open the terminal server command-line interface using any of these methods:

- Select System>Sys Diag>Term Serv, and press Enter.
- Press Ctrl-D to open the DO menu in the Main Edit menu and select E=Termsrv.
- Enter the following keystroke sequence (Escape key, left square bracket, Escape key, zero) in rapid succession:

<Esc> [ <Esc> 0

If you have sufficient privileges to invoke the command line, you'll see the command-line prompt; for example:

```
** Ascend Terminal Server **
ascend%
```

# **Displaying terminal-server commands**

To display the list of terminal server commands:

```
ascend% ?
```

```
Or:
```

ascend% **help** 

| ?          | Display help information                                                                |
|------------|-----------------------------------------------------------------------------------------|
| help       | и и и                                                                                   |
| quit       | Closes terminal server session                                                          |
| hangup     | 11 II II II                                                                             |
| test       | <pre>test <number> frame-count&gt; ] [ <optional fields=""> ]</optional></number></pre> |
| local      | Go to local mode                                                                        |
| remote     | remote <station></station>                                                              |
| set        | Set various items. Type 'set ?' for help                                                |
| show       | Show various tables. Type 'show ?' for help                                             |
| iproute    | Manage IP routes. Type 'iproute ?' for help                                             |
| dnstab     | Manage local DNS table. Type 'dnstab ?' for help                                        |
| slip       | SLIP command                                                                            |
| cslip      | Compressed SLIP command                                                                 |
| ppp        | PPP command                                                                             |
| menu       | Host menu interface                                                                     |
| telnet     | telnet [ -a -b -t ] <host-name> [ <port-number> ]</port-number></host-name>             |
| tcp        | tcp <host-name> <port-number></port-number></host-name>                                 |
| ping       | ping <host-name></host-name>                                                            |
| ipxping    | ipxping <host-name></host-name>                                                         |
| traceroute | Trace route to host. Type 'traceroute -?' for help                                      |
| rlogin     | rlogin [ -l user -ec ] <host-name></host-name>                                          |
| open       | open < modem-number   slot:modem-on-slot >                                              |
| resume     | resume virtual connect session                                                          |
| close      | close virtual connect session                                                           |

# Returning to the vt100 menus

The following commands close the terminal server command-line interface and return the cursor to the vt100 menus.

```
quit Closes terminal server session
hangup " " " "
local Go to local mode
For example:
   ascend% quit
```

When a dial-in user enters the Local command, a Telnet session begins.

# Commands for monitoring networks

The following commands are specific to IP or IPX routing connections, and are described in the chapter that explains those connections:

| iproute    | Manage IP routes.               | Type 'i | iproute 3 | ?' for | help   |      |
|------------|---------------------------------|---------|-----------|--------|--------|------|
| ping       | ping <host-name></host-name>    |         |           |        |        |      |
| ipxping    | ipxping <host-name></host-name> |         |           |        |        |      |
| traceroute | Trace route to host.            | Туре    | 'tracero  | oute - | ?' for | help |

For information about IPXping, see Chapter 6, "Configuring IPX Routing."

For details on IProute, Ping, and Traceroute, see Chapter 7, "Configuring IP Routing."

## Commands for use by terminal-server users

The following commands must be enabled for use in Ethernet>Mod Config>TServ Options. If they are enabled, login users can initiate a session by invoking the commands in the terminal-server interface.

| slip   | SLIP command                                                                  |
|--------|-------------------------------------------------------------------------------|
| cslip  | Compressed SLIP command                                                       |
| ppp    | PPP command                                                                   |
| menu   | Host menu interface                                                           |
| telnet | telnet [ $-a -b -t$ ] <host-name> [ <port-number> ]</port-number></host-name> |
| rlogin | rlogin [ -l user -ec ] <host-name></host-name>                                |
| tcp    | tcp <hostname> <port-number></port-number></hostname>                         |
| open   | open < modem-number   slot:modem-on-slot >                                    |
| resume | resume virtual connect session                                                |
| close  | close virtual connect session                                                 |

These commands initiate a session with a host or modem, or toggle to a different interface that displays a menu selection of Telnet hosts. For details on enabling these commands, see Chapter 3, "Configuring WAN Links."

#### SLIP, CSLIP, and PPP commands

These commands initiate SLIP (Serial Line IP), CSLIP (Compressed SLIP), and PPP sessions from the terminal-server command line.

#### Menu command

The Menu command invokes the terminal-server menu mode, which lists up to four Telnet hosts as configured in Ethernet>Mod Config>TServ Options. For example:

```
Up to 16 lines of up to 80 characters each
will be accepted. Long lines will be
truncated.
Additional lines will be ignored
1. host1.abc.com
2. host2.abc.com
3. host3.abc.com
4. host4.abc.com
Enter Selection (1-4, q)
```

To return to the command-line, press 0. Terminal-server security must be set up to allow the operator to "toggle" between the command line and menu mode, or the Menu command has no effect.

#### Telnet command

The Telnet command initiates a login session to a remote host. It uses this format:

telnet [-a|-b|-t] <hostname> [<port-number>]

If DNS is configured in the Ethernet profile, you can specify a hostname:

ascend% telnet myhost

If DNS is not configured, you must specify the host's IP address instead. There are also several options in Ethernet>Mod Config>TServ Options that affect Telnet; for example, if Def Telnet is set to Yes, you can just type a hostname to open a Telnet session to that host.

ascend% myhost

Another way to open a session is to invoke Telnet first, followed by the Open command at the Telnet prompt, for example:

```
ascend% telnet
telnet> open myhost
```

The Telnet prompt is "telnet>". When you see that prompt, you can enter any of the Telnet commands described in "Telnet session commands" on page 9-9. You can quit the Telnet session at any time by typing quit at the Telnet prompt:

telnet> quit

**Note:** During an open Telnet connection, type Ctrl-] to display the telnet> prompt and the Telnet command-line interface. Any valid Telnet command returns you to the open session. Note that Ctrl-] does not function in binary mode Telnet. If you log into the MAX by Telnet, you might want to change its escape sequence from Ctrl-] to a different setting.

#### **Telnet command arguments**

The arguments to the Telnet command are as follows:

<hostname>

If DNS is configured, you can specify the remote system's hostname. Otherwise, hostname must be the IP address of the remote station.

• -a | -b | -t

(Optional.) You can specify -a, -b, or -t on the Telnet command line to indicate ASCII, Binary, or Transparent mode. A specification on the command line overrides the setting of the Telnet Mode parameter.

- In ASCII mode, the MAX uses standard 7-bit mode.
- In Binary mode, the MAX tries to negotiate 8-bit Binary mode with the server at the remote end of the connection.
- In Transparent mode, the user can send and receive binary files, and use 8-bit file transfer protocols, without having to be in Binary mode.
- ort-number>

(Optional.) You can specifies the port to use for the session. The default is 23, the wellknown port for Telnet.

#### **Telnet session commands**

The commands in this section can be typed at the Telnet prompt during an open session. To display the Telnet prompt during an active login to the specified host, press Ctrl-] (hold down the Control key and type a right-bracket). To display information about Telnet session commands, use the Help or ? command. For example:

telnet> ?

To open a Telnet connection after invoking Telnet, use the Open command; for example: telnet> open myhost

To send standard Telnet commands such as "Are You There" or "Suspend Process," use the Send command. For example:

telnet> send susp

For a list of Send commands and their syntax, type:

telnet> send ?

To set special characters for use during the Telnet session, use the SET command. For example:

telnet> set eof ^D

To display current settings, type:

```
telnet> set all
```

To see a list of Set commands, type:

telnet> set ?

To quit the Telnet session and close the connection, use the Close or Quit command. For example:

telnet> close

#### **Telnet error messages**

The MAX generates an error message for any condition that causes the Telnet session to fail or terminate abnormally. These error messages may appear:

- no connection: host reset (The destination host reset the connection.)
- no connection: host unreachable (The destination host is unreachable.)
- no connection: net unreachable (The destination network is unreachable.)
- Unit busy. Try again later. (The host already has open the maximum number of concurrent Telnet sessions.)

#### **Rlogin command**

The Rlogin command initiates a login session to a remote host. It uses this format:

rlogin [-e<char>] [-l <username>] <hostname>

If DNS is configured, you can specify a hostname such as:

ascend% rlogin myhost

If DNS has not been configured, you must specify the host's IP address instead. Rlogin must also be enabled in Ethernet>Mod Config>TServ Options. The arguments to the Rlogin command are as follows:

<hostname>

If DNS is configured, you can specify the remote system's hostname. Otherwise, hostname must be the IP address of the remote station.

-e<char>

(Optional.) This argument sets the escape character to <char>; for example:

```
rlogin -e$ 10.2.3.4
```

The default for <char> is a tilde (~).

-l <username>

(Optional.) This argument specifies that you log into the remote host as <username>, rather than as the name you used to log into the terminal server. For example:

```
rlogin -1 jim 10.2.3.4
```

If you did not log into the terminal server using RADIUS or TACACS, you can use this option on the command-line instead of being prompted for it by the remote host.

To terminate the remote login, use the Exit command at the remote system's prompt. Or, you can use the following escape sequence:

<CR><ESC-CHAR><PERIOD>

For example, to terminate a remote login that was initiated with the default escape character (a tilde), press Return and then type a tilde followed by a period.

~.

#### **TCP** command

The TCP command initiates a login session to a remote host. It uses this format:

```
tcp <hostname> <port-number>
```

For example:

ascend% tcp myhost

The arguments to the TCP command are as follows:

• <hostname>

If DNS is configured, you can specify the remote system's hostname. Otherwise, hostname must be the IP address of the remote station.

• [<port-number>]

(Optional.) You can specifies the port to use for the session. The port number typically indicates a custom application that runs on top of the TCP session. For example, port number 23 starts a Telnet session. However, terminating the Telnet session does not terminate the raw TCP session.

When the raw TCP session starts running, the MAX displays the word "connected." You can now use the TCP session to transport data by running an application on top of TCP. You can hang up the device at either end to terminate the raw TCP session. If you are using a remote terminal server session, ending the connection also terminates raw TCP.

If a raw TCP connection fails, the MAX returns one of the following error messages:

Can't open session: <hostname> <port-number>

You entered an invalid or unknown value for <hostname>, you entered an invalid value for <port-number>, or you failed to enter a port number.

- no connection: host reset (The destination host reset the connection.)
- no connection: host unreachable (The destination host is unreachable.)
- no connection: net unreachable (The destination network is unreachable.)

#### **Open, Resume, and Close commands**

If the MAX has V.34 digital modems installed and Modem Dialout is enabled in the TServ Options submenu, a local user can issue AT commands to the modem as if connected locally to the modem's asynchronous port. To set up a virtual connection to a V.34 mode, a user can enter the Open command in this format:

open [<modem number> | <slot>:<modemOnSlot>]

For example:

ascend% open 7:1

If the user is not sure which slot or item number to specify, the Show Modems command displays the possible choices. If the user enters the Open command without specifying any of the optional arguments, the MAX opens a virtual connection to the first available V.34 modem.

Once the user is connected to the V.34 modem, he or she can issue AT commands to the modem and receive responses from it.

To temporarily suspend a virtual connection, the user can press Ctrl-C three times. This control sequence causes the MAX to display the terminals server interface again. To resume a virtual connection suspended with Ctrl-C, the user can enter this command at the terminal server prompt:

ascend% resume

To terminate a virtual connection, the user enters this command at the terminal server prompt: ascend% close

# Administrative commands

The following commands are related to system administration:

| test   | <pre>test <number> frame-count&gt; ] [ <optional fields=""> ]</optional></number></pre> |
|--------|-----------------------------------------------------------------------------------------|
| remote | remote <station></station>                                                              |
| set    | Set various items. Type 'set ?' for help                                                |
| show   | Show various tables. Type 'show ?' for help                                             |

#### **Test command**

To run a self-test in which the MAX calls itself, the MAX must have two open channels: one for the placing the call, and the other for receiving it. The TEST command has this format:

test <phonenumber> [<frame-count>] [<optional fields>]

<phonenumber>

The phone number of the channel receiving the test call. This can include the numbers 0 through 9 and the characters ()[]-, but cannot include spaces.

• [<frame-count>]

(Optional.) The number of frames to send during the test (a number from 1 to 65535.) The default is 100.

• [data-svc=<data-svc>]

For data-svc, enter a data service identical to any of the values available for the Data Svc parameter of the Connection profile. For a list of valid values, see the *MAX Reference Guide*. If you do not specify a value, the default value is the one specified for the Data Svc parameter.

For example:

ascend% test 555-1212

You can enter Ctrl-C at any time to terminate the test. While the test is running, the MAX displays the status, for example:

calling...answering...testing...end
200 packets sent, 200 packets received

The MAX generates an error message for any condition that causes the test to terminate before sending the full number of packets. These error messages may appear:

bad digits in phone number

The phone number you specified contained a character other than the numbers 0 through 9 and the characters ()[]-.

• call failed

The MAX did not answer the outgoing call. This error can indicate a wrong phone number or a busy phone number. Use the Show ISDN command to determine the nature of the failure.

call terminated <N1> packets sent <N2> packets received
 This message indicates the number of packets sent (<N1>) and received (<N2>).

can't handshake

The MAX answered the outgoing call, but the two sides did not properly identify themselves. This error can indicate that the call was routed to the wrong MAX module, or that the phone number was incorrect.

- frame-count must be in the range 1-65535 The number of frames requested exceeded 65535.
- no phone number

You did not specify a phone number on the command-line.

test aborted

The test was terminated (Ctrl-C).

- unit busy You attempted to start another self-test when one was already in progress. You can run only a single self-test at a time.
- unknown items on command-line The command-line contained unknown items. Inserting one or more spaces in the telephone number can generate this error.
- unknown option <option>

The command-line contained the option specified by <option>, which is invalid.

unknown value <value>

The command-line contained the value specified by <value>, which is invalid.

• wrong phone number

A device other than the MAX answered the call; therefore, the phone number you specified was incorrect.

#### **Remote command**

After an MP+ connection has been established with a remote station (for example, by using the DO DIAL command), you can start a remote management session with that station by entering the Remote command in this format:

remote <station>

For example:

ascend% remote lab17gw

During the remote management session, the user interface of the remote device replaces your local user interface, as if you had opened a Telnet connection to the device. You can enter Ctrl-\ at any time to terminate the Remote session. Note that either end of an MP+ link can terminate the session by hanging up all channels of the connection.

The argument to the Remote command is the name of the remote station, which must match the value of a Station parameter in a Connection profile that allows outgoing MP+ calls, or the user-id at the start of a RADIUS profile set up for outgoing calls.

**Note:** A remote management session can time out because the traffic it generates does not reset the idle timer. Therefore, the Idle parameter in the Connection profile at both the calling and answering ends of the connection should be disabled during a remote management session, and restored just before exiting. Remote management works best at higher terminal speeds.

At the beginning of a remote management session, you have privileges set by the default Security profile at the remote end of the connection. To activate administrative privileges on the remote station, activate the appropriate remote Security profile by using the DO Password command (see "Activating administrative permissions" on page 9-2.)

The MAX generates an error message for any condition that causes the test to terminate before sending the full number of packets. These error messages may appear:

• not authorized

Your current security privileges are insufficient for beginning a remote management session. To assign yourself the required privileges, log in with the DO PASSWORD command to a Security profile whose Edit System parameter is set to Yes.

• can't find profile for <station>

The MAX could not locate a local Connection profile containing a Station parameter whose value matched <station>.

- profile for <station> doesn't specify MPP
   The local Connection profile containing a Station value equal to <station> did not contain
   Encaps=MPP.
- can't establish connection for <station>
   The MAX located a local Connection profile containing the proper Station and Encaps settings, but it could not complete the connection to the remote station.
- <station> didn't negotiate MPP
   The remote station did not negotiate an MP+ connection. This error occurs most often when the remote station does not support MP+, but does support PPP.
- far end doesn't support remote management
   The remote station is running a version of MP+ that does not support remote management.
- management session failed

A temporary condition, such as premature termination of the connection, caused the management session to fail.

• far end rejected session

The remote station was configured to reject remote management; its Remote Mgmt parameter was set to No in the System profile.

#### Set command

The Set command takes several arguments. To see the Set commands:

```
ascend% set ?set ?Display help informationset allDisplay current settingsset termSets the telnet/rlogin terminal typeset passwordEnable dynamic password servingset frFrame Relay datalink controlset circuitFrame Relay Circuit control
```

The Set All command displays current settings.

```
ascend% set all
term = vt100
dynamic password serving = disabled
```

To specify a terminal type other than the default vt100, use the Set Term command.

The Set Password command puts the terminal server in password mode, where a third-party ACE or SAFEWORD server at a secure site can display password challenges dynamically in the terminal server interface. This command applies only when using security card authentication. To enter password mode:

ascend% set password Entering Password Mode... [^C to exit] Password Mode>

This command puts the terminal server in password mode, where it passively waits for password challenges from a remote ACE or SAFEWORD server. To return to normal terminal server operations and thereby disable password mode, press Ctrl-C.

**Note:** Note that each channel of a connection to a secure site requires a separate password challenge, so for multichannel connections to a secure site, you must leave the terminal server in password mode until all channels have been established. The APP Server utility is an alternative way to allow users to respond to dynamic password challenges obtained from hand-held security cards. For details on dynamic password serving, see the *MAX Security Supplement*.

#### Show command

The Show command takes several arguments. To see the Show commands:

```
ascend% show ?
show ?
                    Display help information
show arp
                    Display the Arp Cache
show icmp
                    Display ICMP information
show if
                    Display Interface info. Type 'show if ?' for help.
                    Display IP information. Type 'show ip ?' for help.
show ip
                    Display UDP information. Type 'show udp ?' for help.
show udp
show tcp
                    Display TCP information. Type 'show tcp ?' for help.
show netware
                    Display IPX information. Type 'show netware ? ' for
                    Display ISDN events. Type 'show isdn <line number>
show isdn
                    Display system uptime.
show uptime
show revision
                    Display system revision.
show users
                    Display concise list of active users
```

**Note:** Many of the Show commands are specific to a particular type of usage, for example, IP routing. The chapters of this guide that relate to these types of connection and routing describe the relevant Show commands.

#### Show commands related to network information

The following Show commands are related to monitoring protocols and other network-specific information:

Table 9-1. Network-specific Show commands

| Show command | Where described                          |  |
|--------------|------------------------------------------|--|
| show arp     | See Chapter 7, "Configuring IP Routing." |  |

| Show command | Where described                           |
|--------------|-------------------------------------------|
| show icmp    | See Chapter 7, "Configuring IP Routing."  |
| show if      | See Chapter 7, "Configuring IP Routing."  |
| show ip      | See Chapter 7, "Configuring IP Routing."  |
| show udp     | See Chapter 7, "Configuring IP Routing."  |
| show tcp     | See Chapter 7, "Configuring IP Routing."  |
| show netware | See Chapter 6, "Configuring IPX Routing." |

Table 9-1. Network-specific Show commands (continued)

#### Show ISDN

The Show ISDN command enables the MAX to display the last 20 events that have occurred on the specified ISDN line. Enter the command in this format:

```
show isdn <line-number>
```

where e. For details on how lines are numbered, see Chapter 2, "Configuring the MAX for WAN Access." For example, to display information about the leftmost built-in WAN port:

ascend% show isdn 0

The MAX responds with one or more of these messages:

| PH: | ACTIVATED                          |
|-----|------------------------------------|
| PH: | DEACTIVATED                        |
| DL: | TEI ASSIGNED (BRI interfaces only) |
| DL: | TEI REMOVED (BRI interfaces only)  |
| NL: | CALL REQUEST                       |
| NL: | CLEAR REQUEST                      |
| NL: | ANSWER REQUEST                     |
| NL: | CALL CONNECTED                     |
| NL: | CALL FAILED/T303 EXPIRY            |
| NL: | CALL CLEARED/L1 CHANGE             |
| NL: | CALL REJECTED/OTHER DEST           |
| NL: | CALL REJECTED/BAD CALL REF         |
| NL: | CALL REJECTED/NO VOICE CALLS       |
| NL: | CALL REJECTED/INVALID CONTENTS     |
| NL: | CALL REJECTED/BAD CHANNEL ID       |
| NL: | CALL FAILED/BAD PROGRESS IE        |
| NL: | CALL CLEARED WITH CAUSE            |

In some cases, the message can include a phone number (prefixed by #), a data service (suffixed by K for kbps), a channel number, TEI assignment, and cause code. For example, this information might display:

PH: ACTIVATED
NL: CALL REQUEST: 64K, #442
NL: CALL CONNECTED: B2, #442
NL: CLEAR REQUEST: B1
NL: CALL CLEARED WITH CAUSE 16 B1 #442

For information on each of the messages that can display, see the CCITTT Blue Book Q.931 or other ISDN specifications.

#### **Show Uptime**

To see how long the MAX has been running:

```
ascend% show uptime
system uptime: up 2 days, 4 hours, 38 minutes, 43 seconds
```

If the MAX stays up 1000 consecutive days with no power cycles, the number of days displayed "turns over" to 0 and begins to increment again.

#### **Show Revision**

The Show Revision command displays the software load and version number currently running in the MAX.

ascend% show revision

techpubs-lab-17 system revision: ebiom.m40 5.0A

#### Show Users

To display the number of active sessions:

ascend% show users

| I<br>0<br>0 | Session<br>ID<br>214933581 | Line:<br>Channel<br>1:2 | Slot:<br>Port<br>9:1 | Data<br>Rate<br>56K | Service<br>Type[mpID]<br>MPP[1] | Host<br>] Address<br>192.168.4.9 | User<br>Name |
|-------------|----------------------------|-------------------------|----------------------|---------------------|---------------------------------|----------------------------------|--------------|
| aı          | cwp50                      |                         |                      |                     |                                 |                                  |              |
| 0           | 214933582                  | 1:6                     | 9:2                  | 56K                 | MPP[1]                          | MPP Bundle                       |              |
| aı          | cwp50                      |                         |                      |                     |                                 |                                  |              |
| I           | 214933583                  | 1:1                     | 3:1                  | 28800               | Termsrv                         | N/A                              | trm-         |
| ha          | avnor                      |                         |                      |                     |                                 |                                  |              |
| 0           | 226235553                  | 4:1                     | 9:1                  | n/a                 | N/A                             | 192.200.20.21                    | p25s         |

The output contains the following fields:

- IO may specify I (incoming call) or O (outgoing call).
- Session ID shows the unique session-ID.

This is the same as Acct-Session-ID in RADIUS.

- Line: Channel shows the line and channel on which the session is established.
- Slot:Port shows the slot and port of the service being used by the session, which may be the number of a slot containing a modem card and the modem on that card, or the virtual slot of the MAX unit's bridge/router, with port giving the virtual interfaces to bridge/ router starting with 1 for the first session of a multichannel session.
- Data Rate shows The bearer capacity or modem speed as appropriate to the session type.
- Service Type shows the type of session, which may be Termsrv or a protocol name. For MP and MPP, this shows the bundle ID shared by the calls in a multichannel session. The special values Initial and Login document the progress of a session. Initial identifies sessions that do not yet have a protocol assigned. Login identifies Termsrv sessions during the login process.
- Host Address shows the network address of the host originating the session.

For some sessions this field is N/A. For outgoing MPP sessions only the first connection has a valid network address associated with it. All other connections in the bundle have the network address as listed as MPP Bundle.

User Name

The station name associated with the session. Initially, this value is Answer. This is usually replaced with the name of the remote host. For terminal server sessions this is the login name. Prior to login completion this field will show the string "modem x:y" where x and y are the slot and port of them modem servicing the session.

# **SNMP** administration support

The MAX supports SNMP on a TCP/IP network. An SNMP management station that uses the Ascend Enterprise MIB can query the MAX, set some parameters, sound alarms when certain conditions appear in the MAX, and so forth. An SNMP manager must be running on a host on the local IP network, and the MAX must be able to find that host, either via static route or RIP.

SNMP has its own password security, which you should set up to protect the MAX from being reconfigured from an SNMP station.

# **Configuring SNMP access security**

There are two levels of SNMP security: community strings, which must be known by a community of SNMP managers to access the box, and address security, which excludes SNMP access unless it is initiated from a specified IP address. These are the relevant parameters:

```
Ethernet
  Mod Config
      SNMP options...
        Read Comm=Ascend
         R/W Comm=Secret
         Security=Yes
         RD Mgr1=10.0.0.1
        RD Mgr2=10.0.0.2
        RD Mgr3=10.0.0.3
        RD Mgr4=10.0.0.4
        RD Mgr5=10.0.0.5
         WR Mgr1=10.0.0.11
         WR Mgr2=10.0.0.12
         WR Mgr3=10.0.13
         WR Mgr4=10.0.0.14
         WR Mgr5=10.0.15
```

For details on each parameter, see the MAX Reference Guide.

#### Understanding the SNMP options

This section provides some background information on the SNMP profile settings.

• Setting community strings

The Read Comm parameter specifies the SNMP community name for read access (up to 32 characters), and the R/W Comm parameter specifies SNMP community name for read/ write access.

• Setting up and enforcing address security

If the Security parameter is set to No (its default value), any SNMP manager that presents the right community name will be allowed access. If it is set to Yes, the MAX checks the source IP address of the SNMP manager and allows access only to those IP addresses listed in the RD MgrN and WR MgrN parameters, each of which specify up to five host addresses.

#### Example SNMP security configuration

This example sets the community strings, enforces address security, and prevents write access:

- 1 Open Ethernet>Mod Config>SNMP Options.
- 2 Specify the Read Comm and R/W comm parameter strings.
- **3** Set Security to Yes.
- 4 Specify up to five host addresses in the RD MgrN parameters. Leave the WR MgrN parameters set to zero to prevent write access.

```
Ethernet
   Mod Config
      SNMP options...
         Read Comm=Secret-1
         R/W Comm=Secret-2
         Security=Yes
         RD Mgr1=10.0.0.1
         RD Mgr2=10.0.0.2
         RD Mgr3=10.0.0.3
         RD Mgr4=10.0.0.4
         RD Mgr5=10.0.0.5
         WR Mgr1=0.0.0.0
         WR Mgr2=0.0.0.0
         WR Mgr3=0.0.0.0
         WR Mgr4=0.0.0.0
         WR Mgr5=0.0.0.0
```

5 Close the Ethernet profile.

# Setting SNMP traps

A trap is a mechanism for reporting system change in real time, for example, reporting an incoming call to a serial host port. When a trap is generated by some condition, a traps-PDU (protocol data unit) is sent across the Ethernet to the SNMP manager.

These are the parameters related to setting SNMP traps:

```
Ethernet
SNMP Traps
Name=
Alarm=Yes
Port=Yes
Security=Yes
Comm=
Dest=10.2.3.4
```

For details on each parameter and the events that generate traps in the various classes, see the *MAX Reference Guide*.

#### Understanding the SNMP trap parameters

This section provides some background information about setting traps.

- The community string for communicating with the SNMP manager The Comm field must contain the community name associated with the SNMP PDU.
- Classes of traps to be sent to the specified host The next three fields specify whether the MAX traps alarm events, security events, and port events and sends a trap-PDU to the SNMP manager.
- Specifying the destination address for the trap-status report. If DNS or YP/NIS is supported, the Dest field can contain the hostname of a system running an SNMP manager. The DNS or YP/NIS is not supported, the Dest field must contain the host's address.

Note: To turn off SNMP traps, set Dest=0.0.0.0 and delete the value for Comm.

### **Example SNMP trap configuration**

In this example profile, a community name is specified and the host's IP address is specified i the Dest parameter.

- 1 Open an SNMP Traps profile and assign it a name.
- 2 Specify the community name (for example, Ascend).
- **3** Set the trap types to Yes.
- 4 Specify the IP address of the host to which the trap-PDUs will be sent.

```
Ethernet
SNMP Traps
Name=security-traps
Alarm=Yes
Port=Yes
Security=Yes
Comm=Ascend
Dest=10.2.3.4
```

**5** Close the SNMP Traps profile.

# Ascend enterprise traps

This section gives a brief summary of the traps generated by alarm, port, and security events. For details, see the Ascend Enterprise MIB. For details on obtaining the Ascend MIB, see "Supported MIBs" on page 9-22.

#### **Alarm events**

Alarm events (also called "error events") use trap types defined in RFC 1215 and 1315, as well as an Ascend enterprise trap type. The following trap types from RFC 1215 are supported:

• coldStart (RFC-1215 trap-type 0)

A coldStart trap signifies that the MAX sending the trap is reinitializing itself so that the configuration of the SNMP manager or the unit might be altered.

• warmStart (RFC-1215 trap-type 1)

A warmStart trap signifies that the MAX sending the trap is reinitializing itself so that neither the configuration of SNMP manager or the unit is altered.

• linkDown (RFC-1215 trap-type 2)

A linkDown trap signifies that the MAX sending the trap recognizes a failure in one of the communication links represented in the SNMP manager's configuration.

• linkUp (RFC-1215 trap-type 3)

A linkUp trap signifies that the MAX sending the trap recognizes that one of the communication links represented in the SNMP manager's configuration has come up.

• frDLCIStatusChange (RFC-1315 trap-type 1)

A DLCIStatusChange trap signifies that the MAX sending the trap recognizes that one of the virtual circuits (to which a DLCI number has been assigned) has changed state; that is, the link has either been created, invalidated, or it has toggled between the active and inactive states.

• eventTableOverwrite (ascend trap-type 16)

A new event has overwritten an unread event. This trap is sent only for systems that support Ascend's accounting MIB. Once sent, additional overwrites will not cause another trap to be sent until at least one table's worth of new events have occurred.

#### Port state change events

These traps are effective on a port-by-port basis for each port pointed to by ifIndex. The hostPort objects are used to associate a change with ifIndex objects.

• portInactive (ascend trap-type 0)

AIM port associated with the passed index has become inactive.

• portDualDelay (ascend trap-type 1)

AIM port associated with the passed index is delaying the dialing of a second to avoid overloading devices that cannot handle two calls in close succession.

- portWaitSerial (ascend trap-type 2)
   AIM port associated with the passed index has detected DTR and is waiting for an HDLC controller to come online. CTS is off (V.25 bis dialing only).
- portHaveSerial (ascend trap-type 3)
   AIM port associated with the passed index is waiting for V.25 bis commands. CTS is on.
- portRinging (ascend trap-type 4)
   AIM port associated with the passed index has been notified of an incoming call.
- portCollectDigits (ascend trap-type 5) AIM port associated with the passed index is receiving digits from an RS366 interface (RS-366 dialing only).
- portWaiting (ascend trap-type 6)

AIM port associated with the passed index is waiting for connect notification from the WAN after dialing or answer notification has been issued.

• portConnected (ascend trap-type 7)

AIM port associated with the passed index has changed state. This change of state can be from connected to unconnected or vice versa. If connected to the far end, end-to-end data can flow but has not yet been enabled.

The following trap report sequence shows a link is up: portWaiting (6)

portConnected (7) portCarrier (8) The following trap report sequence shows a link is down: portConnected (7) portInactive (0)

- portCarrier (ascend trap-type 8)
   AIM port associated with the passed index has end-to-end data flow enabled.
- portLoopback (ascend trap-type 9)
   AIM port associated with the passed index has been placed in local loopback mode.
- portAcrPending (ascend trap-type 10)

AIM port associated with the passed index has set ACR on the RS366 interface, and is waiting for the host device (RS-366 dialing only).

portDTENotReady (ascend trap-type 11)
 AIM port associated with the passed index is waiting for DTE to signal a ready condition when performing X.21 dialing.

## Security events

Security events are used to notify users of security problems and track access to the unit from the console. The MIB-II event "authenticationError" is a security event. The other security events are Ascend-specific.

- authenticationFailure (RFC-1215 trap-type 4)An authenticationFailure trap signifies that the MAX sending the trap is the addressee of a protocol message that is not properly authenticated.
- consoleStateChange (ascend trap-type 12)
   The console associated with the passed console index has changed state. To read the console's state get ConsoleEntry from the Ascend enterprise MIB.
- portUseExceeded (ascend trap-type 13)The serial host port's use exceeds maximum set by Max DS0 Mins Port parameter associated with the passed index (namely, the interface number).
- systemUseExceeded (ascend trap-type 14)
   The serial host port's use exceeds maximum set by Max DS0 Mins System parameter associated with the passed index (namely, the interface number).
- maxTelnetAttempts (ascend trap-type 15)
   There have been three consecutive failed attempts to login onto this MAX via Telnet.

# **Supported MIBs**

You can download the most up-to-date verson of the Ascend Enterprise MIB by logging in as "anonymous" to ftp.ascend.com. (No password is required.) In addition to the Ascend MIB, the MAX also supports objects related to Ascend functionality in the following Internet standard MIBs:

- MIB-II implementation (RFC 1213)
- DS1 MIB implementation (RFC 1406)
- RS232 MIB implementation (RFC-1317)

- Frame Relay MIB implementation (RFC-1315)
- Modem MIB implementation (RFC 1696)

You can download the most recent version of these RFCs by logging in as "anonymous" to ftp.ds.internic.net. (No password is required.)

# Troubleshooting

This appendix explores the types of problems that might interrupt or prevent call transmission, and suggests some procedures for addressing those problems. For information on each parameter mentioned in this appendix, see the *MAX Reference Guide*.

# **Common problems and their solutions**

This section lists problems you might encounter and describes ways to resolve them.

# **General problems**

# When the list of DO commands appears, most operations are not available.

Because the MAX can manage a number of calls simultaneously, you might need to select a specific Connection Profile serial host port or a Call Profile in order to see certain DO commands. For example, to dial a Call Profile or a Connection Profile, you must move to the Call Profile in the Directory Menu or the Connection Profile in the Connections menu, and then type Ctrl-D 1.

Note that you cannot dial if Operations=No for the control port. If a call is already active, DO 2 (Hang Up) appears instead of DO 1 (Dial).

# **Profile configuration problems**

The most common problems result from improperly configured profiles.

#### The ISDN BRI line is in service, but the MAX cannot dial a call.

Verify that the Call Profile is correctly configured by following these steps:

- 1 Make certain that you have entered the correct phone number to dial.
- 2 Check that the Data Svc parameter specifies a WAN service available on your line. If you request a WAN service that is not available on your line, the WAN rejects your request to place a call.
- 3 Check whether the channels using the requested WAN service are busy.
- 4 Determine whether you have correctly set the parameters controlling Dynamic Bandwidth Allocation.

For detailed information, see Chapter 3, "Configuring WAN Links."

#### The Line Status menu shows that the MAX is calling multiple channels simultaneously, but only some of the channels connect.

An international MAX placed the call or the call was from the U.S. to another country. In some countries, setting the Parallel Dial parameter in the System Profile above 1 or 2 violates certain dialing rules, and only some of the channels can connect during call setup. Try reducing the Parallel Dial parameter to the value 2. If the problem persists, try reducing it to 1.

# The data appears to be corrupted on 1 Chnl or 2 Chnl calls dialed in the U.S. to another country.

On some international calls, the data service per channel is not conveyed by the WAN to the MAX answering the call. You must therefore set Force 56=Yes in the Call Profile. If you do not, the MAX incorrectly thinks that the call uses 64-kbps channels.

### The first channel of an inverse multiplexing or MP+ call connects, but then the call clears or does not connect on the remaining channels.

The most common error in defining Line Profiles is specifying incorrect phone numbers. The MAX cannot successfully build inverse multiplexing or MP+ calls if the phone numbers in the Line Profile of the called unit are incorrect. The phone numbers that you specify in the Line Profile are the numbers local to your unit. Do not enter the phone numbers of the MAX you are calling in the Line Profile. The numbers you are calling belong in the Call Profile, Destination Profile, or Connection Profile.

# When the MAX tries to place a call, the error message No Channel Avail appears in the Message Log display.

Check the Line Profile configuration. This message can also indicate that the cables have been disconnected or were installed incorrectly.

# Hardware configuration problems

If you cannot communicate with the MAX through the VT-100 control terminal, you might have a terminal configuration, control port cable, or MAX hardware problem.

### No data is displayed on the VT-100.

If the MAX is in this state, verify that the unit completes all of the power-on self tests successfully by following these steps:

- 1 Verify that the MAX and your terminal are set at the same speed.
- 2 Locate the LED labeled FAULT.
- 3 Switch on the MAX.

The FAULT LED should remain off except during the power-on self tests. Type Ctrl-L to refresh the screen.

If the FAULT LED remains on longer than a minute, there is a MAX hardware failure. A blinking FAULT LED also indicates a hardware failure. Should these situations arise, contact Ascend Customer Support.

#### The FAULT LED is off, but no data is displayed on the Control Monitor's VT-100 terminal.

If the unit passed its power-on self tests and you still cannot communicate with the Control Monitor, type Ctrl-L to refresh the screen. If you still do not see any data, check the cabling between the MAX and your terminal by following these steps:

1 Check the pin-out carefully on the 9-pin cable.

The control terminal plugs into the HHT-VT-100 cable or 9-pin connector labeled Control on the back of the MAX. If you are connecting to an IBM PC-like 9-pin serial connector, a straight-through cable is appropriate. Otherwise, you might need a 9-to-25 pin conversion cable.

2 Check the flow control settings on your VT-100 terminal.

If you are not communicating at all with the MAX, see whether you can establish communications after you have turned off all transmit and receive flow control at your terminal or terminal emulator.

3 Determine whether you need a null-modem cable converter.

In general, these are not required for communications to the MAX. However, so many different cable and terminal configurations are available that occasionally a null-modem cable converter might be required.

### Random characters appear on the Control Monitor screen.

If random or illegible characters appear on your display, there is probably a communications settings problem. You must make these settings:

- 9600 bits per second data rate
- 8 data bits
- 1 stop bit
- No flow control
- No parity

If you have changed the data rate through the Port Profile, make certain that your VT-100 terminal matches that rate.

### The start-up display indicates a power-on self test failure.

If the start-up display indicates a failure in any of its tests, an internal hardware failure has occurred with the unit. In this case, contact Ascend Customer Support.

# **Problems involving ISDN cause codes**

ISDN cause codes are numerical diagnostic codes sent from an ISDN switch to a DTE; these codes provide an indication of why a call failed to be established or why a call terminated. The cause codes are part of the ISDN D-channel signaling communications supported by the Signaling System 7 supervisorial network (WAN). When you dial a call from the MAX using ISDN access, the MAX reports the cause codes in the Message Log status menu.

Table A-1 lists the numerical cause codes and provides a description of each. (The cause codes for German 1TR6 networks are different from the ones in this table.)

| Code | Cause                                                         |
|------|---------------------------------------------------------------|
| 0    | Valid cause code not yet received                             |
| 1    | Unallocated (unassigned) number                               |
| 2    | No route to specified transit network (WAN)                   |
| 3    | No route to destination                                       |
| 4    | Send special information tone                                 |
| 5    | Misdialed trunk prefix                                        |
| 6    | Channel unacceptable                                          |
| 7    | Call awarded and being delivered in an established channel    |
| 8    | Prefix 0 dialed but not allowed                               |
| 9    | Prefix 1 dialed but not allowed                               |
| 10   | Prefix 1 dialed but not required                              |
| 11   | More digits received than allowed, but the call is proceeding |
| 16   | Normal clearing                                               |
| 17   | User busy                                                     |
| 18   | No user responding                                            |
| 19   | No answer from user (user alerted)                            |
| 21   | Call rejected                                                 |
| 22   | Number changed                                                |
| 23   | Reverse charging rejected                                     |
| 24   | Call suspended                                                |
| 25   | Call resumed                                                  |
| 26   | Non-selected user clearing                                    |
| 27   | Destination out of order                                      |
| 28   | Invalid number format (incomplete number)                     |
| 29   | Facility rejected                                             |

Table A-1.ISDN cause codes

| Code | Cause                                     |
|------|-------------------------------------------|
| 30   | Response to STATUS ENQUIRY                |
| 31   | Normal, unspecified                       |
| 33   | Circuit out of order                      |
| 34   | No circuit/channel available              |
| 35   | Destination unattainable                  |
| 37   | Degraded service                          |
| 38   | Network (WAN) out of order                |
| 39   | Transit delay range cannot be achieved    |
| 40   | Throughput range cannot be achieved       |
| 41   | Temporary failure                         |
| 42   | Switching equipment congestion            |
| 43   | Access information discarded              |
| 44   | Requested circuit channel not available   |
| 45   | Pre-empted                                |
| 46   | Precedence call blocked                   |
| 47   | Resource unavailable, unspecified         |
| 49   | Quality of service unavailable            |
| 50   | Requested facility not subscribed         |
| 51   | Reverse charging not allowed              |
| 52   | Outgoing calls barred                     |
| 53   | Outgoing calls barred within CUG          |
| 54   | Incoming calls barred                     |
| 55   | Incoming calls barred within CUG          |
| 56   | Call waiting not subscribed               |
| 57   | Bearer capability not authorized          |
| 58   | Bearer capability not presently available |

#### Code Cause 63 Service or option not available, unspecified 65 Bearer service not implemented 66 Channel type not implemented 67 Transit network selection not implemented 68 Message not implemented 69 Requested facility not implemented 70 Only restricted digital information bearer capability is available 79 Service or option not implemented, unspecified 81 Invalid call reference value 82 Identified channel does not exist 83 A suspended call exists, but this call identity does not 84 Call identity in use 85 No call suspended Call having the requested call identity has been cleared 86 87 Called user not member of CUG 88 Incompatible destination 89 Nonexistent abbreviated address entry 90 Destination address missing, and direct call not subscribed 91 Invalid transit network selection (national use) 92 Invalid facility parameter 93 Mandatory information element is missing 95 Invalid message, unspecified 96 Mandatory information element is missing 97 Message type non-existent or not implemented 98 Message not compatible with call state or message type non-existent or not implemented 99 Information element nonexistent or not implemented

#### Table A-1.ISDN cause codes

| Code | Cause                                                |
|------|------------------------------------------------------|
| 100  | Invalid information element contents                 |
| 101  | Message not compatible with call state               |
| 102  | Recovery on timer expiry                             |
| 103  | Parameter nonexistent or not implemented, passed on? |
| 111  | Protocol error, unspecified                          |
| 127  | Internetworking, unspecified                         |

Table A-1. ISDN cause codes

# **ISDN BRI interface problems**

## Dialing and answering do not operate reliably.

To resolve this problem, follow these steps:

1 Check your cabling.

The first and most critical aspect of the ISDN BRI interface is the cable or cables connecting the MAX to the WAN line or WAN-terminating equipment. Typically, WAN interface cabling problems appear immediately after installation. If you are unsure about the cabling required for your application, contact Ascend Customer Support. *MAX Getting Started* describes the general ISDN BRI interface requirements, and lists cabling pin-outs.

- 2 If the cabling is not the problem, check that the value of the Buildout parameter or the Length parameter in the Line Profile matches the actual distance in your configuration.
  - The MAX displays the Buildout parameter if its interface to the ISDN BRI line is equipped with an internal CSU.

Its enumerated values can be 0 db, 7.5 db, 15 db, and 22.5 db. Contact your carrier representative to determine which value to choose.

• If the line interface is not equipped with an internal CSU, the Length parameter is displayed.

Its value can be 1-133, 134-266, 267-399, 400-533, or 534-655 feet, which should correspond to the distance between the MAX and the WAN interface equipment.

# After installation, dialing and answering on ISDN BRI lines does not operate.

Do not connect the MAX's ISDN BRI ports directly to U-interface ISDN BRI lines. The MAX's ISDN BRI ports require carrier-approved NT1 (network terminating 1) equipment between the MAX and ISDN BRI lines.

# The status of an ISDN BRI line in the Line Status display is No Log-

#### ical Link.

In some countries outside the U.S., it is common for no logical link to exist before the MAX places a call.

In the U.S., when you first plug a line into the MAX or switch power on, the central office switch can take as long as 15 minutes to recognize that the line is available. You might have to wait that long for the line state to change to Active (A). The physical link can exist without a logical link up on the line.

If you wait longer than 15 minutes and the line is still not available, follow these steps:

1 Check whether all the ISDN telephone cables are wired straight through.

If you are running multipoint (passive bus) on your switch, all of the ISDN telephone cables must be wired straight through. If any of the cables are wired to cross over, you will not be able to place calls.

- 2 Check that 100% termination is provided on each ISDN line.
- 3 Check whether you have correctly specified the SPIDs (Service Profile Identifiers) in the Line Profile for each line.

If the SPIDs are not correctly specified, the line status might indicate No Logical Link. Check with your system manager or carrier representative to obtain the SPID or SPIDs for your line. You specify your SPIDs using the Pri SPID and Sec SPID parameters in the Line Profile.

# The Call Status menu immediately indicates a WAN calling error when the MAX places a call on a BRI line.

Follow these steps to resolve the problem:

- 1 Check the value of the Data Svc parameter in the Call Profile and Connection Profile. Try both the 64K and 56K options for Data Svc to see whether using a different value solves the problem.
- 2 Check whether you are using the correct dialing plan.

Depending on how your ISDN BRI lines are configured, you might need to type four, seven, or ten digits to communicate with the remote end.

Four-digit dialing involves the last four digits of your phone number. For example, if your phone number is (415) 555-9015, four-digit dialing requires that you type only the last four digits—9015. Seven-digit dialing specifies that you dial the digits 5559015, and tendigit dialing requires 4155559015.

If you are sending the incorrect number of digits, the MAX cannot route the call. Ask your carrier representative for the correct dialing plan, or simply try all of the possibilities.

**3** Verify explicitly with your carrier representative that the line is capable of supporting the call types you are requesting.

# **ISDN BRI circuit-quality problems**

#### The MAX reports excessive data errors on some calls to serial

#### host ports.

The MAX provides a BERT (byte error test) that counts data errors that occur on each channel during a call to a serial host port. The BERT checks the data integrity from the MAX at one end of the call to the MAX at the other end.

If you have verified that the MAX is correctly installed and configured, and you have previously placed calls without excessive errors, run the BERT using the command DO Beg/ End BERT. Do not clear the call before running the BERT. You can run a BERT only under these conditions:

- A call is active.
- The Call Type parameter is set to AIM, FT1-B&O, or FT1-AIM.
- The Call Mgm parameter is set to Manual, Dynamic, or Delta.

You can also configure the Auto BERT parameter in the Call Profile to run an automatic BERT.

If the BERT indicates very high errors on some of the channels, clear the call and redial. When redialed, the call might take a different path, correcting the excessive error problem.

# Incoming call routing problems

Routing problems occur when a call is connected to the answering MAX but cannot be routed to one of its host ports.

#### After the Call Status menu reports ANSWERING and HANDSHAK-ING, it drops back to IDLE.

This condition might not indicate a problem. It can indicate that the call was initially answered and that when its routing was checked, the target serial host port was busy or disabled. Handshaking does not occur on calls to the MAX's internal router, but calls can initially be answered and then quickly cleared during normal operation, such as during the receipt of an incorrect password.

# When trying to make a dual-port call, the Call Status menu reports ANSWERING and HANDSHAKING, and then drops back to IDLE.

Check the status of both ports specified in the Dual Ports, Port 1/2 Dual, Port 3/4 Dual, or Port 5/6 Dual parameter of the answering MAX. If either port in the pair is busy, the call cannot be routed to that pair.

# **Bridge/router problems**

#### The quality of the link is questionable.

When running FTP (File Transfer Protocol), the data transfer rate appears in bytes per second. Multiply this rate times 8 to get the bits per second. For example, suppose that you are connected to Detroit on a 56-kbps B channel and that FTP indicates a 5.8 kbyte/s data rate; in this case, the link is running at 5.8x8=46.8 kbps, or approximately 83% efficiency. Many

factors can affect efficiency, including the load on the FTP server, the round-trip delay, the overall traffic between endpoints, and the link quality.

You can check link quality in the WAN Stat status menu, or by running a ping between the same endpoints. Dropped packets hurt the link's efficiency, as does round-trip delay. Random round-trip delay indicates heavy traffic, a condition that also drops the efficiency of the link.

### The MAX hangs up after answering an IP call.

To resolve this problem, follow these steps:

- 1 If you are running PPP, check that you have entered the proper passwords.
- 2 Check that Auth is set to PAP or CHAP.
- 3 If you are routing IP over PPP, check that the calling device gives its IP address Some calling devices supply their names, but not their IP addresses. However, you can derive an IP address if the calling device is listed in a local Connection Profile or on a RADIUS authentication server. Try enabling PAP or CHAP for the Recv Auth parameter so that the MAX matches the caller's name to the Station parameter in a Connection Profile and gets the corresponding LAN Adrs.
# **Upgrading System Software**

# B

This appendix covers these topics:

| Upgrading system software                | B-2 |
|------------------------------------------|-----|
| What you need for the upgrade            | B-2 |
| Activating the required Security profile | B-3 |
| Saving configured profiles               | B-3 |
| Performing the upgrade                   | B-4 |
| Restoring configured profiles            | B-7 |
|                                          |     |

**Note:** To obtain a system software upgrade for the MAX, log into the Ascend FTP server or use a Web browser to access www.ascend.com. The Web pages contain links to software releases at ftp://ftp.ascend.com/pub/Software-Releases.

# Upgrading system software

To upgrade the MAX unit's system software:

- 1 If necessary, activate a Security profile in which Field Service is enabled.
- 2 Save the configuration to a file.
- 3 Load the new system software.
- 4 Restore the configuration.

Detailed instructions for each of these tasks are provided in this appendix.

To check which version of the system software is currently installed and which Security profile is activated, look at the Sys Options status window. For example, this Sys Options window shows that the Full Access profile is activated (Security profile 9) and the MAX is running system software version 5.0a.

```
00-100 Sys Option
>Security Prof: 9 ^
Software +5.0a+
S/N: 5180736 v
```

If you don't see the status windows, press Ctrl-L to refresh the screen. If the Sys Option window is not displayed, see the for information about how to make it visible.

# What you need for the upgrade

To upgrade the system software, you need the following items:

Latest Ascend system binary

You can download the latest system software by logging in as "anonymous" to ftp.ascend.com. No password is required.

- A personal computer with a serial connection to the MAX.
- A communication program that supports vt100 terminal emulation and XMODEM transfer. The software must be configured for vt100 emulation with the following communication parameters:
  - 9600 bits per second
  - 8 data bits
  - No parity
  - 1 stop bit
  - No flow control
  - Direct Connect
  - Sending and receiving ASCII text

**Note:** Windows versions of communications programs do *not* work with this procedure. If you are using a Macintosh communications program, you must turn off Macbinary.

# Activating the required Security profile

To upgrade system software, the active Security profile must have the Field Service permission set to Yes. To activate a profile that enables Field Service (such as the Full Access profle):

- 1 Press Ctrl-D to display the DO menu.
- 2 Press P or select P=Password.
- **3** Select a Security profile that has Field Service=Yes.
- 4 Enter the password for that profile when prompted.

The following message briefly appears in the Edit window:

Password accepted. Using new security level.

If you have any questions about how to activate Security profiles, refer to the *MAX Security Supplement*. You are now ready to save your configured profiles.

# Saving configured profiles

There are two ways to save the MAX unit's configuration to file:

- System>Sys Diag>Save Cfg
- TFTP transfer via SNMP SET commands

If you use the Save Cfg command as described in this section, Security profile passwords are cleared in the file and you must specify them again after restoring the configuration. If you use TFTP, the passwords are saved in the configuration file.

#### Using the Save Cfg command

To use the Save Cfg command:

1 Select System>Sys Diag>Save Cfg and press Enter.

The following message appears:

Ready to download - type any key to start...

2 Turn on the capture feature of your communications program and specify a filename for the configuration.

Consult the documentation for your communications program if you have questions about how to turn on the capture feature.

**3** Press any key to start saving your configured profiles.

Rows of configuration information are displayed on the screen as the file is downloaded to your hard disk. When the file has been downloaded to your hard disk, your communications program displays a message indicating the download is complete.

You can terminate the process at any time by typing Ctrl-C.

4 Turn off the capture feature of your communications program.

Consult the documentation for your communications program if you have any questions about how to turn off the capture feature.

5 Print a copy of your configured profiles for later reference.

#### Using TFTP

You can initiate and control TFTP transfer of the MAX system configuration information by using the SNMP SET command and the TFTP subgroup of the System Status Group has been in the Ascend enterprise MIB. This section provides examples that show how to download the Ascend configuration information to a file and then restore it to the unit. For these examples, the file in which the configuration is stored has this pathname:

/tftpboot/ascend.cfg

To store the current MAX configuration in this file:

- 1 Create a file named "ascend.cfg" in the tftpboot directory (for example). Make sure the file has read/write permissions.
- 2 Set the sysConfigTftpHostAddr item to the IP address of the host on which you made the file. For example:

SET sysConfigTftpHostAddr 10.0.0.2

- **3** Set the sysConfigTftpFilename item to the full path of the configuration file. For example: SET sysConfigTftpFilename /tftpboot/ascend.cfg
- 4 Set the sysConfigTftpCmd item to 1 to save the configuration. SET sysConfigTftpCmd 1
- 5 To see the status of the TFTP transfer (optional): GET sysConfigTftpStatus

## Performing the upgrade

This section describes how to upgrade to the latest Ascend system software.

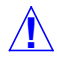

**Caution:** Uploading system software overwrites all existing configuration information. You must save the MAX configuration before you begin upgrading system software.

#### Upgrading to a fat load

"Fat" loads are system executables whose compressed size exceeds 960 KB. These loads require special procedures for downloading into the MAX.

If your unit currently is using a thin load system version that is not "fat load aware," you will first need to upgrade your current thin system to make it fat load aware. This thin system should be backed up in case of fat load failure. See "Loading a thin system that is "fat load aware" on page B-5.

#### Loading a "fat load aware" system executable using TFTP

1 From the MAX vt100 interface, access the diagnostics monitor by typing these characters in rapid succession:

```
Esc [ Esc =
```

Or, press Ctrl-D to invoke the DO menu and select D=Diagnostics.

2 At the > prompt, type:

tloadcode hostname filename

where hostname is the name or IP address of your TFTP server, and filename is the name of the system software on the server. For example, the command:

#### tloadcode tftp-server ascend.bin

loads ascend.bin into flash from the machine named tftp-server. The current configuration is also saved to flash before new code is received, as a precaution.

One of the following messages appears.

The following message is displayed at the default rate of 9600 bps if the load is thin:

```
UART initialized
thin load: inflate
.....starting system...
```

• The following message appears at the default rate of 9600 bps if the load is fat:

```
UART initialized
fat load: inflate
.....starting system...
```

This completes load if you have no errors.

#### Loading a thin system that is "fat load aware"

If a fat load has a CRC (cyclic redundancy check) error, the following message appears:

```
UART initialized
fat load: bad CRC!!
forcing serial download at 57600 bps
please download a "thin" system...
```

Immediately after this message appears, the serial console speed is switched to 57600 bps, and control is transferred to the boot ROM's Xmodem serial download routine. To recover from this error and load the fat system, you must load a thin system that is fat system aware. This thin load is required here because the boot ROM knows nothing about the new fat load format and only supports the traditional thin load. This thin load is probably not the system you will actually run, but it must be loaded first as a stepping stone toward downloading the desired fat system over the ethernet via tloadcode.

- 1 Invoke your Xmodem software to load the thin load through the console port.
- 2 Start the download of a thin load using the tloadcode command.

```
>>>> tloadcode:
```

The output of tloadcode has been modified slightly. When you download a traditional thin load, the following appears on the diagnostics monitor screen:

The change is the addition of the line "thin load" between the mention of the file name and the long series of dots.

- **3** After you have finished loading the fat aware thin load, reboot the unit.
- 4 Download the fat load using the tloadcode command.

When you download a fat load, the following appears on the diagnostics monitor screen:

> tload yourmachinename /loads/mhptlbri.bin
saving config to flash
.....
loading code from 192.168.1.82:69
file /loads/mhptlbri.bin...
fat load part 1:
....
fat load part 2:
....

Note the "fat load part *x*:" messages. They notify you when the first and second halves of the fat load are being loaded.

#### Future unsupported loads

In the future, if you attempt to load a system that does not use the fat load format introduced by this feature, the load will be rejected if your current system does not support the new format.

```
> tload yourmachinename /loads/mhptlbri-moldy.bin
saving config to flash
.....
loading code from 192.168.1.82:69
file /ascend/mb4/rtr/mhptlbri/mhptlbri-fatty.bin...
incompatible fat load format--discarding downloaded data
```

#### Upgrading using a thin load

Older system images that are less than the maximum 960 KB are referred to as "thin" loads. To upgrade your MAX using a thin load:

1 From the MAX vt100 interface, type these characters in rapid succession:

Esc [ Esc -

(Press the escape key, the left bracket key, the escape key, and the minus key, in that order, in rapid succession.) You will see the following string of Xmodem control characters: CKCKCKCK

If you don't see those characters, you probably didn't press the four-key sequence quickly enough. Try again—most people use both hands and keep one finger on the escape key.

- 2 Use the Xmodem file transfer protocol to send the system binary to the MAX.
- 3 Your communications program begins sending the binary file to your MAX. This normally takes anywhere from 5 to 15 minutes. The time displayed on the screen does not represent real time. Don't worry if your communication program displays several "bad batch" messages. This is normal.

When the upgrade process is complete, the MAX resets itself. When the self-test is complete, the MAX's initial menu appears in the Edit window with all parameters set to default values.

# **Restoring configured profiles**

There are two ways to restore the MAX unit's configuration from a saved file:

- System>Sys Diag>Restore Cfg
- TFTP transfer via SNMP SET commands

**Note:** If you use Restore Cfg after saving the configuration with a Save Cfg command, passwords are not restored. In addition, no matter which method you use to restore the configured profiles, the updated software may include new parameters that require additional configuration.

## Using the Restore Cfg command

To use the Restore Cfg command:

1 Select System>Sys Diag>Restore Cfg and press Enter.

The following message appears:

Waiting for upload data...

2 Send the configuration file to the MAX.

If you have questions about how to send an ASCII file, check the documentation for your communications program.

When the file upload is complete, the following message is displayed.

Restore complete - type any key to return to menu

**3** Type any key to return to the MAX vt100 interface.

#### **Using TFTP**

To restore the configuration from the /tftpboot/ascend.cfg file:

4 Set the sysConfigTftpHostAddr item to the IP address of the host on which you made the file. For example:

SET sysConfigTftpHostAddr 10.0.0.2

- 5 Set the sysConfigTftpFilename item to the full path of the configuration file. For example: SET sysConfigTftpFilename /tftpboot/ascend.cfg
- 6 Set the sysConfigTftpCmd item to 2 to restore the configuration. SET sysConfigTftpCmd 2
- 7 To see the status of the TFTP transfer (optional):

GET sysConfigTftpStatus

# Index

#### Α

add-on numbers, 2-3 Addresses configuring IP subnets, 7-3 IP with Ascend netmask notation, 7-2 addresses connecting bridge table to physical, 5-3 connecting Dial Brdcast to broadcast, 5-3 pools for dynamic assignment, 7-12 routing between two IP, 7-8 spoofing local IP, 4-12 Admin, logging in as, 9-2 administration features in the vt100 interface, 9-2 Administration, see Network, System AEP (AppleTalk Echo Protocol), 4-10 ALU (average line utilization) calculating, 3-15 Analog modems authenticating PPP connections, 3-23 expect-send scripts and authentication, 3-23 terminal-server handling, 3-22 Answer Profile configuring for bridging connection, 5-4 setting Combinet parameters in, 3-2 setting PPP parameters in, 3-2 setting V.120 parameters in, 3-2 answering troubleshooting problems with, A-7 AppleTalk Call filter, functions of, 4-21 AppleTalk data filter, 4-10 ARA (AppleTalk Remote Access) configuring connections, 3-21 for access to IP devices, 3-21 ATMP (Ascend Tunnel Management Protocol) function of, 8-2 UDP port number, 8-5 Authentication expect-send scripts from analog modems, 3-23 PPP connections via analog modem, 3-23 SNMP, 9-19 terminal-server. 3-23 terminal-server calls without PPP. 3-23

authentication, 3-13 security-card, 1-4 authenticationFailure, 9-22 AUTOEXEC.NCF file, 6-6

#### В

bandwidth algorithms to calculate ALU. 3-15 determining requirements, 1-4 managing for connections/channels, 3-13, 3-17 setting parameters for, 3-20 see also dynamic bandwidth allocation Bridge Adrs Profile, configuring for bridging connection, 5-3 bridge tables connecting to physical address, 5-3 creating/maintaining, 5-5 bridging between two IPX servers, 5-9, 5-10 establishing, 5-2 globally enabling, 5-2 IPX client, 5-10 IPX servers, 5-11 planning connection for, 5-5 static bridge table entries, 5-3 transparent, 5-4 troubleshooting problems with, A-9 used with routing, 5-9, 5-12 when to use, 5-2 bridging connections configuring, 5-5 initiating, 5-3 planning, 5-5 broadcast addresses, connecting to Dial Brdcast, 5-3

## С

call problems with routing incoming, A-9 call detail reporting (CDR) described, 1-7 call filter

AppleTalk, 4-21 IP. 4-19 NetWare, 4-20 Call filters, see Filters Call Status menu reporting IDLE, A-9 callback security, described, 1-4 calls clearing based on idle bandwidth, 3-19 dynamic address to incoming, 7-15 enabling terminal server, 3-26, 3-27 premature hanging up on IP, A-10 preventing initiation of, 4-19 troubleshooting problems with, A-1 channels single connection for multiple, 3-13, 3-17 CHAP (Challenge-Handshake Authentication Protocol) described, 1-4 CHAP authentication. 3-13 coldStart, 9-20 commands displaying terminal server, 9-6 iproute, 7-29 ipxping, 6-20 ping, 6-7 show icmp, 7-35 show ip, 7-35 show netware networks, 6-21 show netware servers, 6-21 show pools, 7-38 show uptime, 9-17 commands,DO availability, A-1 Configuration SNMP profile, 9-19 SNMP traps, 9-20 TCP connection, 3-25 V.120 connection, 3-25 configuration address pools, 7-12 bridging connection, 5-5 DNS or netbios, 7-10 dynamic bandwidth allocation, 3-20 for ARA connections, 3-20 for MP+ connections, 3-13, 3-17 for terminal server connections, 3-22 IP routing, 7-15 IPX Route Profile, 6-16 locating information on, 1-7 management for, 9-2 MAX system, 9-3 NetWare clients, 6-4 NetWare LANs, 6-11 overview of WAN, 2-2 phone numbers for T1 channels, 2-3

ppp mode, 3-32 problems with hardware, A-2 problems with profile, A-1 RIP-v1, 7-27 saving to file, B-3 slip mode, 3-33 terminal mode, 3-27 terminal server, 3-29 to use syslog, 9-5 see also parameters configured profiles saving, B-3 CONNECTION profile, 7-14, 7-26 Connection profile and the terminal server. 3-24 TCP connections, 3-25 V.120 connections, 3-25 see also Terminal-Server connections configuring IP address for, 7-19 configuring MP+, 3-13, 3-17 configuring terminal server, 3-22 example MP+, 3-19 IP routing, 7-14 managing bandwidth of, 3-13, 3-17 multiple channels for single, 3-13, 3-17 network-to-host, 7-17 network-to-network, 7-19 via modem to host, 7-17 consoleStateChange, 9-22 corporate backbone network MAX and 1-2

## D

data compression options, 3-12 data errors on calls to serial host ports, A-9 Data filters, see Filters deleting, routes, 7-31 Dial Brdcast, connecting to broadcast address, 5-3 Dial Ouery, functions of, 6-9 dialing troubleshooting problems with, A-7 dialout, 3-33 how users access modems, 3-34 digital modem manual dialout from terminal server, 3-33 displaying ICMP statistics, 7-35 IP address pool status, 7-38 IP information, 7-35 IP routing table, 7-29

show netware servers. 6-21 system uptime, 9-17 DNS. 7-9 DNS (Domain Name System) configuring for, 7-10 DO commands availability, A-1 dual IP, 7-8 dynamic bandwidth allocation configuring parameters for, 3-20 described, 3-15, 3-18 see also bandwidth dynamic IP addresses defining available pool, 7-8 example configuration, 7-17 dynamic IP routing flagged in routing table, 7-29 sharing dual, 7-8 dynamic routes, 7-15

#### Ε

Ethernet interface turning on bridging, 5-5 eventTableOverwrite, 9-21

## F

Filter Profile defining/applying, 4-12 predefined, 4-19 Filters call filters for reducing connection costs, 4-3 data filters for dropping packets, 4-3 generic-filters, 4-2 how packets are compared, 4-3 introduced, 4-2 ip-filters, 4-2 filters AppleTalk data filter, 4-10 defining, 4-12 example generic filter, 4-10 example IP filter, 4-12 example of IP data, 4-14 NetWare Call, 4-20 filters, packets, 1-4 flags in the routing table, 7-29 FLASH RAM technology, 1-6 foreign agent ATMP gateway configuration, 8-6 frDLCIStatusChange, 9-21

### G

GRE (Generic Routing Encapsulation), 8-2

#### Η

hardware configuration troubleshooting problems with, A-2 Hosts for TCP connection, 3-26 hosts connection via modem to, 7-17 requirements for, 7-16 host-to-network connection, example of, 7-17

## I

ICMP (Internet Control Message Protocol) displaying statistics on, 7-35 ICMP redirects, 7-28 **IDLE** Call Status menu reporting, A-9 Idle Timer preventing resetting of, 4-19 immediate mode, 3-29 immediate service, 3-30 incoming call problems with routing of, A-9 incoming calls assigning dynamic address to, 7-15 Input filter of IP Call filter. 4-20 Input Filters, 4-5 IP (Internet Protocol) and RIP version 2, 7-8, 7-16 assigning two interface addresses, 7-8 Default route, 7-25 displaying information, 7-35 dynamic address assignment, 7-8 IP Call filter, 4-19 IP data filter, 4-14 ping, 7-11 IP call, premature hanging up on, A-10 **IP** routing planning configuration for, 7-15 static, 7-25 WAN interfaces, 7-14 IP routing table fields, 7-29 IP routing, see Routing iproute add command, described, 7-31

iproute delete command, described, 7-31 IP-ROUTE profile, 7-26 iproute show command, described, 7-29 IPX client bridging, 5-10 ping command, 6-7 server bridging, 5-11 IPX ping, 6-7 **IPX Routes Profile** described, 6-8 how to configure, 6-17 **IPX** routing defining a network for dial-in clients, 6-6 Dial Ouery, 6-9 extensions for WAN links, 6-4 filtering SAP packets, 6-19 NetWare client software, 6-4 NetWare server table, 6-2 overview of, 6-2 RIP default route, 6-2 SAP filters, 6-2 using IPX RIP for dynamic routes, 6-4 watchdog spoofing, 6-9 **ISDN** terminal adapter setups, 3-24 ISDN BRI interface troubleshooting problems with, A-7 **ISDN BRI lines** circuit-quality problems with, A-8 ISDN cause codes, problems with, A-3

#### L

learning bridge, 5-4 lines show netware stats, 6-21 linkDown, 9-21 links problems with quality of, A-9 linkUp, 9-21 local management information, configuring for, 9-3 Log profile syslog daemon, 9-4 LOGIN.EXE, 6-4 LQM (Link Quality Monitoring), 3-12

#### Μ

Macintosh clients of NetWare servers, 6-5 MAX comprehensive security provided by, 1-4 configuring WAN options, 2-2

corporate backbone network and, 1-2 system management by, 1-5 troubleshooting problems with call by, A-1 MAX Telecommuting Hub, described, 1-3 maxTelnetAttempts, 9-22 menu mode, 3-30 modem dial-out, 3-33 host connection via, 7-17 how users dialout, 3-34 setting parameters for digital, 3-27 Modems enabling inbound calls, 3-24 MP+ (Multilink Protocol Plus) configuring connections, 3-13, 3-17 connections described, 3-2 example connections, 3-19

#### Ν

names, bridging established with station, 5-2 Names/Passwords, 3-9 NBP (Name Binding Protocol), 4-10 Netbios configuring for, 7-10 NetWare see IPX routing NetWare Call filter functions of, 4-20 network, diagramming, 1-3

## 0

Output filter in NetWare Call, 4-20 of IP Call Filter, 4-20 Output Filters, 4-5

#### Ρ

Packet Burst, 6-4 Packet filters, see Filters packet, filtering, 1-4 packets identifying outbound SAP, 4-20 PAP (Password Authentication Protocol) described, 1-4 PAP authentication, 3-13 parameters address pools, 7-8 dialout, 3-33

DNS. 7-9 external routes, 7-25 for Answer Profile link type, 3-2, 3-5, 3-9 for Combinet in Answer Profile, 3-2 for PPP in Answer Profile, 3-2 for terminal mode, 3-28 for V.120 in Answer Profile, 3-2 global bridging, 5-2 immediate mode, 3-29 modem mode, 3-30 ppp mode, 3-32 router options, 7-27 setting bandwidth, 3-20 setting digital modem, 3-27 slip mode, 3-32 see also configuration Password Profiles, 3-9 and bridged connections, 5-6 passwords for establishing bridging, 5-2 Password Profiles, 3-9 Permanent switched connections. 3-8 Permissions logging in as Admin, 9-2 phone numbers assigned to T1, 2-3 physical addresses, keeping track of, 5-4 poison dialout routes when a link is down, 7-10 portAcrPending, 9-22 portCarrier, 9-22 portCollectDigits, 9-21 portConnected, 9-21 portDTENotReady, 9-22 portDualDelay, 9-21 portHaveSerial, 9-21 portInactive, 9-21 portLoopback, 9-22 portRinging, 9-21 portUseExceeded, 9-22 portWaiting, 9-21 portWaitSerial, 9-21 PPP authentication. 3-13 Preferences, see Routing preferred servers, NetWare configurations for, 6-4 profiles configuration problems with, A-1 CONNECTION. 7-14 saving configured profiles, B-3 used in WAN connections, 3-2 protocols AARP (AppleTalk Address Resolution Protocol), 4-10ARA (AppleTalk Remote Access), 3-20

ATMP (Ascend Tunnel Management Protocol), 8-2 BOOTP, 5-2 IPX, 6-2 IPX RIP, 6-2 IPX SAP, 6-2 link-level bridging, 5-2 MP (Multilink Protocol), 3-2 MP+ (Multilink Protocol Plus), 3-2 multiple IP routing, 7-29 PPP (Point-to-Point Protocol), 3-2 SAP (Service Advertising Protocol), 6-2

#### R

rebooting device, 9-2 remote management described, 1-6 starting a session, 9-13 **RIP** (Routing Information Protocol) default route for IPX, 6-2 IPX RIP, 6-2 static IP routes and, 7-25 static routes and, 7-26 RIP version 1, 7-27 route age, 7-30 route preferences displayed, 7-30 routes, deleting, 7-31 Routing how routes are learned dynamically, 7-4 preferences, 7-5 static IP routes, 7-4 ways to specify static routes, 7-4 routing between NetWare LANs, 6-2 connections as routes. 7-26 default route, 7-25 problems with incoming, A-9 sharing dynamic (dual IP), 7-8 stop advertising dialout routes when link down, 7-10 routing, used with bridging, 5-9, 5-12

#### S

SAP filters, 6-2 SAP packets, identifying outbound, 4-20 saving configured profiles, B-3 security features listed, 1-4 ICMP redirects off, 7-28 passwords, B-3 SNMP, 1-6 serial host ports excessive data errors on calls to, A-9 servers configuring connections for terminal, 3-22 linked to both sides of IPX, 6-11 NetWare configurations for preferred, 6-4 security, 1-4 Service Type, 6-18 sessions remote management, 9-13 show icmp command, described, 7-35 show ip address command, described, 7-37 show ip commands, described, 7-35 show ip stats command, described, 7-36 show netware networks command, described, 6-21 show netware servers command, described, 6-21 show netware stats command, described, 6-21 show udp listen command, described, 7-37 show uptime, 9-17 slip mode, 3-32 **SNMP** address security, 9-19 classes of traps generated, 9-20 community string for SNMP PDU, 9-20 community strings, 9-18 traps, defined, 9-19 SNMP management, described, 1-6 SNMP profile displaying contents, 9-18 example configuration, 9-19 spoofing, address, 4-12 static bridge table entries, 5-3 static IP routes, 7-25 Static routes, see Routing station names, for establishing bridging, 5-2 status information, access to, 9-2 Syslog host, see Log profile syslog, configuring to use, 9-5 System administration allowing remote management, 9-4 logging in as Admin, 9-2 system device, 9-2 system events, maintaining permanent log of, 9-5 system name, functions of, 9-5 System profile allowing remote management, 9-4 systemUseExceeded, 9-22

#### Т

T1

phone numbers, 2-3 T1/PRI interface troubleshooting problems with, A-7 T1/PRI lines circuit-quality problems with, A-8 telephone company connection options, 3-8 Telephone numbers, see Phone numbers telnet immediate service, 3-30 Terminal adapter setups, 3-24 terminal mode, 3-28 terminal server configuring connections for, 3-22 dialout, 3-33 displaying commands for, 9-6 enabling options for calls by, 3-26, 3-27 immediate mode, 3-30 modem dialout, 3-33 ppp mode, 3-32 slip mode, 3-32 terminal mode, 3-27, 3-29 terminal server modes, 3-26 transparent bridging, 5-4 Trap profile displaying contents, 9-19 example configuration, 9-20 Traps, see SNMP troubleshooting problems for bridge/router, A-9 for hardware configuration, A-2 for incoming call routing, A-9 for ISDN cause codes, A-3 for profile configuration, A-1 general types of, A-1 T1, PRI, and ISDN BRI circuit-quality, A-8 T1/PRI and ISDN BRI interface, A-7 tunnels, configuring ATMP, 8-2

#### U

UDP port number for ATMP connections, 8-5 UNIX clients for NetWare servers, 6-5 upgrading system software enabling Field Service, B-3 requirements, B-2 saving configured profiles, B-3 uploading system software, B-4 uploading system software, B-4

#### ۷

V.120 terminal adapters, 3-24 VT-100 control terminal, hardware configuration with, A-2

#### W

WAN configuration overview, 2-2 WAN connections Filter Profile connected to, 4-12 types of profiles in, 3-2 WAN interface IP configurtion, 7-14 warmStart, 9-20 watchdog spoofing, described, 6-9